# ··|···|·· cisco

# **Cisco Desk Phone 9800 Series Wireless LAN Deployment Guide**

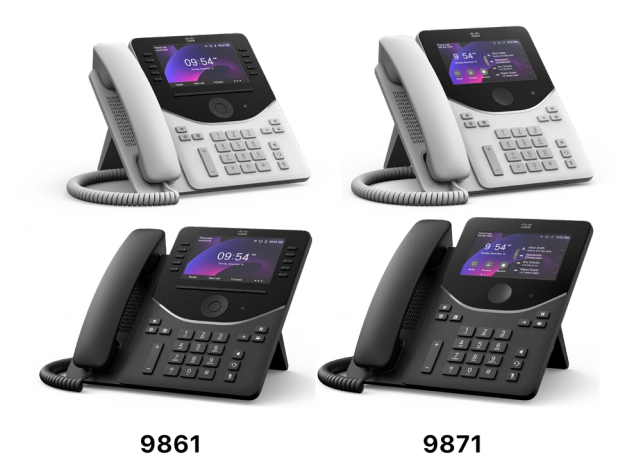

Cisco is bringing a new standard to desk phones with a portfolio built for working in modern office environments. The Desk Phone 9800 Series was designed with IT and facilities in mind to deliver 4 new phone models. Included on each phone is the newly released PhoneOS software that simplifies the user experience and compliments our video portfolios RoomOS devices to give a seamless experience from desk spaces to meeting rooms. With expanded functionality – the 9800 Series combines secure enterprise calling, meetings, desk reservations, sustainability, emergency alerts and calling all in one device. You don't need to buy a dedicated device for each feature – all the features are built into each phone.

The Desk Phone 9800 Series reduces the complexity of purchasing, deploying, managing, and training. To further simplify, you can use one device for Cisco Unified Communications Manager (CUCM), Webex Calling, Broadworks, or other 3rd party cloud calling platforms. Alongside our extensive portfolio of desk devices, the 9800 series is uniquely positioned in the market to help transform the workplace by bridging the gap between hybrid work, calling, and meetings – and is the most cost-effective solution for workstations at scale.

This guide provides information and guidance to help the network administrator deploy the 9800 Series into a wireless LAN environment.

# **Revision History**

| Date     | Comments        |
|----------|-----------------|
| 07/12/24 | initial version |

# Contents

| Cisco Desk Phone 9800 Series Overview                                                        | 7  |
|----------------------------------------------------------------------------------------------|----|
| Models                                                                                       | 7  |
| Requirements                                                                                 | 7  |
| Site Requirement                                                                             | 7  |
| Call Control                                                                                 | 8  |
| Wireless LAN                                                                                 | 9  |
| Access Points                                                                                | 9  |
| Antenna System                                                                               |    |
| Protocols                                                                                    |    |
| Wi-Fi                                                                                        |    |
| 5 GHz Specifications                                                                         | 10 |
| 2.4 GHz Specifications                                                                       | 12 |
| Regulatory                                                                                   |    |
| Bluetooth <sup>®</sup>                                                                       |    |
| Bluetooth Profiles                                                                           | 13 |
| Coexistence (802.11b/g/n + Bluetooth)                                                        |    |
| Device Care                                                                                  | 14 |
| Wireless LAN Design                                                                          | 15 |
| 802.11 Network                                                                               |    |
| 5 GHz (802.11a/n/ac)                                                                         |    |
| Dynamic Frequency Selection (DFS)                                                            | 15 |
| 2.4 GHz (802.11b/g/n)                                                                        | 16 |
| Signal Strength and Coverage                                                                 | 16 |
| Data Rates                                                                                   | 17 |
| Rugged Environments                                                                          | 17 |
| Multipath                                                                                    |    |
| Security                                                                                     |    |
| Extensible Authentication Protocol - Flexible Authentication via Secure Tunneling (EAP-FAST) | 19 |
| Extensible Authentication Protocol - Transport Layer Security (EAP-TLS)                      | 20 |
| Protected Extensible Authentication Protocol (PEAP)                                          |    |
| Quality of Service (QoS)                                                                     |    |
| Call Admission Control (CAC)                                                                 | 21 |
| Wired QoS                                                                                    |    |
| Roaming                                                                                      |    |
| Fast Secure Roaming (FSR)                                                                    |    |
| Interband Roaming                                                                            |    |
| Power Management                                                                             |    |
| Delivery Traffic Indicator Message (DTIM)                                                    | 23 |
| Call Capacity                                                                                |    |
| Multicast                                                                                    | 23 |
| Configuring the Cisco Wireless LAN                                                           | 24 |
| Cisco AireOS Wireless LAN Controller and Lightweight Access Points                           |    |
| 802.11 Network Settings                                                                      |    |

| Auto RF (RRM)                                                               |           |
|-----------------------------------------------------------------------------|-----------|
| Client Roaming                                                              |           |
| EDCA Parameters                                                             |           |
| DFS (802.11h)                                                               |           |
| High Throughput (802.11n/ac)                                                |           |
| Frame Aggregation                                                           |           |
| CleanAir                                                                    | 31        |
| Rx Son Threshold                                                            | 32        |
| WI AN Settings                                                              | 32        |
| AP Groups                                                                   | 37        |
| Controller Settings                                                         | 39        |
| Call Admission Control (CAC)                                                | 40        |
| RF Profiles                                                                 | 42        |
| FlevConnect Groups                                                          |           |
| Multicast Direct                                                            |           |
| Oos Profiles                                                                |           |
| Advanced Settings                                                           |           |
| Advanced EAD Settings                                                       | ر+<br>/۱۵ |
| Auto Immune                                                                 |           |
| Auto-minimute                                                               |           |
| Rogue I oncles                                                              |           |
| Cisco Catalyst IOS XE Wireless LAN Controller and Lightweight Access Points |           |
| 802.11 Network Settings                                                     |           |
| High Throughput (802.11n/ac)                                                |           |
| Parameters                                                                  |           |
| RRM                                                                         |           |
| CleanAir                                                                    |           |
| WLAN Settings                                                               |           |
| Policy Profiles                                                             | 60        |
| RF Profiles                                                                 |           |
| Flex Profiles                                                               |           |
| Tags                                                                        |           |
| Controller Settings                                                         |           |
| Mobility Settings                                                           |           |
| Call Admission Control (CAC)                                                |           |
| Multicast                                                                   |           |
| Advanced Settings                                                           |           |
| Advanced EAP Settings                                                       |           |
| Rx Sop Threshold                                                            |           |
| Rogue Policies                                                              |           |
| Cisco Mohility Fypress and Lightweight Access Points                        | 73        |
| Controller Settings                                                         |           |
| 802 11 Network Settings                                                     | 74        |
| BE Ontimization                                                             |           |
| WI AN Settings                                                              | דר        |
| A D Groups                                                                  |           |
| DE Drofiles                                                                 |           |
| Nr 110mcs                                                                   |           |
|                                                                             |           |
| Cisco Autonomous Access Points                                              |           |
| 802.11 Network Settings                                                     |           |
| WLAN Settings                                                               |           |
| Wireless Domain Services (WDS)                                              |           |
| Call Admission Control (CAC)                                                |           |

| QoS Policies                                                                    | 96  |
|---------------------------------------------------------------------------------|-----|
| Power Management                                                                |     |
| Cisco Meraki Access Points                                                      |     |
| Creating the Wireless Network                                                   |     |
| SSID Configuration                                                              |     |
| Radio Settings                                                                  |     |
| Firewall and Traffic Shaping                                                    |     |
| Configure Cisco Call Control                                                    |     |
| Cisco Webex Calling                                                             |     |
| Personal Usage                                                                  |     |
| Workspace Usage                                                                 |     |
| Wi-Fi Capability                                                                |     |
| Cisco Unified Communications Manager                                            |     |
| Device Enablement                                                               |     |
| Common Settings                                                                 |     |
| QoS Parameters                                                                  |     |
| Wireless LAN Profiles                                                           | 110 |
| Create a Wirless LAN Profile Croup                                              |     |
| Apply a Wireless I AN Profile Group to a Device Pool                            |     |
| Apply a Wireless LAN Profile Group to an Individual Phone                       |     |
| Configure the Cisco Desk Phone 9800 Series                                      |     |
| Automatic Provisioning                                                          |     |
| Config/Modify Wi-Fi Profile via Phone Web Portal                                | 117 |
| Configure Wi-Fi Settings on the Phone UI                                        |     |
| Join a Hidden Wireless Network                                                  |     |
| Delete a Connected Network                                                      |     |
| Certificate Management                                                          |     |
| Manual Installation                                                             |     |
| Manufacturing Installed Certificate (MIC)                                       |     |
| User Installed Certificate                                                      |     |
| LSC Certificate                                                                 |     |
| Server Certificate                                                              |     |
| Certificate Removal.                                                            |     |
| Simple Certificate Enrollment Protocol (SCEP)                                   |     |
| RADIUS Configuration                                                            |     |
| SCEP RA Configuration                                                           |     |
| Troubleshooting                                                                 |     |
| Problem Report Tool                                                             |     |
| Wi-Fi statistics                                                                |     |
| View Streaming Statistics                                                       |     |
|                                                                                 |     |
| Wi-Fi Signal Indicator                                                          |     |
| Wi-Fi Signal Indicator<br>View the Information About the Connected Access Point |     |

| Capture Packets                   |     |
|-----------------------------------|-----|
| Additional Documentation          | 144 |
| Other Documentation for Reference |     |

# **Cisco Desk Phone 9800 Series Overview**

Cisco's implementation of 802.11 permits time sensitive applications such as call and voice to operate efficiently across campus wide over wireless LAN (WLAN) deployments. These extensions provide fast roaming capabilities and almost seamless flow of multimedia traffic, whilst maintaining security as the end user roams between access points. WLAN uses unlicensed spectrum, and as a result it may experience interference from other devices using the unlicensed spectrum. The proliferation of devices in the 2.4 GHz spectrum, such as Bluetooth headsets, Microwave ovens, cordless consumer phones, means that the 2.4 GHz spectrum may contain more congestion than other spectrums. The 5 GHz spectrum has far fewer devices operating in this spectrum and is the preferred spectrum to operate the Cisco Desk Phone 9800 Series to take advantage of the 802.11a/n data rates available.

Despite the optimizations that Cisco has implemented in the Cisco Desk Phone Series, the use of unlicensed spectrum means that uninterrupted communication cannot be guaranteed, and there may be the possibility of voice gaps of up to several seconds during conversations. Adherence to these deployment guidelines will reduce the likelihood of these voice gaps being present, but there is always this possibility.

Using unlicensed spectrum, and the inability to guarantee the delivery of messages to a WLAN device, the Cisco Desk Phone 9800 Series is not intended to be used as a medical device and should not be used to make clinical decisions.

# Models

The following table shows available phone models with WLAN capability.

| Part Number                    | Description | Peak Antenna Gain        | Frequency Ranges  | Available<br>Channels | Channel Set         |
|--------------------------------|-------------|--------------------------|-------------------|-----------------------|---------------------|
| DP-9871-K9=                    | Cisco Desk  | 2.400-2.483GHz: 3.22 dBi | 2.412 - 2.472 GHz | 13                    | 1-13                |
| DP-9871-L-K9=<br>DP-9871-K9++= | Phone 9871  | 5.150-5.250GHz: 3.60 dBi | 5.180 - 5.240 GHz | 4                     | 36,40,44,48         |
| DP-9871-K9=                    |             | 5.250-5.350GHz: 3.62 dBi | 5.260 - 5.320 GHz | 4                     | 52,56,60,64         |
|                                |             | 5.470-5.725GHz: 4.23 dBi | 5.500 - 5.700 GHz | 11                    | 100-144             |
|                                |             | 5.725-5.850GHz: 4.13 dBi | 5.745 - 5.825 GHz | 5                     | 149,153,157,161,165 |
| DP-9861-K9=                    | Cisco Desk  | 2.400-2.483GHz: 3.06 dBi | 2.412 - 2.472 GHz | 13                    | 1-13                |
| DP-9861-L-K9=<br>DP-9861-K9++= | Phone 9861  | 5.150-5.250GHz: 3.98 dBi | 5.180 - 5.240 GHz | 4                     | 36,40,44,48         |
| DP-9861-K9=                    |             | 5.250-5.350GHz: 4.07 dBi | 5.260 - 5.320 GHz | 4                     | 52,56,60,64         |
|                                |             | 5.470-5.725GHz: 4.11 dBi | 5.500 - 5.700 GHz | 11                    | 100-144             |
|                                |             | 5.725-5.850GHz: 3.76 dBi | 5.745 - 5.825 GHz | 5                     | 149,153,157,161,165 |

Below outlines the peak antenna gain and frequency ranges/channels supported by each model.

# Requirements

The Cisco Desk Phone 9800 Series units are IEEE 802.11a/b/g/n/ac collaboration device that provide voice and data communications. The wireless LAN must be validated to ensure it meets the requirements to deploy the Cisco Desk Phone Series.

# Site Requirement

Before deploying the Cisco Desk Phone 9800 Series into a production environment, a site survey must be completed by a Cisco certified partner with the advanced wireless LAN specialization. During the site survey, the RF spectrum can be analyzed to determine which channels are unable in the desired band (5GHz or 2.4GHz). Typically, there is less interference

in the 5GHz band as well as more non-overlapping channels, so 5GHz is the preferred band for operation and even more highly recommended when the Cisco Desk Phone 9800 Series units are to be used in a mission critical environment. The site survey will include heatmaps showing the intended coverage plan for the location. The site survey will also determine which access point platform type, access point configuration (channel and transmit power) to use at the location. It is recommended to select an access point with integrated antennas for non-rugged environments (e.g. office, healthcare, education, hospitality) and an access point platform requiring external antennas for rugged environments (e.g. manufacturing, warehouse, retail).

The wireless LAN must be validated to ensure it meets the requirements to deploy the Cisco Desk Phone 9800 Series.

#### <u>Signal</u>

The cell edge should be designed to -67 dBm where there is a 20-30% overlap of adjacent access point at that signal level.

This ensures that the Cisco Desk Phone 9800 Series always has adequate signal and can hold a signal long enough to roam seamlessly where signal-based triggers are utilized vs. packet loss triggers.

Also need to ensure that the upstream signal from the phone meets the access point's receiver sensitivity for the transmitted data rate. Rule of thumb is to ensure that the received signal at the access point is -67 dBm or higher.

It is recommended to design the cell size to ensure that the phone can hold a signal for at least 5s.

#### **Channel Utilization**

Channel Utilization levels should be kept under 40%.

#### <u>Noise</u>

Noise levels should not exceed -92 dBm, which allows for a Signal to Noise Ratio (SNR) of 25 dB where a -67 dBm signal should be maintained.

Also need to ensure that the upstream signal from the Cisco Desk Phone 9800 Series meets the access point's signal to noise ratio for the transmitted data rate.

#### Packet Loss / Delay

Per voice guidelines, packet loss should not exceed 1% packet loss. Otherwise, voice quality can be degraded significantly.

Jitter should be kept at a minimal (< 100 ms).

#### **Retries**

802.11 retransmissions should be less than 20%.

#### <u>Multipath</u>

Multipath should be kept to a minimal as this can create nulls and reduce signal levels.

#### **Call Control**

The Cisco Desk Phone 9800 Series is supported on the following call control platforms.

- Cisco Webex Calling
- Cisco Unified Communications Manager (CUCM) (12.5 or above)
- Webex Dedicated Instance (DI)
- Cisco BroadWorks

*Note:* Cisco Unified Communications Manager requires a device package to be installed or service release update in order to enable Cisco Desk Phone 9800 Series device support.

Device packages for Cisco Desk Phone 9800 Series are available at the following location.

https://software.cisco.com/download/home/286322286/type/282074299/release/12.5(1.19210)

https://software.cisco.com/download/home/286328117/type/282074299/release/14.0(1.14056)

https://software.cisco.com/download/home/286331940/type/282074299/release/15.0(1.12004)

## Wireless LAN

•

The Cisco Desk Phone 9800 Series is supported on the following Cisco Wireless LAN solutions.

- Cisco AireOS Wireless LAN Controller and Cisco Lightweight Access Points
  - Minimum = 8.10.185.0
  - Recommended = 8.10.190.0, 8.10.196.0
  - Cisco IOS Wireless LAN Controller and Cisco Lightweight Access Points
    - Minimum = 17.3.5
    - Recommended = 17.9.5, 17.6.6, 17.12.1
- Cisco Mobility Express and Cisco Lightweight Access Points
  - Minimum = 8.10.105.0
  - Recommended = 8.10.105.0, 8.10.130.0, 8.10.142.0, 8.10.196.0
- Cisco Autonomous Access Points
  - Minimum = 15.3(3)JPK2
  - o Recommended = 15.3(3)JPK2, 15.3(3)JPK3, 15.3(3)JPK4, 15.3(3)JPK6
  - Cisco Meraki Access Points
    - Minimum = MR 27.X, MX 13.33
    - Recommended = MR 30.6, MX 18.211.2

#### **Access Points**

See the following table for the Cisco access points that are supported.

| Controller<br>Model | AP Models                                                                                                    |
|---------------------|----------------------------------------------------------------------------------------------------|
| AireOS              | 1700, 1810, 1810W, 1815, 1830, 1840, 1850, 2700, 2800, 3700, 3800, 4800, 9105, 9115, 9117, 9120, 9130                                                    |
| IOS XE              | 1700, 1810, 1810W, 1815, 1830, 1840, 1850, 2700, 2800, 3700, 3800, 4800, 9105, 9115, 9117, 9120, 9130, 9136, 9162, 9164, 9166                            |
| Mobility<br>Express | 1815 (not 1815t), 1830, 1840, 1850, 2800, 3800, 4800                                                                                                    |
| Autonomous          | 1700, 2700, 3700                                                                                                    |
| Meraki              | 9162, 9164, 9166, MR20, MR28, MR30H, MR32, MR33, MR34, MR36, MR36H, MR42, MR44, MR45, MR46, MR52, MR53, MR55, MR56, MR57, MX64W, MX65W, MX67W, MX68W, Z3 |

## Antenna System

Some Cisco access points require or allow external antennas.

Please refer to the following URL for the list of supported antennas for Cisco Aironet access points and how the external antennas should be mounted.

https://www.cisco.com/c/en/us/products/collateral/wireless/aironet-antennasaccessories/ product data sheet09186a008008883b.html

*Note:* Cisco access points with integrated internal antennas (other than models intended to be wall mounted) are to be mounted on the ceiling as they have omni-directional antennas and are not designed to be wall mounted.

# Protocols

Supported wireless LAN protocols include the following:

- 802.11a,b,d,e,g,h,i,n,ac
- Wi-Fi MultiMedia (WMM)
- Session Initiation Protocol (SIP)
- Real Time Protocol (RTP)
- Opus, G.722, G.711, G.722.1, G.729
- Dynamic Host Configuration Protocol (DHCP)
- Trivial File Transfer Protocol (TFTP)
- HyperText Transfer Protocol (HTTP)

## Wi-Fi

Cisco Desk Phone 9800 Series can work with 2.4GHz (HT20) or 5GHz (HT20/HT40/VHT20/VHT40/VHT80) mode. To achieve 802.11n/ac connectivity, it is recommended that the Cisco Desk Phone 9800 Series be within 30 feet of the access point.

## **5 GHz Specifications**

| 5 GHz - 802.11a      | Data Rate       | Spatial Streams | Modulation |
|----------------------|-----------------|-----------------|------------|
| Max Tx Power=18 dBm  | 6 Mbps          | 1               | OFDM-BPSK  |
| (Depends on region)  | 9 Mbps          | 1               | OFDM-BPSK  |
|                      | 12 Mbps         | 1               | OFDM-QPSK  |
|                      | 18 Mbps         | 1               | OFDM-QPSK  |
|                      | 24 Mbps         | 1               | OFDM-16QAM |
|                      | 36 Mbps         | 1               | OFDM-16QAM |
|                      | 48 Mbps         | 1               | OFDM-64QAM |
|                      | 54 Mbps         | 1               | OFDM-64QAM |
| 5 GHz-802.11n (HT20) | Date Rate       | Spatial Streams | Modulation |
| Max Tx Power=18 dBm  | 7 Mbps (MCS 0)  | 1               | OFDM-BPSK  |
| (Depends on region)  | 14 Mbps (MCS 1) | 1               | OFDM-QPSK  |
|                      | 21 Mbps (MCS 2) | 1               | OFDM-QPSK  |

|                        | 29 Mbps (MCS 3)   | 1               | OFDM-16QAM  |
|------------------------|-------------------|-----------------|-------------|
|                        | 43 Mbps (MCS 4) 1 |                 | OFDM-16QAM  |
|                        | 58 Mbps (MCS 5) 1 |                 | OFDM-64QAM  |
|                        | 65 Mbps (MCS 6) 1 |                 | OFDM-64QAM  |
|                        | 72 Mbps (MCS 7)   | 1               | OFDM-64QAM  |
| 5 GHz-802.11n (HT40)   | Date Rate         | Spatial Streams | Modulation  |
| Max Tx Power=17 dBm    | 15 Mbps (MCS 0)   | 1               | OFDM-BPSK   |
| (Depends on region)    | 30 Mbps (MCS 1)   | 1               | OFDM-QPSK   |
|                        | 45 Mbps (MCS 2)   | 1               | OFDM-QPSK   |
|                        | 60 Mbps (MCS 3)   | 1               | OFDM-16QAM  |
|                        | 90 Mbps (MCS 4)   | 1               | OFDM-16QAM  |
|                        | 120 Mbps (MCS 5)  | 1               | OFDM-64QAM  |
|                        | 135 Mbps (MCS 6)  | 1               | OFDM-64QAM  |
|                        | 150 Mbps (MCS 7)  | 1               | OFDM-64QAM  |
| 5 GHz-802.11ac (VHT20) | Date Rate         | Spatial Streams | Modulation  |
| Max Tx Power=18 dBm    | 7 Mbps (MCS 0)    | 1               | OFDM-BPSK   |
| (Depends on region)    | 14 Mbps (MCS 1)   | 1               | OFDM-QPSK   |
|                        | 21 Mbps (MCS 2)   | 1               | OFDM-QPSK   |
|                        | 29 Mbps (MCS 3)   | 1               | OFDM-16QAM  |
|                        | 43 Mbps (MCS 4)   | 1               | OFDM-16QAM  |
|                        | 58 Mbps (MCS 5)   | 1               | OFDM-64QAM  |
|                        | 65 Mbps (MCS 6)   | 1               | OFDM-64QAM  |
|                        | 72 Mbps (MCS 7)   | 1               | OFDM-64QAM  |
|                        | 87 Mbps (MCS 8)   | 1               | OFDM-256QAM |
| 5 GHz-802.11ac (VHT40) | Date Rate         | Spatial Streams | Modulation  |
| Max Tx Power=17 dBm    | 15 Mbps (MCS 0)   | 1               | OFDM-BPSK   |
| (Depends on region)    | 30 Mbps (MCS 1)   | 1               | OFDM-QPSK   |
|                        | 45 Mbps (MCS 2)   | 1               | OFDM-QPSK   |
|                        | 60 Mbps (MCS 3)   | 1               | OFDM-16QAM  |
|                        | 90 Mbps (MCS 4)   | 1               | OFDM-16QAM  |
|                        | 120 Mbps (MCS 5)  | 1               | OFDM-64QAM  |
|                        | 135 Mbps (MCS 6)  | 1               | OFDM-64QAM  |
|                        | 150 Mbps (MCS 7)  | 1               | OFDM-64QAM  |
|                        | 180 Mbps (MCS 8)  | 1               | OFDM-256QAM |
|                        | 200 Mbps (MCS 9)  | 1               | OFDM-256QAM |
| 5 GHz-802.11ac (VHT80) | Date Rate         | Spatial Streams | Modulation  |
| Max Tx Power=15 dBm    | 33 Mbps (MCS 0)   | 1               | OFDM-BPSK   |

| (Depends on region) | 65 Mbps (MCS 1)  | 1 | OFDM-QPSK   |
|---------------------|------------------|---|-------------|
|                     | 98 Mbps (MCS 2)  | 1 | OFDM-QPSK   |
|                     | 130 Mbps (MCS 3) | 1 | OFDM-16QAM  |
|                     | 195 Mbps (MCS 4) | 1 | OFDM-16QAM  |
|                     | 260 Mbps (MCS 5) | 1 | OFDM-64QAM  |
|                     | 293 Mbps (MCS 6) | 1 | OFDM-64QAM  |
|                     | 325 Mbps (MCS 7) | 1 | OFDM-64QAM  |
|                     | 390 Mbps (MCS 8) | 1 | OFDM-256QAM |
|                     | 433 Mbps (MCS 9) | 1 | OFDM-256QAM |
| 1                   |                  |   |             |

## 2.4 GHz Specifications

| 2.4 GHz - 802.11b        | Data Rate | Spatial Streams | Modulation |
|--------------------------|-----------|-----------------|------------|
| Max Tx Power=18 dBm      | 1 Mbps    | 1               | DSSS-BPSK  |
| (Depends on region)      | 2 Mbps    | 1               | DSSS-QPSK  |
|                          | 5.5 Mbps  | 1               | DSSS-CCK   |
|                          | 11 Mbps   | 1               | DSSS-CCK   |
| 2.4 GHz - 802.11g        | Data Rate | Spatial Streams | Modulation |
| Max Tx Power=18 dBm      | 6 Mbps    | 1               | OFDM-BPSK  |
| (Depends on region)      | 9 Mbps    | 1               | OFDM-BPSK  |
|                          | 12 Mbps   | 1               | OFDM-QPSK  |
|                          | 18 Mbps   | 1               | OFDM-QPSK  |
|                          | 24 Mbps   | 1               | OFDM-16QAM |
|                          | 36 Mbps   | 1               | OFDM-16QAM |
|                          | 48 Mbps   | 1               | OFDM-64QAM |
|                          | 54 Mbps   | 1               | OFDM-64QAM |
| 2.4 GHz - 802.11n (HT20) | Data Rate | Spatial Streams | Modulation |
| Max Tx Power=16 dBm      | 7 Mbps    | 1               | OFDM-BPSK  |
| (Depends on region)      | 14 Mbps   | 1               | OFDM-BPSK  |
|                          | 21 Mbps   | 1               | OFDM-QPSK  |
|                          | 29 Mbps   | 1               | OFDM-QPSK  |
|                          | 43 Mbps   | 1               | OFDM-16QAM |
|                          | 58 Mbps   | 1               | OFDM-16QAM |
|                          | 65 Mbps   | 1               | OFDM-64QAM |
|                          | 72 Mbps   | 1               | OFDM-64QAM |
|                          |           | 1               | 1          |

*Note:* Tx power includes antenna gain.

# Regulatory

World Mode (802.11d) allows a client to be used in different regions, where the client can adapt to using the channels and transmit powers advertised by the access point in the local environment.

The Cisco Desk Phone 9800 Series operates best with an access point that has 802.11d enabled, where it can determine the channels and transmit powers to use per the local region.

Enable World Mode (802.11d) for the corresponding country where the access point is located.

Some 5 GHz channels are also used by radar technology, which requires that the 802.11 client and access point to be 802.11h compliant to utilize those radar frequencies (DFS channels). 802.11h requires 802.11d to be enabled.

The Cisco Desk Phone 9800 Series will passively scan DFS channels first before engaging in active scans for those channels.

If 802.11d is not enabled, then the Cisco Desk Phone 9800 Series will attempt to connect to the access point using reduced transmit power.

Cisco Desk Phone 9800 Series supports county codes which follow WFA definition.

# **Bluetooth**<sup>®</sup>

The Cisco Desk Phone 9800 Series supports Bluetooth<sup>®</sup> technology allowing for wireless headset communications. Bluetooth enables low bandwidth wireless connections within a range of 30 feet. However, it is recommended to keep the Bluetooth device within 10 feet of the Cisco Desk Phone 9800 Series.

The Bluetooth device does not need to be within direct line-of-sight of the phone, but barriers such as walls, doors, etc. can potentially impact the quality.

Bluetooth operates on the 2.4 GHz frequency, similar to 802.11b/g/n and various other devices (e.g., microwave ovens, cordless phones, etc.). Therefore, Bluetooth quality may be affected by potential interference from other devices using this unlicensed frequency.

# **Bluetooth Profiles**

The Cisco Desk Phone 9800 Series supports the following Bluetooth profiles.

- Advanced Audio Distribution Profile (A2DP)
- Audio/Video Remote Control Profile (AVRCP)
- Generic Access Profile (GAP)
- Generic Audio/Video Distribution Profile (GAVDP)
- Hands-Free Profile (HFP)

## Coexistence (802.11b/g/n + Bluetooth)

If using Coexistence where 802.11b/g/n and Bluetooth are used simultaneously, it is important to consider the following limitations and deployment requirements because they both utilize the 2.4 GHz frequency range.

#### **Capacity**

When using Coexistence (802.11b/g/n + Bluetooth), call capacity is reduced due to the utilization of CTS to protect the 802.11g/n and Bluetooth transmissions.

#### **Multicast Audio**

Multicast audio from Push to Talk (PTT), Music on Hold (MMOH), and other applications are not supported when using Coexistence.

#### Voice Quality

Depending on the current data rate configuration, CTS may be sent to protect the Bluetooth transmissions when using Coexistence.

In some environments, 6 Mbps may need to be enabled.

**Note:** It is recommended to use 802.11a/n/ac when using Bluetooth, not only because both 802.11b/g/n and Bluetooth utilize the 2.4 GHz frequency, but also due to the limitations mentioned above.

# **Device Care**

To clean the Cisco Desk Phone 9800 Series, use a soft, moist cloth to wipe the device.

Do not apply liquids or powders directly to the device as it can damage the device.

Do not use bleach or other caustic products to clean the device.

Do not use compressed air to clean the device as it can damage the device.

For more information, refer to the Cisco Desk Phone 9800 Series User Guide at https://cisco.com/go/dp9800help

# Wireless LAN Design

The following network design guidelines must be followed to ensure adequate coverage, call capacity and seamless roaming for the Cisco Desk Phone 9800 Series.

# 802.11 Network

Use the following guidelines to plan channel usage for these wireless environments.

## 5 GHz (802.11a/n/ac)

5 GHz is the recommended frequency band for operating the Cisco Desk Phone 9800 Series.

Generally, it is recommended for access points to use automatic channel selection instead of manually assigning channels. If there is intermittent interference, it may be necessary to statically assign channels to the access point or access points serving that area.

The Cisco Desk Phone 9800 Series supports Dynamic Frequency Selection (DFS) and Transmit Power Control (TPC) as per 802.11h, required for channels operating at 5.260 - 5.720 GHz, which encompass 16 out of the 25 possible channels. To ensure seamless roaming in a 802.11a/n/ac environment, it's crucial to have at least 20 percent overlap with adjacent channels. For critical areas, increasing the overlap to 30% or more is recommended to to ensure that there can be at least 2 access points available with a signal of -67 dBm or higher. Additionally, the Cisco Desk Phone 9800 Series complies with the access point's receiver sensitivity (required signal level for the current data rate).

#### **Dynamic Frequency Selection (DFS)**

DFS dynamically instructs a transmitter to switch to another channel whenever radar signal is detected. If the access point detects radar, the radio on the access point will pause for at least 60 seconds while the access point passively scans for another usable channel.

TPC allows the client and access point to exchange information, so that the client can dynamically adjust the transmit power. The client uses only enough energy to maintain association to the access point at a given data rate. As a result, the client contributes less to adjacent cell interference, which allows for more densely deployed, high-performance wireless LANs. If the access point detects repeated radar events, whether genuine or false alarms, it first determines if the radar signals are affecting a single channel (narrowband) or multiple channels (wideband). Then the access point potentially disables the affected channel or channels in the wireless LAN to mitigate interference.

Having an access point operating on a non-DFS channel can help minimize voice interruptions.

In case of radar activity, it's recommended to have at least one access point per area that uses a non-DFS channel (UNII-1). This ensures that a channel remains available when an access point's radio is in its hold-off period while scanning for a new usable channel.

A UNII-3 channel (5.745 - 5.825 GHz) can optionally be used if available.

For 5 GHz, 25 channels are available in the Americas, 16 channels in Europe, and 19 channels in Japan. Where UNII-3 is available, it is recommended to use UNII-1, UNII-2, and UNII-3 only to utilize a 12-channel set. If planning to use UNII-2 extended channels (channels 100 - 144), it is recommended to disable UNII-2 (channels 52-64) on the access point to avoid having so many channels enabled.

Having many 5 GHz channels enabled in the wireless LAN can delay discovery of new access points. Below is a sample 5 GHz wireless LAN deployment

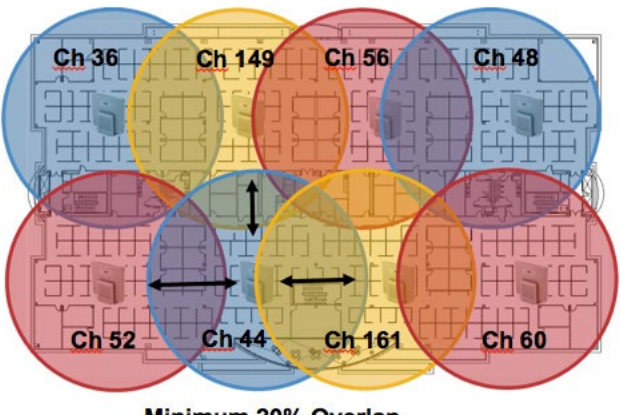

Minimum 20% Overlap

## 2.4 GHz (802.11b/g/n)

In general, it is recommended for access points to utilize automatic channel selection instead of manually assigning channels to access points.

If there is an intermittent interferer, then the access point or access points serving that area may need to have a channel statically assigned.

In a 2.4 GHz (802.11b/g/n) environment, only non-overlapping channels must be utilized when deploying VoWLAN. Nonoverlapping channels have 22 MHz of separation and are at least 5 channels apart.

There are only 3 non-overlapping channels in the 2.4 GHz frequency range (channels 1, 6, 11).

Non-overlapping channels must be used and allow at least 20 percent overlap with adjacent channels when deploying the Cisco Desk Phone 9800 Series in an 802.11b/g/n environment, which allows for seamless roaming.

Using an overlapping channel set such as 1, 5, 9, 13 is not a supported configuration.

Below is a sample 2.4 GHz wireless LAN deployment.

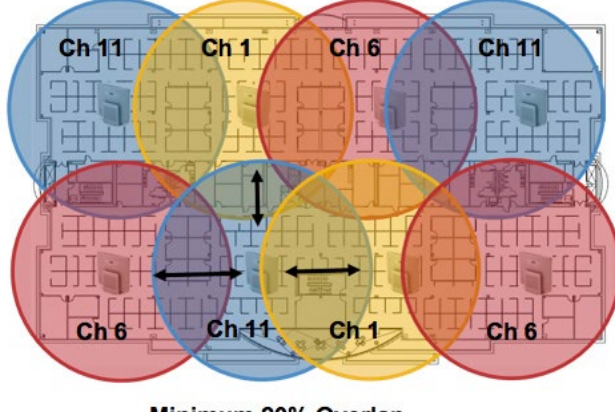

Minimum 20% Overlap

## Signal Strength and Coverage

To ensure acceptable voice quality, the Cisco Desk Phone 9800 Series should always have a signal of -67 dBm or higher when using 5GHz or 2.4 GHz, while the Cisco Desk Phone 9800 Series also meets the access point's receiver sensitivity required signal level for the transmitted data rate.

Ensure the Packet Error Rate (PER) is no higher than 1%.

A minimum Signal to Noise Ratio (SNR) of 25 dB = -92 dBm noise level with -67 dBm signal should be maintained.

It is recommended to have at least two access points on non-overlapping channels with at least -67 dBm signal with the 25 dB SNR to provide redundancy.

To achieve maximum capacity and throughput, the wireless LAN should be designed to 24 Mbps. Higher data rates can optionally be enabled for other applications other than voice only that can take advantage of these higher data rates.

Cisco Desk Phone 9800 Series Wireless LAN Deployment Guide

It's recommended to set the minimum data rate to 11 Mbps or 12 Mbps for 2.4 GHz (dependent upon 802.11b client support policy) and 12 Mbps for 5 GHz, which should also be the only rate configured as a mandatory/basic rate.

In some environments, 6 Mbps may need to be enabled as a mandatory/ basic rate.

Due to the above requirements, a single channel plan should not be deployed.

When designing the placement of access points, be sure that all key areas have adequate coverage (signal).

Typical wireless LAN deployments for data only applications do not provide coverage for some areas where VoWLAN service is necessary such as elevators, stairways, and outside corridors.

Microwave ovens, 2.4 GHz cordless phones, Bluetooth devices, or other electronic equipment operating in the 2.4 GHz band will interfere with the Wireless LAN.

Microwave ovens operate on 2450 MHz, which is between channels 8 and 9 of 802.11b/g/n. Some microwaves are more heavily shielded than others, which reduces the spread of the energy. Microwave emissions can impact channel 11, while some microwaves can affect the entire 2.4 GHz frequency range (channels 1 through 11). To avoid microwave interference, select channel 1 when using access points that are located near microwaves.

Most microwave ovens, Bluetooth, and frequency hopping devices do not have the same effect on the 5 GHz frequency. The 802.11a/n/ac technology provides more non-overlapping channels and typically lower initial RF utilization. For voice deployments, it is suggested to use 802.11a/n/ac for voice and use 802.11b/g/n for data.

However, there are products that also utilize the non-licensed 5 GHz frequency (e.g. 5.8 GHz cordless phones, which can impact UNII-3 channels).

## **Data Rates**

It is recommended to disable rates below 12 Mbps for 5 GHz deployments and below 12 Mbps for 2.4 GHz deployments where capacity and range are factored in for best results.

The Cisco Desk Phone 9800 Series is 1x1 with single antenna, therefore they support up to MCS 7 data rates for 802.11n (up to 72 Mbps). For 802.11ac, the Cisco Desk Phone 9800 Series supports up to VHT80 MCS 9 1SS (up to 433 Mbps).

If 802.11b clients are not allowed in the wireless network, then it is strongly recommended to disable the data rates below 12 Mbps. This will eliminate the need to send CTS frames for 802.11g/n protection as 802.11b clients cannot detect these OFDM frames.

When 802.11b clients exist in the wireless network, then an 802.11b rate must be enabled and only an 802.11b rate can be configured as a mandatory/ basic rate.

For a voice only application, data rates higher than 24 Mbps can optionally be enabled or disabled. To preserve high capacity and throughput, data rates of 24 Mbps and higher should be enabled.

If deploying in an environment where excessive retries may be a concern, then a limited set of the data rates can be used, where the lowest enabled rate is the mandatory/ basic rate.

For rugged environments or deployments requiring maximum range, it is recommended to enable 6 Mbps as a mandatory/ basic rate.

*Note:* that capacity and throughput are reduced when lower rates are enabled.

## **Rugged Environments**

When deploying the Cisco Desk Phone 9800 Series in a rugged environment (e.g. manufacturing, warehouse, retail), additional tuning on top of the standard design recommendations may be necessary.

Below are the key items to focus on when deploying a wireless LAN in a rugged environment.

#### **Access Point and Antenna Selection**

For rugged environments, it is recommended to select an access point platform that requires external antennas. It is also important to ensure an antenna type is selected which can operate well in rugged environments.

#### Access Point Placement

It is crucial that line of sight to the access point's antennas is maximized by minimizing any obstructions between the Cisco Desk Phone 9800 Series and the access point. Ensure that the access point and/or antennas are not mounted behind any obstruction or on or near a metal or glass surface.

If access points with integrated internal antennas are to be used in some areas, then it is recommended to mount those access points on the ceiling as they have omni-directional antennas and are not designed to be wall mounted.

#### **Frequency Band**

As always, it is recommended to use 5 GHz. Use of 2.4 GHz, especially when 802.11b rates are enabled, may not work well.

For the 5 GHz channel set, it is recommended to use a 8 or 12 channel plan only; disable UNII-2 extended channels if possible.

#### Data Rates

The standard recommended data rate set may not work well if multipath is present at an elevated level.

Therefore, it is recommended to enable lower data rates (e.g. 6 Mbps) to operate better in such an environment. If using for voice only, then data rates above 24 Mbps can be disabled to increase first transmission success. If the same band is also used for data, video or other applications, then it's suggested to keep the higher data rates enabled.

#### **Transmit Power**

Due to the potential of elevated multipath in rugged environments, the transmit power of the access point and Cisco Desk Phone 9800 Series should also be restricted. This is more important if planning to deploy 2.4 GHz in a rugged environment. If using auto transmit power, the access point transmit power can be configured to use a specified range (maximum and

minimum power levels) to prevent the access point from transmitting too hot as well as too weak (e.g. 5 GHz maximum of 16 dBm and minimum of 11 dBm).

#### **Fast Roaming**

It is recommended to utilize 802.11r/ Fast Transition (FT) for fast roaming. Enabling 802.11r (FT) also reduces the number of frames in the handshake when roaming to only two frames. Reducing the number of frames during a roam, increases the chances of roam success.

When using 802.1x authentication, it is important to use the recommended EAPOL key settings.

#### **Quality of Service (QoS)**

Need to ensure that DSCP values are preserved throughout the wired network, so that the WMM UP tag for voice, video, and call control frames can be set correctly.

#### **Multipath**

Multipath occurs when RF signals take multiple paths from a source to a destination.

A part of the signal goes to the destination while another part bounces off an obstruction, then goes on to the destination. As a result, part of the signal encounters delays and travels a longer path to the destination, which creates signal energy loss.

When the different waveforms combine, they cause distortion and affect the decoding capability of the receiver, as the signal quality is poor.

Multipath can exist in environments where there are reflective surfaces (e.g. metal, glass, etc.). Avoid mounting access points on these surfaces.

Below is a list of multipath effects:

#### **Data Corruption**

Occurs when multipath is so severe that the receiver is unable to detect the transmitted information.

#### Signal Nulling

Occurs when the reflected waves arrive exactly out of phase with the main signal and cancel the main signal completely.

#### **Increased Signal Amplitude**

Occurs when the reflected waves arrive in phase with the main signal and add on to the main signal thereby increasing the signal strength.

#### **Decreased Signal Amplitude**

Occurs when the reflected waves arrive out of phase to some extent with the main signal thereby reducing the signal amplitude.

Use of Orthogonal Frequency Division Multiplexing (OFDM), which is used by 802.11a/n/ac and 802.11g/n, can help to reduce issues seen in high multipath environments.

If using 802.11b in a high multipath environment, lower data rates should be used in those areas (e.g. 1 and 2 Mbps). Use of antenna diversity can also help in such environments.

# Security

When deploying a wireless LAN, security is essential. The Cisco Desk Phone 9800 Series supports the following wireless security features.

#### **WLAN** Authentication

- WPA2 and WPA (802.1x authentication)
- WPA2-PSK and WPA-PSK (Pre-Shared key)
- WPA3-SAE (Simultaneous Authentication of Equals)
- EAP-FAST (Extensible Authentication Protocol Flexible Authentication via Secure Tunneling)
- EAP-TLS (Extensible Authentication Protocol Transport Layer Security)
- PEAP (Protected Extensible Authentication Protocol Generic Token Card/ Microsoft Challenge Handshake Authentication Protocol version 2)
- None

#### **WLAN Encryption**

- AES (minimum 128-bit Advanced Encryption Standard)
- TKIP / MIC (Temporal Key Integrity Protocol / Message Integrity Check)

#### WPA3-Enterprise

• Key derivation and confirmation

Minimum 256-bit Hashed Message Authentication Mode (HMAC) with Secure Hash Algorithm (HMAC-SHA256)

Robust management frame

Minimum 128-bit Broadcast/Multicast Integrity Protocol Cipher-based Message Authentication Code (BIP-CMAC-128)

Note: CCMP256, GCMP128 and GCMP256 encryption ciphers are not supported.

The Cisco Desk Phone 9800 Series also supports the following additional security features.

- Image authentication
- Device authentication
- File authentication
- Signaling authentication
- Media encryption (SRTP)
- Signaling encryption (TLS)
- Certificate authority proxy function (CAPF)
- Secure profiles
- Encrypted configuration files

# Extensible Authentication Protocol - Flexible Authentication via Secure Tunneling (EAP-FAST)

Extensible Authentication Protocol - Flexible Authentication via Secure Tunneling (EAP-FAST) encrypts EAP transactions within a Transport Level Security (TLS) tunnel between the access point and the Remote Authentication Dial-in User Service (RADIUS) server such as the Cisco Identity Service Engine (ISE).

The TLS tunnel uses Protected Access Credentials (PACs) for authentication between the client (the Cisco Desk Phone 9800 Series) and the RADIUS server. The server sends an Authority ID (AID) to the client, which in turn selects the appropriate PAC. The client returns a PAC-Opaque to the RADIUS server. The server decrypts the PAC with its primary key. Both endpoints now have the PAC key, and a TLS tunnel is created. EAP-FAST supports automatic PAC provisioning, but it must enable on the RADIUS server.

To enable EAP-FAST, a certificate must be installed on to the RADIUS server.

Cisco Desk Phone 9800 Series Wireless LAN Deployment Guide

The Cisco Desk Phone 9800 Series currently supports automatic provisioning of the PAC only. Therefore, enable Allow anonymous in-band PAC provisioning on the RADIUS server.

Both EAP-GTC and EAP-MSCHAPv2 must be enabled when **Allow anonymous in-band PAC provisioning** is enabled. EAP-FAST requires a user account to be created on the authentication server.

If anonymous PAC provisioning is not allowed in the production wireless LAN environment, then a staging RADIUS server can be set up for initial PAC provisioning of the Cisco Desk Phone 9800 Series.

This requires that the staging RADIUS server are set up as a secondary EAP-FAST server and components are replicated from the product primary EAP-FAST server, which include user and group database and EAP-FAST primary key and policy info. Ensure the production primary EAP-FAST RADIUS server is set up to send the EAP-FAST primary keys and policies to the staging secondary EAP-FAST RADIUS server, which will then allow the Cisco Desk Phone 9800 Series to use the provisioned PAC in the production environment where **Allow anonymous in-band PAC provisioning** is disabled. When it is time to renew the PAC, then authenticated in-band PAC provisioning will be used. Therefore, ensure that **Allow authenticated in-band PAC provisioning** is enabled.

Ensure that the Cisco Desk Phone 9800 Series has connected to the network during the grace period to ensure it can use its existing PAC created either using the active or retired primary key to get issued a new PAC.

Is recommended to only have the staging wireless LAN pointed to the staging RADIUS server and to disable the staging access point radios when not being used.

# Extensible Authentication Protocol - Transport Layer Security (EAP-TLS)

Extensible Authentication Protocol - Transport Layer Security (EAP-TLS) is using the TLS protocol with PKI to secure communications to the authentication server.

TLS provides a way to use certificates for both user and server authentication and for dynamic session key generation. A certificate is required to be installed.

EAP-TLS provides excellent security but requires client certificate management.

EAP-TLS may also require a user account to be created on the authentication server matching the common name of the certificate imported into the Cisco Desk Phone 9800 Series.

It is recommended to use a complex password for this user account and that EAP-TLS is the only EAP type enabled on the RADIUS server.

# Protected Extensible Authentication Protocol (PEAP)

Protected Extensible Authentication Protocol (PEAP) uses server-side public key certificates to authenticate clients by creating an encrypted SSL/TLS tunnel between the client and the authentication server.

The ensuing exchange of authentication information is then encrypted, and user credentials are safe from eavesdropping.

PEAP-GTC and PEAP-MSCHAPv2 are supported inner authentication protocols.

PEAP requires a user account to be created on the authentication server.

# Quality of Service (QoS)

Quality of Service enables queuing to ensure high priority for voice and call traffic.

To enable proper queuing for voice and call control traffic use the following guidelines.

• Ensure that WMM is enabled on the access point.

| Traffic Type | DSCP     | 802.1p | WMM UP | Port Range                                 |
|--------------|----------|--------|--------|--------------------------------------------|
| Voice        | EF (46)  | 5      | 6      | RTP/RTCP port negotiated with remote peer. |
| Call Control | CS3 (24) | 3      | 4      | TCP/UDP port configured by admin           |

• Create a QoS policy on the access point giving priority to voice and call control traffic.

• Be sure that voice and call control packets have the proper QoS markings and other protocols are not using the same QoS markings.

• Enable Differentiated Services Code Point (DSCP) preservation on the Cisco IOS switch.

## **Call Admission Control (CAC)**

The Cisco Desk Phone 9800 Series does not support Call Admission Control of voice stream. If TSPEC is enabled for voice the access point, then the priority of voice frames will be downgraded.

## Wired QoS

Configure QoS settings and policies for the necessary network devices.

Configuring Cisco Switch Ports for WLAN Devices

Configure the Cisco Wireless LAN Controller and Cisco Access Point switch ports as well as any uplink switch ports. If utilizing Cisco IOS Switches, use the following switch port configurations.

Enable COS trust for Cisco Wireless LAN Controller

mls qos ! interface X mls qos trust cos **Enable DSCP trust for Cisco Access Points** mls qos ! interface X mls qos trust dscp

If utilizing Cisco Meraki MS Switches, refer to the Cisco Meraki MS Switch VoIP Deployment Guide.

https://meraki.cisco.com/lib/pdf/meraki\_whitepaper\_msvoip.pdf

*Note:* When using the Cisco Wireless LAN Controller, DSCP trust must be implemented or must trust the UDP data ports used by the Cisco Wireless LAN Controller (CAPWAP = UDP 5246 and 5247) on all interfaces where wireless packets will traverse to ensure QoS markings are correctly set.

Configuring Cisco Switch Ports for Wired IP Phones

Enable the Cisco wired IP phone switch ports for Cisco phone trust.

Below is a sample switch configuration:

mls qos ! Interface X mls qos trust device cisco-phone mls qos trust dscp

# Roaming

The Cisco Desk Phone 9800 Series enables both sets of frequencies, which allows the Cisco Desk Phone 9800 Series to connect to either 5 GHz or 2.4GHz and enables interband roaming support.

802.1x without 802.11r (FT) can introduce delay during roaming due to its requirement for full re-authentication. WPA, WPA2 and WPA3 introduce additional transient keys and can lengthen roaming time.

When 802.11r (FT) is utilized, roaming times can be reduced to less than 100 ms, where the transition time from one access point to another will not be audible to the user.

The Cisco Desk Phone 9800 Series supports 802.11r (FT).

Authentication Roaming Time Table

| Authentication         | <b>Roaming Time</b> |
|------------------------|---------------------|
| WPA/WPA2/WPA3 Personal | 150 ms              |
| WPA2 Enterprise        | 300 ms              |
| 802.11r (FT)           | < 100 ms            |

The Cisco Desk Phone 9800 Series manages the scanning and roaming events.

The roaming trigger for most roaming events should meet the required RSSI differential based on the current RSSI. This ensures seamless roaming without voice interruptions.

# Fast Secure Roaming (FSR)

802.11r / Fast Transition (FT) is the recommended deployment model for all environment types where frequent roaming occurs.

Cisco Centralized Key Management (CCKM) is not supported but requires 802.1x authentication.

802.11r (FT) enables fast secure roaming and limits the off-network time to minimize gaps during calls.

802.1x or PSK without 802.11r (FT) and 802.1x without FT can introduce delay during roaming due to its requirement for full re-authentication. WPA, WPA2 and WPA3 introduce additional transient keys and can lengthen roaming time.

802.11r (FT) centralizes the key management and reduces the number of key exchanges.

When 802.11r (FT) is utilized, roaming times can be reduced from 400-500 ms to less than 100 ms, where that transition time from one access point to another will not be audible to the user.

There are two methods of 802.11r (FT) roaming.

#### **Over the Air**

The client communicates directly with the target access point using 802.11 authentication with the FT authentication algorithm.

#### **Over the Distribution**

The client communicates with the target access point through the current access point. The communication between the client and the target access point is carried in FT action frames between the client and the current access point via the WLAN controller.

802.11r (FT) utilizing the Over the Air method is the recommended fast secure roaming model to deploy.

Since the 802.11r (FT) plus Over the Distribution method requires connectivity to the currently associated access point, this method may not work well if the phone is not always able to communicate with the current access point as well as the target access point, which could occur in non-open environments if line of sight to both the current access point and the target access point cannot be retained when a roaming event occurs.

| FSR Type     | Authentication | Key Management                | Encryption | PMF |
|--------------|----------------|-------------------------------|------------|-----|
| 802.11r (FT) | PSK            | WPA-PSK WPA-PSK-SHA256 FT-PSK | AES        | No  |
| 802.11r (FT) | WPA3           | SAE FT-SAE                    | AES        | Yes |
| 802.11r (FT) | EAP-TLS        | WPA-EAP FT-EAP                | AES        | No  |
| 802.11r (FT) | EAP-TLS (WPA3) | WPA-EAP-SHA256 FT-EAP         | AES        | Yes |
| 802.11r (FT) | EAP-FAST       | WPA-EAP FT-EAP                | AES        | No  |
| 802.11r (FT) | EAP-FAST(WPA3) | WPA-EAP-SHA256 FT-EAP         | AES        | Yes |
| 802.11r (FT) | EAP-PEAP       | WPA-EAP FT-EAP                | AES        | No  |
| 802.11r (FT) | EAP-PEAP(WPA3) | WPA-EAP-SHA256 FT-EAP         | AES        | Yes |

The Cisco Desk Phone 9800 Series supports 802.11r (FT) with WPA2-PSK, WPA3-SAE or WPA2/WPA3 enterprise.

*Note:* If deploying the Cisco Desk Phone 9800 Series into an environment where other Wi-Fi phone models exist but those Wi-Fi phone models do not support 802.11r (FT), then should be able to use that same pre-existing SSID for the Cisco Desk Phone 9800 Series, but is recommended to enable 802.11r (FT) utilizing the Over the Air method on top of the other preexisting key management types (e.g. 802.1x); assuming the other Wi-Fi phone models can interoperate in an 802.11r (FT) enabled network while not utilizing 802.11r (FT).

The access point must support AES (CCMP128) as TKIP can only be used as the broadcast/multicast cipher.

## **Interband Roaming**

The Cisco Desk Phone 9800 Series enables both sets of frequencies, which enables interband roaming and currently gives preference to the strongest signal. Typically, this will give preference to 2.4 GHz over 5 GHz due to 2.4 GHz having a stronger signal in general assuming the power levels are the same.

At power on, the Cisco Desk Phone 9800 Series will scan all 2.4 and 5 GHz channels, then attempt to associate to an access point for the configured network if available.

It is recommended to perform a spectrum analysis to ensure that the desired bands can be enabled to perform interband

Cisco Desk Phone 9800 Series Wireless LAN Deployment Guide

# **Power Management**

The power supply is required to enable the Cisco Desk Phone 9800 Series for wireless LAN mode, as there is no internal battery.

Wireless LAN is automatically disabled temporarily when Ethernet is connected to the Cisco Desk Phone 9800 Series but will be automatically re-enabled once Ethernet is disconnected if Wireless LAN was enabled previously.

The Cisco Desk Phone 9800 Series primarily uses fast sleep mode (no Wi-Fi power save) when in idle or on call. Null Power Save (PS-NULL) frames are utilized for off-channel scanning.

# Delivery Traffic Indicator Message (DTIM)

It is recommended to set the DTIM period to 2 with a beacon period of 100 ms.

Since the Cisco Desk Phone 9800 Series uses fast-sleep mode, the DTIM period will not be used to schedule wake-up periods to check for broadcast and multicast packets as well as any unicast packets.

Broadcast and multicast traffic will be queued until the DTIM period when there are power-save-enabled clients associated to the access point, so DTIM will determine how quickly these packets can be delivered to the client. If using multicast applications, a shorter DTIM period can be used.

When multiple multicast streams exist on the wireless LAN frequently, then it is recommended to set the DTIM period to 1.

# **Call Capacity**

Design the network to accommodate the desired call capacity.

The Cisco Access Point can support up to 27 bi-directional voice streams for both 802.11a/n/ac and 802.11g/n at a data rate of 24 Mbps or higher. To achieve this capacity, there must be minimal wireless LAN background traffic and initial radio frequency (RF) utilization.

The number of calls may vary depending on the data rate, initial channel utilization, and the environment.

# **Multicast**

When enabling multicast in the wireless LAN, performance and capacity must be considered.

If there is an associated client that is in power save mode, then all multicast packets will be queued until the DTIM period. The Cisco Desk Phone 9800 Series utilizes fast-sleep mode primarily, but if there is an associated client that is in power save mode, then all multicast packets will be queued until the DTIM period.

With multicast, there is no guarantee that the packet will be received timely by the client.

The multicast traffic will be sent at the highest mandatory / basic data rate enabled on the access point, so will want to ensure that only the lowest enabled rate is configured as the only mandatory / basic rate.

The client will send the IGMP join request to receive that multicast stream. The client will send the IGMP leave when the session is to be ended.

The Cisco Desk Phone 9800 Series supports the IGMP query feature, which can be used to reduce the amount of multicast traffic on the wireless LAN when not necessary.

Ensure that IGMP snooping is also enabled on all switches.

*Note:* If using Coexistence where 802.11b/g/n and Bluetooth are being used simultaneously, then multicast voice is not supported.

# **Configuring the Cisco Wireless LAN**

# **Cisco AireOS Wireless LAN Controller and Lightweight Access Points**

When configuring the Cisco AireOSWireless LAN Controller and Lightweight Access Points, use the following guidelines:

- Enable 802.11r (FT)
- CCKM is Disabled
- Set Quality of Service (QoS) to Platinum
- Set the WMM Policy to Required
- Ensure Session Timeout is enabled and configured correctly
- Ensure Broadcast Key Interval is enabled and configured correctly
- Ensure Aironet IE is Disabled
- Disable P2P (Peer to Peer) Blocking Action
- Ensure Client Exclusion is configured correctly
- Disable DHCP Address Assignment Required
- Set Protected Management Frame (PMF) to Optional or Required for WPA3
- Set MFP Client Protection to Optional or Required for WPA3
- Set the **DTIM Period** to 2
- Set Client Load Balancing to Disabled
- Set Client Band Select to Disabled
- Set IGMP Snooping to Enabled
- Enable Symmetric Mobile Tunneling Mode if Layer 3 mobility is utilized
- Configure the **Data Rates** as necessary
- Configure Auto RF as necessary
- Set EDCA Profile to Voice Optimized or Voice and Video Optimized
- Set Enable Low Latency MAC to Disabled
- Ensure that **Power Constraint** is Disabled
- Enable Channel Announcement and Channel Quiet Mode
- Configure the High Throughput Data Rates as necessary
- Configure the Frame Aggregation settings
- Enable CleanAir if utilizing Cisco access points with CleanAir technology
- Configure Multicast Direct Feature as necessary
- Set the **802.1p tag** to 5 for the Platinum QoS profile

## 802.11 Network Settings

It is recommended to operate the Cisco Desk Phone 9800 Series only on the 5 GHz band due to the availability of many channels and fewer interferers compared to the 2.4 GHz band.

To use 5 GHz frequency, ensure that the 802.11a/n/ac Network Status is **Enabled**.

#### Set the Beacon Period to 100 ms.

Maximum Allowed Clients can be configured as necessary.

It's recommended to set 12 Mbps as the mandatory (basic) rate and 18 Mbps and higher as supported (optional) rates. However, some environments may require 6 Mbps to be enabled as a mandatory (basic) rate.

| ululu<br>cisco                       | <u>M</u> ONITOR <u>W</u> LANs | CONTROLLER | W <u>I</u> RELESS | <u>S</u> ECURITY | M <u>A</u> NAGEMENT | C <u>O</u> MMANDS | HELP      | <u>F</u> EEDBACK |
|--------------------------------------|-------------------------------|------------|-------------------|------------------|---------------------|-------------------|-----------|------------------|
| Wireless                             | 802.11a Global Pa             | rameters   |                   |                  |                     |                   |           |                  |
| Access Points     All APs     Radios | General                       |            |                   |                  | Data Rates**        | :                 |           |                  |
| Global Configuration                 | 802.11a Network Stat          | tus 🗹 E    | nabled            |                  | 6 Mbps              |                   | Disabled  | 0                |
| Advanced                             | Beacon Period (millise        | ecs) 1     | .00               |                  | 9 Mbps              |                   | Disabled  | <b>\$</b>        |
| Mesh                                 | (bytes)                       | 2          | 346               |                  | 12 Mbps             |                   | Mandatory | 0                |
| AP Group NTP                         | DTPC Support.                 | 🗹 E        | nabled            |                  | 18 Mbps             |                   | Supported | 0                |
| ▶ ATF                                | Maximum Allowed Cli           | ents 100   |                   |                  | 24 Mbps             | ( :               | Supported | $\Diamond$       |
| RF Profiles                          | RSSI Low Check                | E          | nabled            |                  | 36 Mbps             |                   | Supported | 0                |
| ElexConnect Groups                   | RSSI Threshold (-60 t         | to -90 -   | 80                |                  | 48 Mbps             |                   | Supported | 0                |
| FlexConnect ACI s                    | dBm)                          |            |                   |                  | 54 Mbps             |                   | Supported |                  |
| FlexConnect VLAN                     | 802.11a Band Stat             | us<br>Enal | bled              |                  | CCX Location        | Measurem          | ent       |                  |
| Network Lists                        | Mid Band                      | Enal       | bled              |                  | Mode                |                   | Enabled   |                  |
| <ul> <li>802.11a/n/ac/ax</li> </ul>  | High Band                     | Enal       | bled              |                  | Interval (secor     | nds) 6            | 0         |                  |
| Network<br>RRM                       |                               |            |                   |                  | TWT Configur        | ration ***        |           |                  |
| RF Grouping                          |                               |            |                   |                  | Target Waketir      | ne 🗸              | Enabled   |                  |
| TPC<br>DCA                           |                               |            |                   |                  | Broadcast TWT       | Support 🔽         | Enabled   |                  |

To use 2.4 GHz, ensure that the 802.11b/g/n Network Status and 802.11g are Enabled.

#### Set the Beacon Period to 100 ms.

**Short Preamble** should be **Enabled** in the 2.4 GHz radio configuration setting on the access point when there're no legacy clients requiring a long preamble in the wireless LAN. By using the short preamble instead of long preamble, the wireless network performance is improved.

Maximum Allowed Clients can be configured as necessary.

It's recommended to set 12 Mbps as the mandatory (basic) rate and 18 Mbps and higher as supported (optional) rates assuming that there will not be any 802.11b only clients that will connect to the wireless LAN; however, some environments may require 6 Mbps to be enabled as a mandatory (basic) rate.

If 802.11b clients exist, then 11 Mbps should be set as the mandatory (basic) rate and 12 Mbps and higher as supported (optional).

| ululu<br>cisco               | <u>M</u> ONITOR <u>W</u> LANS <u>C</u> ONTR | OLLER WIRELESS | <u>S</u> ECURITY | M <u>A</u> NAGEMENT | C <u>o</u> mmands h | HELP <u>F</u> EEDBACK |  |  |
|------------------------------|---------------------------------------------|----------------|------------------|---------------------|---------------------|-----------------------|--|--|
| Wireless                     | 802.11b/g Global Parame                     | eters          |                  |                     |                     |                       |  |  |
| Access Points All APs Radios | General                                     |                |                  | Data Rates**        |                     |                       |  |  |
| Global Configuration         | 802.11b/g Network Status                    | Enabled        |                  | 1 Mbps              | Disab               | oled ᅌ                |  |  |
| Advanced                     | 802.11g Support                             | Enabled        |                  | 2 Mbps              | Disat               | oled ᅌ                |  |  |
| Mesh                         | Beacon Period (millisecs)                   | 100            |                  | 5.5 Mbps            | Disab               | Disabled ᅌ            |  |  |
| AP Group NTP                 | Short Preamble                              | 🗹 Enabled      |                  | 6 Mbps              | Disab               | oled ᅌ                |  |  |
| ATF                          | Fragmentation Threshold<br>(bytes)          | 2346           |                  | 9 Mbps              | Disab               | oled ᅌ                |  |  |
| PE Profiles                  | DTPC Support.                               | Enabled        |                  | 11 Mbps             | Disab               | oled ᅌ                |  |  |
| FlexConnect Groups           | Maximum Allowed Clients                     | 100            |                  | 12 Mbps             | Mand                | latory ᅌ              |  |  |
| FlexConnect ACLs             | RSSI Low Check                              | Enabled        |                  | 18 Mbps             | Supp                | orted 📀               |  |  |
| ElexConnect VI AN            | RSSI Threshold (-60 to -90                  | -80            |                  | 24 Mbps             | Supp                | orted ᅌ               |  |  |
| Templates                    | dbm)                                        |                |                  | 36 Mbps             | Supp                | orted ᅌ               |  |  |
| Network Lists                | CCX Location Measureme                      | nt             |                  | 48 Mbps             | Supp                | orted ᅌ               |  |  |
| 🕨 802.11a/n/ac/ax            | Mode                                        | Enabled        |                  | 54 Mbps             | Supp                | orted ᅌ               |  |  |
| 802.11b/g/n/ax               | Interval (seconds)                          | 60             |                  | TWT Configu         | ration ***          |                       |  |  |
| RRM                          |                                             |                |                  | Target Waketi       | me                  | Enabled               |  |  |
| RF Grouping<br>TPC           |                                             |                |                  | Broadcast TW        | T Support           | Enabled               |  |  |

#### Auto RF (RRM)

When using the Cisco Wireless LAN Controller, it is recommended to enable Auto RF to manage the channel and transmit power settings.

Configure the access point transmit power level assignment method for either 5 or 2.4 GHz depending on which frequency band is to be utilized.

If using automatic power level assignment, a maximum and minimum power level can be specified.

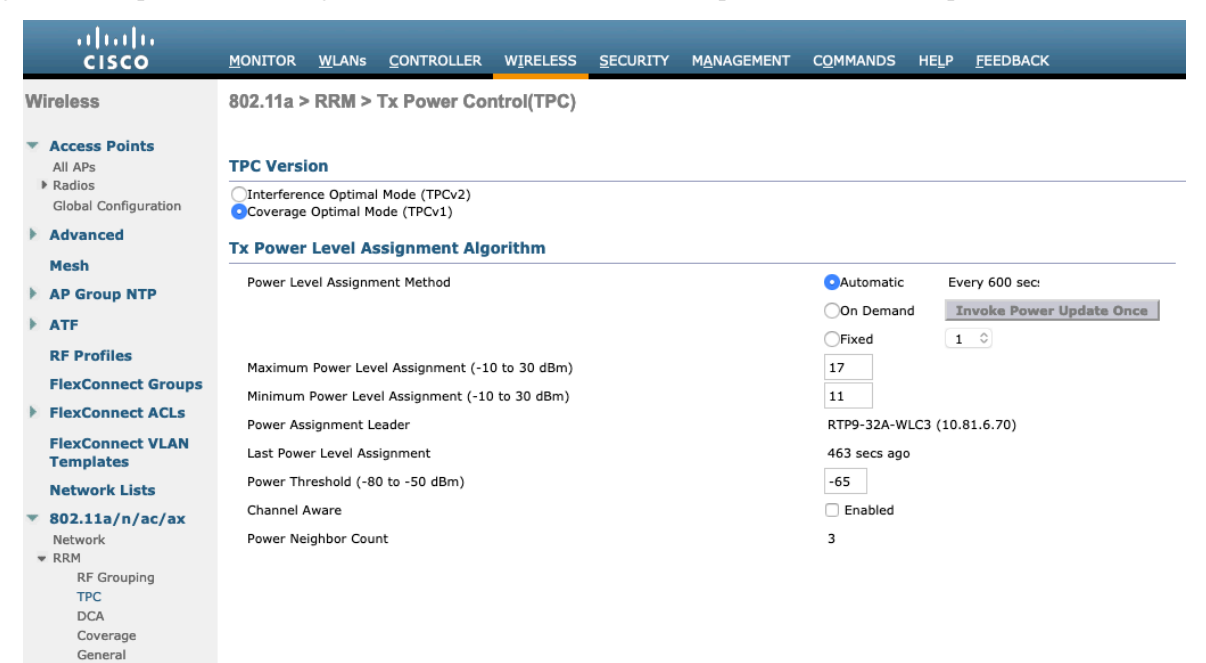

When using 5 GHz, it's recommended to limit the number of channels (e.g. 12 channels only) to avoid any potential delay in access point discovery caused by scanning many channels.

The 5 GHz channel width can be configured as 20 MHz or 40 MHz for using Cisco 802.11n Access Points and as 20 MHz, 40MHz or 80 MHz for using Cisco 802.11ac Access Points.

It is recommended to utilize the same channel width for all access points.

|     | ululu<br>cisco                                                                  | MONITOR                             | <u>W</u> LANs                                    | CONTROLLER                           | W <u>I</u> RELESS                                                 | <u>S</u> ECURITY      | M <u>A</u> NAGEMENT | C <u>O</u> MMANDS | HELP | <u>F</u> EEDBACK |  |
|-----|---------------------------------------------------------------------------------|-------------------------------------|--------------------------------------------------|--------------------------------------|-------------------------------------------------------------------|-----------------------|---------------------|-------------------|------|------------------|--|
| w   | reless                                                                          | 802.11a >                           | 302.11a > RRM > Dynamic Channel Assignment (DCA) |                                      |                                                                   |                       |                     |                   |      |                  |  |
| •   | Access Points<br>All APs<br>Radios                                              | Dynamic                             | Channel                                          | Assignment A                         | lgorithm                                                          |                       |                     | to the Time (     |      |                  |  |
| ×   | Global Configuration<br>Advanced                                                | Channel A                           | lssignment                                       | Method                               | <ul> <li>Automatic</li> <li>Freeze</li> </ul>                     | Interval:<br>Invoke   | Channel Update      | Once              | •    |                  |  |
| * * | Mesh<br>AP Group NTP<br>ATF                                                     | Avoid For<br>Avoid Cise             | eign AP inte<br>co AP load                       | erference                            | OFF<br>✓ Enabled<br>□ Enabled                                     |                       |                     |                   |      |                  |  |
|     | RF Profiles<br>FlexConnect Groups                                               | Avoid non<br>Avoid Per<br>Channel A | i-802.11a n<br>sistent Non<br>Assignment         | oise<br>-WiFi Interference<br>Leader | <ul> <li>Enabled</li> <li>Enabled</li> <li>RTP9-32A-WI</li> </ul> | LC3 (10.81.6.7        | ))                  |                   |      |                  |  |
|     | FlexConnect VLAN<br>Templates<br>Network Lists                                  | Last Auto<br>DCA Chan<br>Channel V  | Channel As<br>Inel Sensitiv<br>Vidth             | ssignment<br>vity                    | 556 secs ago<br>Medium ᅌ<br>20 MHz 💿                              | (15 dB)<br>40 MHz 080 | MHz ()160 MHz (     | )80+80 MHz ()E    | Best |                  |  |
| •   | 802.11a/n/ac/ax<br>Network<br>RRM<br>RF Grouping                                | Avoid che                           | ck for non-                                      | DFS channel                          | Enabled                                                           |                       |                     |                   |      |                  |  |
|     | TPC<br>DCA<br>Coverage<br>General<br>Client Roaming<br>Media<br>EDCA Parameters | DCA Char                            | nels                                             | 36, 40, 44,<br>157, 161              | 48, 52, 56, 60                                                    | , 64, 100, 153,       | lie                 |                   |      |                  |  |

When using 2.4 GHz, only channels 1, 6, and 11 should be enabled in the DCA list.

It is recommended to configure the 2.4 GHz channel as 20 MHz even when using Cisco 802.11n Access Points capable of 40 MHz due to the limited number of channels available in 2.4 GHz.

| ،، ،،، ،،<br>cısco                                                                                                   | <u>M</u> ONITOR | <u>W</u> LANs                                    | <u>C</u> ONTROLLER | W <u>I</u> RELESS       | <u>S</u> ECURITY | M <u>A</u> NAGEMENT | C <u>O</u> MMANDS | HELP | <u>F</u> EEDBACK |  |
|----------------------------------------------------------------------------------------------------|-----------------|--------------------------------------------------|--------------------|-------------------------|------------------|---------------------|-------------------|------|------------------|--|
| Wireless                                                                                                    | 802.11b >       | 302.11b > RRM > Dynamic Channel Assignment (DCA) |                    |                         |                  |                     |                   |      |                  |  |
| <ul> <li>Access Points         <ul> <li>All APs</li> <li>Radios</li> <li>Global Configuration</li> </ul> </li> </ul> | Dynamic (       | Channel<br>Assignment                            | Assignment A       | Igorithm<br>OAutomatic  | Interval:        | 10 minutes ᅌ        | AnchorTime: 0     | 0    |                  |  |
| Advanced                                                                                                    |                 |                                                  |                    | Freeze                  | Invoke           | Channel Update      | Once              |      |                  |  |
| Mech                                                                                                    |                 |                                                  |                    | OFF                     |                  |                     |                   |      |                  |  |
| AP Group NTP                                                                                                    | Avoid For       | eign AP inte                                     | erference          | 🗹 Enabled               |                  |                     |                   |      |                  |  |
| E AF                                                                                                    | Avoid Cise      | co AP load                                       |                    | Enabled                 |                  |                     |                   |      |                  |  |
| P ATF                                                                                                    | Avoid non       | -802.11b n                                       | oise               | Enabled                 |                  |                     |                   |      |                  |  |
| RF Profiles                                                                                                    | Avoid Per       | sistent Non                                      | -WiFi Interference | Enabled                 |                  |                     |                   |      |                  |  |
| FlexConnect Groups                                                                                                   | Channel A       | esignment                                        | Leader             | PTP0-32A-WI             | C3 (10 81 6 7    | 0)                  |                   |      |                  |  |
| FlexConnect ACLs                                                                                                    | Lest Auto       | Channel A                                        |                    | 75                      | .05 (10.01.0.7)  | 0)                  |                   |      |                  |  |
| FlexConnect VLAN<br>Templates                                                                                        | DCA Chan        | nel Sensiti                                      | vity               | 75 secs ago<br>Medium ᅌ | (10 dB)          |                     |                   |      |                  |  |
| Network Lists                                                                                                    | DCA Chan        | nel List                                         |                    |                         |                  |                     |                   |      |                  |  |
| 🕨 802.11a/n/ac/ax                                                                                                    | Den chan        | iner Else                                        |                    |                         |                  |                     |                   |      |                  |  |
| 802.11b/g/n/ax<br>Network                                                                                            |                 | 1, 6                                             | 5, 11              |                         |                  |                     |                   |      |                  |  |
| ▼ RRM                                                                                                    | DCA Chan        | nels                                             |                    |                         |                  |                     |                   |      |                  |  |
| RF Grouping                                                                                                    |                 |                                                  |                    |                         |                  |                     |                   |      |                  |  |
| DCA                                                                                                    |                 |                                                  |                    |                         | 11               |                     |                   |      |                  |  |
| Coverage                                                                                                    |                 |                                                  |                    |                         |                  |                     |                   |      |                  |  |

Individual access points can be configured to override the global setting to use dynamic channel and transmit power assignment for either 5 or 2.4 GHz depending on which frequency band is to be utilized.

Other access points can be enabled for automatic assignment method and account for the access points that are statically configured.

This may be necessary if there is an intermittent source of interference in the area.

The 5 GHz channel width can be configured as 20 MHz or 40 MHz when using Cisco 802.11n Access Points and 20 MHz, 40 MHz, or 80 MHz when using Cisco 802.11ac Access Points.

It is recommended to use channel bonding only when using 5 GHz.

It is recommended to utilize the same channel width for all access points.

| ດປາດປາດ<br>cisco                                                                            | MONITOR WLANS CONTROLLER                  | WIRELESS SECURITY MANAGE       | EMENT C <u>O</u> MMANDS HE <u>L</u> P <u>F</u> EEDB | ACK                                                 |
|---------------------------------------------------------------------------------------------|-------------------------------------------|--------------------------------|-----------------------------------------------------|-----------------------------------------------------|
| Wireless                                                                                    | 802.11a/n/ac/ax Cisco APs > Co            | onfigure                       |                                                     |                                                     |
| <ul> <li>Access Points</li> <li>All APs</li> <li>Radios</li> <li>R02 11a/p/ac/ax</li> </ul> | General                                   |                                | RF Channel Assignment                               |                                                     |
| 802.11b/g/n/ax                                                                              | AP Name                                   | rtp9-31a-ap1                   | Current Channel                                     | (48,44)                                             |
| Dual-Band Radios                                                                            | Admin Status                              | Enable ᅌ                       | Channel Width *                                     | 40 MHz 💲                                            |
| Advanced                                                                                    | Operational Status                        | UP                             | * Channel width can be configu<br>mode              | red only when channel configuration is in custom    |
| Mesh                                                                                        | Slot #                                    | 1                              | Assignment Method                                   | Global                                              |
| AP Group NTP                                                                                | 11n Parameters                            |                                |                                                     | Custom                                              |
| ATF                                                                                         |                                           |                                | Radar Information                                   |                                                     |
| RF Profiles                                                                                 | 11n Supported                             | Yes                            |                                                     |                                                     |
| FlexConnect Groups                                                                          | CleanAir                                  |                                | Channel La:                                         | st Heard(Secs)                                      |
| FlexConnect ACLs                                                                            |                                           |                                | No radar detected channels                          |                                                     |
| FlexConnect VLAN<br>Templates                                                               | CleanAir Capable<br>CleanAir Admin Status | Yes<br>Enable                  | Tx Power Level Assignm                              | nent                                                |
| Network Lists                                                                               | * CleanAir enable will take effect only   | if it is enabled on this band. | Current Ty Dawer Level                              |                                                     |
| 802.11a/n/ac/ax                                                                             | Number of Spectrum Expert                 | 0                              | Assignment Method                                   |                                                     |
| 802.11b/g/n/ax                                                                              | connections                               |                                | Assignment Pietrou                                  | Custom                                              |
| Media Stream                                                                                | Antenna Parameters                        |                                |                                                     | 0                                                   |
| Application Visibility     And Control                                                      | Antenna Type                              | Internal 📀<br>A 🗹              | Performance Profile                                 |                                                     |
| Lync Server                                                                                 | Antenna                                   | В 🗹<br>С 🗹                     | View and edit Performance F                         | Profile for this AP                                 |
| Country                                                                                     |                                           | D 🗹                            | Performance Profile                                 |                                                     |
| Timers                                                                                      |                                           |                                | Note: Changing any of the para                      | ameters causes the Radio to be temporarily disabled |
| Netflow                                                                                     |                                           |                                | and thus may result in loss of o                    | connectivity for some clients.                      |
| ▶ QoS                                                                                       |                                           |                                |                                                     |                                                     |

#### **Client Roaming**

The Cisco Desk Phone 9800 Series does not utilize the RF parameters in the Client Roaming section of the Cisco Wireless LAN Controller as scanning and roaming are managed independently by the device itself.

#### **EDCA Parameters**

Set the EDCA profile to either Voice Optimized or Voice & Video Optimized and disable Low Latency MAC for either 5 or 2.4 GHz depending on which frequency band is to be utilized.

Low Latency MAC (LLM) reduces the number of retransmissions to 2-3 per packet depending on the access point platform, so it can cause issues if multiple data rates are enabled.

LLM is not supported on the Cisco 802.11n/ac Access Points.

|   | ululu<br>cisco                                             | <u>M</u> ONITOR      | <u>W</u> LANs | CONTROLLER         | W <u>I</u> RELESS | <u>S</u> ECURITY | M <u>A</u> NAGEMENT | C <u>O</u> MMANDS | HELP | <u>F</u> EEDBACK |
|---|------------------------------------------------------------|----------------------|---------------|--------------------|-------------------|------------------|---------------------|-------------------|------|------------------|
| W | ireless                                                    |                      |               |                    |                   |                  |                     |                   |      |                  |
| • | Access Points<br>All APs<br>Radios<br>Global Configuration | General<br>EDCA Prot | file          |                    | Voice             | & Video Optim    | ized ᅌ              |                   |      |                  |
| Þ | Advanced                                                   | Enable Lo            | w Latency     | MAC 1              |                   |                  |                     |                   |      |                  |
|   | Mesh                                                       |                      |               |                    |                   |                  |                     |                   |      |                  |
| Þ | AP Group NTP                                               | Low Jatency          | Mac feature   | a is not supported | for 1140/1250     | /3500 platform   | s if more than 3 da | ta rates are enab | led  |                  |
| Þ | ATF                                                        | Low latency          | mac reacon    |                    | 10/ 1140/1250     | 5500 piacom      | s il more chan 5 da | ta rates are enab | neu. |                  |

#### DFS (802.11h)

**Power Constraint** should be left un-configured or set to 0 dB. **Channel Announcement** and **Channel Quiet Mode** should be **Enabled**.

| ۰۱۱۰۰۱۰۰<br>cısco                                                                                                    | MONITOR                                          | <u>W</u> LANs                          | CONTROLLER  | WIRELESS                         | <u>S</u> ECURITY | M <u>A</u> NAGEMEN | T C <u>O</u> MMANDS | HELP | <u>F</u> EEDBACK |
|----------------------------------------------------------------------------------------------------|--------------------------------------------------|----------------------------------------|-------------|----------------------------------|------------------|--------------------|---------------------|------|------------------|
| Wireless                                                                                                    | 802.11h (                                        | Global P                               | arameters   |                                  |                  |                    |                     |      |                  |
| <ul> <li>Access Points         <ul> <li>All APs</li> <li>Radios</li> <li>Global Configuration</li> </ul> </li> </ul> | Power Co                                         | <b>nstraint</b><br>ver Constra         | int(0-30)   | 0 di                             | 3                |                    |                     |      |                  |
| Advanced                                                                                                    | Channel S                                        | witch A                                | nnouncement |                                  |                  |                    |                     |      |                  |
| Mesh<br>AP Group NTP<br>ATF<br>RF Profiles<br>FlexConnect Groups                                                     | Channel A<br>Channel S<br>Channel C<br>Radar Bla | Announcem<br>Switch Cour<br>Quiet Mode | ent<br>nt   | <ul> <li>✓</li> <li>✓</li> </ul> |                  |                    |                     |      |                  |
| FlexConnect ACLs                                                                                                    | Smart DF                                         | s                                      |             |                                  |                  |                    |                     |      |                  |

#### High Throughput (802.11n/ac)

The 802.11n data rates can be configured per radio (2.4 GHz and 5 GHz).

802.11ac data rates are applicable to 5 GHz only.

Ensure that WMM is enabled and WPA2/WPA3(AES) is configured to utilize 802.11n/ac data rates.

The Cisco Desk Phone 9800 Series supports HT MCS 0 - MCS 7 and VHT MCS 0 - MCS 9 1SS data rates only, but higher MCS rates can optionally be enabled if there are other 802.11n/ac clients utilizing the same band frequency that include MIMO antenna technology, which can take advantage of those higher data rates.

| iiliiilii<br>cisco                    | MONITOR                                 | <u>W</u> LANS <u>C</u> ONTROLI | LER W <u>I</u> RELESS | <u>S</u> ECURITY M <u>A</u> NAGEI | MENT C <u>O</u> MMANDS | HELP | <u>F</u> EEDBACK                   |           |
|---------------------------------------|-----------------------------------------|--------------------------------|-----------------------|-----------------------------------|------------------------|------|------------------------------------|-----------|
| Wireless                              | 802.11n/                                | ac/ax (5 GHz) Thro             | oughput               |                                   |                        |      |                                    |           |
| Access Points                         | General                                 |                                |                       |                                   |                        | MCS  | (Data Rate <sup>1</sup> ) Settings | 5         |
| Global Configuration                  | 11n Mod                                 | e                              | 🗹 Enab                | iled <sup>2</sup>                 |                        | 0    | (7 Mbps)                           | Supported |
| Advanced                              | 11ac Mo                                 | de                             | 🗹 Enab                | led <sup>3</sup>                  |                        | 1    | (14 Mbps)                          | Supported |
| Mesh                                  | 11ax Mo                                 | de                             | 🗹 Enab                | led <sup>3</sup>                  |                        | 2    | (21 Mbps)                          | Supported |
| AP Group NTP                          |                                         | Pates                          |                       |                                   |                        | 3    | (29 Mbps)                          | Supported |
| ▶ ATF                                 | VIII PICS                               | Rates                          |                       |                                   |                        | 4    | (43 Mbps)                          | Supported |
| RF Profiles                           | SS1                                     |                                |                       |                                   |                        | 5    | (58 Mbps)                          | Supported |
| FlexConnect Groups                    | 0-8                                     |                                | Enab                  | led 4                             |                        | 6    | (65 Mbps)                          | Supported |
| FlexConnect ACLs                      | 0-9                                     |                                | 🗸 Enab                | led 4                             |                        | 7    | (72 Mbps)                          | Supported |
| ElexConnect VI AN                     |                                         |                                |                       |                                   |                        | 8    | (14 Mbps)                          | Supported |
| Templates                             | 552                                     |                                |                       |                                   |                        | 9    | (29 Mbps)                          | Supported |
| Network Lists                         | 0-8                                     |                                | ✓ Enab                | iled =                            |                        | 10   | ) (43 Mbps)                        | Supported |
| 💌 802.11a/n/ac/ax                     | 0-9                                     |                                | Enab                  | iled <sup>4</sup>                 |                        | 11   | (58 Mbps)                          | Supported |
| Network                               | SS3                                     |                                |                       |                                   |                        | 12   | 2 (87 Mbps)                        | Supported |
| RF Grouping                           | 0-8                                     |                                | Enab                  | led 4                             |                        | 13   | 8 (116 Mbps)                       | Supported |
| TPC                                   | 0-9                                     |                                | 🗹 Enab                | led 4                             |                        | 14   | ( 130 Mbps)                        | Supported |
| Coverage                              |                                         |                                |                       |                                   |                        | 15   | 5 (144 Mbps)                       | Supported |
| General                               | 554                                     |                                |                       |                                   |                        | 16   | 6 (22 Mbps)                        | Supported |
| Media                                 | 0-8                                     |                                | Enab                  | iled 4                            |                        | 17   | 7 (43 Mbps)                        | Supported |
| EDCA Parameters                       | 0-9                                     |                                | Enab                  | iled 4                            |                        | 18   | 8 (65 Mbps)                        | Supported |
| High Throughput                       | HE MCS F                                | Rates                          |                       |                                   |                        | 19   | 9 (87 Mbps)                        | Supported |
| (802.11n/ac/ax)                       |                                         |                                |                       |                                   |                        | 20   | ) (130 Mbps)                       | Supported |
| 802 11b/s/p/av                        | SS1                                     |                                | SS2                   |                                   |                        | 21   | (173 Mbps)                         | Supported |
| Madia Chasan                          | 0-7                                     | Enabled                        | 0-7                   | Enabled                           |                        | 22   | 2 (195 Mbps)                       | Supported |
| Media Stream                          | 0-9                                     | Enabled                        | 0-9                   | Enabled                           |                        | 23   | 8 (217 Mbps)                       | Supported |
| Application Visibility<br>And Control | 0-11                                    | Enabled                        | 0-11                  | Enabled                           |                        | 24   | 4 (29 Mbps)                        | Supported |
| Lync Server                           | SS3                                     |                                | SS4                   |                                   |                        | 25   | 5 (58 Mbps)                        | Supported |
| Country                               | 0-7                                     | Enabled                        | 0-7                   | Enabled                           |                        | 26   | 6 (87 Mbps)                        | Supported |
| Timers                                | 0-9                                     | ✓ Enabled                      | 0-9                   | Enabled                           |                        | 27   | 7 (116 Mbps)                       | Supported |
| Netflow                               | 0-11                                    | Enabled                        | 0-11                  | Enabled                           |                        | 28   | 8 (173 Mbps)                       | Supported |
| ▶ 0oS                                 | - i - i - i - i - i - i - i - i - i - i | _                              | ,                     |                                   |                        | 29   | 9 (231 Mbps)                       | Supported |
| 400                                   | SS5                                     |                                | SS6                   |                                   |                        | 30   | 0 (260 Mbps)                       | Supported |
|                                       | 0-7                                     | Enabled                        | 0-7                   | Enabled                           |                        | 31   | (289 Mbps)                         | Supported |

## Frame Aggregation

Frame aggregation is a process of packaging multiple MAC Protocol Data Units (MPDUs) or MAC Service Data Units (MSDUs) together to reduce the overheads where in turn throughput and capacity can be optimized.

Aggregation of MAC Protocol Data Unit (A-MPDU) requires the use of block acknowledgements.

It is required to adjust the A-MPDU and A-MSDU settings to the following to optimize the experience with the Cisco Desk Phone 9800 Series.

#### A-MSDU

User Priority 1, 2 = Enabled User Priority 0, 3, 4, 5, 6, 7 = Disabled **A-MPDU** User Priority 0, 3, 4, 5 = Enabled User Priority 1, 2, 6, 7 = Disabled

Use the following commands to configure the A-MPDU and A-MSDU settings according to the Cisco Desk Phone 9800 Series requirements.

To configure the 5 GHz settings, enable the 802.11a network first, then re-enable it after the changes are complete.

config 802.11a 11nSupport a-msdu tx priority 1 enable

config 802.11a 11nSupport a-msdu tx priority 2 enable

config 802.11a 11nSupport a-msdu tx priority 0 disable

config 802.11a 11nSupport a-msdu tx priority 3 disable

config 802.11a 11nSupport a-msdu tx priority 4 disable

config 802.11a 11nSupport a-msdu tx priority 5 disable config 802.11a 11nSupport a-msdu tx priority 6 disable config 802.11a 11nSupport a-msdu tx priority 7 disable

config 802.11a 11nSupport a-mpdu tx priority 0 enable config 802.11a 11nSupport a-mpdu tx priority 3 enable config 802.11a 11nSupport a-mpdu tx priority 4 enable config 802.11a 11nSupport a-mpdu tx priority 5 enable config 802.11a 11nSupport a-mpdu tx priority 1 disable config 802.11a 11nSupport a-mpdu tx priority 2 disable config 802.11a 11nSupport a-mpdu tx priority 6 disable config 802.11a 11nSupport a-mpdu tx priority 6 disable config 802.11a 11nSupport a-mpdu tx priority 7 disable

To configure the 2.4 GHz settings, enable the 802.11b/g network first, then re-enable it after the changes are complete.

config 802.11b 11nSupport a-msdu tx priority 1 enable config 802.11b 11nSupport a-msdu tx priority 2 enable config 802.11b 11nSupport a-msdu tx priority 0 disable config 802.11b 11nSupport a-msdu tx priority 3 disable config 802.11b 11nSupport a-msdu tx priority 4 disable config 802.11b 11nSupport a-msdu tx priority 5 disable config 802.11b 11nSupport a-msdu tx priority 6 disable config 802.11b 11nSupport a-msdu tx priority 6 disable config 802.11b 11nSupport a-msdu tx priority 7 disable

config 802.11b 11nSupport a-mpdu tx priority 0 enable config 802.11b 11nSupport a-mpdu tx priority 3 enable config 802.11b 11nSupport a-mpdu tx priority 4 enable config 802.11b 11nSupport a-mpdu tx priority 5 enable config 802.11b 11nSupport a-mpdu tx priority 1 disable config 802.11b 11nSupport a-mpdu tx priority 2 disable config 802.11b 11nSupport a-mpdu tx priority 6 disable config 802.11b 11nSupport a-mpdu tx priority 6 disable config 802.11b 11nSupport a-mpdu tx priority 7 disable

To view the current A-MPDU and A-MSDU configuration, enter either show 802.11a for 5 GHz or show 802.11b for 2.4 GHz.

#### 802.11n Status:

| A-MSDU Tx: |          |
|------------|----------|
| Priority 0 | Disabled |
| Priority 1 | Enabled  |
| Priority 2 | Enabled  |
| Priority 3 | Disabled |
| Priority 4 | Disabled |
| Priority 5 | Disabled |
| Priority 6 | Disabled |
| Priority 7 | Disabled |
| A-MPDU Tx: |          |
| Priority 0 | Enabled  |
| Priority 1 | Disabled |
| Priority 2 | Disabled |
| Priority 3 | Enabled  |
| Priority 4 | Enabled  |

| Priority 5 | Enabled  |
|------------|----------|
| Priority 6 | Disabled |
| Priority 7 | Disabled |

#### CleanAir

CleanAir should be Enabled when utilizing Cisco access points with CleanAir technology to detect any existing interferers.

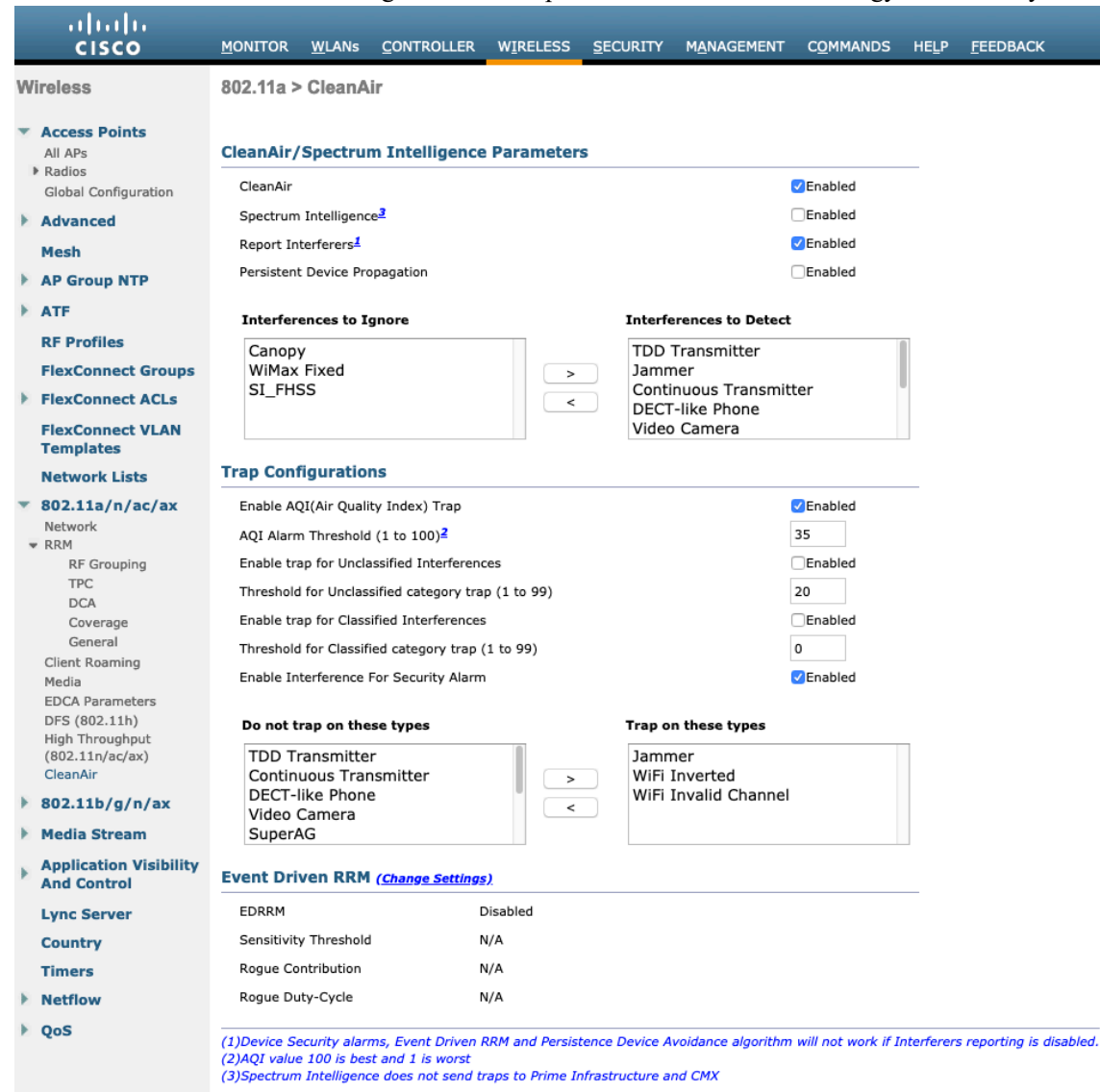

| .ı ı.ı ı.<br>cısco                    | <u>M</u> ONITOR <u>W</u> LANS <u>C</u> ONTROLLER | WIRELESS SECURITY MANA         | IGEMENT C <u>O</u> MMANDS HELP <u>F</u> E | EDBACK                                                |  |  |
|---------------------------------------|--------------------------------------------------|--------------------------------|-------------------------------------------|-------------------------------------------------------|--|--|
| Wireless                              | 802.11a/n/ac/ax Cisco APs > C                    | onfigure                       |                                           |                                                       |  |  |
| Access Points<br>All APs<br>Radios    | General                                          |                                | RF Channel Assignm                        | lent                                                  |  |  |
| 802.11a/n/ac/ax<br>802.11b/g/n/ax     | AP Name                                          | rtp9-31a-ap1                   | Current Channel                           | (48,44)                                               |  |  |
| Dual-Band Radios                      | Admin Status                                     | Enable ᅌ                       | Channel Width *                           | 40 MHz 0                                              |  |  |
| Global Configuration                  | Operational Status                               | UP                             | * Channel width can be com<br>mode        | nfigured only when channel configuration is in custom |  |  |
| Mesh                                  | Slot #                                           | 1                              | Assignment Method                         | Global                                                |  |  |
| AP Group NTP                          | 11n Parameters                                   |                                |                                           | Custom                                                |  |  |
| ATF                                   |                                                  |                                | Radar Information                         | Radar Information                                     |  |  |
| RF Profiles                           | 11n Supported                                    | Yes                            |                                           |                                                       |  |  |
| FlexConnect Groups                    | CleanAir                                         |                                | Channel                                   | Last Heard(Secs)                                      |  |  |
| FlexConnect ACLs                      |                                                  |                                | No radar detected channel                 | s                                                     |  |  |
| FlexConnect VLAN<br>Templates         | CleanAir Capable<br>CleanAir Admin Status        | Enable                         | Tx Power Level Assi                       | gnment                                                |  |  |
| Network Lists                         | * CleanAir enable will take effect only          | if it is enabled on this band. |                                           |                                                       |  |  |
| 802.11a/n/ac/ax                       | Number of Spectrum Expert                        | 0                              | Current TX Power Level                    |                                                       |  |  |
| 802.11b/g/n/ax                        | connections                                      |                                | Assignment Method                         | Custam                                                |  |  |
| Media Stream                          | Antenna Parameters                               |                                |                                           | Custom                                                |  |  |
| Application Visibility<br>And Control | Antenna Type                                     | Internal ᅌ<br>A 🗸              | Performance Profile                       |                                                       |  |  |
| Lync Server                           | Antenna                                          | в                              | View and edit Performan                   | nce Profile for this AP                               |  |  |
| Country                               |                                                  | D C                            | Performance Profile                       | 8                                                     |  |  |
| Timers                                |                                                  |                                | Note: Changing any of the                 | parameters causes the Padio to be temporarily disab   |  |  |
| Netflow                               |                                                  |                                | and thus may result in loss               | s of connectivity for some clients.                   |  |  |
| QoS                                   |                                                  |                                |                                           |                                                       |  |  |

#### **Rx Sop Threshold**

It is recommended to use the default value for **Rx Sop Threshold**.

| ululu<br>cisco                                                                                                    | <u>M</u> ONITOR      | <u>W</u> LANs              | CONTROLLER          | W <u>I</u> RELESS | <u>S</u> ECURITY | M <u>A</u> NAGEMENT | C <u>O</u> MMANDS | HELP | <u>F</u> EEDBACK |
|----------------------------------------------------------------------------------------------------|----------------------|----------------------------|---------------------|-------------------|------------------|---------------------|-------------------|------|------------------|
| Wireless                                                                                                    | Rx Sop T             | hreshold                   | d                   |                   |                  |                     |                   |      |                  |
| <ul> <li>Access Points         <ul> <li>All APs</li> <li>Radios             <li>Global Configuration</li> </li></ul> </li> </ul>                                                                 | Rx Sop T<br>Rx Sop T | hreshold 80<br>hreshold 80 | 02.11a Defa         | ult ᅌ O           | Custom           |                     |                   |      |                  |
| <ul> <li>Advanced</li> <li>RF Management<br/>Flexible Radio<br/>Assignment<br/>Load Balancing<br/>DTLS<br/>Band Select<br/>Rx Sop Threshold<br/>Optimized Roaming<br/>Network Profile</li> </ul> | 1 Rxsop o            | nly support                | ted in Local,Flex,B | ridge and Flex+   | -Bridge mode A   | ips.                |                   |      |                  |

## **WLAN Settings**

It is recommended to have a separate SSID for the Cisco Desk Phone 9800 Series.

However, you can also use an existing SSID that is configured to support voice capable Cisco Wireless LAN endpoints.

The SSID to be used by the Cisco Desk Phone 9800 Series can be configured to only apply to a certain 802.11 radio type (e.g. 802.11a only).

It is recommended to operate the Cisco Desk Phone 9800 Series on the 5 GHz band only due to availability of many channels and fewer interferers compared to the 2.4 GHz band.

Ensure that the selected SSID is not utilized by any other wireless LANs as that could lead to failures when powering on or during roaming, especially when a different security type is utilized.

| iliilii<br>cisco     | MONITOR WLANS CONTROLLER WIRELESS SECURITY MANAGEMENT COMMANDS HELP FEEDBACK                                                 |
|----------------------|----------------------------------------------------------------------------------------------------|
| WLANs                | WLANs > New                                                                                                    |
| WLANs WLANs Advanced | Type     WLAN       Profile Name     voice       SSID     voice       ID     6                                               |
| ،،ا،،،ا،،<br>cısco   | MONITOR WLANS CONTROLLER WIRELESS SECURITY MANAGEMENT COMMANDS HELP FEEDE                                                    |
| WLANs                | WLANs > Edit 'voice'                                                                                                    |
| WLANs WLANs          | General Security QoS Policy-Mapping Advanced                                                                                 |
| Advanced             | Profile Name voice                                                                                                    |
|                      | Type WLAN                                                                                                    |
|                      | SSID voice                                                                                                    |
|                      | Status 🗹 Enabled                                                                                                    |
|                      | Security Policies [WPA2][Auth(FT 802.1X)]<br>(Modifications done under security tab will appear after applying the changes.) |
|                      | Radio Policy 802.11a only                                                                                                    |
|                      | Interface/Interface rtp-9 voice C                                                                                            |
|                      | Multicast Vlan Feature 🛛 Enabled                                                                                             |
|                      | Broadcast SSID 🛛 🗹 Enabled                                                                                                   |
|                      | NAS-ID RTP9-32A-WLC3                                                                                                    |
|                      | Lobby Admin Access                                                                                                    |

To utilize 802.11r (FT) for fast secure roaming, enable Fast Transition.

It is recommended to uncheck **Over the DS** to utilize the Over the Air method instead of the Over the Distribution System method.

#### Protected Management Frame should be set to Optional or Required for WPA3.

Enable WPA2/WPA3 policy with AES encryption then FT 802.1x, FT PSK or FT SAE for authenticated key management type depending on whether 802.1x or PSK/SAE is to be utilized.

| General Security                                                                                             | QoS Policy-Mapping Advanced |
|----------------------------------------------------------------------------------------------------|-----------------------------|
| WPA2+WPA3 Parameters                                                                                         |                             |
| Policy                                                                                                    | ✓WPA2 ✓WPA3                 |
| Encryption Cipher                                                                                            | CCMP128(AES)                |
| Fast Transition                                                                                              |                             |
| Fast Transition                                                                                              | Enable v                    |
| Over the DS                                                                                                  |                             |
| Reassociation Timeout                                                                                        | 20 Seconds                  |
| Protected Management Fra                                                                                     | ame                         |
| PMF                                                                                                    | Optional v                  |
| Comeback                                                                                                    | 1                           |
| timer(1-10sec)                                                                                               |                             |
| timer(1-10sec)<br>SA Query<br>Timeout(100-500msec)                                                           | 200                         |
| timer(1-10sec)<br>SA Query<br>Timeout(100-500msec)<br>Authentication Key Manag                               | 200<br>ement 19             |
| timer(1-10sec)<br>SA Query<br>Timeout(100-500msec)<br>Authentication Key Manag<br>802.1X-SHA1                | 200<br>ement 19<br>Enable   |
| timer(1-10sec)<br>SA Query<br>Timeout(100-500msec)<br>Authentication Key Manag<br>802.1X-SHA1<br>802.1X-SHA2 | 200 ement 19 Enable Enable  |

| ieneral Se                       | ecurity           | QoS P            | olicy-Map   | pping | Adva  | nced    |         |
|----------------------------------|-------------------|------------------|-------------|-------|-------|---------|---------|
| WPA2+WPA3                        | Parameter         | s                |             |       |       |         |         |
| Policy                           |                   | WPA2             | <b></b> ₩P/ | A3    |       |         |         |
| Encryption C                     | Encryption Cipher |                  | 28(AES)     | □cc   | MP256 | GCMP128 | GCMP256 |
| Fast Transition                  | n                 |                  |             |       |       |         |         |
| Fast Transitio                   | on                | Enable           | ~           |       |       |         |         |
| Over the DS                      |                   |                  |             |       |       |         |         |
| Reassociatio                     | n Timeout         | 20 Se            | conds       |       |       |         |         |
| Protected Man                    | agement F         | rame             |             |       |       |         |         |
| PMF                              |                   | Required         | i ~         |       |       |         |         |
| Comeback<br>timer(1-10sec)       |                   | 1                |             |       |       |         |         |
| SA Query<br>Timeout(100-500msec) |                   | 200              |             |       |       |         |         |
| Authentication                   | ı Key Mana        | gement <u>19</u> |             |       |       |         |         |
| 802.1X-SHA                       | 1                 | Enable           | 3           |       |       |         |         |
| 802.1X-SHA                       | 12                | 🗌 Enabl          | е           |       |       |         |         |
| FT 802.1X                        |                   | Enabl            | e           |       |       |         |         |

802.11x, PSK, or SAE can be enabled to utilize the same SSID for various types of voice clients. Some clients may not support 802.11r (FT), depending on whether 802.1x, PSK, or SAE is used.

RADIUS Authentication and Account Servers can be configured per SSID to override the global list.

If **Enabled** or not specified (set to **None**), then the global list of RADIUS servers defined at **Security** > AAA > **RADIUS** will be utilized.

All EAP parameters, except for EAP-Broadcast Key Interval, can be set per SSID or globally. EAP-Broadcast Key Interval can only be configured at the global level.

To configure the EAP parameters per SSID, check Enable in the EAP Parameters section and enter the desired values.

| cisco       | MONITOR WLA                                                                                                    | Ns <u>C</u> ONTROLLER | WIRELESS SECURITY   | MANAGEMENT | C <u>o</u> mmands he          | <u>L</u> P <u>F</u> EEDBACK  |     |  |  |
|-------------|----------------------------------------------------------------------------------------------------|-----------------------|---------------------|------------|-------------------------------|------------------------------|-----|--|--|
| WLANs       | WLANs > Edit                                                                                                    | 'voice'               |                     |            |                               |                              |     |  |  |
| WLANs WLANs | General                                                                                                    | ecurity QoS           | Policy-Mapping Adv  | vanced     |                               |                              |     |  |  |
| Advanced    | Layer 2                                                                                                    | Layer 3 AAA Se        | rvers               |            |                               |                              |     |  |  |
|             | RADIUS Servers         RADIUS Server Overwrite interface         Enabled         Apply Cisco ISE Default Settings         Enabled         Authentication Servers         EAP Parameters |                       |                     |            |                               |                              |     |  |  |
|             |                                                                                                    | C Enabled             | C Enabled           |            | Enable 🗹                      |                              |     |  |  |
|             | Server 1                                                                                                    | None                  | None                | ✓          | EAPOL Key T                   | Timeout(200 to 5000 millised | 400 |  |  |
|             | Server 2                                                                                                    | None                  | None                |            | EAPOL Key R                   | tetries(0 to 4)              | 4   |  |  |
|             | Server 3                                                                                                    | None                  | None                | <b>©</b>   | Identity Requ                 | uest Timeout(1 to 120 sec)   | 30  |  |  |
|             | Server 4                                                                                                    | None                  | None                | <b>\$</b>  | Identity Requ                 | uest Retries(1 to 20)        | 2   |  |  |
|             | Server 5                                                                                                    | None                  | None                | <b></b>    | Request Timeout(1 to 120 sec) |                              |     |  |  |
|             | Server 6 None 📀 None                                                                                                    |                       |                     | <b></b>    | Request Retries(1 to 20) 2    |                              |     |  |  |
|             |                                                                                                    | Authorization ACA Se  | rver Accounting ACA | Server     |                               |                              |     |  |  |

The WMM policy should be set to **Required** only if the Cisco Desk Phone 9800 Series or other WMM-enabled phones will be using this SSID.

If there are non-WMM clients on the WLAN, it is recommended to put those clients on a separate WLAN.

If non-WMM clients must utilize the same SSID as the Cisco Desk Phone 9800 Series, ensure the WMM policy is set to **Allowed**.

Enabling WMM will enable the 802.11e version of QBSS.

Cisco Desk Phone 9800 Series Wireless LAN Deployment Guide

| cisco        | <u>M</u> ONITOR <u>W</u> LANs <u>C</u> O | NTROLLER W           | / <u>I</u> RELESS S |                  | M <u>A</u> NAGEMENT | C <u>O</u> MMANDS | HELP <u>F</u>    | EEDBACK |
|--------------|------------------------------------------|----------------------|---------------------|------------------|---------------------|-------------------|------------------|---------|
| WLANs        | WLANs > Edit 'voice                      | 9"                   |                     |                  |                     |                   |                  |         |
| WLANs WLANS  | General Security                         | QoS Po               | olicy-Mappin        | ıg Adv           | anced               |                   |                  |         |
| Advanced     | Quality of Service (QoS                  | ) Platinum           | (voice)             | 0                |                     |                   |                  |         |
|              | Application Visibility                   | 🗹 Enabled            | 1                   |                  |                     |                   |                  |         |
|              | AVC Profile                              | none                 |                     | 0                |                     |                   |                  |         |
|              | Flex AVC Profile                         | none 🗘               |                     |                  |                     |                   |                  |         |
|              | Netflow Monitor                          | none ᅌ               |                     |                  |                     |                   |                  |         |
|              | Fastlane                                 | Disable              | 0                   |                  |                     |                   |                  |         |
|              | Override Per-User Ba                     | andwidth Cor         | ntracts (kb         | ps) <u>16</u>    |                     |                   |                  |         |
|              |                                          | DownStream           | m UpStrea           | im               |                     |                   |                  |         |
|              | Average Data Rate                        | 0                    | 0                   |                  |                     |                   |                  |         |
|              | Burst Data Rate                          | 0                    | 0                   |                  |                     |                   |                  |         |
|              | Average Real-Time Rate                   | 0                    | 0                   |                  |                     |                   |                  |         |
|              | Burst Real-Time Rate                     | 0                    | 0                   |                  |                     |                   |                  |         |
|              | Clear                                    |                      |                     |                  |                     |                   |                  |         |
| CISCO        | MONITOR WLANS CONT                       | ROLLER W <u>I</u> RE | ELESS <u>s</u> ecu  | JRITY M <u>A</u> | NAGEMENT C <u>O</u> | MMANDS HEL        | P <u>F</u> EEDBA | ACK     |
| <b>WLANs</b> | General Security                         | QoS Polic            | y-Mapping           | Advance          | ad                  |                   |                  |         |
| WLANs        | Override Per-SSID Ban                    | dwidth Contr         | acts (kbps)         | <u>16</u>        |                     |                   |                  |         |
| Advanced     |                                          | DownStream           | UpStream            |                  |                     |                   |                  |         |
|              | Average Data Rate                        | 0                    | 0                   |                  |                     |                   |                  |         |
|              | Burst Data Rate                          | 0                    | 0                   |                  |                     |                   |                  |         |
|              | Average Real-Time Rate                   | 0                    | 0                   |                  |                     |                   |                  |         |
|              | Burst Real-Time Rate                     | 0                    | 0                   |                  |                     |                   |                  |         |
|              | Clear                                    |                      |                     |                  |                     |                   |                  |         |
|              | WMM                                      |                      |                     |                  |                     |                   |                  |         |
|              | WMM Policy                               | Required ᅌ           |                     |                  |                     |                   |                  |         |
|              | 7920 AP CAC                              | Enabled              |                     |                  |                     |                   |                  |         |
|              | 7920 Client CAC                          | Enabled              |                     |                  |                     |                   |                  |         |
|              | Media Stream                             |                      |                     |                  |                     |                   |                  |         |
|              | Multicast Direct                         | Enabled              |                     |                  |                     |                   |                  |         |
|              | Lync Policy                              |                      |                     |                  |                     |                   |                  |         |
|              | -,,                                      |                      |                     |                  |                     |                   |                  |         |

Configure **Enable Session Timeout** as needed. It is recommended to enable the session timeout for 86400 seconds to avoid potential interruptions during audio calls and periodically re-validate client credentials to ensure that the client is using valid credentials.

Disable Aironet Extensions (Aironet IE).

Peer to Peer (P2P) Blocking Action should be disabled.

Configure Client Exclusion as needed.

The Maximum Allowed Clients Per AP Radio can be configured as needed.

Off Channel Scanning Defer can be tuned to defer scanning for certain queues as well as the scan defer time.

If using best effort applications frequently or not preserving DSCP values for priority applications (e.g. voice and call control) to the access point, it is recommended to enable the lower priority queues (0-3) along with the higher priority queues (4-6) to defer off channel scanning as well as potentially increase the scan defer time.

For deployments with frequent EAP failures, it is recommended to enable priority queue 7 to defer off channel scanning during EAP exchanges.

DHCP Address Assignment Required should be disabled.

Management Frame Protection should be set to Optional or Required for WPA3.

Use a **DTIM Period** of 2 with a beacon period of **100 ms**.

Ensure Client Load Balancing and Client Band Select are disabled.

It is recommended to set **Re-anchor Roamed Voice Clients** to Disabled as this can cause brief interruptions with wireless LAN connectivity when a call is terminated after performing an inter-controller roaming.

Keep the default settings for 802.11k and 802.11v.

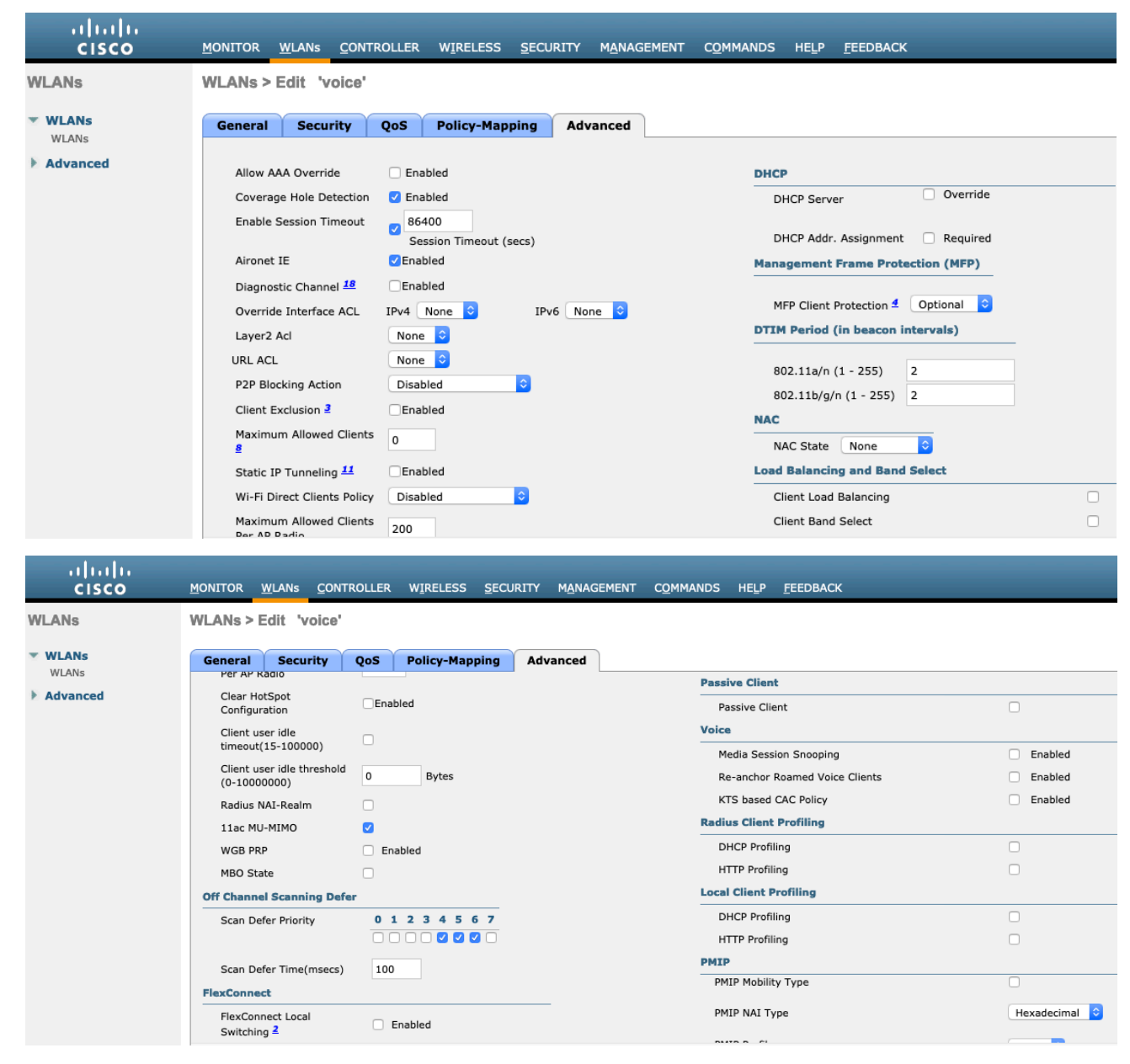
| cisco                                    | <u>M</u> ONITOR <u>W</u> LAN                                                                                          |                                                                                                    |                                             |                                |                                                                                        |            |                                                                                                    |         |
|------------------------------------------|----------------------------------------------------------------------------------------------------|----------------------------------------------------------------------------------------------------|---------------------------------------------|--------------------------------|----------------------------------------------------------------------------------------|------------|----------------------------------------------------------------------------------------------------|---------|
| ANs                                      | WLANs > Edit                                                                                                    | 'voice'                                                                                                    |                                             |                                |                                                                                        |            |                                                                                                    |         |
| VLANs<br>WLANS                           | General Se                                                                                                    | ecurity Q                                                                                                    | oS Pol                                      | licy-Mapping                   | Advanced                                                                               |            |                                                                                                    |         |
| dvanced                                  | FlexConnect L                                                                                                    | ocal Auth 12                                                                                                    | Enable                                      | d                              |                                                                                        |            | PMIP Profile                                                                                                    | None ᅌ  |
|                                          | Learn Client If                                                                                                    | P Address 5                                                                                                    | ✓ Enable                                    | d                              |                                                                                        |            | PMIP Realm                                                                                                    |         |
|                                          | Vlan based Ce                                                                                                    | entral                                                                                                    |                                             |                                |                                                                                        |            | Universal AP Admin Support                                                                                                    |         |
|                                          | Switching 13                                                                                                    |                                                                                                    | Enable                                      | d                              |                                                                                        |            | Universal AP Admin                                                                                                    |         |
|                                          | Central DHCP                                                                                                    | Processing                                                                                                    | Enable                                      | d                              |                                                                                        |            | 11v BSS Transition Support                                                                                                    |         |
|                                          | Override DNS                                                                                                    |                                                                                                    | Enable                                      | d                              |                                                                                        |            | BSS Transition                                                                                                    |         |
|                                          | NAT-PAT                                                                                                    |                                                                                                    | Enable                                      | d                              |                                                                                        |            | Disassociation Imminent                                                                                                    |         |
|                                          | Central Assoc                                                                                                    |                                                                                                    | Enable                                      | d                              |                                                                                        |            | Disassociation Timer(0 to 3000 TBTT)                                                                                                    | 200     |
|                                          | Lync                                                                                                    |                                                                                                    |                                             |                                |                                                                                        |            | Optimized Roaming Disassociation Timer(0 to 40 TB1                                                                                                    | T) 40   |
|                                          | Lync Server                                                                                                    | L.                                                                                                    | Disabled                                    |                                |                                                                                        |            | BSS Max Idle Service                                                                                                    |         |
|                                          | 11k                                                                                                    |                                                                                                    |                                             |                                |                                                                                        |            | Directed Multicast Service                                                                                                    |         |
|                                          | Neighbor List                                                                                                    |                                                                                                    |                                             | U Er                           | nabled                                                                                 |            | Tunneling                                                                                                    | New A   |
|                                          | Neighbor List                                                                                                    | Dual Band                                                                                                    | 0-1-1-1-1-1-1                               |                                | habled                                                                                 |            | EOGRE Vian Override                                                                                                    | None    |
|                                          | Assisted Roam                                                                                                    | ning Prediction                                                                                                    | Optimizatio                                 | n 🗍 Er                         | habled                                                                                 |            | mDNS                                                                                                    |         |
|                                          | 802.11ax BSS C                                                                                                    | onfiguration                                                                                                    |                                             |                                |                                                                                        |            |                                                                                                    |         |
| .ı ı.ı ı.<br>cısco                       | Down Link MU<br>MONITOR                                                                                               | J-MIMO                                                                                                    | NTROLLER                                    | ☑ Er<br>W <u>I</u> RELESS      | <u>S</u> ECURITY                                                                       | MANAGEMENT | mDNS Snooping<br>C <u>O</u> MMANDS HELP <u>F</u> EEDBACK                                                                                                    | Enabled |
| .ı ı.ı ı.<br>cısco<br>Ans                | Down Link MU<br>MONITOR                                                                                               | J-MIMO<br><u>(</u> LANs <u>C</u> OP<br>dit 'voice                                                                              | NTROLLER                                    | ☑ Er<br>W <u>I</u> RELESS      | <u>S</u> ECURITY                                                                       | MANAGEMENT | mDNS Snooping<br>C <u>O</u> MMANDS HELP <u>F</u> EEDBACK                                                                                                    | Enabled |
|                                          | MONITOR W<br>WLANS > EC                                                                                               | J-MIMO<br>VLANS COM<br>dit 'voice<br>Security                                                                                  | NTROLLER<br>y'<br>QoS                       | VIRELESS                       | SECURITY                                                                               | MANAGEMENT | mDNS Snooping<br>C <u>O</u> MMANDS HELP <u>F</u> EEDBACK                                                                                                    | Enabled |
| IIIIII<br>CISCO<br>ANS<br>WLANS<br>WLANS | Down Link MU<br>MONITOR W<br>WLANS > Er<br>General<br>802.11ax BS                                                     | J-MIMO<br>VLANS COI<br>dit 'voice<br>Security<br>SS Configura                                                                  | NTROLLER<br>y<br>QoS                        | VIRELESS                       | <u>SECURITY</u>                                                                        | MANAGEMENT | mDNS Snooping<br>CQMMANDS HELP FEEDBACK<br>mDNS                                                                                                    | Enabled |
| ULANS<br>WLANS<br>Movanced               | Down Link MU<br>MONITOR W<br>WLANS > Er<br>General<br>802.11ax BS<br>Down Link                                        | J-MIMO<br><u>V</u> LANS <u>CO</u><br>dit 'voice<br>Security<br>SS Configura<br>k MU-MIMO                                       | VTROLLER<br>y<br>QoS                        | WIRELESS Policy-Map            | SECURITY                                                                               | MANAGEMENT | mDNS Snooping COMMANDS HELP FEEDBACK mDNS mDNS Snooping                                                                                                    | Enabled |
| ULANS<br>WLANS<br>Advanced               | Down Link MU<br>MONITOR W<br>WLANS > Er<br>General<br>802.11ax BS<br>Down Link<br>Up Link M                           | J-MIMO<br>VLANS COT<br>dit 'voice<br>Security<br>SS Configura<br>k MU-MIMO<br>IU-MIMO                                          | NTROLLER<br>9'<br>QoS                       | VIRELESS                       | SECURITY<br>ping Adv.<br>C Enabled<br>C Enabled                                        |            | mDNS Snooping COMMANDS HELP FEEDBACK mDNS mDNS Snooping TrustSec                                                                                                    | Enabled |
| ULANS<br>WLANS<br>Advanced               | Down Link MU<br>MONITOR W<br>WLANS > Er<br>General<br>802.11ax BS<br>Down Link<br>Up Link M<br>Down Link              | J-MIMO<br><u>V</u> LANS <u>C</u> OT<br>dit 'voice<br><u>Security</u><br><u>SS Configura</u><br>k MU-MIMO<br>IU-MIMO<br>k OFDMA | NTROLLER<br>9 <sup>5</sup><br>QoS           | VIRELESS                       | SECURITY<br>ping Adv.<br>? Enabled<br>? Enabled<br>? Enabled                           |            | mDNS Snooping  COMMANDS HELP FEEDBACK  mDNS mDNS Snooping TrustSec Security Group Tag                                                                                                    | Enabled |
| ULANS<br>WLANS<br>WLANS<br>Advanced      | Down Link MU<br>MONITOR W<br>WLANS > Er<br>General<br>802.11ax BS<br>Down Link<br>Up Link M<br>Down Link<br>Up Link O | J-MIMO<br>VLANS COP<br>dit 'voice<br>Security<br>SS Configura<br>k MU-MIMO<br>IU-MIMO<br>k OFDMA                               | NTROLLER<br>9 <sup>°</sup><br>QoS<br>Ation  | VIRELESS                       | SECURITY<br>ping Adv.<br>? Enabled<br>? Enabled<br>? Enabled<br>? Enabled<br>? Enabled |            | mDNS Snooping<br>COMMANDS HELP FEEDBACK<br>mDNS<br>mDNS Snooping<br>TrustSec<br>Security Group Tag<br>Umbrelia                                                                                                    | Enabled |
| LANS<br>WLANS<br>Advanced                | Down Link MU<br>MONITOR W<br>WLANS > Er<br>General<br>802.11ax BS<br>Down Link<br>Up Link M<br>Up Link O              | LANS CON<br>dit 'voice<br>Security<br>SS Configura<br>k MU-MIMO<br>IU-MIMO<br>k OFDMA                                          | vtRoller<br>9 <sup>5</sup><br>QoS<br>attion | VIRELESS                       | SECURITY<br>ping Adv.<br>? Enabled<br>? Enabled<br>? Enabled<br>? Enabled              |            | mDNS Snooping<br>COMMANDS HELP FEEDBACK<br>mDNS<br>mDNS Snooping<br>TrustSec<br>Security Group Tag<br>Umbrella<br>Umbrella Mode                                                                                                    | Enabled |
| ULANS<br>WLANS<br>WLANS<br>Advanced      | Down Link MU<br>MONITOR W<br>WLANS > Er<br>General<br>802.11ax BS<br>Down Link<br>Up Link M<br>Up Link O              | LANS CON<br>dit 'voice<br>Security<br>SS Configura<br>k MU-MIMO<br>IU-MIMO<br>k OFDMA                                          | VTROLLER<br>,"<br>QoS                       | VIRELESS                       | SECURITY<br>ping Adv.<br>? Enabled<br>? Enabled<br>? Enabled<br>? Enabled              |            | mDNS Snooping<br>COMMANDS HELP FEEDBACK<br>mDNS<br>mDNS Snooping<br>TrustSec<br>Security Group Tag<br>Umbrella<br>Umbrella Mode<br>Umbrella Profile                                                                                                    | Enabled |
| ULANS<br>WLANS<br>WLANS<br>Advanced      | Down Link MU<br>MONITOR<br>WLANS > Er<br>General<br>802.11ax BS<br>Down Link<br>Up Link M<br>Up Link O                | LANS CON<br>dit 'voice<br>Security<br>SS Configura<br>k MU-MIMO<br>IU-MIMO<br>k OFDMA                                          | VTROLLER<br>,"<br>QoS                       | Er     WIRELESS     Policy-Map | SECURITY<br>ping Adv.<br>? Enabled<br>? Enabled<br>? Enabled<br>? Enabled              |            | mDNS Snooping<br>COMMANDS HELP FEEDBACK<br>mDNS<br>mDNS Snooping<br>TrustSec<br>Security Group Tag<br>Umbrella<br>Umbrella Mode<br>Umbrella Profile<br>Umbrella DHCP Override                                                                              | Enabled |
| ULANS<br>WLANS<br>WLANS<br>Advanced      | Down Link MU<br>MONITOR W<br>WLANS > Er<br>General<br>802.11ax BS<br>Down Link<br>Up Link M<br>Up Link O              | LANS CON<br>dit 'voice<br>Security<br>SS Configura<br>k MU-MIMO<br>IU-MIMO<br>k OFDMA                                          | VTROLLER<br>y<br>QoS                        | Er                             | SECURITY<br>ping Adv.<br>? Enabled<br>? Enabled<br>? Enabled<br>? Enabled              |            | mDNS Snooping<br>CQMMANDS HELP FEEDBACK<br>mDNS moDNS Snooping<br>TrustSec<br>Security Group Tag<br>Umbrella<br>Umbrella Mode<br>Umbrella Profile<br>Umbrella DHCP Override<br>Fabric Configuration                                                        | Enabled |
| ULANS<br>WLANS<br>WLANS<br>Advanced      | Down Link MU<br>MONITOR<br>WLANS > EC<br>General<br>802.11ax BS<br>Down Link<br>Up Link M<br>Up Link O                | LANS CON<br>dit 'voice<br>Security<br>SS Configura<br>k MU-MIMO<br>IU-MIMO<br>k OFDMA                                          | VTROLLER<br>y"<br>QoS                       | VIRELESS Policy-Map            | SECURITY<br>ping Adv.<br>2 Enabled<br>2 Enabled<br>2 Enabled<br>2 Enabled              | MANAGEMENT | mDNS Snooping<br>CQMMANDS HELP FEEDBACK<br>mDNS Snooping<br>TrustSec<br>Security Group Tag<br>Umbrella<br>Umbrella Mode<br>Umbrella Profile<br>Umbrella DHCP Override<br>Fabric Configuration<br>Fabric                                                    | Enabled |
| ULANS<br>WLANS<br>Advanced               | Down Link MU                                                                                                    | LANS CON<br>dit 'voice<br>Security<br>SS Configura<br>k MU-MIMO<br>IU-MIMO<br>k OFDMA                                          | VTROLLER<br>9 <sup>4</sup><br>QoS<br>vition | WIRELESS Policy-Map            | sECURITY<br>ping Adv<br>2 Enabled<br>2 Enabled<br>2 Enabled<br>2 Enabled<br>2 Enabled  | MANAGEMENT | mDNS Snooping<br>CQMMANDS HELP FEEDBACK<br>mDNS Snooping<br>TrustSec<br>Security Group Tag<br>Umbrella<br>Umbrella Mode<br>Umbrella Profile<br>Umbrella DHCP Override<br>Fabric Configuration<br>Fabric                                                    | Enabled |
| ULANS<br>WLANS<br>Advanced               | Down Link MU                                                                                                    | LANS CON<br>dit 'voice<br>Security<br>SS Configura<br>k MU-MIMO<br>IU-MIMO<br>k OFDMA                                          | VTROLLER<br>9 <sup>4</sup><br>QoS<br>Ntion  | WIRELESS Policy-Map            | sECURITY<br>ping Adv.<br>2 Enabled<br>2 Enabled<br>2 Enabled<br>2 Enabled<br>2 Enabled | MANAGEMENT | mDNS Snooping<br>CQMMANDS HELP FEEDBACK<br>mDNS Snooping<br>TrustSec<br>Security Group Tag<br>Umbrella<br>Umbrella Mode<br>Umbrella Profile<br>Umbrella DHCP Override<br>Fabric Configuration<br>Fabric<br>Mobility<br>Selective Reanchor                  | Enabled |
| ULANS<br>WLANS<br>WLANS<br>Advanced      | Down Link MU                                                                                                    | LANS CON<br>dit 'voice<br>Security<br>SS Configura<br>k MU-MIMO<br>IU-MIMO<br>k OFDMA                                          | VTROLLER<br>y <sup>s</sup><br>QoS<br>ition  | WIRELESS Policy-Map            | sECURITY<br>ping Adv.<br>2 Enabled<br>2 Enabled<br>2 Enabled<br>2 Enabled<br>2 Enabled | MANAGEMENT | mDNS Snooping<br>CQMMANDS HELP FEEDBACK<br>mDNS Snooping<br>TrustSec<br>Security Group Tag<br>Umbrella<br>Umbrella Mode<br>Umbrella Profile<br>Umbrella PHCP Override<br>Fabric Configuration<br>Fabric<br>Mobility<br>Selective Reanchor<br>U3 Interface  | Enabled |
| ULANS<br>WLANS<br>Advanced               | Down Link MU                                                                                                    | LANS CON<br>dit 'voice<br>Security<br>SS Configura<br>k MU-MIMO<br>IU-MIMO<br>k OFDMA                                          | VTROLLER<br>9 <sup>4</sup><br>QoS<br>Ntion  | VIRELESS Policy-Map            | sECURITY<br>ping Adv.<br>2 Enabled<br>2 Enabled<br>2 Enabled<br>2 Enabled<br>2 Enabled | MANAGEMENT | mDNS Snooping  CQMMANDS HELP FEEDBACK  mDNS mDNS Snooping  mDNS Snooping  TrustSec Security Group Tag Umbrella Umbrella Profile Umbrella Profile Umbrella DHCP Override  Fabric Configuration Fabric Mobility Selective Reanchor U3 Interface U3 Interface | Enabled |

## **AP Groups**

AP Groups can be created to specify which WLANs / SSIDs are to be enabled and which interface they should be mapped to as well as what RF Profile parameters should be used for the access points assigned to the AP Group.

|                       |                              |                       |          | -                | U          | 1           |                             |
|-----------------------|------------------------------|-----------------------|----------|------------------|------------|-------------|-----------------------------|
| ululu<br>cisco        |                              | Ns <u>C</u> ONTROLLER | WIRELESS | <u>S</u> ECURITY | MANAGEMENT | COMMANDS HE | <u>L</u> P <u>F</u> EEDBACK |
| WLANs                 | AP Groups                    |                       |          |                  |            |             |                             |
| WLANs WLANs           | Add New AP Gr                | oup                   |          |                  |            |             |                             |
| Advanced<br>AP Groups | AP Group Name<br>Description | rtp                   | 1        |                  |            |             |                             |
|                       |                              | Add Cancel            | 1        |                  |            |             |                             |

| ،،ا،،،ا،،<br>cısco     | <u>M</u> ONITOR <u>W</u> LAN | s <u>C</u> ONTROLLER            | W <u>I</u> RELESS | <u>s</u> ecurity | M <u>A</u> NAGEMEN | r c <u>o</u> mmands | HE <u>L</u> P <u>F</u> EEDBACK |
|------------------------|------------------------------|---------------------------------|-------------------|------------------|--------------------|---------------------|--------------------------------|
| WLANs                  | Ap Groups > E                | lit 'rtp'                       |                   |                  |                    |                     |                                |
| WLANs WLANs            | General                      | ANs RF Profi                    | le APs            | 802.11u          | Location           | Ports/Module        | Intelligent Capture            |
| Advanced     AP Groups |                              |                                 |                   |                  |                    | Apply               |                                |
|                        | AP Group Name                | ption                           | rtp               |                  |                    |                     |                                |
|                        | NAS-ID                       | paon                            | RTP9-32A-W        | /LC3             |                    |                     |                                |
|                        | Enable Client Tr             | affic QinQ<br>OinO <del>3</del> |                   |                  |                    |                     |                                |
|                        | QinQ Service VI              | an Id <u>10</u>                 | 0                 |                  |                    |                     |                                |
|                        | Fabric ACL Tem               | plate                           | None 📀            | figured          |                    |                     |                                |
|                        | Custom Web Ov                | erride-Global 13                | Enable            | ingurea          |                    |                     |                                |
|                        | External Web a               | uth URL                         | none              |                  |                    |                     |                                |
|                        | NTP Auth<br>NTP Server       |                                 | Enable     None   |                  |                    |                     |                                |

On the WLANs tab, select the desired SSIDs and interfaces to map to then select Add.

| راریاں<br>cısco        | <u>M</u> ONITOR                                   | <u>W</u> LANs                    | <u>C</u> ONTROLLER                             | W <u>I</u> RELESS | <u>s</u> ecurity | M <u>A</u> NAGEMENT | C <u>O</u> MMANDS | HELP | <u>F</u> EEDBACK |
|------------------------|---------------------------------------------------|----------------------------------|------------------------------------------------|-------------------|------------------|---------------------|-------------------|------|------------------|
| WLANs                  | Ap Group                                          | s > Edit                         | 'rtp'                                          |                   |                  |                     |                   |      |                  |
| WLANs WLANs            | General                                           | WLA                              | Ns RF Profil                                   | e APs             | 802.11u          | Location            | Ports/Module      | Inte | lligent Capture  |
| Advanced     AP Groups | Add New<br>WLAN S<br>Interfa<br>Group((<br>SNMP N | SID<br>e<br>ce<br>3)<br>AC State | voice(6)<br>rtp-9 voice<br>Enabled<br>Add Cane | sel               | •<br>•           | <br>] <u>1</u>      |                   |      | Add New          |

On the **RF Profile** tab, select the desired 802.11a or 802.11b RF Profile, then select **Apply**.

If changes are made after access points have joined the AP Group, then those access points will reboot once those changes are made.

| ،، ،،، ،،<br>cısco | MONITOR          | <u>W</u> LANs |              | WIRELESS | <u>s</u> ecurity | M <u>A</u> NAGEMENT | C <u>O</u> MMANDS | HELP <u>F</u> EEDBACK |
|--------------------|------------------|---------------|--------------|----------|------------------|---------------------|-------------------|-----------------------|
| WLANs              | Ap Group         | os > Edit     | 'rtp'        |          |                  |                     |                   |                       |
| WLANs Advanced     | General          | WLA           | Ns RF Profil | e APs    | 802.11u          | Location            | Ports/Module      | Intelligent Capture   |
| AP Groups          | 802.11<br>802.11 | a none        | 8            | <b>.</b> |                  |                     |                   |                       |

On the APs tab, select the desired access points then select Add APs.

Those access points will then reboot.

| uluili.<br>cisco                                | <u>M</u> ONITOR <u>W</u> LANs | <u>C</u> ONTROLLER W | IRELESS | <u>S</u> ECURITY | M <u>A</u> NAGEMEN | t c <u>o</u> mmands | HELP <u>F</u> E | EEDBACK      |       |
|-------------------------------------------------|-------------------------------|----------------------|---------|------------------|--------------------|---------------------|-----------------|--------------|-------|
| WLANs                                           | Ap Groups > Edit              | 'rtp'                |         |                  |                    |                     |                 |              |       |
| WLANs                                           | General WLA                   | Ns RF Profile        | APs     | 802.11u          | Location           | Ports/Module        | Intellig        | jent Capture |       |
| <ul> <li>Advanced</li> <li>AP Groups</li> </ul> | APs currently in th           | ne Group             |         | Remove APs       | Add APs            | to the Group        |                 | Ad           | d APs |
|                                                 | AP Name                       | Ethernet M           | AC      |                  | AP Na              | ame                 | Group Na        | me           |       |
|                                                 | rtp9-31a-ap14                 | 00:81:c4:96          | 5:78:28 |                  |                    |                     |                 |              |       |
|                                                 | rtp9-32a-ap20                 | 00:81:c4:32          | 2:b9:b8 |                  |                    |                     |                 |              |       |
|                                                 | rtp9-32a-ap23                 | 00:81:c4:96          | 5:74:10 |                  |                    |                     |                 |              |       |

# **Controller Settings**

Ensure the Cisco Wireless LAN Controller hostname is configured correctly. Enable Link Aggregation (LAG) when utilizing multiple ports on the Cisco Wireless LAN Controller. Configure the desired AP multicast mode.

| ıılıılı<br>cısco     | MONITOR WLANS CONTROLLER                                                          | WIRELESS SECURITY MANAGEMENT COMMANDS HELP FEEDBACK                                                                                                    |
|----------------------|-----------------------------------------------------------------------------------|----------------------------------------------------------------------------------------------------|
| Controller           | General                                                                           |                                                                                                    |
| General              | Name                                                                              | RTP9-32A-WLC3                                                                                                    |
| Icons                | 802.3x Flow Control Mode                                                          | Disabled 📀                                                                                                    |
| Inventory            | LAG Mode on next reboot                                                           | Enabled ᅌ                                                                                                    |
| Interfaces           | Broadcast Forwarding                                                              | Disabled 🗘                                                                                                    |
| Interface Groups     | AP Multicast Mode 1                                                               | Multicast 📀 239.1.1.9 Multicast Group Address                                                                                                    |
| Multicast            | AP IPv6 Multicast Mode <sup>1</sup>                                               | Multicast 🗘 ff1e::239:100:100:21 IPv6 Multicast Group Address                                                                                            |
| Network Routes       | AP Fallback                                                                       | Enabled 📀                                                                                                    |
| Fabric Configuration | CAPWAP Preferred Mode                                                             | ipv4 🔉                                                                                                    |
| Redundancy           | Fast SSID change                                                                  | Enabled 🗘                                                                                                    |
| Mobility Management  | Link Local Bridging                                                               | Disabled 🗘                                                                                                    |
| Ports                | Default Mobility Domain Name                                                      | CTG-VoWLAN2                                                                                                    |
| NTP                  | RF Group Name                                                                     | RTP9-VoWLAN2                                                                                                    |
| CDP                  | User Idle Timeout (seconds)                                                       | 300                                                                                                    |
| MIPv6                | ARP Timeout (seconds)                                                             | 300                                                                                                    |
| Tunneling            | ARP Unicast Mode                                                                  | Disabled 📀                                                                                                    |
| IPv6                 | Web Radius Authentication                                                         | PAP 🗘                                                                                                    |
| mDNS                 | Operating Environment                                                             | Commercial (10 to 35 C)                                                                                                    |
| Advanced             | Internal Temp Alarm Limits                                                        | 10 to 38 C                                                                                                    |
| Lowful Interention   | WebAuth Proxy Redirection Mode                                                    | Disabled 📀                                                                                                    |
| Lawrul Interception  | WebAuth Proxy Redirection Port                                                    | 0                                                                                                    |
|                      | Captive Network Assistant Bypass                                                  | Disabled 🗘                                                                                                    |
|                      | Global IPv6 Config                                                                | Disabled 🗘                                                                                                    |
|                      | Web Color Theme <sup>2</sup>                                                      | Default ᅌ                                                                                                    |
|                      | HA SKU secondary unit                                                             | Disabled ᅌ                                                                                                    |
|                      | Nas-Id                                                                            | RTP9-32A-WLC3                                                                                                    |
|                      | HTTP Profiling Port                                                               | 80                                                                                                    |
|                      | DNS Server IP(Ipv4/Ipv6)                                                          | 171.70.168.183                                                                                                    |
|                      | HTTP-Proxy Ip Address(Ipv4/Ipv6)                                                  | 0.0.0.0                                                                                                    |
|                      | WGB Vlan Client                                                                   | Disabled ᅌ                                                                                                    |
|                      | 1. Multicast is not supported with FlexC<br>2.Changes in Web color Theme will get | Connect on this platform. Multicast-Unicast mode does not support IGMP/MLD Snooping. Disable Global Multicast first.<br>t updated after browser Refresh. |

To utilize multicast, Enable Global Multicast Mode and Enable IGMP Snooping should be checked.

| cisco                | <u>M</u> ONITOR | <u>W</u> LANs | CONTROLLER          | WIRELESS                                                                                                    | <u>S</u> ECURITY | M <u>A</u> NAGEMENT  | C <u>O</u> MMANDS | HELP | <u>F</u> EEDBACK |
|----------------------|-----------------|---------------|---------------------|----------------------------------------------------------------------------------------------------|------------------|----------------------|-------------------|------|------------------|
| Controller           | Multicast       |               |                     |                                                                                                    |                  |                      |                   |      |                  |
| General<br>Icons     | Enable Glo      | obal Multic   | ast Mode            |                                                                                                    |                  |                      |                   |      |                  |
| Inventory            | Enable IG       | MP Snoopi     | ng                  | <ul> <li>Image: A set of the set of the</li></ul> |                  |                      |                   |      |                  |
| Interfaces           | IGMP Time       | eout (30-7    | 200 seconds)        | 60                                                                                                    |                  |                      |                   |      |                  |
| Interface Groups     | IGMP Que        | ry Interval   | (15-2400 second     | s) 20                                                                                                    |                  |                      |                   |      |                  |
| Multicast            | Enable ML       | D Snoopin     | g                   |                                                                                                    |                  |                      |                   |      |                  |
| Network Routes       | MLD Time        | out (30-72    | 200 seconds)        | 60                                                                                                    |                  |                      |                   |      |                  |
| Fabric Configuration | MLD Quer        | y Interval    | (15-2400 seconds    | ) 20                                                                                                    |                  |                      |                   |      |                  |
| Redundancy           |                 |               |                     |                                                                                                    |                  |                      |                   |      |                  |
| Mobility Management  |                 |               |                     |                                                                                                    |                  |                      |                   |      |                  |
| Ports                | Foot Notes      |               |                     |                                                                                                    |                  |                      |                   |      |                  |
| ▶ NTP                | Changing Glo    | bal Multica   | ast configuration p | arameters rem                                                                                                    | oves configured  | d Multicast VLAN fro | om WLAN.          |      |                  |
| ▶ CDP                |                 |               |                     |                                                                                                    |                  |                      |                   |      |                  |

When utilizing layer 3 mobility, **Symmetric Mobility Tunneling** should be **Enabled**. In the recent versions, Symmetric Mobility Tunneling is enabled by default and non-configurable.

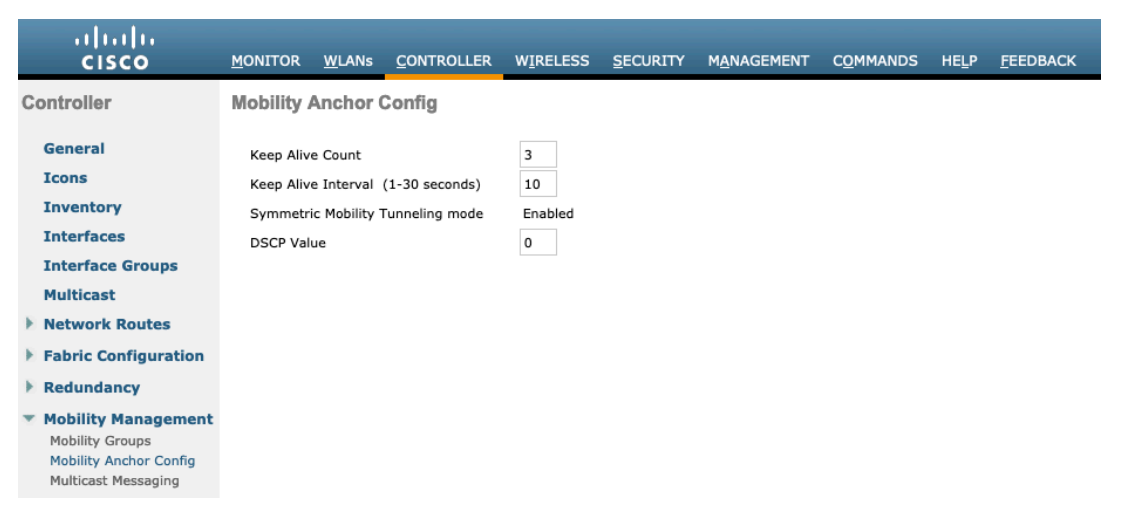

When multiple Cisco Wireless LAN Controllers are part of the same mobility group, ensure to add the IP address and MAC address of each Cisco Wireless LAN Controller to the Static Mobility Group Members configuration.

|   | cisco                                                                                   | <u>M</u> ONITOR | <u>W</u> LANs |                      | W <u>I</u> RELESS | <u>S</u> ECURITY | M <u>A</u> NAGEMENT | C <u>O</u> MMANDS | HELP   | <u>F</u> EEDBACK |
|---|-----------------------------------------------------------------------------------------|-----------------|---------------|----------------------|-------------------|------------------|---------------------|-------------------|--------|------------------|
| С | ontroller                                                                               | Static Mo       | bility Gr     | oup Members          |                   |                  |                     |                   |        |                  |
|   | General<br>Icons                                                                        | Local M         | obility Gro   | up CTG-VoWL          | AN2               |                  |                     |                   |        |                  |
|   | Inventory<br>Interfaces                                                                 | MAC Ad          | dress         | IP<br>Address(Ipv4/I | pv6) Grou         | p Name           | M                   | liticast IP       | Status | I                |
|   | Interface Groups                                                                        | 00:5d:7         | 3:1a:c3:49    | 10.81.6.70           | CTG-              | /oWLAN2          | 0.0                 | 0.0.0             | Up     |                  |
| Þ | Multicast<br>Network Routes                                                             |                 |               |                      |                   |                  |                     |                   |        |                  |
| * | Fabric Configuration<br>Redundancy                                                      |                 |               |                      |                   |                  |                     |                   |        |                  |
| • | Mobility Management<br>Mobility Groups<br>Mobility Anchor Config<br>Multicast Messaging |                 |               |                      |                   |                  |                     |                   |        |                  |

# Call Admission Control (CAC)

Admission Control Mandatory for Voice and Video should be disabled.

802.11a(5 GHz) > Media

| Voice   | Video        | Media               |          |              |
|---------|--------------|---------------------|----------|--------------|
|         |              |                     |          |              |
| Call Ad | mission C    | ontrol (C/          | AC)      |              |
| Admiss  | ion Control  | (ACM)               |          | Enabled      |
| CAC M   | ethod 4      |                     |          | Load Based v |
| Max R   | Bandwidth    | (5-85)(%)           |          | 85           |
| Reserv  | ed Roaming   | Bandwidth (         | 0-25)(%) | 5            |
| Expedi  | ted bandwid  | th                  |          |              |
| SIP CA  | C Support 3  | !                   |          | Enabled      |
| er-Cal  | I SIP Ban    | dwidth <sup>2</sup> |          |              |
| SIP Co  | dec          |                     |          | G.711 ~      |
| SIP Ba  | ndwidth (kbj | os)                 |          | 64           |
| SIP Vo  | ice Sample I | nterval (mse        | cs)      | 20 ~         |
|         |              |                     |          |              |
| raffic  | Stream M     | etrics              |          |              |

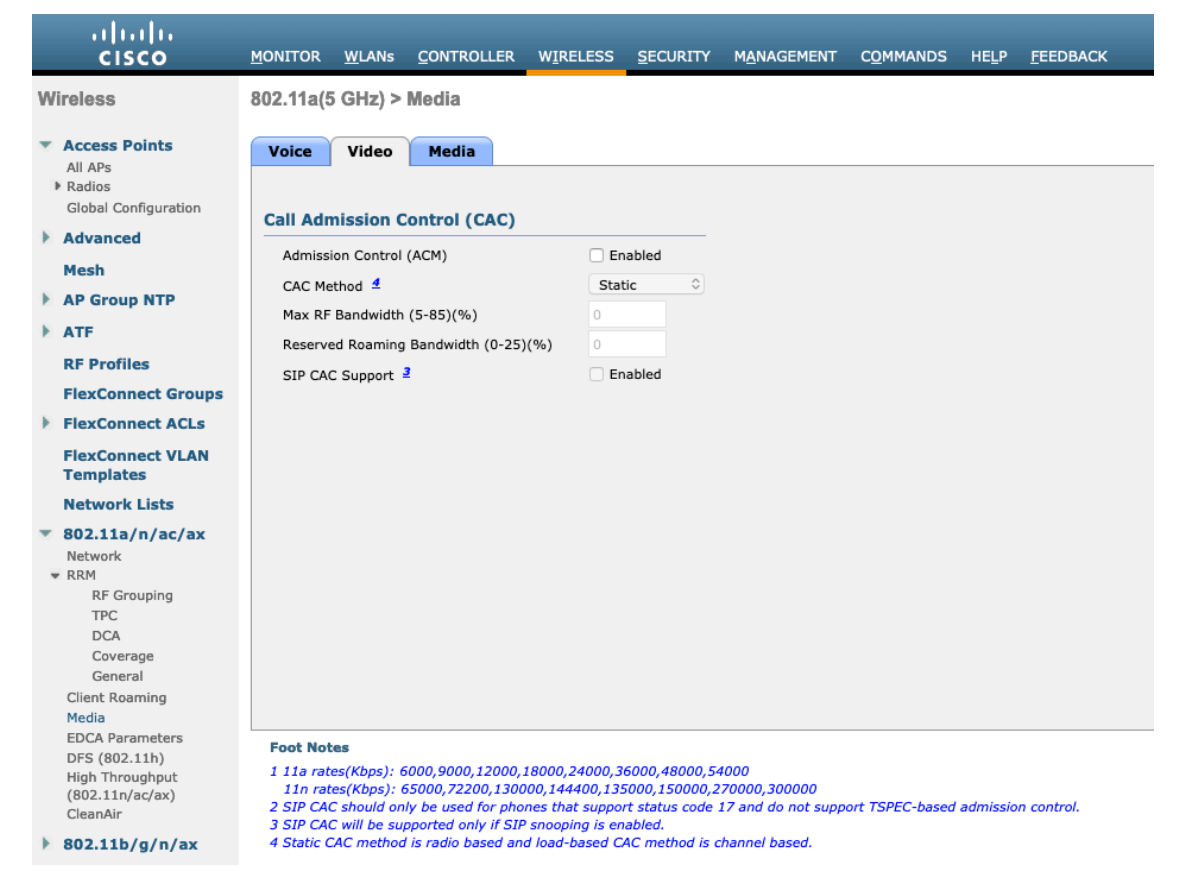

In the Media settings, Unicast Video Redirect and Multicast Direct Enable should be enabled.

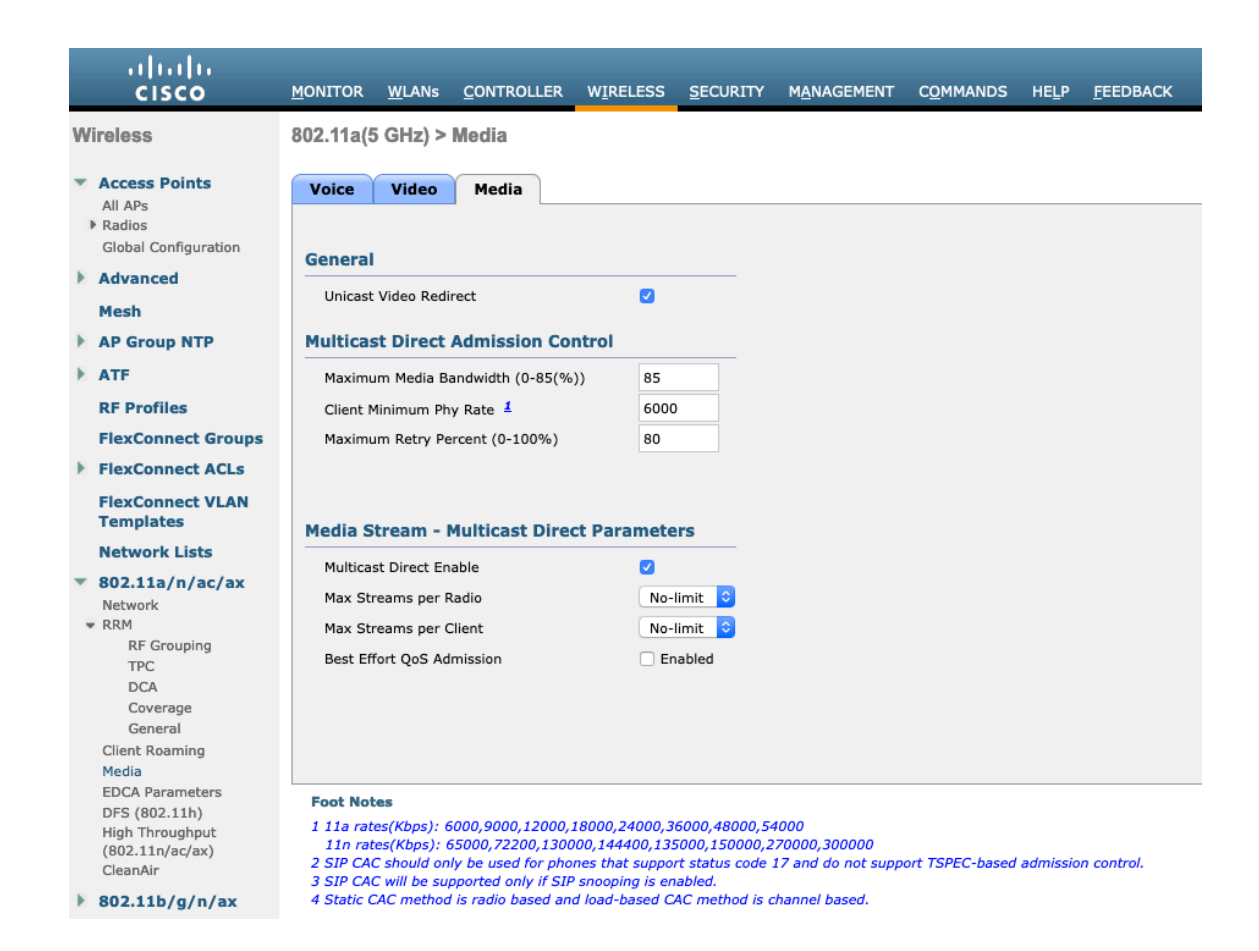

# **RF** Profiles

RF Profiles can be created to specify the frequency bands, data rates, RRM settings, etc. that a group of access points should use.

For the SSID used by the Cisco Desk Phone 9800 Series, it's recommended to apply it to 5 GHz radios only.

RF Profiles are applied to an AP group once created.

When creating an RF Profile, the RF Profile Name and Radio Policy must be defined.

Select 802.11a or 802.11b/g for the **Radio Policy**.

| راریاں<br>cısco                                                                                  | <u>M</u> ONITOR                       | <u>W</u> LANs               | CONTROLL         | ER W <u>I</u> RELESS     | <u>S</u> ECURITY | M <u>A</u> NAGEMENT | C <u>O</u> MMANDS | HELP | <u>F</u> EEDBACK |
|--------------------------------------------------------------------------------------------------|---------------------------------------|-----------------------------|------------------|--------------------------|------------------|---------------------|-------------------|------|------------------|
| Wireless                                                                                         | RF Profile                            | e > New                     |                  |                          |                  |                     |                   |      |                  |
| <ul> <li>Access Points</li> <li>All APs</li> <li>Radios</li> <li>Global Configuration</li> </ul> | RF Profile<br>Radio Poli<br>Use defau | Name<br>cy<br>lt RF Profile | ri<br>E Template | p-5<br>302.11a 🗘<br>None |                  | •                   |                   |      |                  |
| Advanced                                                                                         |                                       |                             |                  |                          |                  |                     |                   |      |                  |
| Mesh                                                                                             |                                       |                             |                  |                          |                  |                     |                   |      |                  |
| AP Group NTP                                                                                     |                                       |                             |                  |                          |                  |                     |                   |      |                  |
| ATF                                                                                              |                                       |                             |                  |                          |                  |                     |                   |      |                  |
| RF Profiles                                                                                      |                                       |                             |                  |                          |                  |                     |                   |      |                  |

On the **802.1**1 tab, configure the data rates as desired.

It is recommended to enable 12 Mbps as **Mandatory** and 18 Mbps and higher as **Supported**. However, some environments may require 6 Mbps to be enabled as a mandatory (basic) rate.

| ululu<br>cisco                                           | MONITOR    | <u>W</u> LANs | <u>C</u> ONTROLLER | WI    | RELESS    | <u>S</u> ECURITY | M <u>A</u> NAGEMENT | C <u>O</u> MMANDS | HELP | <u>F</u> EEDBACK |
|----------------------------------------------------------|------------|---------------|--------------------|-------|-----------|------------------|---------------------|-------------------|------|------------------|
| Wireless                                                 | RF Profile | > Edit        | 'rtp-5'            |       |           |                  |                     |                   |      |                  |
| Access Points                                            | General    | 802.1:        | 1 RRM              | Hig   | h Density | Client           | Distribution        |                   |      |                  |
| <ul> <li>Radios</li> <li>Global Configuration</li> </ul> |            |               |                    |       |           |                  |                     |                   |      |                  |
| Advanced                                                 | Data Rate  | est           | M                  | ICS S | ettings   |                  |                     |                   |      |                  |
| Mesh                                                     | 6 Mbps     | Disabled      | ٥                  | 0     | 🗹 Supp    | orted            |                     |                   |      |                  |
| AP Group NTP                                             | 9 Mbps     | Disabled      | 0                  | 1     | 🗸 Supp    | orted            |                     |                   |      |                  |
| ▶ ATF                                                    | 12 Mbps    | Mandato       | ry ᅌ               | 2     | 🗹 Supp    | orted            |                     |                   |      |                  |
| RF Profiles                                              | 18 Mbps    | Supporte      | ed ᅌ               | 3     | 🗸 Supp    | orted            |                     |                   |      |                  |
| FlexConnect Groups                                       | 24 Mbps    | Supporte      | ed ᅌ               | 4     | 🗹 Supp    | orted            |                     |                   |      |                  |
| FlexConnect ACLs                                         | 36 Mbps    | Supporte      | ed ᅌ               | 5     | 🗸 Supp    | orted            |                     |                   |      |                  |
| FlexConnect VLAN                                         | 48 Mbps    | Supporte      | ed ᅌ               | 6     | 🗹 Supp    | orted            |                     |                   |      |                  |
| Templates                                                | 54 Mbps    | Supporte      | ed ᅌ               | 7     | Supp      | orted            |                     |                   |      |                  |
| Network Lists                                            |            |               |                    | 8     | 🗹 Supp    | orted            |                     |                   |      |                  |
| 802.11a/n/ac/ax                                          |            |               |                    | 9     | 🗹 Supp    | orted            |                     |                   |      |                  |
| 802.11b/g/n/ax                                           |            |               |                    | 10    | Supp      | orted            |                     |                   |      |                  |
| Media Stream                                             |            |               |                    | 11    | 🗹 Supp    | orted            |                     |                   |      |                  |
| Application Visibility                                   |            |               |                    | 12    | 🗸 Supp    | orted            |                     |                   |      |                  |
| And Control                                              |            |               |                    | 13    | 🗹 Supp    | orted            |                     |                   |      |                  |
| Lync Server                                              |            |               |                    | 14    | 🗹 Supp    | orted            |                     |                   |      |                  |
| Country                                                  |            |               |                    | 15    | 🗹 Supp    | orted            |                     |                   |      |                  |
| Timers                                                   |            |               |                    | 16    | Supp      | orted            |                     |                   |      |                  |
| Netflow                                                  |            | _             | _                  |       | • •       |                  |                     |                   | _    |                  |
| QoS                                                      |            |               |                    |       |           |                  |                     |                   |      |                  |

On the **RRM** tab, the **Maximum Power Level Assignment** and **Minimum Power Level Assignment** settings as well as other **DCA**, **TPC**, and **Coverage Hole Detection** settings can be configured.

|   | cisco                                                      | MONITOR WLANS CONTROLLER WIRELESS SECURITY MANAGEMENT COMM                                            | ANDS HE <u>L</u> P <u>F</u> EEDBACK                                         |
|---|------------------------------------------------------------|----------------------------------------------------------------------------------------------------|-----------------------------------------------------------------------------|
| ٧ | Vireless                                                   | RF Profile > Edit 'rtp-5'                                                                             |                                                                             |
|   | Access Points<br>All APs<br>Radios<br>Global Configuration | General 802.11 RRM High Density Client Distribution                                                   | Coverage Hole Detection                                                     |
| 1 | Advanced                                                   | Maximum Davies Laviel Applements (10 to 20 dDm) 20                                                    |                                                                             |
|   | Mesh                                                       | Minimum Power Level Assignment (10 to 30 dBm) 30                                                      | Veice RCSI (-00 to -60 dBm) -80                                             |
| ĺ | AP Group NTP                                               | Power Threshold v1(-80 to -50 dBm) -70                                                                | Coverage Exception(0 to 100 %) 25                                           |
| ſ | RE Profiles                                                | Power Threshold v2(-80 to -50 dBm) -67                                                                | Coverage Level(1 to 200 Clients) 3                                          |
|   | FlexConnect Groups                                         | DC4                                                                                                   | Brofile Throshold For Trans                                                 |
| • | FlexConnect ACLs                                           | Availa Savalar 40 laterfamore                                                                         |                                                                             |
|   | FlexConnect VLAN<br>Templates                              | Avoid Foreign AF interference E Enabled<br>Channel Width 20 MHz 340 MHz 80 MHz 160 MHz 80+80 MHz Best | Interference (0 to 100%)         10           Clients (1 to 200)         12 |
|   | Network Lists                                              |                                                                                                    | Noise (-127 to 0 dBm) -70                                                   |
| • | 802.11a/n/ac/ax                                            |                                                                                                    | Utilization (0 to 100 %) 80                                                 |
| • | 802.11b/g/n/ax                                             |                                                                                                    | Client Network Preference                                                   |
| • | Media Stream                                               |                                                                                                    | Connectivity Throughput O Automatic                                         |
| • | Application Visibility<br>And Control                      |                                                                                                    | Client Aware                                                                |
|   | Lync Server                                                |                                                                                                    | Enable ODisable                                                             |
|   | Country                                                    | High-Speed Roam                                                                                       |                                                                             |
|   | Timers                                                     | HSR mode End                                                                                          | abled                                                                       |
| • | Netflow                                                    |                                                                                                    |                                                                             |
|   | QoS                                                        |                                                                                                    |                                                                             |

| uluilu<br>cisco                       | <u>M</u> ONITOR <u>W</u> LAI | Ns <u>C</u> ONTROLI        | .er W <u>I</u> RELESS | <u>S</u> ECURITY | MANAGEMENT   | COMMANDS | HELP <u>F</u> EEDBA | NCK  |
|---------------------------------------|------------------------------|----------------------------|-----------------------|------------------|--------------|----------|---------------------|------|
| Wireless                              | RF Profile > Ec              | dit 'rtp-5'                |                       |                  |              |          |                     |      |
| All APs                               | General 8                    | 02.11 RRM                  | High Densit           | y Client D       | Distribution |          |                     |      |
| Radios<br>Global Configuration        |                              |                            |                       |                  |              |          | Client Aware        | o Di |
| Advanced                              | High-Speed Roa               | im                         |                       |                  |              |          |                     | 0010 |
| AP Group NTP                          | HSR mode                     |                            |                       |                  |              | Enabled  |                     |      |
| ▶ ATF                                 | Neighbor Time                | eout Factor                |                       |                  |              | 5        |                     |      |
| RF Profiles                           | DCA Channel                  | List                       |                       |                  |              |          |                     |      |
| FlexConnect Groups FlexConnect ACLs   |                              | 36, 40, 44, 48<br>157, 161 | , 52, 56, 60, 64, 14  | 9, 153,          |              |          |                     |      |
| FlexConnect VLAN<br>Templates         | DCA Channels                 |                            |                       |                  |              |          |                     |      |
| Network Lists                         |                              |                            |                       | li.              |              |          |                     |      |
| 802.11a/n/ac/ax                       | Select Ch                    | annel                      |                       |                  |              |          |                     |      |
| Media Stream                          |                              | 36                         |                       | l.               |              |          |                     |      |
| Application Visibility<br>And Control |                              | 44                         |                       |                  |              |          |                     |      |
| Lync Server                           |                              | 52                         |                       |                  |              |          |                     |      |
| Country<br>Timers                     | Extended UNII                | I-2 channels               | Enabled               |                  |              |          |                     |      |
| ▶ QoS                                 |                              |                            |                       |                  |              |          |                     |      |

On the **High Density** tab, **Maximum Clients**, **Multicast Data Rates**, and **Rx Sop Threshold** can be configured. It is recommended to use the default value for **Rx Sop Threshold**.

| ແມ່ນເມ່ນ<br>cisco                                                  | <u>M</u> ONITOR    | <u>W</u> LANs | <u>C</u> ONTROLLER | W <u>I</u> RELESS | <u>S</u> ECURITY | M <u>A</u> NAGEMENT    | C <u>O</u> MMANDS | HELP | <u>F</u> EEDBACK |
|--------------------------------------------------------------------|--------------------|---------------|--------------------|-------------------|------------------|------------------------|-------------------|------|------------------|
| Wireless                                                           | RF Profile         | e > Edit      | 'rtp-5'            |                   |                  |                        |                   |      |                  |
| <ul> <li>Access Points</li> <li>All APs</li> <li>Radios</li> </ul> | General            | 802.:         | L1 RRM             | High Density      | Client I         | Distribution           |                   |      |                  |
| Global Configuration Advanced                                      | High De            | nsity Pa      | ameters            | Multid            | cast Paramo      | eters                  |                   |      |                  |
| Mesh AP Group NTP                                                  | Maximu<br>Rx Son 1 | m Clients(1   | to 200) 200        | Mult              | icast Data Rate  | es <sup>2</sup> auto ᅌ |                   |      |                  |
| ATF<br>RF Profiles                                                 | Rx Sop<br>Thresh   | olde          | Default ᅌ 0        | Custom            |                  |                        |                   |      |                  |

# **FlexConnect Groups**

All access points configured for FlexConnect mode need to be added to a FlexConnect Group.

When utilizing 802.11r (FT), seamless roaming can only occur when roaming to access points within the same FlexContext Group.

| ،، ،،، ،،<br>cısco                                                                                                   | MONITOR  | <u>W</u> LANs | CONTROLLER | W <u>I</u> RELESS | <u>S</u> ECURITY | M <u>A</u> NAGEMENT | C <u>O</u> MMANDS | HELP | <u>F</u> EEDBACK |
|----------------------------------------------------------------------------------------------------|----------|---------------|------------|-------------------|------------------|---------------------|-------------------|------|------------------|
| Wireless                                                                                                    | FlexCon  | nect Gro      | oups > New |                   |                  |                     |                   |      |                  |
| <ul> <li>Access Points         <ul> <li>All APs</li> <li>Radios</li> <li>Global Configuration</li> </ul> </li> </ul> | Group Na | ime rtp       | -1         |                   |                  |                     |                   |      |                  |
| Advanced                                                                                                    |          |               |            |                   |                  |                     |                   |      |                  |
| Mesh                                                                                                    |          |               |            |                   |                  |                     |                   |      |                  |
| AP Group NTP                                                                                                    |          |               |            |                   |                  |                     |                   |      |                  |
| ATF                                                                                                    |          |               |            |                   |                  |                     |                   |      |                  |
| <b>RF Profiles</b>                                                                                                   |          |               |            |                   |                  |                     |                   |      |                  |
| FlexConnect Groups                                                                                                   |          |               |            |                   |                  |                     |                   |      |                  |

| <br>cısco                                                                                                    | <u>M</u> ONITOR <u>W</u> LANs <u>C</u> ONTRO                                                                                                    | DLLER W <u>I</u> RELESS <u>S</u> ECURIT                   | Y M <u>A</u> NAGEMENT | C <u>o</u> mmands he <u>l</u> f | P <u>F</u> EEDBACK |                  |
|----------------------------------------------------------------------------------------------------|----------------------------------------------------------------------------------------------------|-----------------------------------------------------------|-----------------------|---------------------------------|--------------------|------------------|
| Wireless                                                                                                    | FlexConnect Groups > E                                                                                                    | dit 'rtp-1'                                               |                       |                                 |                    |                  |
| <ul> <li>Access Points         All APs         Radios         Global Configuration         Advanced         Mesh         AP Group NTP         ATF         RF Profiles         FlexConnect Groups         FlexConnect ACLs         FlexConnect VLAN         Templates         Network Lists     </li> </ul> | General Local Authent<br>Group Name<br>VLAN Template Name<br>Enable AP Local Authentication<br>FlexConnect AP<br>HTTP-Proxy<br>Ip Address(Ipv4/Ipv6)<br>Port | tication Image Upgrade<br>rtp-1<br>none •<br>on2 •<br>Add | ACL Mapping           | Central DHCP                    | WLAN VLAN mapping  | WLAN AVC mapping |
| 802.11a/n/ac/ax                                                                                                    | AAA                                                                                                    |                                                           |                       |                                 |                    |                  |
| Media Stream     Application Visibility     And Control     Lvnc Server                                                                                                    | Server Ip Address<br>Server Type<br>Shared Secret<br>Confirm Shared Secret                                                                                   | Primary 🗘                                                 |                       |                                 |                    |                  |
| Country                                                                                                    | Port Number                                                                                                    | 1812                                                      |                       |                                 |                    |                  |
| Netflow                                                                                                    | Add                                                                                                    |                                                           |                       |                                 |                    |                  |
| ▶ QoS                                                                                                    |                                                                                                    |                                                           |                       |                                 |                    |                  |

The maximum number of access points allowed per FlexConnect Group is limited, which is WLC model specific.

| .ılı.ılı.<br>cısco                                                                                                    | MONITOR WLANS                | CONTROLLER         | WIRELESS | <u>S</u> ECURITY | MANAGEMENT | C <u>O</u> MMANDS   | HELP   | <u>F</u> EEDBACK   |  |
|----------------------------------------------------------------------------------------------------|------------------------------|--------------------|----------|------------------|------------|---------------------|--------|--------------------|--|
| Wireless                                                                                                    | FlexConnect Gro              | oup AP List        |          |                  |            |                     |        |                    |  |
| <ul> <li>Access Points         <ul> <li>All APs</li> <li>Radios             <li>Global Configuration</li> </li></ul> </li> </ul> | Group Name                   |                    |          | rtp-1            |            |                     |        |                    |  |
| Marked Advanced                                                                                                    | FlexConnect APs              |                    |          |                  |            |                     |        |                    |  |
| Mesh<br>AP Group NTP<br>ATF                                                                                                    | Add AP<br>Entries 0 - 0 of 0 |                    |          | -                |            | 4-                  |        |                    |  |
| RF Profiles                                                                                                    | AP MAC Address               | AP Name            | St       | atus             | AP Mo      | ae                  | Туре   | 3                  |  |
| FlexConnect Groups                                                                                                    |                              |                    |          |                  |            |                     |        |                    |  |
| ululu<br>cisco                                                                                                    | MONITOR WLANS                | <u>C</u> ONTROLLER | WIRELESS | <u>S</u> ECURITY | MANAGEMENT | r c <u>o</u> mmand: | S HELF | P <u>F</u> EEDBACK |  |
| Wireless                                                                                                    | FlexConnect Gr               | oup AP List        |          |                  |            |                     |        |                    |  |
| <ul> <li>Access Points</li> <li>All APs</li> <li>Radios</li> <li>Global Configuration</li> </ul>                                 | Group Name                   |                    |          | rtp-1            |            |                     |        |                    |  |
| Advanced                                                                                                    | FlexConnect AP               | 1                  |          |                  |            |                     |        |                    |  |
| Mesh AP Group NTP                                                                                                    | Add AP                       |                    |          |                  |            |                     |        |                    |  |
| ▶ ATF                                                                                                    | Select APs from co           | irrent controller  |          |                  |            |                     |        |                    |  |
| RF Profiles<br>FlexConnect Groups                                                                                                | Ethernet MAC                 |                    | Add Car  | icel             |            |                     |        |                    |  |

## **Multicast Direct**

In the Media Stream settings, Multicast Direct feature should be enabled.

| .ı ı.ı ı.<br>cısco                                                                               | MC             | ONITOR          | <u>W</u> LANs   | <u>C</u> ONTROLI | LER W <u>I</u> RELE  | SS <u>S</u> ECURITY   | MANAGEMEN            | r c <u>o</u> mmands | HELP     | <u>F</u> EEDBACK   |
|--------------------------------------------------------------------------------------------------|----------------|-----------------|-----------------|------------------|----------------------|-----------------------|----------------------|---------------------|----------|--------------------|
| Wireless                                                                                         | M              | edia Str        | eam >Ge         | eneral           |                      |                       |                      |                     |          |                    |
| <ul> <li>Access Points</li> <li>All APs</li> <li>Radios</li> <li>Global Configuration</li> </ul> | 54             | Multicast D     | Direct featu    | re               | Enabled              |                       |                      |                     |          |                    |
| Advanced                                                                                         |                | Sercion or      | nouncemer       | nt State         | Enabled              |                       |                      |                     |          |                    |
| Mesh                                                                                             |                | Session an      | nounceme        | nt URL           |                      |                       |                      |                     |          |                    |
| AP Group NTP                                                                                     |                | Session an      | nounceme        | nt Email         |                      |                       |                      |                     |          |                    |
| ATF                                                                                              |                | Session an      | nounceme        | nt Phone         |                      |                       |                      |                     |          |                    |
| <b>RF Profiles</b>                                                                               |                |                 |                 |                  |                      |                       |                      |                     |          |                    |
| FlexConnect Group                                                                                | ps             | Session an      | nounceme        | nt Note          |                      |                       |                      |                     |          |                    |
| FlexConnect ACLs                                                                                 |                |                 |                 |                  |                      |                       | <u>III.</u>          |                     |          |                    |
| FlexConnect VLAN<br>Templates                                                                    |                |                 |                 |                  |                      |                       |                      |                     |          |                    |
| Network Lists                                                                                    |                |                 |                 |                  |                      |                       |                      |                     |          |                    |
| 802.11a/n/ac/ax                                                                                  |                |                 |                 |                  |                      |                       |                      |                     |          |                    |
| 802.11b/g/n/ax                                                                                   |                |                 |                 |                  |                      |                       |                      |                     |          |                    |
| <ul> <li>Media Stream</li> <li>General</li> <li>Streams</li> </ul>                               |                |                 |                 |                  |                      |                       |                      |                     |          |                    |
| ululu<br>cisco                                                                                   | <u>M</u> ONITO | R <u>W</u> LANs | <u>C</u> ONTROI | LLER WIRE        | LESS <u>s</u> ecurit | Y M <u>A</u> NAGEMENT | C <u>o</u> mmands he | LP <u>F</u> EEDBACK |          |                    |
| Nireless                                                                                         | Media          | Streams         |                 |                  |                      |                       |                      | Entries 1 - 1 of 1  |          |                    |
| Access Points                                                                                    | Stream         | Name            |                 |                  |                      | Start IP              | Address(Ipv4/Ipv6    | ) End IP Address(1  | pv4/Ipv6 | ) Operation Status |
| All APs<br>Radios                                                                                | 10.195.1       | 19.27           |                 |                  |                      | 239.1.1.1             |                      | 239.1.1.1           |          | Multicast Direct   |
| Global Configuration                                                                             |                |                 |                 |                  |                      |                       |                      |                     |          |                    |
| Mech                                                                                             |                |                 |                 |                  |                      |                       |                      |                     |          |                    |
| AP Group NTP                                                                                     |                |                 |                 |                  |                      |                       |                      |                     |          |                    |
| ATF                                                                                              |                |                 |                 |                  |                      |                       |                      |                     |          |                    |
| RF Profiles                                                                                      |                |                 |                 |                  |                      |                       |                      |                     |          |                    |
| FlexConnect Groups                                                                               |                |                 |                 |                  |                      |                       |                      |                     |          |                    |
| FlexConnect ACLs                                                                                 |                |                 |                 |                  |                      |                       |                      |                     |          |                    |
| FlexConnect VLAN<br>Templates                                                                    |                |                 |                 |                  |                      |                       |                      |                     |          |                    |
| Network Lists                                                                                    |                |                 |                 |                  |                      |                       |                      |                     |          |                    |
| 802.11a/n/ac/ax                                                                                  |                |                 |                 |                  |                      |                       |                      |                     |          |                    |
| 802.11b/g/n/ax                                                                                   |                |                 |                 |                  |                      |                       |                      |                     |          |                    |
| <ul> <li>Media Stream</li> <li>General</li> <li>Streams</li> </ul>                               |                |                 |                 |                  |                      |                       |                      |                     |          |                    |

After **Multicast Direct feature** is enabled, there will be an option to enable **Multicast Direct** in the QoS menu of the WLAN configuration.

| uluili.<br>cisco | <u>M</u> ONITOR <u>W</u> LANS <u>C</u> ONT                                                      | TROLLER W <u>I</u> RELE                                                                | SS <u>S</u> ECURITY                | M <u>A</u> NAGEMENT | C <u>O</u> MMANDS | HELP | <u>F</u> EEDBACK |
|------------------|-------------------------------------------------------------------------------------------------|----------------------------------------------------------------------------------------|------------------------------------|---------------------|-------------------|------|------------------|
| WLANs            | WLANs > Edit 'voice'                                                                            |                                                                                        |                                    |                     |                   |      |                  |
| WLANs Advanced   | General Security Override Per-SSID Ba                                                           | QoS Policy-I<br>ndwidth Contrac                                                        | Mapping Adv<br>ts (kbps) <u>16</u> | vanced              |                   |      |                  |
|                  | Average Data Rate<br>Burst Data Rate<br>Average Real-Time Rate<br>Burst Real-Time Rate<br>Clear | DownStream         L           0         0           0         0           0         0 | JpStream<br>0<br>0<br>0<br>0       |                     |                   |      |                  |
|                  | WMM Policy<br>7920 AP CAC<br>7920 Client CAC<br>Media Stream<br>Multicast Direct<br>Lync Policy | Required C<br>Enabled<br>Enabled                                                       |                                    |                     |                   |      |                  |
|                  | Audio                                                                                           | Silver                                                                                 |                                    |                     |                   |      |                  |

# **QoS Profiles**

Configure the four QoS profiles (Platinum, Gold, Silver, Bronze), by selecting 802.1p as the protocol type and set the **802.1p** tag for each profile.

- Platinum = 5
- Gold = 4
- Silver = 2
- Bronze = 1

| cisco                                                                                                    | MONITOR WLANS C             | CONTROLLER W                   | IRELESS         | SECURITY | MANAGEMENT | C <u>O</u> MMANDS | HELP | <u>F</u> EEDBACK |
|----------------------------------------------------------------------------------------------------|-----------------------------|--------------------------------|-----------------|----------|------------|-------------------|------|------------------|
| Wireless                                                                                                    | Edit QoS Profile            |                                |                 |          |            |                   |      |                  |
| <ul> <li>Access Points         <ul> <li>All APs</li> <li>Radios</li> <li>Global Configuration</li> </ul> </li> </ul> | QoS Profile Name            | platinum<br>For Voice Applicat | ions            |          |            |                   |      |                  |
| Advanced                                                                                                    | Per-User Bandwidth          | Contracts (kb                  | ns) *           |          |            |                   |      |                  |
| Mesh                                                                                                    |                             | DownStream                     | UpStre          | am       |            |                   |      |                  |
| AP Group NTP                                                                                                    | Average Data Rate           | 0                              | 0               |          |            |                   |      |                  |
| RF Profiles                                                                                                    | Burst Data Rate             | 0                              | 0               |          |            |                   |      |                  |
| FlexConnect Groups                                                                                                   | Average Real-Time Rate      | e 0                            | 0               |          |            |                   |      |                  |
| FlexConnect ACLs                                                                                                    | Burst Real-Time Rate        | 0                              | 0               |          |            |                   |      |                  |
| FlexConnect VLAN<br>Templates                                                                                        | Per-SSID Bandwidth          | DownStream                     | ps) *<br>UpStre | am       |            |                   |      |                  |
| Network Lists                                                                                                    | Average Data Rate           | 0                              | 0               |          |            |                   |      |                  |
| 🕨 802.11a/n/ac/ax                                                                                                    | Burst Data Rate             | 0                              | 0               |          |            |                   |      |                  |
| 802.11b/g/n/ax                                                                                                    | Average Real-Time Rate      | e 0                            | 0               |          |            |                   |      |                  |
| Media Stream                                                                                                    | Burst Real-Time Rate        | 0                              | 0               |          |            |                   |      |                  |
| Application Visibility<br>And Control                                                                                | WLAN QoS Paramete           | ers                            |                 |          |            |                   |      |                  |
| Lync Server                                                                                                    | Maximum Priority            | voice                          | ٥               |          |            |                   |      |                  |
| Country                                                                                                    | Unicast Default Priority    | besteffort                     | ٥               |          |            |                   |      |                  |
| Timers                                                                                                    | Multicast Default Priorit   | besteffort                     | 0               |          |            |                   |      |                  |
| Netflow                                                                                                    | Wired QoS Protocol          |                                |                 |          |            |                   |      |                  |
| QoS     Profiles     Roles     Qos Map                                                                               | Protocol Type<br>802.1p Tag | 802.1p ᅌ                       |                 |          |            |                   |      |                  |

|                                                                                                    |                                                                                                    | ANI- (                                                                                                    |                                                                                                    |                                                                                                    | CECUDITY         |                     | COMMANIDE         |               | FEEDBACK         |
|----------------------------------------------------------------------------------------------------|----------------------------------------------------------------------------------------------------|----------------------------------------------------------------------------------------------------|----------------------------------------------------------------------------------------------------|----------------------------------------------------------------------------------------------------|------------------|---------------------|-------------------|---------------|------------------|
| Wireless                                                                                                    | Edit QoS Pro                                                                                                    | ofile                                                                                                    |                                                                                                    | WIRELESS                                                                                                    | SECORITY         | MANAGEMENT          | COMMANDS          | пс <u>г</u> р | FEEDBACK         |
| Access Points     All APs     Radios     Global Configuration                                                                                                    | QoS Profile N                                                                                                    | lame                                                                                                    | gold<br>For Video App                                                                                                    | lications                                                                                                    |                  |                     |                   |               |                  |
| Advanced                                                                                                    | Description                                                                                                    |                                                                                                    |                                                                                                    |                                                                                                    |                  |                     |                   |               |                  |
| Mesh                                                                                                    | Per-User Ban                                                                                                    | dwidth                                                                                                    | Contracts (                                                                                                    | kbps) *                                                                                                    |                  |                     |                   |               |                  |
| AP Group NTP                                                                                                    |                                                                                                    |                                                                                                    | DownStre                                                                                                    | am UpStre                                                                                                    | am               |                     |                   |               |                  |
| ATF                                                                                                    | Average Data                                                                                                    | Rate                                                                                                    | 0                                                                                                    | 0                                                                                                    |                  |                     |                   |               |                  |
| RF Profiles                                                                                                    | Burst Data Rat                                                                                                    | te                                                                                                    | 0                                                                                                    | 0                                                                                                    |                  |                     |                   |               |                  |
| FlexConnect Groups                                                                                                    | Average Real-1                                                                                                    | Time Rat                                                                                                    | e 0                                                                                                    | 0                                                                                                    |                  |                     |                   |               |                  |
| FlexConnect ACLs                                                                                                    | Burst Real-Tim                                                                                                    | ne Rate                                                                                                    | 0                                                                                                    | 0                                                                                                    |                  |                     |                   |               |                  |
| FlexConnect VLAN<br>Templates                                                                                                    | Per-SSID Ban                                                                                                    | ndwidth                                                                                                    | n Contracts (                                                                                                    | (kbps) *                                                                                                    | am               |                     |                   |               |                  |
| Network Lists                                                                                                    | Average Data                                                                                                    | Rate                                                                                                    | 0                                                                                                    |                                                                                                    | um               |                     |                   |               |                  |
| 🕨 802.11a/n/ac/ax                                                                                                    | Burst Data Rat                                                                                                    | te                                                                                                    | 0                                                                                                    | 0                                                                                                    |                  |                     |                   |               |                  |
| 802.11b/g/n/ax                                                                                                    | Average Real-                                                                                                    | Time Rat                                                                                                    | e 0                                                                                                    | 0                                                                                                    |                  |                     |                   |               |                  |
| Media Stream                                                                                                    | Burst Real-Tim                                                                                                    | ne Rate                                                                                                    | 0                                                                                                    | 0                                                                                                    |                  |                     |                   |               |                  |
| Application Visibility<br>And Control                                                                                                    | WLAN QoS Pa                                                                                                    | aramet                                                                                                    | ers                                                                                                    |                                                                                                    |                  |                     |                   |               |                  |
| Lync Server                                                                                                    | Maximum Prior                                                                                                    | rity                                                                                                    | video                                                                                                    | ٢                                                                                                    |                  |                     |                   |               |                  |
| Country                                                                                                    | Unicast Defaul                                                                                                    | t Priority                                                                                                    | video                                                                                                    | ٥                                                                                                    |                  |                     |                   |               |                  |
| Timers                                                                                                    | Multicast Defau                                                                                                    | ult Priorit                                                                                                    | y video                                                                                                    | ٢                                                                                                    |                  |                     |                   |               |                  |
| Netflow                                                                                                    | Wired OoS Pr                                                                                                    | otocol                                                                                                    |                                                                                                    |                                                                                                    |                  |                     |                   |               |                  |
| ▼ QoS                                                                                                    | Protocol Type                                                                                                    |                                                                                                    | 802.1p                                                                                                    | ٥                                                                                                    |                  |                     |                   |               |                  |
| Profiles<br>Roles                                                                                                    | 802.1p Tag                                                                                                    |                                                                                                    | 4                                                                                                    | ]                                                                                                    |                  |                     |                   |               |                  |
| Qos Map                                                                                                    |                                                                                                    |                                                                                                    |                                                                                                    |                                                                                                    |                  |                     |                   |               |                  |
|                                                                                                    |                                                                                                    |                                                                                                    |                                                                                                    |                                                                                                    |                  |                     |                   |               |                  |
| lili.<br>cisco                                                                                                    | <u>m</u> onitor <u>w</u>                                                                                                    | LANs                                                                                                    | <u>C</u> ONTROLLER                                                                                                    | WIRELESS                                                                                                    | <u>S</u> ECURITY | M <u>A</u> NAGEMENT | COMMANDS          | HELP          | <u>F</u> EEDBACK |
| uluulu<br>cisco<br>Wireless                                                                                                    | <u>M</u> ONITOR <u>W</u>                                                                                                    | LANs                                                                                                    | <u>C</u> ONTROLLER                                                                                                    | WIRELESS                                                                                                    | SECURITY         | MANAGEMENT          | C <u>O</u> MMANDS | HELP          | <u>F</u> EEDBACK |
| · I   I I   I<br>CISCO<br>Wireless<br>▼ Access Points                                                                                                    | MONITOR W                                                                                                    | LANs<br>ofile                                                                                                    | <u>C</u> ONTROLLER                                                                                                    | WIRELESS                                                                                                    | <u>S</u> ECURITY | MANAGEMENT          | COMMANDS          | HELP          | <u>F</u> EEDBACK |
| CISCO Wireless      Access Points     All APs     Addise                                                                                                    | MONITOR W<br>Edit QoS Pro<br>QoS Profile N                                                                                                    | LANs<br>ofile<br>Name                                                                                                    | <u>C</u> ONTROLLER<br>silver                                                                                                    | WIRELESS                                                                                                    | SECURITY         | MANAGEMENT          | C <u>O</u> MMANDS | HELP          | <u>F</u> EEDBACK |
| CISCO Wireless     Access Points     All APs     Radios     Global Configuration                                                                                                    | MONITOR W<br>Edit QoS Pro<br>QoS Profile N<br>Description                                                                                                    | LANs<br>ofile<br>Name                                                                                                    | <u>CONTROLLER</u><br>silver<br>For Best Effo                                                                                                    | WIRELESS                                                                                                    | SECURITY         | MANAGEMENT          | COMMANDS          | HELP          | <u>F</u> EEDBACK |
| CISCO Wireless  All APs Radios Global Configuration Advanced                                                                                                    | MONITOR W<br>Edit QoS Pro<br>QoS Profile N<br>Description                                                                                                    | LANs<br>ofile<br>Name                                                                                                    | <u>CONTROLLER</u><br>silver<br>For Best Effo                                                                                                    | WIRELESS                                                                                                    | SECURITY         | MANAGEMENT          | C <u>o</u> mmands | HELP          | <u>F</u> EEDBACK |
| CISCO Wireless     Access Points     All APs     Radios     Global Configuration     Advanced     Mesh                                                                                                    | MONITOR W<br>Edit QoS Pro<br>QoS Profile M<br>Description<br>Per-User Bar                                                                                                    | LANs<br>ofile<br>Name<br>ndwidt                                                                                                    | <u>C</u> ONTROLLER<br>silver<br>For Best Effo                                                                                                    | WIRELESS<br>rt<br>(kbps) *                                                                                                    | SECURITY         | MANAGEMENT          | COMMANDS          | HELP          | <u>F</u> EEDBACK |
| CISCO  Wireless  All APs Cobal Configuration  Advanced Mesh  A D Group NTP                                                                                                    | MONITOR W<br>Edit QoS Pro<br>QoS Profile N<br>Description<br>Per-User Bar                                                                                                    | LANs<br>ofile<br>Name<br>ndwidt                                                                                                    | CONTROLLER<br>silver<br>For Best Effo<br>h Contracts<br>DownStr                                                                                                    | w <u>I</u> RELESS<br>rt<br>(kbps) *<br>eam UpStr                                                                                                    | SECURITY         | MANAGEMENT          | COMMANDS          | HELP          | <u>F</u> EEDBACK |
| CISCO  Wireless  All APs Addios Global Configuration  Advanced Mesh AP Group NTP ATF                                                                                                    | MONITOR W<br>Edit QoS Profile N<br>QoS Profile N<br>Description<br>Per-User Bar<br>Average Data                                                                                                    | LANs<br>ofile<br>Name<br>ndwidt                                                                                                    | CONTROLLER<br>silver<br>For Best Effo<br>h Contracts<br>DownStr<br>0                                                                                                    | vireless<br>rt<br>(kbps) *<br>eam UpStr                                                                                                    | SECURITY         | MANAGEMENT          | COMMANDS          | HELP          | <u>F</u> EEDBACK |
| CISCO  Wireless  All APs Adios Global Configuration  Advanced Mesh AP Group NTP ATF RF Profiles                                                                                                    | MONITOR W<br>Edit QoS Profile N<br>QoS Profile N<br>Description<br>Per-User Bar<br>Average Data<br>Burst Data Ra                                                                                                    | LANs<br>ofile<br>Name<br>ndwidt                                                                                                    | CONTROLLER<br>silver<br>For Best Effo<br>h Contracts<br>DownStr<br>0<br>0                                                                                                    | WIRELESS<br>rt<br>(kbps) *<br>eam UpStr<br>0<br>0                                                                                                    |                  | MANAGEMENT          | COMMANDS          | HELP          | <u>F</u> EEDBACK |
| Ilinilin<br>CISCO<br>Wireless<br>Access Points<br>All APs<br>Radios<br>Global Configuration<br>Advanced<br>Mesh<br>AP Group NTP<br>ATF<br>RF Profiles<br>FlexConnect Groups                                                                                                    | MONITOR M<br>Edit QoS Profile N<br>QoS Profile N<br>Description<br>Per-User Bar<br>Average Data<br>Burst Data Ra<br>Average Real-                                                                                                    | LANS<br>ofile<br>Name<br>ndwidt<br>Rate<br>ate<br>-Time Ra                                                                                                    | CONTROLLER<br>silver<br>For Best Effo<br>h Contracts<br>DownStr<br>0<br>0<br>0<br>0                                                                                                    | vireless<br>rt<br>(kbps) *<br>eam UpStrr<br>0<br>0<br>0                                                                                                    | SECURITY         | MANAGEMENT          | COMMANDS          | HELP          | <u>F</u> EEDBACK |
| Iliiilii<br>CISCO  Wireless      Access Points     All APs     Radios     Global Configuration      Advanced     Mesh     AP Group NTP     ATF     RF Profiles     FlexConnect Groups      FlexConnect ACLs                                                                                                    | MONITOR W<br>Edit QoS Profile N<br>QoS Profile N<br>Description<br>Per-User Bar<br>Average Data<br>Burst Data Ra<br>Average Real-<br>Burst Real-Tim                                                                                                    | LANS<br>ofile<br>Name<br>ndwidti<br>Rate<br>ate<br>-Time Ra<br>me Rate                                                                                                    | CONTROLLER<br>silver<br>For Best Effo<br>h Contracts<br>DownStr<br>0<br>0<br>0<br>0<br>0                                                                                                    | vireless<br>rt<br>(kbps) *<br>eam UpStrr<br>0<br>0<br>0<br>0<br>0                                                                                                    | SECURITY         | MANAGEMENT          | COMMANDS          | HELP          | <u>F</u> EEDBACK |
| Ilinilin<br>CISCO  Wireless      Access Points<br>All APs<br>Radios<br>Global Configuration      Advanced<br>Mesh      AP Group NTP      ATF<br>RF Profiles<br>FlexConnect Groups<br>FlexConnect VLAN<br>Templates                                                                                                    | MONITOR W<br>Edit QoS Profile N<br>Description<br>Per-User Bar<br>Average Data<br>Burst Data Ra<br>Average Real-<br>Burst Real-Tim                                                                                                    | LANS<br>ofile<br>Name<br>ndwidt<br>Rate<br>ate<br>-Time Ra<br>me Rate<br>ndwidt                                                                                                    | CONTROLLER<br>silver<br>For Best Effo<br>h Contracts<br>DownStr<br>0<br>0<br>0<br>0<br>0<br>0<br>0<br>0<br>0<br>0<br>0<br>0<br>0<br>0<br>0<br>0<br>0<br>0<br>0                                                                                                    | WIRELESS           rt           (kbps) *           eam         UpStr           0         0           0         0           0         0           0         0           0         0           0         0           0         0           0         0           0         0                                                                                                    |                  | MANAGEMENT          | COMMANDS          | HELP          | <u>F</u> EEDBACK |
| Ilinilin<br>CISCO  Wireless      Access Points     All APs     Radios     Global Configuration      Advanced     Mesh      AP Group NTP      ATF     RF Profiles     FlexConnect Groups      FlexConnect ACLs     FlexConnect VLAN     Templates     Network Lists                                                                                                    | MONITOR W<br>Edit QoS Profile N<br>Description<br>Per-User Bar<br>Average Data<br>Burst Data Ra<br>Average Real-<br>Burst Real-Tin<br>Per-SSID Bar                                                                                                    | LANS<br>ofile<br>Name<br>ndwidtl<br>Rate<br>-Time Ra<br>me Rate<br>ndwidt                                                                                                    | CONTROLLER<br>silver<br>For Best Effo<br>h Contracts<br>DownStr<br>0<br>0<br>0<br>0<br>0<br>0<br>0<br>0<br>0<br>0<br>0<br>0<br>0<br>0<br>0<br>0<br>0<br>0<br>0                                                                                                    | WIRELESS           rt           (kbps) *           eam         UpStr           0         0           0         0           0         0           0         0           0         0           0         0           0         0           0         0           0         0           0         0           0         0           0         0                                                                                                    | <u>S</u> ECURITY | MANAGEMENT          | COMMANDS          | HELP          | <u>F</u> EEDBACK |
| Ilinitic CISCO Wireless Access Points All APs Radios Global Configuration Advanced Mesh AP Group NTP ATF RF Profiles FlexConnect Groups FlexConnect ACLs FlexConnect VLAN Templates Network Lists 802.11a/n/ac/ax                                                                                                    | MONITOR W<br>Edit QoS Profile N<br>Description<br>Per-User Bar<br>Average Data<br>Burst Data Ra<br>Average Real-<br>Burst Real-Tin<br>Per-SSID Bar<br>Average Data                                                                                                    | LANS<br>ofile<br>Name<br>Rate<br>te<br>-Time Ra<br>te<br>ndwidt                                                                                                    | CONTROLLER<br>silver<br>For Best Effo<br>h Contracts<br>DownStr<br>0<br>0<br>0<br>0<br>0<br>0<br>0<br>0<br>0<br>0<br>0<br>0<br>0<br>0<br>0<br>0<br>0<br>0<br>0                                                                                                    | WIRELESS           rt           (kbps) *           eam         UpStr           0         0           0         0           0         0           0         0           0         0           0         0           0         0           0         0           0         0           0         0           0         0                                                                                                    | <u>SECURITY</u>  | MANAGEMENT          | COMMANDS          | HELP          | <u>F</u> EEDBACK |
| <ul> <li>IIIIIII</li> <li>CISCO</li> <li>Wireless</li> <li>Access Points         <ul> <li>All APs</li> <li>Radios</li> <li>Global Configuration</li> </ul> </li> <li>Advanced         <ul> <li>Mesh</li> <li>AP Group NTP</li> <li>ATF</li> <li>RF Profiles</li> <li>FlexConnect Groups</li> <li>FlexConnect VLAN             <ul> <li>Templates</li> <li>Network Lists</li> <li>802.11a/n/ac/ax</li> <li>802.11b/g/n/ax</li> </ul> </li> </ul></li></ul>                                                           | MONITOR W<br>Edit QoS Profile N<br>Description<br>Per-User Bar<br>Average Data<br>Burst Data Ra<br>Average Real-<br>Burst Real-Tir<br>Per-SSID Bar<br>Average Data<br>Burst Data Ra<br>Average Real-                                                                                                    | LANS<br>ofile<br>Name<br>Rate<br>te<br>Time Ra<br>Rate<br>Rate<br>Rate<br>te                                                                                                    | CONTROLLER<br>silver<br>For Best Effo<br>h Contracts<br>DownStr<br>0<br>0<br>0<br>0<br>0<br>0<br>0<br>0<br>0<br>0<br>0<br>0<br>0<br>0<br>0<br>0<br>0<br>0<br>0                                                                                                    | WIRELESS           rt           (kbps) *           eam         UpStr           0         0           0         0           0         0           0         0           0         0           0         0           0         0           0         0           0         0           0         0           0         0           0         0           0         0           0         0                                                                                                    | eam              | MANAGEMENT          | COMMANDS          | HELP          | <u>F</u> EEDBACK |
| I I I I I I I CISCO Wireless Access Points All APs Radios Global Configuration Advanced Mesh AP Group NTP ATF RF Profiles FlexConnect Groups FlexConnect ACLs FlexConnect VLAN Templates Network Lists 802.11a/n/ac/ax 802.11b/g/n/ax Media Stream                                                                                                    | MONITOR W<br>Edit QoS Profile N<br>QoS Profile N<br>Description<br>Per-User Bar<br>Average Data<br>Burst Data Ra<br>Average Real-<br>Burst Real-Tir<br>Per-SSID Bar<br>Average Data<br>Burst Data Ra<br>Average Real-<br>Burst Real-Tir                                                                                                    | LANS<br>ofile<br>Name<br>Adwidt<br>Rate<br>ate<br>-Time Ra<br>me Rate<br>ate<br>-Time Ra<br>me Rate                                                                                                    | CONTROLLER<br>silver<br>For Best Effo<br>h Contracts<br>DownStr<br>0<br>0<br>0<br>te 0<br>0<br>0<br>th Contracts<br>DownStr<br>0<br>0<br>0<br>te 0<br>0<br>0<br>0                                                                                                    | WIRELESS           rt           (kbps) *           eam         UpStr           0         0           0         0           0         0           0         0           0         0           0         0           0         0           0         0           0         0           0         0           0         0           0         0           0         0           0         0                                                                                                    | eam              | MANAGEMENT          | COMMANDS          | HELP          | FEEDBACK         |
| Ilinitic CISCO Wireless Access Points All APs Radios Global Configuration Advanced Mesh AP Group NTP ATF RF Profiles FlexConnect Groups FlexConnect ACLs FlexConnect VLAN Templates Network Lists 802.11a/n/ac/ax 802.11b/g/n/ax Media Stream Application Visibility And Control                                                                                                    | MONITOR W<br>Edit QoS Profile N<br>Description<br>Per-User Bar<br>Average Data<br>Burst Data Ra<br>Average Real-<br>Burst Real-Tin<br>Per-SSID Ban<br>Average Data<br>Burst Data Ra<br>Average Real-<br>Burst Real-Tin<br>Burst Real-Tin                                                                                                    | LANS<br>ofile<br>Name<br>Adwidti<br>Rate<br>ate<br>Time Ra<br>Rate<br>ate<br>Time Ra<br>me Rate<br>date                                                                                                    | CONTROLLER<br>silver<br>For Best Effo<br>h Contracts<br>DownStr<br>0<br>0<br>0<br>0<br>0<br>0<br>0<br>0<br>0<br>0<br>0<br>0<br>0<br>0<br>0<br>0<br>0<br>0<br>0                                                                                                    | WIRELESS           rt           (kbps) *           eam         UpStr           0         0           0         0           0         0           0         0           0         0           0         0           0         0           0         0           0         0           0         0           0         0           0         0           0         0                                                                                                    |                  | MANAGEMENT          | COMMANDS          | HELP          | <u>F</u> EEDBACK |
| <ul> <li>I I I I I I CISCO</li> <li>Wireless</li> <li>Access Points<br/>All APs</li> <li>Radios<br/>Global Configuration</li> <li>Advanced<br/>Mesh</li> <li>AP Group NTP</li> <li>ATF<br/>RF Profiles<br/>FlexConnect Groups</li> <li>FlexConnect ACLs<br/>FlexConnect VLAN<br/>Templates<br/>Network Lists</li> <li>802.11a/n/ac/ax</li> <li>802.11b/g/n/ax</li> <li>Media Stream</li> <li>Application Visibility<br/>And Control<br/>Lync Server</li> </ul>                                                      | MONITOR W<br>Edit QoS Profile N<br>QoS Profile N<br>Description<br>Per-User Bar<br>Average Data<br>Burst Data Ra<br>Average Real-<br>Burst Real-Tin<br>Per-SSID Ban<br>Average Data<br>Burst Data Ra<br>Average Real-<br>Burst Real-Tin<br>WLAN QOS P<br>Maximum Prior                                                                       | LANS<br>ofile<br>Name<br>Adwidti<br>Rate<br>ate<br>Time Ra<br>me Rate<br>ate<br>Time Ra<br>me Rate<br>data<br>Time Ra                                                                                                    | CONTROLLER<br>silver<br>For Best Effo<br>h Contracts<br>DownStr<br>0<br>0<br>0<br>te<br>0<br>0<br>0<br>0<br>0<br>0<br>0<br>0<br>0<br>0<br>0<br>0<br>0<br>0<br>0                                                                                                    | WIRELESS           rt           (kbps) *           eam         UpStr           0         0           0         0           0         0           0         0           0         0           0         0           0         0           0         0           0         0           0         0           0         0           0         0           0         0           0         0                                                                                                    | eam              | MANAGEMENT          | COMMANDS          | HELP          | <u>F</u> EEDBACK |
| Ilinilin<br>CISCO  Wireless      Access Points     All APs     Radios     Global Configuration      Advanced     Mesh      AP Group NTP      ATF     RF Profiles     FlexConnect Groups      FlexConnect ACLs     FlexConnect VLAN     Templates     Network Lists      802.11a/n/ac/ax      Media Stream      Application Visibility     And Control     Lync Server     Country                                                                                                    | MONITOR W<br>Edit QoS Profile N<br>QoS Profile N<br>Description<br>Per-User Bar<br>Average Data<br>Burst Data Ra<br>Average Real-<br>Burst Real-Tin<br>Per-SSID Bar<br>Average Data<br>Burst Data Ra<br>Average Real-<br>Burst Real-Tin<br>WLAN QOS P<br>Maximum Pric<br>Unicast Defau                                                       | LANS<br>ofile<br>Name<br>Rate<br>ate<br>-Time Ra<br>me Rate<br>ate<br>-Time Ra<br>me Rate<br>ate<br>-Time Ra<br>me Rate<br>ate<br>-Time Ra                                                                                                    | CONTROLLER<br>silver<br>For Best Effo<br>h Contracts<br>DownStr<br>0<br>0<br>0<br>te<br>0<br>0<br>0<br>te<br>0<br>0<br>0<br>te<br>0<br>0<br>0<br>0<br>0<br>0<br>0<br>0<br>0<br>0<br>0<br>0<br>0                                                                                                    | rt (kbps) * eam UpStr 0 0 0 0 0 0 0 0 0 0 0 0 0 0 0 0 0 0 0                                                                                                    | eam              | MANAGEMENT          | COMMANDS          | HELP          | <u>F</u> EEDBACK |
| <ul> <li>I I I I I I CISCO</li> <li>Wireless</li> <li>Access Points<br/>All APs</li> <li>Radios<br/>Global Configuration</li> <li>Advanced<br/>Mesh</li> <li>AP Group NTP</li> <li>ATF<br/>RF Profiles<br/>FlexConnect Groups</li> <li>FlexConnect ACLs<br/>FlexConnect VLAN<br/>Templates<br/>Network Lists</li> <li>802.11a/n/ac/ax</li> <li>802.11b/g/n/ax</li> <li>Media Stream</li> <li>Application Visibility<br/>And Control<br/>Lync Server<br/>Country<br/>Timers</li> </ul>                               | MONITOR W<br>Edit QoS Profile N<br>QoS Profile N<br>Description<br>Per-User Bar<br>Average Data<br>Burst Data Ra<br>Average Real-<br>Burst Real-Tin<br>Per-SSID Bar<br>Average Data<br>Burst Data Ra<br>Average Real-<br>Burst Data Ra<br>Average Real-<br>Burst Real-Tin<br>WLAN QOS P<br>Maximum Pric<br>Unicast Defau                     | LANS<br>ofile<br>Name<br>Rate<br>ate<br>-Time Ra<br>me Rate<br>ate<br>-Time Ra<br>me Rate<br>ate<br>-Time Ra<br>me Rate<br>data<br>-Time Ra<br>me Rate<br>ate                                                                                                    | CONTROLLER silver For Best Effo h Contracts DownStr 0 0 te 0 0 th Contracts DownStr 0 0 te 0 0 te 0 te 0 0 te 0 te 0 0 te 0 te 0 0 te 0 te 0 | rt (kbps) * eam UpStr 0 0 0 (kbps) * eam UpStr 0 0 0 0 0 0 0 0 0 0 0 0 0 0 0 0 0 0 0                                                                                                    | eam              | MANAGEMENT          | COMMANDS          | HELP          | <u>F</u> EEDBACK |
| <ul> <li>I I I I I I CISCO</li> <li>Wireless</li> <li>Access Points<br/>All APs</li> <li>Radios<br/>Global Configuration</li> <li>Advanced<br/>Mesh</li> <li>AP Group NTP</li> <li>ATF<br/>RF Profiles<br/>FlexConnect Groups</li> <li>FlexConnect VLAN<br/>Templates<br/>Network Lists</li> <li>802.11a/n/ac/ax</li> <li>802.11b/g/n/ax</li> <li>Media Stream</li> <li>Application Visibility<br/>And Control<br/>Lync Server<br/>Country<br/>Timers</li> <li>Netflow</li> </ul>                                   | MONITOR W<br>Edit QoS Profile N<br>QoS Profile N<br>Description<br>Per-User Bar<br>Average Data<br>Burst Data Ra<br>Average Real-<br>Burst Real-Tin<br>Per-SSID Bar<br>Average Real-<br>Burst Data Ra<br>Average Real-<br>Burst Data Ra<br>Average Real-<br>Burst Real-Tin<br>WLAN QOS P<br>Maximum Pric<br>Unicast Defau<br>Multicast Defau | LANS<br>ofile<br>Name<br>Rate<br>ate<br>-Time Ra<br>me Rate<br>ate<br>-Time Ra<br>me Rate<br>ate<br>-Time Ra<br>use<br>rate<br>ority<br>alt Priority                                                                                                    | CONTROLLER silver For Best Effo h Contracts DownStr 0 0 te 0 0 te 0 0 te 0 0 te 0 te 0 0 te 0 0 te 0 0 te 0 0 te 0 0 te 0 0 0 te 0 0 te 0 0 te 0 0 te 0 0 te 0 0 te 0 te 0 | WIRELESS           rt           (kbps) *           eam         UpStr           0         0           0         0           0         0           0         0           0         0           0         0           0         0           0         0           0         0           0         0           0         0           ort         ©           ort         ©           ort         ©                                                                                                    | eam              | MANAGEMENT          | COMMANDS          | HELP          | <u>F</u> EEDBACK |
| <ul> <li>I I I I I I CISCO</li> <li>Wireless</li> <li>Access Points<br/>All APs</li> <li>Radios<br/>Global Configuration</li> <li>Advanced<br/>Mesh</li> <li>AP Group NTP</li> <li>ATF<br/>RF Profiles<br/>FlexConnect Groups</li> <li>FlexConnect ACLs<br/>FlexConnect VLAN<br/>Templates<br/>Network Lists</li> <li>802.11a/n/ac/ax</li> <li>802.11b/g/n/ax</li> <li>Media Stream</li> <li>Application Visibility<br/>And Control<br/>Lync Server<br/>Country<br/>Timers</li> <li>Netflow</li> <li>QoS</li> </ul> | MONITOR W<br>Edit QoS Profile N<br>QoS Profile N<br>Description<br>Per-User Bar<br>Average Data<br>Burst Data Ra<br>Average Real-<br>Burst Real-Tin<br>Per-SSID Bar<br>Average Data<br>Burst Data Ra<br>Average Real-<br>Burst Real-Tin<br>WLAN QOS P<br>Maximum Pric<br>Unicast Defau<br>Multicast Defau                                    | LANS<br>ofile<br>Name<br>Rate<br>ate<br>-Time Ra<br>me Rate<br>-Time Ra<br>me Rate<br>-Time Ra<br>me Rate<br>-Time Ra<br>user<br>-Time Ra<br>ste<br>-Time Ra<br>-Time Ra | CONTROLLER silver For Best Effo h Contracts DownStr 0 0 0 te 0 0 te 0 0 ters besteffo y besteffo ity besteffo I                                                                                                    | wireless         rt         (kbps) *         eam       UpStr         0       0         0       0         0       0         0       0         0       0         0       0         0       0         0       0         0       0         0       0         0       0         0       0         0       0         0       0         0       0         0       0         0       0         0       0         0       0         0       0         0       0         0       0         0       0         0       0         0       0                     | eam              | MANAGEMENT          | COMMANDS          | HELP          | <u>F</u> EEDBACK |
| <ul> <li>I I I I I I I CISCO</li> <li>Wireless</li> <li>Access Points<br/>All APs</li> <li>Radios<br/>Global Configuration</li> <li>Advanced<br/>Mesh</li> <li>AP Group NTP</li> <li>ATF<br/>RF Profiles<br/>FlexConnect Groups</li> <li>FlexConnect VLAN<br/>Templates<br/>Network Lists</li> <li>802.11a/n/ac/ax</li> <li>802.11b/g/n/ax</li> <li>Media Stream</li> <li>Application Visibility<br/>And Control<br/>Lync Server<br/>Country<br/>Timers</li> <li>Netflow</li> <li>QoS<br/>Profiles</li> </ul>       | MONITOR W<br>Edit QoS Profile N<br>QoS Profile N<br>Description<br>Per-User Bar<br>Average Data<br>Burst Data Ra<br>Average Real-<br>Burst Real-Tir<br>Per-SSID Bar<br>Average Real-<br>Burst Real-Tir<br>WLAN QOS P<br>Maximum Pric<br>Unicast Defau<br>Multicast Defau                                                                     | LANS<br>ofile<br>Name<br>Rate<br>Time Ra<br>Rate<br>Time Ra<br>Rate<br>Time Ra<br>Rate<br>Time Ra<br>Rate<br>Time Ra<br>Rate<br>Time Ra<br>Rate<br>Time Ra<br>Rate<br>Rate<br>Rate<br>Rate<br>Rate<br>Rate<br>Rate<br>Ra                                                                                                    | CONTROLLER<br>silver<br>For Best Effo<br>h Contracts<br>DownStr<br>0<br>0<br>0<br>te<br>0<br>0<br>0<br>ters<br>besteffo<br>y besteffo<br>ity besteffo<br>1<br>802.1p<br>0                                                                                                    | WIRELESS           rt           (kbps) *           eam         UpStr           0         0           0         0           0         0           0         0           0         0           0         0           0         0           0         0           0         0           0         0           0         0           0         0           0         0           0         0           0         0           0         0           0         0           0         0           0         0           0         0           0         0 | eam              | MANAGEMENT          | COMMANDS          | HELP          | <u>F</u> EEDBACK |

|     | ဂျကျက<br>cisco                                             | <u>M</u> ONITOR <u>W</u> L | ANs g      |                           | WIREL                   | ESS         | <u>S</u> ECURITY | MANAGEMENT | C <u>O</u> MMANDS | HELP | FEED |
|-----|------------------------------------------------------------|----------------------------|------------|---------------------------|-------------------------|-------------|------------------|------------|-------------------|------|------|
| W   | ireless                                                    | Edit QoS Pro               | file       |                           |                         |             |                  |            |                   |      |      |
| •   | Access Points<br>All APs<br>Radios<br>Global Configuration | QoS Profile N              | ame        | bronze<br>For Backgrour   | ıd                      |             |                  |            |                   |      |      |
| Þ   | Advanced                                                   | Per-User Ban               | dwidtł     | Contracts (               |                         |             |                  |            |                   |      |      |
|     | AP Group NTP                                               |                            |            | DownStre                  | am Up                   | Strea       | m                |            |                   |      |      |
| 1   | ATE                                                        | Average Data               | Rate       | 0                         | 0                       |             |                  |            |                   |      |      |
| ŗ., |                                                            | Burst Data Rat             | e          | 0                         | 0                       |             |                  |            |                   |      |      |
|     | RF Profiles                                                | Average Real-1             | rime Rat   | e 0                       | 0                       |             |                  |            |                   |      |      |
|     | FlexConnect Groups                                         | Burst Real-Tim             | e Rate     | 0                         | 0                       |             |                  |            |                   |      |      |
| ×   | FlexConnect ACLs                                           |                            |            |                           |                         |             |                  |            |                   |      |      |
|     | FlexConnect VLAN<br>Templates                              | Per-SSID Ban               | dwidt      | h Contracts (<br>DownStre | ( <b>kbps)</b><br>am Ui | *<br>oStrea | m                |            |                   |      |      |
|     | Network Lists                                              | Average Data               | Rate       | 0                         | 0                       |             |                  |            |                   |      |      |
| Þ   | 802.11a/n/ac/ax                                            | Burst Data Rat             | e          | 0                         | 0                       |             |                  |            |                   |      |      |
| Þ   | 802.11b/g/n/ax                                             | Average Real-1             | Time Rat   | e 0                       | 0                       |             |                  |            |                   |      |      |
| Þ   | Media Stream                                               | Burst Real-Tim             | e Rate     | 0                         | 0                       |             |                  |            |                   |      |      |
| Þ   | Application Visibility<br>And Control                      | WLAN QoS Pa                | ramet      | ers                       |                         |             |                  |            |                   |      |      |
|     | Lync Server                                                | Maximum Prior              | rity       | backgrou                  | ınd ᅌ                   |             |                  |            |                   |      |      |
|     | Country                                                    | Unicast Default            | t Priority | backgrou                  | ınd ᅌ                   |             |                  |            |                   |      |      |
|     | Timers                                                     | Multicast Defau            | ult Priori | backgrou                  | ınd ᅌ                   |             |                  |            |                   |      |      |
| Þ   | Netflow                                                    | Wired QoS Pr               | otocol     |                           |                         |             |                  |            |                   |      |      |
| *   | QoS                                                        | Protocol Type              |            | 802.1p                    | 0                       |             |                  |            |                   |      |      |
|     | Profiles<br>Roles<br>Oos Map                               | 802.1p Tag                 |            | 1                         |                         |             |                  |            |                   |      |      |

# **Advanced Settings**

### **Advanced EAP Settings**

All EAP parameters, except for the EAP-Broadcast Key Interval, can be configured at the SSID level or at the global level. EAP-Broadcast Key Interval can only be configured at the global level.

| ،،ا،،،ا،،<br>cısco                                                | MONITOR    | <u>W</u> LANs | CONTROLLER        | WIRELESS | <u>S</u> ECURITY | MANAGEMENT | C <u>O</u> MMANDS | HELP | <u>F</u> EEDBAG | ск |
|-------------------------------------------------------------------|------------|---------------|-------------------|----------|------------------|------------|-------------------|------|-----------------|----|
| Security                                                          | Advance    | d EAP         |                   |          |                  |            |                   |      |                 |    |
| AAA                                                               | Identity R | tequest Tim   | neout (in secs)   |          |                  |            |                   |      | 30              |    |
| General<br>▶ RADIUS                                               | Identity r | equest Max    | Retries           |          |                  |            |                   |      | 2               |    |
| ▶ TACACS+                                                         | Dynamic    | WEP Key Ir    | ndex              |          |                  |            |                   |      | 0               |    |
| LDAP<br>Local Net Users                                           | Request 1  | limeout (in   | secs)             |          |                  |            |                   |      | 30              |    |
| MAC Filtering                                                     | Request M  | 1ax Retries   |                   |          |                  |            |                   |      | 2               |    |
| <ul> <li>Disabled Clients</li> <li>User Login Policies</li> </ul> | Max-Logi   | n Ignore Id   | entity Response   |          |                  |            |                   |      | enable          | ٥  |
| AP Policies                                                       | EAPOL-Ke   | ey Timeout    | (in milliSeconds) |          |                  |            |                   |      | 400             |    |
| Password Policies                                                 | EAPOL-Ke   | ey Max Retr   | ries              |          |                  |            |                   |      | 4               |    |
| Local EAP                                                         | EAP-Broa   | dcast Key I   | interval(in secs) |          |                  |            |                   |      | 3600            | ]  |
| Advanced EAP                                                      |            |               |                   |          |                  |            |                   |      |                 |    |

To view or configure the EAP parameters, select Security > Advanced EAP.

To view the EAP parameters on the Cisco Wireless LAN Controller via command line, enter the following command.

EAPOL-Key Timeout (milliseconds)...... 400

EAPOL-Key Max Retries...... 4

EAP-Broadcast Key Interval...... 3600

When using 802.1x, the **EAP-Request Timeout** on the Cisco Wireless LAN Controller should be set to at least 20 seconds. In later versions of Cisco Wireless LAN Controller software, the default **EAP-Request Timeout** was changed from 2 to 30 seconds.

For deployments with frequent EAP failures, the EAP-Request Timeout should be reduced to below 30 seconds.

To change the **EAP-Request Timeout** on the Cisco Wireless LAN Controller, telnet or SSH to the controller and enter the following command.

(Cisco Controller) >config advanced eap request-timeout 30

When using PSK, it is recommended to reduce the **EAPOL-Key Timeout** to 400 milliseconds from the default of 1000 milliseconds and set **EAPOL-Key Max Retries** to 4 from the default of 2.

When using 802.1x, the default values for **EAPOL-Key Timeout** and **EAPOL-Key Max Retries** should work fine, but it's still recommended to set those values to 400 and 4 respectively.

The EAPOL-Key Timeout should not exceed 1000 milliseconds (1 second).

To change the **EAPOL-Key Timeout** on the Cisco Wireless LAN Controller, telnet or SSH to the controller and enter the following command.

(Cisco Controller) >config advanced eap eapol-key-timeout 400

To change the **EAPOL-Key Max Retries** on the Cisco Wireless LAN Controller, telnet or SSH to the controller and enter the following command.

(Cisco Controller) >config advanced eap eapol-key-retries 4

Ensure EAP-Broadcast Key Interval is set to a minimum of 3600 seconds (1 hour).

To change the **EAP-Broadcast Key Interval** on the Cisco Wireless LAN Controller, telnet or SSH to the controller and enter the following command.

(Cisco Controller) >config advanced eap bcast-key-interval 3600

#### Auto-Immune

The Auto-Immune feature can be enabled optionally for protection against denial of service (DoS) attacks.

However, enabling this feature may introduce interruptions with voice over wireless LAN. Therefore, it is recommended to disable the Auto-Immune feature on the Cisco Wireless LAN Controller.

To view the Auto-Immune configuration on the Cisco Wireless LAN Controller, telnet or SSH to the controller and enter the following command.

(Cisco Controller) > show wps summary Auto-Immune Auto-Immune...... Disabled Client Exclusion Policy Excessive 802.11-association failures...... Enabled Excessive 802.11-authentication failures...... Enabled Excessive 802.1x-authentication..... Enabled IP-theft...... Enabled Excessive Web authentication failure...... Enabled Signature Policy

Signature Processing..... Enabled

To disable the Auto-Immune feature on the Cisco Wireless LAN Controller, telnet or SSH to the controller and enter the following command.

(Cisco Controller) >config wps auto-immune disable

# **Rogue Policies**

It is recommended to use the default value (Disable) for Rogue Location Discovery Protocol.

| uluili.<br>cisco                                                                                                    | MONITOR WLANS CONTROLLER WIRELESS SECURITY MANAGEMENT COMMANDS HELP FE                                                                                                    | EDBACK         |
|----------------------------------------------------------------------------------------------------|----------------------------------------------------------------------------------------------------|----------------|
| Security                                                                                                    | Rogue Policies                                                                                                    |                |
| <ul> <li>AAA         General         General         RADIUS         TACACS+         LDAP         Local Net Users         MAC Filtering         Disabled Clients         User Login Policies         AP Policies         Pasword Policies         Local EAP         Advanced EAP         Priority Order         Certificate         Access Control Lists         General         Wireless Protection         Policies         General         Certain         Certain         Certain         Central         Certain         Central         Central</li></ul> | Rogue Detection Security Level       Low       High       Cri         Rogue Location Discovery Protocol       Disable       ©         Expiration Timeout for Rogue AP and Rogue Client entries       1200       Seconds         Validate rogue clients against AAA       Enabled         Validate rogue clients against MSE       Enabled         Detect and report Ad-Hoc Networks       © Enabled         Rogue Detection Report Interval (10 to 300 Sec)       10         Rogue Detection Transient Interval (0, 120 to 1800 Sec)       0         Rogue Client Threshold (0 to disable, 1 to 256)       0         Rogue Client Threshold (0 to disable, 1 to 256)       0         Rogue containment automatic rate selection       Enabled | tical 💽 Custom |
| Regue Rules<br>Friendly Regue<br>Standard Signatures<br>Custom Signatures<br>Signature Events<br>Summary<br>Client Exclusion Policies<br>AP Authentication<br>Management Frame<br>Protection<br>Web Auth<br>TrustSec<br>Local Policies<br>Umbrella<br>Advanced                                                                                                    | Auto Containment Level       1         Auto Containment only for Monitor mode APs       Enabled         Auto Containment on FlexConnect Standalone       Enabled         Rogue on Wire       Enabled         Using our SSID       Enabled         Valid client on Rogue AP       Enabled         AdHoc Rogue AP       Enabled                                                                                                    |                |

# **Cisco Catalyst IOS XE Wireless LAN Controller and Lightweight Access Points**

When configuring the Cisco Wireless LAN Controller and Lightweight Access Points, use the following guidelines:

- Enable 802.11r (FT)
- CCKM is Disabled.
- Set Quality of Service (QoS) SSID Policy to Platinum
- Set the WMM Policy to Required
- Ensure Session Timeout is enabled and configured correctly
- Ensure Broadcast Key Interval is enabled and configured correctly
- Ensure Aironet IE is Disabled
- Disable P2P (Peer to Peer) Blocking Action
- Ensure Client Exclusion Timeout is configured correctly
- Disable DHCP Required
- Set Protected Management Frame (PMF) to Optional or Required for WPA3
- Set the **DTIM Period** to **2**
- Set Load Balance to Disabled
- Set Band Select to Disabled
- Set IGMP Snooping to Enabled
- Configure the **Data Rates** as necessary
- Configure **RRM** as necessary
- Set EDCA Profile to Voice Optimized or Voice and Video Optimized
- Ensure that Power Constraint is Disabled
- Enable Channel Switch Status and Smart DFS

- Set Channel Switch Announcement Mode to Quiet
- Configure the High Throughput data rates as necessary
- Enable CleanAir
- Enable Multicast Direct Enable

## 802.11 Network Settings

It is recommended to operate the Cisco Desk Phone 9800 Series only on the 5 GHz band due to the availability of many channels and fewer interferers compared to the 2.4 GHz band.

To use 5 GHz, ensure the 5 GHz Network Status is Enabled.

### Set the Beacon Period to 100 ms.

It's recommended to set 12 Mbps as the mandatory (basic) rate and 18 Mbps and higher as supported (optional) rates. However some environments may require 6 Mbps to be enabled as a mandatory (basic) rate.

| Cisco Catalys       | st 9800-40 Wireless Controller Welcome alpha 🐐 🕫 🖺 🏟 👰 🧭 🕄 Search AP                                          | As and Clients Q |
|---------------------|----------------------------------------------------------------------------------------------------|------------------|
| Q Search Menu Items | Configuration - > Radio Configurations - > Network                                                            |                  |
| Dashboard           | 5 GHz Band 2.4 GHz Band                                                                                       |                  |
| Monitoring >        | General                                                                                                    |                  |
| Configuration >     | 5 GHz Network Status                                                                                          |                  |
| () Administration > | ▲ Please disable 5 GHz Network Status to configure Beacon<br>Interval, Fragmentation Threshold, DTPC Support. |                  |
| ☆ Troubleshooting   | Beacon Interval* 100                                                                                          |                  |
|                     | Fragmentation 2346<br>Threshold(bytes)*                                                                       |                  |
|                     | DTPC Support                                                                                                  |                  |
|                     | CCX Location Measurement                                                                                      |                  |
|                     | Mode                                                                                                    |                  |
|                     | Data Rates                                                                                                    |                  |
|                     | Please disable 5 GHz Network Status to configure Data Rates                                                   |                  |
|                     | 6 Disabled v9 Disabled v12 Mandatory v                                                                        |                  |
|                     | 18 Supported v24 Supported v36 Supported v                                                                    |                  |
|                     | 48 Supported v54 Supported v                                                                                  |                  |

To use 2.4 GHz, ensure the 2.4 GHz Network Status and 802.11g Network Status are Enabled.

Set the Beacon Period to 100 ms.

**Short Preamble** should be **Enabled** in the 2.4 GHz radio configuration setting on the access point when there's no legacy clients requiring a long preamble in the wireless LAN. By using the short preamble instead of long preamble, the wireless network performance is improved.

It's recommended to set 12 Mbps as the mandatory (basic) rate and 18 Mbps and higher as supported (optional) rates assuming that there will not be any 802.11b only clients that will connect to the wireless LAN. However, some environments may require 6 Mbps to be enabled as a mandatory (basic) rate.

If 802.11b clients exist, then 11 Mbps should be set as the mandatory (basic) rate and 12 Mbps and higher as supported (optional).

| 2 Search Menu Items                         | Configuration * > Radio Configurations * > Network                                                                                                    |  |
|---------------------------------------------|----------------------------------------------------------------------------------------------------|--|
| Dashboard                                   | 5 GHz Band 2.4 GHz Band                                                                                                    |  |
| ) Monitoring                                | General                                                                                                    |  |
| Configuration >                             | 2.4 GHz Network Status                                                                                                    |  |
| Administration >                            | Please disable 2.4 GHz Network Status to configure<br>802.11g Network Status, Beacon Interval, Short Preamble,<br>Fragmentation Threshold, DTPC Support. |  |
|                                             | 802.11g Network Status                                                                                                    |  |
|                                             | Beacon Interval* 100                                                                                                    |  |
|                                             | Short Preamble                                                                                                    |  |
|                                             | Fragmentation 2346<br>Threshold(bytes)*                                                                                                    |  |
|                                             | DTPC Support                                                                                                    |  |
| inatinatinatinati<br>Sectores di stati      | CCX Location Measurement                                                                                                    |  |
|                                             | Mode 🗸                                                                                                    |  |
| n da da da da ja<br>Tradicial calcado       | Interval* 60                                                                                                    |  |
|                                             | Data Rates                                                                                                    |  |
|                                             | Please disable 2.4 GHz Network Status to configure Data<br>Rates                                                                                         |  |
|                                             | 1 Disabled v 2 Disabled v 5.5 Disabled v                                                                                                    |  |
|                                             | 6 Disabled v 9 Disabled v 11 Disabled v                                                                                                    |  |
| trastrastrastrast<br>1. dz. dz. dz. dz. dz. | 12 Mandatory v 18 Supported v 24 Supported v                                                                                                    |  |
| inatrainaina<br>1980 - Statistica           | 36 Supported v 48 Supported v 54 Supported v                                                                                                    |  |

### High Throughput (802.11n/ac)

The 802.11n data rates can be configured per radio (2.4 GHz and 5 GHz).

802.11ac data rates are applicable to 5 GHz only.

Ensure that WMM is enabled and WPA2/WPA3(AES) is configured to utilize 802.11n/ac data rates.

The Cisco Desk Phone 9800 Series supports HT MCS 0 - MCS 7 and VHT MCS 0 - MCS 9 1SS data rates only, but higher MCS rates can be enabled optionally if there are other 802.11n/ac clients utilizing the same band frequency that include MIMO antenna technology, which can take advantage of those higher data rates.

| Cisco Cat           | alyst 9800-40 Wireless     | Controller Welcome al         | pha 🖌 🏀 🛱 🕅     | Image: Search AP | and Clients Q |
|---------------------|----------------------------|-------------------------------|-----------------|------------------|---------------|
|                     | Configuration - > Radio Co | onfigurations • > High Throu  | ıghput          |                  |               |
| Dashboard           | 5 GHz Band 2.4 GHz         | Band                          |                 |                  |               |
| Monitoring >        |                            |                               |                 |                  |               |
|                     | ❤ 11n                      |                               |                 |                  |               |
| () Administration > | Ena                        | ble 11n 🔽                     |                 | Select All       |               |
| X Troubleshooting   | MCS/(Data Rate)            | MCS/(Data Rate)               | MCS/(Data Rate) | MCS/(Data Rate   | »)            |
|                     | _0/(7Mbps)                 | []/(14Mbps)                   | 2/(21Mbps)      | 3/(29Mbps)       |               |
|                     | 4/(43Mbps)                 | 58Mbps)                       | 65Mbps)         | /(72Mbps)        |               |
|                     | 8/(14Mbps)                 | (29Mbps)                      | 0/(43Mbps)      | 1/(58Mbps)       |               |
|                     | 2/(87Mbps)                 | 3/(116Mbps)                   | []4/(130Mbps)   | 5/(144Mbps       |               |
|                     | 6/(22Mbps)                 | 7/(43Mbps)                    | 8/(65Mbps)      | 9/(87Mbps)       |               |
|                     | 20/(130Mbps)               | 21/(173Mbps)                  | 22/(195Mbps)    | 23/(217Mbps      | li -          |
|                     | 24/(29Mbps)                | 25/(58Mbps)                   | 26/(87Mbps)     | 27/(116Mbps      |               |
|                     | 28/(173Mbps)               | 29/(231Mbps)                  | 30/(260Mbps)    | 31/(289Mbps      |               |
|                     | Enable 13:                 | ac                            | Interval        | Select All       |               |
|                     |                            | 22/1/02                       | 2011/22         | 20/1/00          |               |
|                     | 1/8/(86 7Mbps)             | SS/MCS                        | SS/MCS          | SS/MCS           |               |
|                     | 3/8/(260.0Mbps)            | ✓ 1/9/(1/8) ✓ 3/9/(288.9Mbps) | 4/8/(346.7Mbps) | 4/9/(n/a)        |               |
|                     |                            |                               |                 |                  |               |
|                     | ✓ 11ax                     |                               |                 |                  |               |
|                     | Enable 11                  | ax 🔽                          |                 | Select All       |               |
|                     | Multiple                   | sid                           |                 |                  |               |
|                     | SS/MCS                     | SS/MCS                        | SS/MCS          | SS/MCS           |               |
|                     | []/7                       | <b>V</b> 1/9                  | ✓ 1/11          | 2/7              |               |
|                     | 2/9                        | 2/11                          | 3/7             | 3/9              |               |
|                     | 3/11                       | 4/7                           | 4/9             | 4/11             |               |
|                     | 5/7                        | 5/9                           | 5/11            | 6/7              |               |
|                     | <b>-6</b> /9               | 6/11                          | 7/7             | 7/9              |               |
|                     | 3/11                       | 8/7                           | 8/9             | 8/11             |               |
|                     |                            |                               |                 | 11               |               |

## Parameters

In the EDCA Parameters section, set the EDCA profile to **Optimized-voice** or **Optimized-video-voice** for either 5 or 2.4 GHz depending on which frequency band is to be utilized.

In the DFS (802.11h) section, **Power Constraint** should be left un-configured or set to 0 dB.

Channel Switch Status and Smart DFS should be Enabled.

Channel Switch Announcement Mode should be set to Quiet.

| Cisco Cata           | llyst 9800-40 Wireless Controller Welcome alpha 🛛 🌴 🐑 🖺 🏶 🔞 🥹 🌫 Search Alb and         | Cilents Q |
|----------------------|----------------------------------------------------------------------------------------|-----------|
| Q Search Meriu Items | Configuration - > Radio Configurations - > Parameters                                  |           |
| Dashboard            | 5 GHz Band 2.4 GHz Band                                                                |           |
| ) Monitoring         | TROA Development                                                                       | Apply     |
| Configuration >      |                                                                                        |           |
| Administration >     | EDCA Profile optimized-video-v_ •                                                      |           |
| C Troubleshooting    | JP3 (602.111)                                                                          |           |
|                      | DTPC Support is enabled. Please disable it at<br>Network to configure Power Constraint |           |
|                      | Power Constraint* 0                                                                    |           |
|                      | Channel Switch 🔽<br>Status                                                             |           |
|                      | Channel Switch<br>Announcement<br>Mode                                                 |           |
|                      | Smart DFS                                                                              |           |

#### RRM

It is recommended to enable automatic assignment method to manage the channel and transmit power settings.

Configure the access point transmit power level assignment method for either 5 or 2.4 GHz depending on which frequency band is to be utilized.

When using automatic power level assignment, a maximum and minimum power level can be specified.

| Cisco Cata           | lyst 9800-40 Wireless Controller             | Welcome alpha |                                   | C Search APs and Clients Q   |
|----------------------|----------------------------------------------|---------------|-----------------------------------|------------------------------|
| Q. Search Menu Items | Configuration - > Radio Configurations - > R | RM            |                                   |                              |
| Dashboard            | 5 GHz Band 2.4 GHz Band FRA                  |               |                                   |                              |
| Monitoring >         | General Coverage DCA TPC                     | RF Grouping   |                                   |                              |
| 🔧 Configuration 🛛 >  | Power Assignment Method                      |               | Power Assignment<br>Leader        | RCDN6-21A-WLC5 (10.201.81.9) |
| () Administration >  |                                              |               | Transmit Power Update<br>Interval | 600 second(s)                |
| * Troubleshooting    | <ul> <li>Automatic</li> </ul>                |               | Last Run:                         | 365 second(s) ago            |
|                      | On Demand                                    |               | Power Neighbor Count:             | 3                            |
| 못가 잘 많이 많이?          | Fixed                                        |               |                                   |                              |
|                      | Max Power Level Assignmen 17                 |               |                                   |                              |
|                      | Min Power Level Assignmen 11                 |               |                                   |                              |
|                      | Power Threshold* -70                         |               |                                   |                              |

When using 5 GHz, it's recommended to limit the number of channels (e.g. 12 channels only) to avoid any potential delay in access point discovery caused by scanning many channels.

The 5 GHz channel width can be configured as 20 MHz or 40 MHz for using Cisco 802.11n Access Points and as 20 MHz, 40 MHz, or 80 MHz for using Cisco 802.11ac Access Points.

It is recommended to utilize the same channel width for all access points.

| CISCO Cisco Cata    | alyst 9800-40 Wireless Contro                                                                                                    | Nier vveicome alpha 🕋 🐨 🖻 🗭 🖳 😡 🤅       | Search Avs and Clients Q |
|---------------------|----------------------------------------------------------------------------------------------------|-----------------------------------------|--------------------------|
| Q Search Menu Items | Configuration * > Radio Configurati                                                                                                    | ons* > RRM                              |                          |
| Dashboard           | 5 GHz Band 2.4 GHz Band                                                                                                    | FRA                                     |                          |
| ) Monitoring >      | General Coverage DC                                                                                                    | TPC RF Grouping                         |                          |
| Configuration >     | Dynamic Channel Assignmen                                                                                                    | Algorithm                               |                          |
| Administration >    | -,                                                                                                    |                                         |                          |
| Troubleshooting     | Channel Assignment Mode                                                                                                    | Automatic                               |                          |
|                     |                                                                                                    | O Preeze Invoke Creames Update Onde     |                          |
|                     |                                                                                                    |                                         |                          |
|                     | Anchortime                                                                                                    |                                         |                          |
|                     | Avoid Foreign AP Interference                                                                                                    |                                         |                          |
|                     | Avoid Cisco AP load                                                                                                    |                                         |                          |
|                     | Avoid Non 5 GHz Noise                                                                                                    |                                         |                          |
|                     | Avoid Persistent Non-wifi<br>Interference                                                                                                    |                                         |                          |
|                     | Channel Assignment Leader                                                                                                    | RCDN6-21A-WLC5 (10.201.81.9)            |                          |
|                     | Last Auto Channel Assignment                                                                                                    | 475 second(s) ago                       |                          |
|                     | DCA Channel Sensitivity                                                                                                    | medium                                  |                          |
|                     | Channel Width                                                                                                    | O 20 MHz 0 40 MHz 0 80 MHz 160 MHz Best |                          |
|                     | Auto-RF Channel List                                                                                                    |                                         |                          |
|                     | Image: Constraint of the state         Image: Constraint of the state         Image: | V V V                                   |                          |
|                     | Ido 144 149 153 157 161 165                                                                                                    |                                         |                          |
|                     | Event Driven RRM                                                                                                    |                                         |                          |
|                     | EDRRM                                                                                                    |                                         |                          |

When using 2.4 GHz, only channels 1, 6, and 11 should be enabled in the channel list.

| 2 Search Menu Items | Configuration * > Radio Configurat        | ions* > RRM                                                 |  |
|---------------------|-------------------------------------------|-------------------------------------------------------------|--|
| Dashboard           | 5 GHz Band 2.4 GHz Band                   | FRA                                                         |  |
| ) Monitoring >      | General Coverage DC                       | A TPC RF Grouping                                           |  |
| Configuration >     | Dynamic Channel Assignmen                 | t Algorithm                                                 |  |
| } Administration →  | Channel Assignment Mode                   | Automatic     Freeze     Invoke Channel Update Once     Off |  |
|                     | Interval                                  | 10 minutes •                                                |  |
|                     | Avoid Foreign AP Interference             |                                                             |  |
|                     | Avoid Cisco AP load                       |                                                             |  |
|                     | Avoid Non 5 GHz Noise                     |                                                             |  |
|                     | Avoid Persistent Non-wifi<br>Interference |                                                             |  |
|                     | Channel Assignment Leader                 | RCDN6-21A-WLC5 (10.201.81.9)                                |  |
|                     | Last Auto Channel Assignment              | 531 second(s) ago                                           |  |
|                     | DCA Channel Sensitivity                   | medium                                                      |  |
|                     | Auto-RF Channel List                      |                                                             |  |
|                     | 9 10 11                                   |                                                             |  |
|                     | Event Driven RRM                          |                                                             |  |
|                     |                                           |                                                             |  |

Individual access points can be configured to override the global setting to use dynamic channel and transmit power assignment for either 5 or 2.4 GHz depending on which frequency band is to be utilized.

Other access points can be enabled for automatic assignment method and account for the access points that are statically configured.

This may be necessary if there is an intermittent source of interference in the area.

The 5 GHz channel width can be configured as 20 MHz or 40 MHz when using Cisco 802.11n Access Points and as 20 MHz, 40 MHz, or 80 MHz for using Cisco 802.11ac Access Points.

It is recommended to utilize the same channel width for all access points.

| Cisco Cata          | Configuration - 2 W             | ess Controller<br>Edit Radios 5 GHz Ban | Welcome <i>alpha</i> 🖌 🐔 🦷 | 6 0 0 0 0 C               | Search APs and Clients Q |  |
|---------------------|---------------------------------|-----------------------------------------|----------------------------|---------------------------|--------------------------|--|
| Q Search Menu Items | ✓ All Access Pe                 | Configure Detail                        |                            | RF Channel Assignmer      | nt                       |  |
| Monitoring >        | Number of AP(s): 1              | AP Name                                 | rcdn6-22a-ap1              | Current Channel           | 149                      |  |
| Configuration >     | AP ~ AP<br>Name Model           | Admin Status                            |                            | Channel width             | 40 MHz v                 |  |
| () Administration > | rcdn6-22a-<br>ap1 AIR-<br>AP380 | CleanAir Admin Status                   |                            | Assignment Method         | Global                   |  |
| X Troubleshooting   | H H 1 ⊨                         | Antenna Parameters                      |                            | Tx Power Level Assignment |                          |  |
|                     | -                               | Antenna Type                            | Internal v                 | Current Tx Power Level    | 2                        |  |
|                     | ✓ 5 GHz Radio:                  | Antenna Mode                            | Omni                       | Assignment Method         | Global                   |  |
|                     | Number of AP(s): 1              | Antenna A                               |                            |                           |                          |  |
|                     | AP v Slot<br>Name No            | Antenna B                               |                            |                           |                          |  |
|                     | rcdn6-22a- 1                    | Antenna C                               |                            |                           |                          |  |
|                     | ≪ ≺ 1 ≻                         | Antenna D                               |                            |                           |                          |  |
|                     | > 2.4 GHz Radi                  | Antenna Gain                            | 10                         |                           |                          |  |
|                     | > Dual-Band R                   | Download Core Dump to b                 | bootflash                  |                           |                          |  |
|                     | > Country                       |                                         |                            |                           |                          |  |
|                     | > LSC Provisio                  |                                         |                            |                           |                          |  |
|                     |                                 | 'D Cancel                               |                            |                           | Update & Apply to Device |  |

#### CleanAir

The **Enable CleanAir** checkbox should be checked when utilizing Cisco access points with CleanAir technology to detect any existing interferers.

| Cisco Catal         | lyst 9800-40 Wireless C          | Controller                    | Welcome alpha                                                           | * |  | C Search APs and Cile | A A |
|---------------------|----------------------------------|-------------------------------|-------------------------------------------------------------------------|---|--|-----------------------|-----|
| Q Search Menu Items | Configuration - > Radio Con      | figurations - >               | CleanAir                                                                |   |  |                       |     |
| 🔜 Dashboard         | 5 GHz Band 2.4 GHz B             | and                           |                                                                         |   |  |                       |     |
| Monitoring >        | General Trap Configu             | uration                       |                                                                         |   |  |                       |     |
| Configuration >     | Enable Cleanáir                  |                               |                                                                         |   |  |                       |     |
| () Administration > | Enable SI                        |                               |                                                                         |   |  |                       |     |
| % Troubleshooting   | Report Interferers               |                               |                                                                         |   |  |                       |     |
| 경영동 관광장             | Persistent Device<br>Propagation |                               |                                                                         |   |  |                       |     |
|                     | Available Interference<br>Types  | Inte<br>to e                  | erference Types<br>detect                                               |   |  |                       |     |
|                     |                                  | > Jam<br>Con<br>< DEC<br>Vide | Transmitter<br>imer<br>tinuous Transmitter<br>T-like Phone<br>to Camera |   |  |                       |     |

# **WLAN Settings**

It is recommended to have a separate SSID for the Cisco Desk Phone 9800 Series.

you can also use an existing SSID that is configured to support voice capable Cisco Wireless LAN endpoints.

The SSID to be used by the Cisco Desk Phone Esrepsso can be configured to only apply to a certain 802.11 radio type (e.g. 802.11a only).

It is recommended to operate the Cisco Desk Phone 9800 Series on the 5 GHz band only due to availability of many channels and fewer interferers compared to the 2.4 GHz band.

Ensure that the selected SSID is not utilized by any other wireless LANs as that could lead to failures when powering on or during roaming; especially when a different security type is utilized.

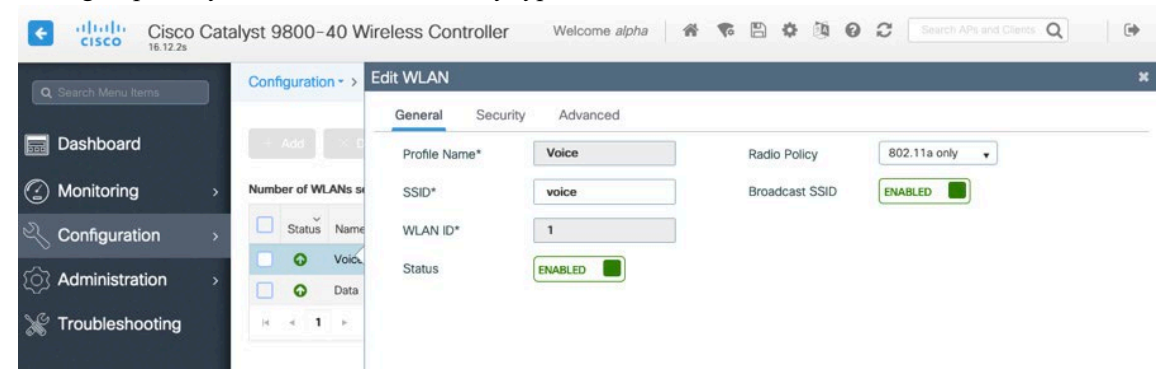

To utilize 802.11r (FT) for fast secure roaming, set Fast Transition to Enabled.

Is recommended to uncheck **Over the DS** to utilize the Over the Air method instead of the Over the Distribution System method.

#### Protected Management Frame should be set to Optional or Required.

Enable WPA2/WPA3 policy with AES(CCMP128) encryption then 802.1x, PSK or SAE for authenticated key management type depending on whether 802.1x, PSK or SAE is to be utilized.

|                  | Configuratio | on*> Tag    | s & Profiles | • >      | General Security Adva      | nced          |                       |         |
|------------------|--------------|-------------|--------------|----------|----------------------------|---------------|-----------------------|---------|
| Dashboard        | - Add        |             |              | WLAP     | Layer2 Layer3 AAA          |               |                       |         |
| Monitoring >     | Number of W  | LANs select | ed : 0       |          |                            |               |                       |         |
| Configuration >  | Status       | Name        | v            | ID       | Layer 2 Security Mode      | WPA + WPA2 +  | Fast Transition       | Enabled |
| Administration > | 0            | Voice       |              | 1 <      | MAC Filtering              |               | Over the DS           |         |
| roubleshooting   | H 4 1        | P H         | 10 .         | z tems p | Protected Management Frame |               | Reassociation Timeout | 20      |
| roubloomooung    | There are a  |             |              |          | PMF                        | Disabled •    |                       |         |
|                  |              |             |              |          | WPA Parameters             |               |                       |         |
|                  |              |             |              |          | WPA Policy                 |               |                       |         |
|                  |              |             |              |          | WPA2 Policy                |               |                       |         |
|                  |              |             |              |          | WPA2 Encryption            | AES(CCMP128)  |                       |         |
|                  |              |             |              |          |                            | GCMP256       |                       |         |
|                  |              |             |              |          | MPSK                       |               |                       |         |
|                  |              |             |              |          | Auth Key Mgmt              | 802.1x        |                       |         |
|                  |              |             |              |          |                            | PSK           |                       |         |
|                  |              |             |              |          |                            | CCKM          |                       |         |
|                  |              |             |              |          |                            | FT + PSK      |                       |         |
|                  |              |             |              |          |                            | 802.1x-SHA256 |                       |         |
|                  |              |             |              |          |                            | PSK-SHA256    |                       |         |
|                  |              |             |              |          |                            |               |                       |         |

|                  | Configuratio | on * > Tags &   | Profiles * > | Edit WLAN                  |               |                       |           |
|------------------|--------------|-----------------|--------------|----------------------------|---------------|-----------------------|-----------|
|                  | -            |                 |              | General Security Adva      | anced         |                       |           |
| Dashboard        | - A63        |                 |              | Layer2 Layer3 AAA          |               |                       |           |
| Monitoring >     | Number of W  | LANs selected : | D            |                            | 1104 - 11040  |                       |           |
| Configuration >  | Status-      | Name            | ~ ID         | Layer 2 Security Mode      | WPA + WPA2 ¥  | Fast Transition       | Enabled v |
|                  | •            | Voice           | 1            | MAC Filtering              |               | Over the DS           |           |
| Administration > | •            | Data            | 2            | Protected Management Frame |               | Reassociation Timeout | 20        |
| Troubleshooting  | . H . A . 1  | - H - [         | 10 🔹 items p |                            |               |                       |           |
|                  |              |                 |              | PMF                        | Disabled +    |                       |           |
|                  |              |                 |              | WPA Parameters             |               |                       |           |
|                  |              |                 |              |                            |               |                       |           |
|                  |              |                 |              | WPA Policy                 |               |                       |           |
|                  |              |                 |              | WPA2 Policy                |               |                       |           |
|                  |              |                 |              | WPA2 Encryption            | AES(CCMP128)  |                       |           |
|                  |              |                 |              |                            | GCMP128       |                       |           |
|                  |              |                 |              |                            | GCMP256       |                       |           |
|                  |              |                 |              | MPSK                       |               |                       |           |
|                  |              |                 |              | Auth Key Mgmt              | 802.1x        |                       |           |
|                  |              |                 |              |                            | PSK           |                       |           |
|                  |              |                 |              |                            | CCKM          |                       |           |
|                  |              |                 |              |                            | FT + 802.1x   |                       |           |
|                  |              |                 |              |                            | FT + PSK      |                       |           |
|                  |              |                 |              |                            | 802.1x-SHA256 |                       |           |
|                  |              |                 |              |                            | PSK-SHA256    |                       |           |
|                  |              |                 |              | PSK Format                 | ASCII         |                       |           |
|                  |              |                 |              |                            |               |                       |           |

802.11r (FT), PSK or SAE can also be enabled to utilize the same SSID for various type of voice clients,

depending on whether 802.1x or PSK/SAE is being utilized.

If using 802.1x, configure the AAA Authentication List that maps to the RADIUS Servers defined in the RADIUS Server Groups.

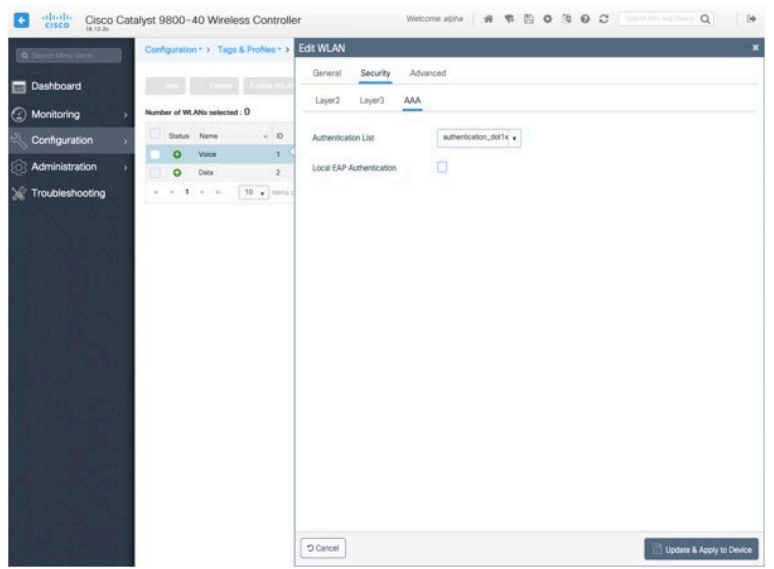

### Aironet IE should be Disabled.

### Peer to Peer (P2P) Blocking Action should be Disabled.

The **WMM Policy** should be set to **Required** only when the Cisco Desk Phone 9800 Series or other WMM-enabled phones will be using this SSID.

If there are non-WMM clients existing in the WLAN, it is recommended to put those clients on a separate WLAN.

If other non-WMM clients must utilize the same SSID as the Cisco Desk Phone 9800 Series, ensure the WMM policy is set to **Allowed**.

The maximum client connections per WLAN, per AP per WLAN, or per AP radio can be configured as necessary.

Off Channel Scanning Defer can be tuned to defer scanning for certain queues as well as the scan defer time.

It is recommended to enabled defer priority for queues 4-6.

If using best effort applications frequently or not preserving DSCP values for priority applications (e.g. voice and call control) to the access point, it is recommended to enable the lower priority queues (0-3) along with the higher priority queues (4-6) to defer off channel scanning as well as potentially increasing the scan defer time.

For deployments with frequent EAP failures, it is recommended to enable priority queue 7 to defer off channel scanning during EAP exchanges.

Ensure Load Balance and Band Select are disabled.

Use a **DTIM Period** of 2 with a beacon period of **100 ms**.

Keep the default settings for 802.11k and 802.11v.

| Cisco Ca            | talyst 9800-40 Wireless Controller          |                                            | Welcome alpha 🛛 🕷 🤻 | 8080                       | 2 Search Afra and Chemp Q |
|---------------------|---------------------------------------------|--------------------------------------------|---------------------|----------------------------|---------------------------|
| Q Search Manu Items | Configuration * > Tags & Profiles * > WLANs | Edit WLAN                                  |                     |                            | 3                         |
|                     |                                             | General Security                           | Advanced            |                            |                           |
| Dashboard           | Ast Device English WLAN Disable WLAN        | Coverage Hole Detection                    |                     | Universal Admin            |                           |
| Monitoring >        | Number of WLANs selected : 0                | Aironet IE                                 |                     | Load Balance               | D                         |
| 🔍 Configuration 💦 > | Status - Name - ID - SSID                   | P2P Blocking Action                        | Disabled            | Band Select                |                           |
| ি Administration    | O Voice 1 voice                             | Multicast Buffer                           | DISABLED            | IP Source Guard            |                           |
| M Troublesheating   | Data 2 diata                                | Media Stream Multicast-                    | 2                   | WMM Policy                 | Required +                |
| 3 Iroubleshooting   | in a r r r i lo r nems per page             |                                            |                     | mDNS Mode                  | Bridging +                |
|                     |                                             | max crient Connections                     |                     | Off Channel Sca            | nning Defer               |
|                     |                                             | Per WLAN 0                                 |                     |                            |                           |
|                     |                                             | Per AP Per 0                               |                     | Defer<br>Priority          | 0 1 2                     |
|                     |                                             | Per AP Radio 200                           |                     |                            | 3 🔽 4 🗹 5                 |
|                     |                                             | Per WLAN                                   |                     |                            | 6 7                       |
|                     |                                             | 11v BSS Transition Support                 | ort                 | Scan Defer [               | 100                       |
|                     |                                             | BSS Transition                             |                     | Assisted Roami             | ng (11k)                  |
|                     |                                             | Disassociation Imminent(0<br>to 3000 TBTT) | 200                 |                            | 1.0                       |
|                     |                                             | Optimized Rosming                          | 40                  | Prediction<br>Optimization |                           |
|                     |                                             | Disassociation Timer(0 to<br>40 TBTT)      |                     | Neighbor List              |                           |
|                     |                                             | BSS Max Idle Service                       |                     | Dual Band Neighbo<br>List  | or 🗌                      |
|                     |                                             | BSS Max Idle Protected                     |                     | DTIM Period (in            | hearon intervale)         |
|                     |                                             | Directed Multicast Service                 |                     | Dian Ferror (in            | ocacon more analy         |
|                     |                                             | 11ax                                       |                     | 5 GHz Band (1-25           | 5) 2                      |
|                     |                                             |                                            |                     | 2.4 GHz Band (1-2          | 2                         |
|                     |                                             | Downlink OFDMA                             |                     |                            |                           |
|                     |                                             | Linink OFDMA                               | ( <b>v</b> )        |                            |                           |
|                     |                                             | "D Cancel                                  |                     |                            | Update & Apply to Device  |
|                     | •                                           |                                            |                     |                            |                           |

#### **Policy Profiles**

Policy Profiles are used to define additional settings regarding access, QoS, Mobility, and advanced settings. Policy Profiles are then mapped to a WLAN Profile via a Policy Tag, which then can be applied to an access point. Ensure the **Status** of the policy profile is **Enabled**.

| Cisco Catalyst 9800-40 Win | eless Controller We         | elcome alpha 🛛 希 🕏 🖺                     | 🔅 🕅 🛛 📿 Search /                         | APs and Clients Q        |
|----------------------------|-----------------------------|------------------------------------------|------------------------------------------|--------------------------|
| Q Search Menu Items        | General Access Policies     | s QOS and AVC Mobilit                    | y Advanced                               | ~                        |
| Dashboard + Add × Dek      | A Configur                  | ing in probled state will reput in large | of connectivity for alignta appopiated y | with this profile        |
| Monitoring > Status > Pol  | Conigui                     | ing in enabled state will result in loss | or connectivity for clients associated v | vitri tilis prome.       |
| Configuration >            | Name*                       | Voice                                    | WLAN Switching Policy                    | 1                        |
| (○) Administration >       | Description                 | Enter Description                        | Central Switching                        |                          |
| Troubleshooting            | Status                      | ENABLED                                  | Central Authentication                   |                          |
|                            | Passive Client              | DISABLED                                 | Central DHCP                             |                          |
|                            | Encrypted Traffic Analytics | DISABLED                                 | Central Association                      |                          |
|                            | CTS Policy                  |                                          | Flex NAT/PAT                             | DISABLED                 |
|                            | Inline Tagging              |                                          |                                          |                          |
|                            | SGACL Enforcement           | 2_65510                                  |                                          |                          |
|                            | Default SG1                 | 2-03313                                  |                                          |                          |
|                            |                             |                                          |                                          |                          |
|                            |                             |                                          |                                          |                          |
|                            |                             |                                          |                                          |                          |
| 있는 것은 이상 가장에 있다.           |                             |                                          |                                          |                          |
|                            | Cancel                      |                                          |                                          | Update & Apply to Device |

Select the VLAN or VLAN Group to be utilized with the policy profile.

| Cisco Catalyst 9800-40 Wi  | reless Controller Welco                  | me alpha 🛛 🎢 📢 🖺 🕻   | 0 0      | 2 Search    | APs and Clients Q | •           |
|----------------------------|------------------------------------------|----------------------|----------|-------------|-------------------|-------------|
| Q Search Menu Items        | Edit Policy Profile                      |                      |          |             |                   | ×           |
|                            | General Access Policies                  | QOS and AVC Mobility | Advanced |             |                   |             |
| Dashboard + Add × D        | RADIUS Profiling                         |                      |          | WLAN ACL    |                   |             |
| Monitoring > Status > I    | Local Subscriber Policy Name             | Search or Select 🔹   |          | IPv4 ACL    | Search or Select  | •           |
| Configuration >            | WLAN Local Profiling                     |                      |          | IPv6 ACL    | Search or Select  | •           |
| (○) Administration → □ ⊘ a | Global State of Device<br>Classification | Disabled (i)         |          | URL Filters |                   |             |
| Troubleshooting            | HTTP TLV Caching                         |                      |          | Pre Auth    | Search or Select  | •           |
|                            | DHCP TLV Caching                         |                      |          | Post Auth   | Search or Select  | •           |
|                            | VLAN                                     |                      |          |             |                   |             |
|                            | VLAN/VLAN Group                          | VLAN0500             |          |             |                   |             |
|                            | Multicast VLAN                           | Enter Multicast VLAN |          |             |                   |             |
|                            |                                          |                      |          |             |                   |             |
|                            |                                          |                      |          |             |                   |             |
|                            |                                          |                      |          |             |                   |             |
|                            |                                          |                      |          |             |                   |             |
|                            |                                          |                      |          |             |                   |             |
|                            |                                          |                      |          |             |                   |             |
|                            |                                          |                      |          |             |                   |             |
|                            | 'D Cancel                                |                      |          |             | 🗄 Update & Apply  | / to Device |

Ensure the QoS SSID Policy is set to **Platinum** for egress and **Platinum-up** for ingress.

| Q Search Menu Items                       | Configuration - > | Edit Policy Profile |                        |              |             |                  |
|-------------------------------------------|-------------------|---------------------|------------------------|--------------|-------------|------------------|
|                                           |                   | General Acc         | ess Policies QOS and A | AVC Mobility | Advanced    |                  |
|                                           |                   | Auto QoS            | None 🔻                 |              | Flow Monite | or IPv4          |
| () Monitoring >                           | Status v F        | QoS SSID Policy     |                        |              | Egress      | Search or Select |
| Configuration >                           |                   | Egress              | platinum 🗙 🔻           |              | Ingress     | Search or Select |
| Administration >                          | □ Ø ¢             | Ingress             | platinum-up × v        |              | Flow Monite | or IPv6          |
| Troubleshooting                           | H 4 1 H           | QoS Client Policy   | 1                      |              | Egress      | Search or Select |
| n ing ing ing ing ing ing ing ing ing in  |                   | Egress              | Search or Select       |              | Ingress     | Search or Select |
|                                           |                   | Ingress             | Search or Select       |              |             |                  |
|                                           |                   | SIP-CAC             |                        |              |             |                  |
|                                           |                   | Call Spooping       |                        |              |             |                  |
|                                           |                   | Send Disassociate   |                        |              |             |                  |
| i ha ha ha ha he                          |                   | Send 486 Busy       |                        |              |             |                  |
| lie lie lie lie lie<br>wood lie on lie sy |                   |                     |                        |              |             |                  |
|                                           |                   |                     |                        |              |             |                  |
|                                           |                   |                     |                        |              |             |                  |
|                                           |                   |                     |                        |              |             |                  |
|                                           |                   |                     |                        |              |             |                  |
|                                           |                   |                     |                        |              |             |                  |

Configure **Session Timeout** as desired. It is recommended to enable the session timeout for 86400 seconds to avoid possible interruptions during audio calls, and also periodically re-validate client credentials to ensure that the client is using valid credentials.

Configure **Client Exclusion Timeout** as desired. **IPv4 DHCP Required** should be disabled.

| Q Search Menu Items                                          | Configuration • > | Edit Policy Profile            |                        |                           |                      |
|--------------------------------------------------------------|-------------------|--------------------------------|------------------------|---------------------------|----------------------|
|                                                              |                   | General Access Policies        | QOS and AVC Mobil      | ity Advanced              |                      |
| B Dashboard                                                  |                   | WLAN Timeout                   |                        | Fabric Profile            | Search or Select     |
| ) Monitoring >                                               | Status v          | Session Timeout (sec)          | 86400                  | Umbrella<br>Parameter Man | Not Configured       |
| Configuration >                                              |                   | ldle Timeout (sec)             | 300                    | mDNS Service              | default-mdns-servici |
| Administration >                                             |                   | c Idle Threshold (bytes)       | 0                      | Policy                    | Clear                |
| Sector Troubleshooting                                       | H 4 1 +           | Client Exclusion Timeout (sec) | 60                     | WLAN Flex Policy          | r I                  |
| ,<br>,                                                       |                   | DHCP                           |                        | VLAN Central Switch       | ning                 |
| e - Mar Mer - Mar Mer - Mar<br>a se tan se tan se tan se tan |                   | IDud DHCD Required             |                        | Split MAC ACL             | Search or Select     |
| 전 동안에 동안이 동안이 동안이 동안<br>19 - 전화 도인화 도인화 도인화                  |                   | DHCP Server IP Address         |                        | Air Time Fairness         | Policies             |
|                                                              |                   | Show more and                  |                        | 2.4 GHz Policy            | Search or Select     |
|                                                              |                   | Show more FFF                  |                        | 5 GHz Policy              | Search or Select     |
| e star star star star star                                   |                   | AAA Policy                     |                        | ,,                        |                      |
|                                                              |                   | Allow AAA Override             |                        |                           |                      |
|                                                              |                   | NAC State                      |                        |                           |                      |
|                                                              |                   | Policy Name                    | default-aaa-policy x v |                           |                      |
| n stán selen stán selen selen<br>1. svýt svýt svýt svýt se   |                   | Accounting List                | Search or Select       |                           |                      |
|                                                              |                   |                                |                        |                           |                      |
|                                                              |                   |                                |                        |                           |                      |
|                                                              |                   |                                |                        |                           |                      |

Cisco Desk Phone 9800 Series Wireless LAN Deployment Guide

### **RF Profiles**

RF Profiles can be created to specify the frequency bands, data rates, RRM settings, and advanced settings that a group of access points should use.

For the SSID used by the Cisco Desk Phone 9800 Series, it's recommended to apply to 5 GHz radios only.

RF Profiles are applied to an RF Tag, which then can be applied to an access point.

When creating an RF Profile, the Name and Radio Band must be defined.

Select 5 GHz Band or 2.4 GHz Band for the Radio Band.

|     |                     | Cisco Catal<br>6.12.2s | yst 9800-40     | Wireless Controller        | ۷      | Velcome <i>alpha</i> | * | • • • • •                   | C          | Q                |
|-----|---------------------|------------------------|-----------------|----------------------------|--------|----------------------|---|-----------------------------|------------|------------------|
|     | 2, Search Menu Item |                        | Configuration + | Tags & Profiles - > RF     |        |                      |   |                             |            |                  |
| bac | Dashboard           |                        | + Add           |                            |        |                      |   |                             |            |                  |
| C   | ) Monitoring        | >                      | State v         | RF Profile Name            | ~      | Band                 | × | Description                 |            | ~                |
| 2   | Configuratio        | n >                    | •               | Low_Client_Density_rf_5gh  |        | 5 GHz                |   | pre configured Low Client D | lensity rf |                  |
|     |                     |                        | •               | High_Client_Density_rf_5gh |        | 5 GHz                |   | pre configured High Client  | Density r  |                  |
| Ś   | Administratio       | on >                   | Add RF Profile  |                            |        |                      |   |                             | ×          |                  |
| X   | 7 Troubleshoo       | ting                   | General         | 302.11 RRM Advan           | ced    |                      |   |                             |            |                  |
|     |                     |                        | Name*           | Enter Name                 |        |                      |   |                             |            |                  |
|     |                     |                        | Radio Band      | 5 GHz Band                 | •      |                      |   |                             |            | 1 - 6 of 6 items |
|     |                     |                        | Status          | DISABLE                    |        |                      |   |                             |            |                  |
|     |                     |                        | Description     | Enter Description          | a<br>a |                      |   |                             |            |                  |
|     |                     |                        | ື Cancel        |                            |        |                      |   | Apply to                    | Device     |                  |

On the **802.11** tab, configure the data rates as necessary.

It is recommended to enable 12 Mbps as **Mandatory** and 18 Mbps and higher as **Supported**; however some environments may require 6 Mbps to be enabled as a mandatory (basic) rate.

| Cisco Catalyst 98      | 800-40 Wireless Controller         | Welcome alpha             | 🌾 🖺 🕸 🔞 🕢 💭 Standt Affand Cherth Q   |
|------------------------|------------------------------------|---------------------------|--------------------------------------|
| Q. Search Meria Itoms  | uration * > Tags & Profiles * > RF |                           |                                      |
| Dashboard              | dd X Defeta                        |                           |                                      |
| Monitoring >           | State v RF Profile Name            | v Band                    | <ul> <li>Description</li> </ul>      |
|                        | C Low_Client_Density_rf_5gh        | 5 GHz                     | pre configured Low Client Density rf |
|                        | High_Client_Density_rf_5gh         | 5 GHz                     | pre configured High Client Density r |
| Administration > Add R | F Profile                          |                           | ×                                    |
| % Troubleshooting      | neral 802.11 RRM Advanced          | d                         |                                      |
| Оре                    | erational Rates                    | 802.11n MCS Rat           | les                                  |
| 6 Mt                   | Disabled •                         | Enabled Data Rates:       | 1 - 6 of 6 itoms -                   |
| 9 Mt                   | Disabled 🔻                         | [0,1,2,3,4,5,6,7,8,9,10,1 | 11,12,13,14,15,16,17,18              |
| 12 M                   | Mandatory v                        | ,19,20,21,22,23,24,25,2   | 26,27,28,29,30,31]                   |
| 18 M                   | Ibps Supported v                   | Enable MCS I              | Index v                              |
| 24 N                   | Supported +                        | o                         |                                      |
| 36 N                   | Ibps Supported v                   | ✓ 1                       |                                      |
| 48 N                   | fbps Supported v                   | 2                         |                                      |
| 54 N                   | tops Supported +                   | 3                         |                                      |
|                        |                                    | 4                         |                                      |
|                        |                                    | 5                         |                                      |
|                        |                                    | 6                         |                                      |
|                        |                                    | 7                         |                                      |
|                        |                                    | 8                         |                                      |
|                        |                                    | 9                         |                                      |

On the **RRM** tab, the **Maximum Power Level** and **Minimum Power Level** settings as well as other **DCA**, **TPC**, and **Coverage** settings can be configured.

| Cisco Catalyst 9800-40 Wireless Cont       | troller Welcome alpha 🖌 🕷 🖺 🏟 🕲 🕫 🕄 Touch fin and Cares 🔍 🗌 Թ                                               |
|--------------------------------------------|----------------------------------------------------------------------------------------------------|
| Q. Sebrch Menu Imma                        | r+> RF                                                                                                    |
| Dashboard                                  |                                                                                                    |
| Monitoring      State      RF Profile Name | v Band v Description v                                                                                      |
| Configuration                              | rf_Sgh S GHz pre configured Low Client Density rf                                                           |
| Administration Add RF Profile              | rf_Sgh 5 GHz pre configured High Client Density r                                                           |
| Ceneral 802.11 RRM                         | Advanced                                                                                                    |
| General Coverage TPG                       | C DCA                                                                                                    |
| Coverage Hole Detection                    | 1 - 6 of 6 items                                                                                            |
| Minimum Client Level (clients)*            | 3                                                                                                    |
| Data RSSI Threshold (dBm)*                 | -80                                                                                                    |
| Voice RSSI Threshold (dBm)*                | -80                                                                                                    |
| Exception Level (A)                        |                                                                                                    |
| D Cancel                                   | 🗎 Apply to Device                                                                                           |
|                                            |                                                                                                    |
| Cisco Catalyst 9800-40 Wireless Cont       | troller                                                                                                    |
| Q. Search Manulterra                       | • > RF                                                                                                    |
| Dashboard + Add                            |                                                                                                    |
| Monitoring     State      RF Profile Name  | ✓ Band ✓ Description ✓                                                                                      |
| Configuration                              | rf_5gh 5 GHz pre configured Low Client Density rf                                                           |
| Administration     Add RF Profile          | rf_5gh 5 GHz pre configured High Client Density r X                                                         |
| General 802.11 RRM                         | Advanced                                                                                                    |
| General Coverage TPC                       | C DCA                                                                                                    |
| Transmit Power<br>Control                  | 1 - 6 of 6 items                                                                                            |
| Maximum Power Level(dBm)*                  | 30                                                                                                    |
| Minimum Power Level(dBm)*                  | -10                                                                                                    |
| Power Threshold V1(dBm)*                   | -70                                                                                                    |
| Cancel                                     | 🔛 Analysis Departure                                                                                        |
|                                            |                                                                                                    |
|                                            |                                                                                                    |
| CISCO Catalyst 9800-40 Wireless Co         |                                                                                                    |
| Q. Satich Menu Items                       | (3*) RF                                                                                                    |
| Dashboard                                  |                                                                                                    |
| Monitoring      State      RF Profile Name | V Band V Description                                                                                        |
| Configuration                              | y_rf_5gh 5 GHz pre configured Low Client Density rf<br>hy_rf_5gh 5 GHz pre configured High Client Density r |
| Administration > Add RF Profile            | ×                                                                                                    |
| Ceneral 802.11 RRM                         | Advanced                                                                                                    |
| General Coverage T                         |                                                                                                    |
| Dynamic Channel Assignment                 | nt 3 - 6 of 6 items                                                                                         |
| Avoid AP Foreign AP Interference           |                                                                                                    |
| Channel Width                              |                                                                                                    |
| DUA Channels                               | 26 4 4 48 52 6 0 64 100 104 108 112 116 120 124<br>v v v v v v v v v                                        |
| High Speed Boam                            | 128 132 136 140 144 149 153 157 161 165                                                                     |
| Mode Enable                                |                                                                                                    |
| Neighbor Timeout*                          | 5                                                                                                    |
| Client Network Preference                  | Default                                                                                                    |
|                                            |                                                                                                    |
| "D Cancel                                  | Apply to Device                                                                                             |

On the Advanced tab, Maximum Clients, Multicast Data Rate, Rx Sop Threshold, and other advanced settings can be configured.

It is recommended to use the default value (Auto) for Rx Sop Threshold.

| Cisco Cata                                                                                                    | lyst 9800-40 Wireless Contro        | oller Welcome alpha        | 5 0 Ø Ø Ø Ø Ø                        | APs and Clerite Q |
|----------------------------------------------------------------------------------------------------|-------------------------------------|----------------------------|--------------------------------------|-------------------|
| Q Search Menu Items                                                                                             | Configuration • > Tags & Profiles • | > RF                       |                                      |                   |
| Dashboard                                                                                                    | + Add A Delete                      |                            |                                      |                   |
| Monitoring >                                                                                                    | State v RF Profile Name             | <ul> <li>✓ Band</li> </ul> | <ul> <li>Description</li> </ul>      | ~                 |
|                                                                                                    | Low_Client_Density_rf_              | 5gh 5 GHz                  | pre configured Low Client Density rf |                   |
|                                                                                                    | High_Client_Density_rf_             | 5gh 5 GHz                  | pre configured High Client Density r |                   |
| 205 Administration >                                                                                            | Add RF Profile                      |                            | *                                    |                   |
| 💥 Troubleshooting                                                                                               | General 802.11 RRM                  | Advanced                   |                                      |                   |
|                                                                                                    | High Density Parameters             |                            |                                      |                   |
|                                                                                                    | Max Cliante*                        | 200                        |                                      |                   |
|                                                                                                    |                                     |                            |                                      |                   |
|                                                                                                    | Multicast Data Rate (Mbps)          | Auto                       |                                      |                   |
|                                                                                                    | Rx Sop Threshold (dbm)              | auto                       |                                      |                   |
|                                                                                                    | Client Distribution                 |                            |                                      |                   |
| ·                                                                                                    | Load Balancing Window*              | 5                          |                                      |                   |
|                                                                                                    | Load Balancing Denial Count*        | 3                          |                                      |                   |
|                                                                                                    | ATE Configuration                   |                            |                                      |                   |
| et al esta de la companya de la companya de la companya de la companya de la companya de la companya de la comp | ···· comgutation                    |                            |                                      |                   |
|                                                                                                    | Status                              | DISABLED                   |                                      |                   |
|                                                                                                    | Bridge Client Access                | DISABLED                   |                                      |                   |
|                                                                                                    | Airtime Allocation                  | 5                          |                                      |                   |
|                                                                                                    | FRA                                 |                            |                                      |                   |
|                                                                                                    | Client Aware                        |                            |                                      |                   |

### **Flex Profiles**

Flex Profiles are used to define the settings the access point should use when in Flexconnect mode. Flex Profiles are then mapped to a Site Tag, which then can be applied to an access point. Configure the **Native VLAN ID** for the access point to use as well as the allowed VLANs.

Ensure **ARP Caching** is **Enabled**.

Enable Local Authentication as necessary.

|      | Kinu Itema            | guration • > Tags & Profiles • | > Flex                  |  |   |
|------|-----------------------|--------------------------------|-------------------------|--|---|
| ashb | oard                  | Add X Delets                   |                         |  |   |
| loni | Add Flex Profile      |                                |                         |  | × |
| onf  | General Local A       | Authentication Policy ACL      | VLAN                    |  | • |
| dmi  | Name*                 | Enter Name                     | Fallback Radio Shut     |  |   |
| roul | Description           | Enter Description              | Flex Resilient          |  |   |
|      | Native VLAN ID        | 1                              | ARP Caching             |  |   |
|      | HTTP Proxy Port       | 0                              | Efficient Image Upgrade |  |   |
|      | HTTP-Proxy IP Address | 0.0.0                          | Office Extend AP        |  |   |
|      | CTS Policy            |                                | Join Minimum Latency    |  |   |
|      | Inline Tagging        |                                |                         |  |   |
|      | SGACL Enforcement     |                                |                         |  |   |
|      | CTS Profile Name      | default-sxp-profile x          |                         |  |   |
|      |                       |                                |                         |  |   |

## Tags

### **Policy Tag**

Policy Tags define the mapping of WLAN Profiles and Policy Profiles.

Policy Tags are then applied to an access point to specify which WLANs / SSIDs are to be enabled, which interface they should be mapped to and which QoS and other settings to use.

When creating a Policy Tag, click Add, select the WLAN Profile to configure then select the Policy Profile to be used.

| Cisco Catalyst 9800-40         | Wireless Controller Well        | come alpha 🛛 🗥 🕏 🖺                       | 🗘 🖄 🛛 📿 Search                   | APs and Clients Q            |
|--------------------------------|---------------------------------|------------------------------------------|----------------------------------|------------------------------|
| Q Search Menu Items            | > Tags & Profil Edit Policy Tag |                                          |                                  | ×                            |
| Dashboard Policy S             | Site RF A                       | s may result in loss of connectivity for | some clients that are associated | to APs with this Policy Tag. |
| Monitoring > + Add             | × Delete Name*                  | default-policy-tag                       |                                  |                              |
| Configuration >                | ag Name                         | default policy-tag                       |                                  |                              |
| Administration →     default-p | oolicy-tag 🗸 🗸 WLAN-PO          | LICY Maps: 2                             |                                  |                              |
| ₩ 4 1                          | ▶ ₩ 10<br>- Add × I             |                                          |                                  |                              |
|                                | WLAN Profile                    |                                          | v Policy Profile                 | ~                            |
|                                | Data                            |                                          | Data                             |                              |
|                                | Voice                           |                                          | Voice                            |                              |
| le de de de di                 | ∺ ∢ 1 >                         | ► 10 v items per page                    |                                  | 1 - 2 of 2 items             |
| for the for the for the        | Map WLAN and                    | Policy                                   |                                  |                              |
|                                | WLAN Profile*                   | Voice 💌                                  | Policy Profile*                  | Voice                        |
|                                |                                 |                                          | × .                              |                              |
|                                |                                 |                                          |                                  |                              |
|                                | RLAN-POI                        | ICY Maps: 0                              |                                  |                              |
|                                |                                 |                                          |                                  |                              |
|                                |                                 |                                          |                                  |                              |
|                                |                                 |                                          |                                  |                              |
|                                | 'S Cancel                       |                                          |                                  | Update & Apply to Device     |

#### Site Tag

Site Tags define which AP Join Profile and Flex Profile should be used.

Site Tags are then applied to an access point to specify which AP Join Profile and Flex Profile parameters should be used. When creating a Site Tag, click **Add**, select the **AP Join Profile** to be used.

When creating a Site Tag to include a Flex Profile, ensure **Enable Local Site** is not checked, then select the necessary **Flex Profile**.

| Cisco Catalyst                     | 9800-40 Wireless Controller Web          | come alpha 🛛 🐐 😮 📴 🗘 😧 📿 Search Afra and G | enta Q         |
|------------------------------------|------------------------------------------|--------------------------------------------|----------------|
| Q: Search Menu Items               | nfiguration - > Tags & Profiles - > Tags |                                            |                |
| Dashboard                          | Policy Site RF AP                        |                                            |                |
| Monitoring →                       | + Add × Deleter                          |                                            |                |
| $\sim$ Configuration $\rightarrow$ | Site Tag Name                            | < Description                              | ~              |
| Administration                     | default-site-tag                         | default site tag                           | - 1 of 1 items |
| % Troublesho                       | Enter Name                               |                                            |                |
| Description                        | Enter Description                        |                                            |                |
| AP Join Profile                    | default-ap-profile 🔹                     |                                            |                |
| Flex Profile                       | default-flex-profile                     |                                            |                |
| Control Plane Nam                  | B .                                      |                                            |                |
| Enable Local Site                  |                                          |                                            |                |
| "D Cancel                          |                                          | Apply to Device                            |                |

Cisco Desk Phone 9800 Series Wireless LAN Deployment Guide

#### <u>RF Tag</u>

RF Tags define which RF Profiles should be used for 2.4 GHz and 5 GHz.

RF Tags are then applied to an access point to specify which RF Profile parameters should be used. When creating a RF Tag, select the **5 GHz Band RF Profile** and **2.4 GHz Band RF Profile** to be used.

|                 | Configuration - > Tags & Profile: | s-> Tags          |                |  |
|-----------------|-----------------------------------|-------------------|----------------|--|
| Dashboard       | Policy Site RF AP                 |                   |                |  |
| Monitoring      | > + Add SC Delete                 |                   |                |  |
| Configuration   | RF Tag Name                       |                   | V Description  |  |
| Administration  | > default-rf-tag                  |                   | default RF tag |  |
| Troubleshooting | Add RF Tag                        | dems ner name.    | ×              |  |
|                 | Name*                             | Enter Name        |                |  |
|                 | Description                       | Enter Description |                |  |
|                 | 5 GHz Band RF Profile             | Global Config 🔹   |                |  |
|                 | 2.4 GHz Band RF Profile           | Global Config 🔹   |                |  |
|                 |                                   |                   |                |  |

Once tags are defined, they can then be applied to an access point.

| Search Menu Items | onfiguration - >               | Edit AP                 |                      |                                  |                              |
|-------------------|--------------------------------|-------------------------|----------------------|----------------------------------|------------------------------|
|                   |                                | General Interfaces      | High Availability In | wentory ICap Advanced            |                              |
| Dashboard         | <ul> <li>All Access</li> </ul> | General                 |                      | Version                          |                              |
| Monitoring >      | umber of AP(s): 1              | AP Name*                | rcdn6-22a-ap1        | Primary Software Version         | 16.12.2.132                  |
| Configuration     | AP v AP<br>Name Mo             | Location*               | rcdn6-22             | Predownloaded Status             | N/A                          |
| Administration >  | rcdn6-22a- Al'                 | Base Radio MAC          | 00a7.42b0.5c80       | Predownloaded Version            | N/A                          |
| Troubleshooting   | B-K                            | Ethernet MAC            | 00a7.42b7.cb1a       | Next Retry Time                  | N/A                          |
|                   |                                | Admin Status            |                      | Boot Version                     | 1.1.2.4                      |
|                   | 5 GHz Bac                      | AP Mode                 | Local 🗸              | IOS Version                      | 16.12.2.132                  |
| -                 | e driz rud                     | Operation Status        | Registered           | Mini IOS Version                 | 0.0.0.0                      |
|                   | > 2.4 GHz R                    | Fabric Status           | Disabled             | IP Config                        |                              |
|                   | > Dual-Banc                    | LED State               |                      | CAPWAP Preferred Mode IPv        | 4                            |
|                   | 0                              | LED Brightness<br>Level | 8 💌                  | DHCP IPv4 Address 10.            | 201.81.125                   |
|                   | Country                        | CleanAir <u>NSI Key</u> |                      | Static IP (IPv4/IPv6)            |                              |
|                   | LSC Provis                     | Tags                    |                      | Time Statistics                  |                              |
|                   |                                | Policy                  | default-policy-tag 👻 | Up Time                          | 10 days 18 hrs<br>16 mins 54 |
|                   |                                | Site                    | default-site-tag     | Controller Association Latency   | 2 mins 4 secs                |
|                   |                                | RF                      | default-rf-tag 👻     | contractor in advoction Eateries | 2                            |

If a Site Tag is applied including a configured Flex Profile, then the **AP Mode** will be changed to **Flex** automatically.

|                 | Configuration                 |                         |                        |                                |                                |
|-----------------|-------------------------------|-------------------------|------------------------|--------------------------------|--------------------------------|
|                 |                               | General Interface       | es High Availability I | nventory ICap Advanced         |                                |
| ashboard        | <ul> <li>All Acces</li> </ul> | General                 |                        | Version                        |                                |
| lonitoring >    | Number of AP(s): I            | AP Name*                | rcdn6-22a-ap1          | Primary Software Version       | 16.12.2.132                    |
| onfiguration >  | AP v A<br>Name M              | Location*               | rcdn6-22               | Predownloaded Status           | N/A                            |
| dministration > | rcdn6-22a- A                  | Base Radio MAC          | 00a7.42b0.5c80         | Predownloaded Version          | N/A                            |
| roubleshooting  | B                             | Ethernet MAC            | 00a7.42b7.cb1a         | Next Retry Time                | N/A                            |
|                 |                               | Admin Status            |                        | Boot Version                   | 1.1.2.4                        |
|                 | 5 GHz Pa                      | AP Mode                 | Flex v                 | IOS Version                    | 16.12.2.132                    |
|                 |                               | Operation Status        | Registered             | Mini IOS Version               | 0.0.0.0                        |
|                 | > 2.4 GHz I                   | Fabric Status           | Disabled               | IP Config                      |                                |
|                 | > Dual-Bar                    | LED State               |                        | CAPWAP Preferred Mode IP       | v4                             |
|                 | <b>N</b>                      | LED Brightness<br>Level | 8 🗸                    | DHCP IPv4 Address 10           | 0.201.81.125                   |
|                 | Country                       | CleanAir NSI Key        |                        | Static IP (IPv4/IPv6)          |                                |
|                 | > LSC Prov                    | Tags                    |                        | Time Statistics                |                                |
|                 |                               | Policy                  | default-policy-tag v   | Up Time                        | 0 days 0 hrs 10<br>mins 1 secs |
|                 |                               | Site                    | Flex                   | Controller Association Latency | 10 secs                        |
|                 |                               | RF                      | default-rf-tag 🔻       |                                |                                |

# **Controller Settings**

Ensure the **Default Mobility Domain** is configured correctly. Enable **AP LAG Mode**.

| Cisco Cat           | talyst 9800-40                            | Wireless Controller       | Welcome alpha | <b>6</b> 8 <b>0</b> 8 | Search APs and Clien | Q |
|---------------------|-------------------------------------------|---------------------------|---------------|-----------------------|----------------------|---|
| Q Search Menu Itams | Configuration -                           | > Wireless - > Wireless G | Blobal        |                       |                      |   |
| Dashboard           | Default<br>Mobility                       | CTG-VoWLAN3               | As            | ssisted Roaming       |                      |   |
| Monitoring >        | Domain *                                  |                           | 1             | Denial Maximum*       | 5                    |   |
| Configuration >     | RF Group<br>Name*                         | RCDN6-VoWLAN3             |               | Floor Blas(dBm)*      | 15                   |   |
| Administration >    | Maximum<br>Login<br>Sessions Per<br>User* | 0                         |               | Prediction Minimum*   | 3                    |   |
| 💥 Troubleshooting   | Management<br>Via Wireless                |                           |               |                       |                      |   |
|                     | Device<br>Classification                  |                           |               |                       |                      |   |
|                     | AP LAG<br>Mode                            |                           |               |                       |                      |   |

# **Mobility Settings**

When multiple Cisco Wireless LAN Controllers are part of the same mobility group, then the IP address and MAC address of each Cisco Wireless LAN Controller should be added to the Mobility Peer configuration.

Ensure each Cisco Wireless LAN Controller is configured with the same Mobility Group Name.

| Dashboard                                           | Global Configuration Peer Config                                                |                               |                                           |                                                      |               |
|-----------------------------------------------------|---------------------------------------------------------------------------------|-------------------------------|-------------------------------------------|------------------------------------------------------|---------------|
| Monitoring                                          |                                                                                 | uration                       |                                           |                                                      |               |
| wonitoning                                          | Mobility Group Name*                                                            | CTG-VoWLAN3                   |                                           |                                                      | 🖹 Appl        |
| Configuration >                                     | Multicast IPv4 Address                                                          | 0.0.0.0                       |                                           |                                                      |               |
|                                                     | Multicast IPv6 Address                                                          | :                             |                                           |                                                      |               |
|                                                     | Keep Alive Interval (sec)*                                                      | 10                            |                                           |                                                      |               |
| Troubleshooting                                     | Mobility Keep Allve Count*                                                      | 3                             |                                           |                                                      |               |
|                                                     | Mobility DSCP Value*                                                            | 48                            | 7                                         |                                                      |               |
| 날 옷 옷 옷 옷                                           | Mohilty MAC Address*                                                            | 706d 153d b50b                |                                           |                                                      |               |
| Search Menu Items                                   | Configuration - > Wireless - > Mobility Global Configuration Peer Configuration | 1                             |                                           |                                                      |               |
|                                                     | <ul> <li>Mobility Peer Configuration</li> </ul>                                 |                               |                                           |                                                      |               |
| Nonitoring                                          | and a set a stranger set.                                                       |                               |                                           |                                                      |               |
| Nonitoring >                                        | + Add > Delese                                                                  |                               |                                           |                                                      |               |
| Nonitoring ><br>Configuration ><br>Administration > | + Add > Delete<br>MAC Address > IP Address                                      | v Public IP v Grou            | Ip Name v Multicast IPv4                  | <ul> <li>Status</li> </ul>                           | PMTU ~        |
| Aonitoring ><br>Configuration ><br>Administration > | Add Prime     MAC Address V IP Address     706d.153d.b50b 10.201.81.9           | V Public IP V Grow<br>N/A CTG | P Name v Multicast IPv4<br>-VoWLAN3 0.0.0 | <ul> <li>✓ Status</li> <li>✓</li> <li>N/A</li> </ul> | PMTU ~<br>N/A |
| Monitoring >                                        |                                                                                 |                               |                                           |                                                      |               |

Ensure the Mobility MAC Address matches the MAC address of the wireless management interface.

| Cisco Cisco C       | Catalyst 9800-40 Wireless Controller              | Welcome alpha     | * * 8     | • 14 0       | C Search APs and ( | Cherris Q         |
|---------------------|---------------------------------------------------|-------------------|-----------|--------------|--------------------|-------------------|
| Q Search Menu Items | Configuration - > Interface - > Wireless          |                   |           |              |                    |                   |
| Dashboard           | - Add S Delete                                    |                   |           |              |                    |                   |
|                     | > Interface Name v Interface Type v               | Trustpoint Name v | VLAN ID v | IP Address v | IP Netmask v       | MAC Address v     |
| 🔧 Configuration     | Vlan310 Management  H 4 1 P H 10 r items per page |                   | 310       | 10.201.81.9  | 255.255.255.240    | 70:6d:15:3d:b5:0b |
| O Administration    | >                                                 |                   |           |              |                    |                   |
| 💥 Troubleshooting   |                                                   |                   |           |              |                    |                   |

# **Call Admission Control (CAC)**

Unicast Video Redirect and Multicast Direct Enable should be Enabled.

| Q Search Menu Items |   | Configuration * > Radio Configurations *    | > Media Parameters                  |                               |                              |       |
|---------------------|---|---------------------------------------------|-------------------------------------|-------------------------------|------------------------------|-------|
| Dashboard           | - | 5 GHz Band 5 GHz Band 2.4 GHz               | Band                                |                               |                              |       |
| Monitoring          | > | A 6 GHz Network is operational. Configuring | Media Parameters will result in los | s of connectivity of clients. |                              |       |
| Configuration       | > | Media                                       |                                     |                               | Voice                        |       |
| O Administration    | > | General                                     |                                     |                               | Call Admission Control (CAC) |       |
| C Licensing         |   | Unicast Video Redirect                      |                                     |                               | Admission Control (ACM)      |       |
| X Troubleshooting   |   | Multicast Direct Admission Control          |                                     |                               | Traffic Stream Metrics       |       |
|                     |   | Media Stream Admission Control (ACM)        |                                     |                               | Metrics Collection           |       |
|                     |   | Maximum Media Stream RF bandwidth (%)*      | 5                                   |                               | Stream Size*                 | 84000 |
|                     |   | Maximum Media Bandwidth (%)*                | 85                                  |                               | Max Streams*                 | 2     |
|                     |   | Client Minimum Phy Rate (kbps)              | 6000 🔻                              |                               | Inactivity Timeout           |       |
|                     |   | Maximum Retry Percent (%)*                  | 80                                  |                               |                              |       |
|                     |   | Media Stream - Multicast Direct Parar       | meters                              |                               |                              |       |
|                     |   | Multicast Direct Enable                     |                                     |                               |                              |       |
|                     |   | Max streams per Radio                       | No Limit 🔻                          |                               |                              |       |

# Multicast

To utilize multicast, Global Wireless Multicast Mode and IGMP Snooping should be Enabled.

|                    | Configuration * > Service                         | es · > Multicast |          |              |       |         |         |          |     |
|--------------------|---------------------------------------------------|------------------|----------|--------------|-------|---------|---------|----------|-----|
| Dashboard          | Global<br>Wireless                                | ABLED            |          |              |       |         |         | 🖹 Ap     | ply |
| ) Monitoring >     | Multicast Mode                                    | ]                | IGMP S   | Snooping     |       |         |         |          |     |
| Configuration >    | Wireless<br>mDNS Bridging                         | DISABLED         | Disableo | 1            |       | Enabled | Q Se    | arch     |     |
| ) Administration > | IP Multicast                                      | DISABLED         | Status   | VLAN ID      | Name  | Status  | VLAN ID | Name     | -   |
| C Troubleshooting  | Wireless<br>Broadcast                             | DISABLED         |          |              |       | O       | 1       | default  | ÷   |
|                    | AP Capwap Ur                                      | nicast 🔹         |          |              |       | O       | 310     | VLAN0310 | ÷   |
|                    | Multicast                                         |                  |          |              |       | 0       | 400     | VLAN0400 | ÷   |
|                    | MLD Snooping                                      | DISABLED         |          | No Vlan avai | lable | O       | 500     | VLAN0500 | ÷   |
|                    | IGMP<br>Snooping<br>Querier                       | DISABLED         |          |              |       |         |         |          |     |
|                    | IGMP<br>Snooping                                  | ABLED            |          |              |       |         |         |          |     |
|                    | Last Member<br>Querier Interval<br>(milliseconds) | 000              |          |              |       |         |         | Disable  | All |

In the Media Stream settings, Multicast Direct Enable should be Enabled.

| Cisco Cat                                                         | talyst 9800-40 Wireless Controller Welcome alpha 🖌 🏘 📽 🖺 🏟 🔞 🧭 🏵 Search APs and Cleres Q | ۲    |
|-------------------------------------------------------------------|------------------------------------------------------------------------------------------|------|
| Q Search Menu Items                                               | Configuration - > Wireless - > Media Stream                                              |      |
| 📷 Dashboard                                                       | General Streams                                                                          |      |
| Monitoring >                                                      | Multicast Direct Enable                                                                  | pply |
| $\sim$ Configuration $\rightarrow$                                | Session Message Config                                                                   |      |
| <ul> <li>⊘ Administration →</li> <li>➤ Troubleshooting</li> </ul> | Session Announcement                                                                     |      |
|                                                                   | Session Announcement<br>URL                                                              |      |
|                                                                   | Session Announcement<br>Email                                                            |      |
|                                                                   | Session Announcement Phone                                                               |      |
|                                                                   | Session Announcement<br>Note                                                             |      |

# Enable **Multicast Direct** in the WLAN configuration.

| Cisco Catal                                                                 | lyst 9800-40 Wi     | reless Controller Welc                                     | come alpha 🛛 🐔 🥵 🖺 |                         | Search APs and Clients Q |
|-----------------------------------------------------------------------------|---------------------|------------------------------------------------------------|--------------------|-------------------------|--------------------------|
| Q Search Menu Items                                                         | Configuration - > E | dit WLAN                                                   |                    |                         | ×                        |
| Dashboard                                                                   | + Add × I           | General Security Adv                                       | anced              | Universal Admin         | 1                        |
| Monitoring >                                                                | Number of WLANs s   | Aironet IE                                                 | 2                  | Load Balance            | 5                        |
| Representation >                                                            | Statuš Name         | P2P Blocking Action                                        | Disabled 🔻         | Band Select             |                          |
| () Administration >                                                         | Voić                | Multicast Buffer                                           | DISABLED           | IP Source Guard         |                          |
| ₩ Troubleshooting                                                           | H ≪ 1 ►             | Media Stream Multicast-<br>direct                          | 3                  | WMM Policy              | Required                 |
|                                                                             |                     | Max Client Connections                                     |                    | mDNS Mode               | Bridging v               |
|                                                                             |                     |                                                            |                    | Off Channel Scanning    | 3 Defer                  |
|                                                                             |                     | Per WLAN 0<br>Per AP Per 0<br>WLAN                         |                    | Defer 0<br>Priority     | 1 2                      |
|                                                                             |                     | Per AP Radio 200<br>Per WLAN                               |                    | 3                       | ✓ 4 ✓ 5<br>□ 7           |
|                                                                             |                     | 11v BSS Transition Support                                 |                    | Scan Defer 100<br>Time  |                          |
| i na shi na shi na shi na shi na shi<br>Nga na shekara na shi na shi na shi |                     | BSS Transition                                             | ) (                | Assisted Roaming (1     | 1k)                      |
|                                                                             |                     | Disassociation Imminent(0 to 3000 TBTT)                    | 200                | Prediction Optimization |                          |
|                                                                             |                     | Optimized Roaming<br>Disassociation Timer(0 to<br>40 TBTT) | 40                 | Neighbor List           |                          |
|                                                                             |                     |                                                            |                    |                         | -                        |
|                                                                             |                     | "D Cancel                                                  |                    |                         | Update & Apply to Device |

# **Advanced Settings**

### **Advanced EAP Settings**

To view or configure the EAP parameters, select **Configuration** > **Security** > **Advanced EAP**.

|                   | Configuration - > Security - > Advan | ced EAP  |  |  |  |
|-------------------|--------------------------------------|----------|--|--|--|
| Dashboard         | EAP-Identity-Request Timeout (sec)*  | 30       |  |  |  |
|                   | EAP-Identity-Request Max Retries*    | 2        |  |  |  |
| Monitoring >      | EAP Max-Login Ignore Identity        | DISABLED |  |  |  |
| Configuration >   | Response                             |          |  |  |  |
|                   | EAP-Request Timeout (sec)*           | 30       |  |  |  |
|                   | EAP-Request Max Retries*             | 2        |  |  |  |
| X Troubleshooting | EAPOL-Key Timeout (ms)*              | 400      |  |  |  |
|                   | EAPOL-Key Max Retries*               | 4        |  |  |  |
|                   | EAP-Broadcast Key Interval (sec)*    | 3600     |  |  |  |

When using 802.1x, the **EAP-Request Timeout** on the Cisco Wireless LAN Controller should be set to 30 seconds. For deployments with frequent EAP failures, the **EAP-Request Timeout** should be reduced to below 30 seconds. If using PSK then it is recommended to reduce the **EAPOL-Key Timeout** to 400 milliseconds from the default of 1000 milliseconds with **EAPOL-Key Max Retries** set to 4 from the default of 2.

When using 802.1x, the default values for **EAPOL-Key Timeout** and **EAPOL-Key Max Retries** should work fine, but it is still recommended to set those values to 400 and 4 respectively.

The EAPOL-Key Timeout should not exceed 1000 milliseconds (1 second).

Ensure EAP-Broadcast Key Interval is set to a minimum of 3600 seconds (1 hour).

#### **Rx Sop Threshold**

It is recommended to use the default value (Auto) for Rx Sop Threshold.

| Cisco Cata          | alyst 9800-40 Wireless Controller      | Welcome alpha          | * * 8 * 8 *             | Search APs and Clients Q |
|---------------------|----------------------------------------|------------------------|-------------------------|--------------------------|
| Q Search Menu Items | Configuration • > Wireless • > Advance | ced                    |                         |                          |
| Dashboard           | Load Balancing Band Select C           | Optimized Roaming High | Density Preferred Calls |                          |
| Monitoring >        |                                        |                        |                         |                          |
|                     | Rx Sop Threshold                       |                        |                         |                          |
| () Administration > | Rx Sop Threshold 5 GHz (dbm)           | auto 🔻                 |                         |                          |
| X Troubleshooting   | Rx Sop Threshold 2.4 GHz (dbm)         | auto 🔹                 |                         |                          |
|                     | Multicast Data Rate                    |                        |                         |                          |
|                     | Multicast Data Rate 5 GHz (Mbps)       | Auto                   |                         |                          |
|                     | Multicast Data Rate 2.4 GHz (Mbps)     | Auto                   |                         |                          |

#### **Rogue Policies**

It is recommended to use the default value (Disable) for Rogue Location Discovery Protocol.
| Cisco Cata                                     | alyst 9800-40 Wireless Cont          | roller        | Welcome alpha      | <b>N</b>    | 8 4 3 | 0 C S | arch APs and Clients | Q 🕩 |
|------------------------------------------------|--------------------------------------|---------------|--------------------|-------------|-------|-------|----------------------|-----|
| Q Search Menu Items                            | Configuration • > Security • > V     | Vireless Pro  | tection Policies   |             |       |       |                      |     |
| ashboard                                       | Rogue Policies RLDP R                | logue AP Rule | es Client Exclusio | on Policies |       |       |                      |     |
| Monitoring                                     | Rogue Location Discovery<br>Protocol | Disable       | •                  |             |       |       |                      |     |
| Configuration >                                | Retry Count                          | 1             |                    |             |       |       |                      |     |
| () Administration >                            | Schedule RLDP                        |               |                    |             |       |       |                      |     |
| X Troubleshooting                              | Day Star                             | t Time        | End Time           |             |       |       |                      |     |
|                                                | Monday                               | Ŀ             | 9                  |             |       |       |                      |     |
|                                                | Tuesday                              | G             | 9                  |             |       |       |                      |     |
|                                                | Wednesday                            | C             | 9                  |             |       |       |                      |     |
|                                                | Thursday                             | C             | ©                  |             |       |       |                      |     |
|                                                | Friday                               | G             | 9                  |             |       |       |                      |     |
| 이 가는 것은 것은 것은 것은 것이다.<br>이 나무 가족을 다른 것을 가족을 다. | Saturday                             | C             | 9                  |             |       |       |                      |     |
|                                                | Sunday                               | G             | 9                  |             |       |       |                      |     |

# **Cisco Mobility Express and Lightweight Access Points**

When configuring Cisco Mobility Express and Lightweight Access Points, use the following guidelines:

- Enable 802.11r (FT)
- Disable CCKM
- Set Quality of Service (QoS) to Platinum
- Ensure 802.11k is Disabled
- Ensure 802.11v is Disabled
- Disable P2P (Peer to Peer) Blocking Action
- Set Client Band Select to Disabled
- Set Client Load Balancing to Disabled
- Configure the Data Rates as necessary
- Configure RF Optimization as necessary
- Set **Traffic Type** to Voice and Data
- Enable CleanAir if utilizing Cisco access points with CleanAir technology
- Configure Multicast Direct as necessary

### **Controller Settings**

Configure one or more of the Mobility Express capable access point's **Operating Mode** to include the **Controller** functionality.

Configure the AP Name and IP settings as necessary.

| Monitoring                                                                                                    | CISCO Cisco Alronet 1880 Series Mobility Express                                                                                                    | Q & ⊕ ≕ ⊠ \$                                                                                                    |
|----------------------------------------------------------------------------------------------------|----------------------------------------------------------------------------------------------------|----------------------------------------------------------------------------------------------------|
| <ul> <li>Wireless Settings</li> <li>WLANs</li> <li>WLANs</li> <li>Access Points</li> <li>Access Points</li> <li>Access Points</li> <li>WLAN Users</li> <li>Guest WLANs</li> <li>DHCP Server</li> <li>Management</li> <li>Services</li> <li>Advanced</li> </ul> | ACCESS POINTS ADMINISTRATION  Access Points  Access Points  AP1850-1(Active Controller)  General Controller  Retreach  AP Mode AP Access to default tes  P Address  Configuration Obtain from DH  P Address  Controller  Controller  Configuration Obtain from DH  P Address  Controller  Controller  Configuration Obtain from DH  Configuration Obtain from DH | Clobal AP Configuration     Convert to MB     Convert to CAPWW     Image: Convert to CAPWW       er     Primary Controller and Preferred Master     Preferred Master       Up Time     AP Model       0 days, 14 h 37 m 44 a     AIR-AP18521-A-K9       0 days, 14 h 37 m 44 a     AIR-AP18521-B-K9 |
|                                                                                                    | он в Preferre Master setting, save configuration and reset controller.<br>То apply change in Preferred Master setting, save configuration and reset controller.<br>Network Spectrum Interface SciDbSoESOAE588S3DC/PD05FA588F52C<br>С Аррју С Салсе                                                                                                    | 1 - 2 of 2 items                                                                                                    |

Configure the Cisco Wireless LAN Controller System Name and IP settings as necessary.

| 🕫 Monitoring            | Cisco Aircnet 1850 Series Mobility Express              |                                | ۹                      | <b>A</b> @      | Ð        | 8 7          | M           | \$     |
|-------------------------|---------------------------------------------------------|--------------------------------|------------------------|-----------------|----------|--------------|-------------|--------|
| Wireless Settings       | ACCESS POINTS ADMINISTRATION                            |                                |                        |                 |          |              |             |        |
| 2 Access Points         | Access Points 2                                         |                                |                        |                 |          |              |             |        |
| Access Points<br>Groups | P Search General Controller Barlio 1/2 4 GMrt           | adio 2 (5GHz) 802 110          | Global AP Configuratio | Convert         | to ME    | 0 Convert    | to GAPWA    | 00     |
| 管 WLAN Users            |                                                         |                                |                        |                 |          |              |             |        |
| 管 Guest WLANs           | System Name WI 01850-1                                  | 0                              | er 🖸 Primary Con       | troller and Pre | ferred N | laster 🗇 P   | Preferred I | laster |
| DHCP Server             | Refresh                                                 |                                |                        |                 |          |              |             |        |
| ∮ Mesh                  | Sele Mana Type Location GUI access will be disrupted wh | • IP Configuration is changed. | Up Time                |                 | A        | P Model      |             |        |
| ሱ Management            | C D ME Capable default loc: IP Address 10.0.30          |                                | 0 days, 14             | 4 h 13 m 31 s   | A        | IR-AP1852I-A | -K9         |        |
| Services                | CAPWAP default locs Subnet Mask 255.255.0               |                                | 0 days, 14             | 4 h 13 m 31 s   | A        | IR-AP1852I-B | -K9         |        |
| 📥 Advanced              | Gateway 10.0.0.1                                        |                                |                        |                 |          |              |             |        |
|                         | Country United States                                   |                                |                        |                 |          |              |             |        |
|                         | Changing country code r                                 | quires controller reset.       |                        |                 |          |              |             |        |
|                         |                                                         | Apply     Scancel              |                        |                 |          |              |             |        |

### 802.11 Network Settings

It is recommended to operate the Cisco Desk Phone 9800 Series only on the 5 GHz band due to the availability of many channels and fewer interferers compared to the 2.4 GHz band.

To use 5 GHz, ensure the **5.0 GHz Band** is **Enabled**.

It's recommended to set 12 Mbps as the mandatory (basic) rate and 18 Mbps and higher as supported (optional) rates. However, some environments may require 6 Mbps to be enabled as a mandatory (basic) rate.

#### To use 2.4 GHz, ensure the 2.4 GHz Band is Enabled.

It's recommended to set 12 Mbps as the mandatory (basic) rate and 18 Mbps or higher as supported (optional) rates assuming that there will not be any 802.11b only clients connected to the wireless LAN. However, some environments may require 6 Mbps to be enabled as a mandatory (basic) rate.

If 802.11b clients exist, then 11 Mbps should be set as the mandatory (basic) rate and 12 Mbps or higher as supported (optional).

When using 5 GHz, it's recommended to limit the number of channels (e.g. 12 channels only) to avoid any potential delay in access point discovery caused by scanning many channels.

The 5 GHz channel width can be configured as 20 MHz or 40 MHz for using Cisco 802.11n Access Points and as 20 MHz, 40 MHz or 80 MHz for using Cisco 802.11ac Access Points.

It is recommended to utilize the same channel width for all access points.

When using 2.4 GHz, only channels 1, 6, and 11 should be enabled in the DCA list.

Cisco Desk Phone 9800 Series Wireless LAN Deployment Guide

CleanAir detection should be Enabled when utilizing Cisco access points with CleanAir technology to detect any existing interference.

| 🍄 Monitoring        | Advanced RF Parameters              |                                                |
|---------------------|-------------------------------------|------------------------------------------------|
| Wireless Settings   | 2.4 GHz Band                        |                                                |
| Management          | 5.0 GHz Band                        |                                                |
| Somilago            | Automatic Flexible Radio Assignment |                                                |
|                     | 2.4 GHz Optimized Roaming           |                                                |
| Advanced            | 5 GHz Optimized Roaming             |                                                |
| ◆ SNMP              | Event Driven RRM                    |                                                |
| 🗟 Logging           | CleanAir detection                  |                                                |
| RF Optimization     | 5.0 GHz Channel Width               | 40 MHz •                                       |
| RF Profiles الس     |                                     |                                                |
| & Controller Tools  | 2.4. CHz Date Bates                 | Lower Density Higher Densit                    |
| 🌣 Security Settings | 2.4 GHZ Data hates                  | 1 2 55 6 9 11 12 18 24 36 48 1                 |
| 🗟 СМХ               |                                     | 802.11b devices not supported                  |
|                     |                                     | Lower Density Higher Densi                     |
|                     | 5.0 GHz Data Rates                  | 6 9 12 18 24 36 48                             |
|                     |                                     | Some legacy devices not supported              |
|                     | Select DCA Channels                 | 2.4 GHz □ 1 2 3 4 5 <u>6</u> 7 8 9 1<br>11     |
|                     |                                     | 5.0 GHz 36 40 44 48 52 56 60 64 100 1          |
|                     |                                     | 149 153 157 161 165                            |
|                     |                                     | At least one Channel Number should be selected |
|                     | Арріу                               |                                                |

#### **RF** Optimization

It is recommended to enable **RF Optimization** to manage the channel and transmit power settings. Set **Traffic Type** to **Voice and Data**.

| æ  | Monitoring         | Cisco Aironet 1850 S      |                | Q    | A | ٩ | B | ₽ | $\geq$ | ¢ |  |  |
|----|--------------------|---------------------------|----------------|------|---|---|---|---|--------|---|--|--|
| \$ | Wireless Settings  |                           |                |      |   |   |   |   |        |   |  |  |
| ġ. | Management         | RE OPTIMIZATION           |                |      |   |   |   |   |        |   |  |  |
| æ  | Services           | Il RF Optimization Enable | d              |      |   |   |   |   |        |   |  |  |
| *  | Advanced<br>↓ SNMP |                           |                |      |   |   |   |   |        |   |  |  |
|    | 🗟 Logging          | RF Optimization           | Enabled        | •    | 0 |   |   |   |        |   |  |  |
|    | I RF Optimization  | Client Density            | Low Typical    | High | 0 |   |   |   |        |   |  |  |
|    | Il RF Profiles     | Traffic Type              | Voice and Data | •    | 8 |   |   |   |        |   |  |  |
|    | & Controller Tools |                           |                |      |   |   |   |   |        |   |  |  |
|    | Security Settings  |                           | Apply          |      |   |   |   |   |        |   |  |  |
|    | CMX                |                           |                |      |   |   |   |   |        |   |  |  |

Individual access points can be configured to override the global setting to use dynamic channel and transmit power assignment for either 5 or 2.4 GHz depending on which frequency band is to be utilized.

Other access points can be enabled for automatic assignment method and account for the access points that are statically configured.

This may be necessary if there is an intermittent source of interference in the area.

The 5 GHz channel width can be configured as 20 MHz or 40 MHz for using Cisco 802.11n Access Points and as 20 MHz, 40 MHz, or 80 MHz for using Cisco 802.11ac Access Points.

It is recommended to use channel bonding only when using 5 GHz and utilize the same channel width for all access points.

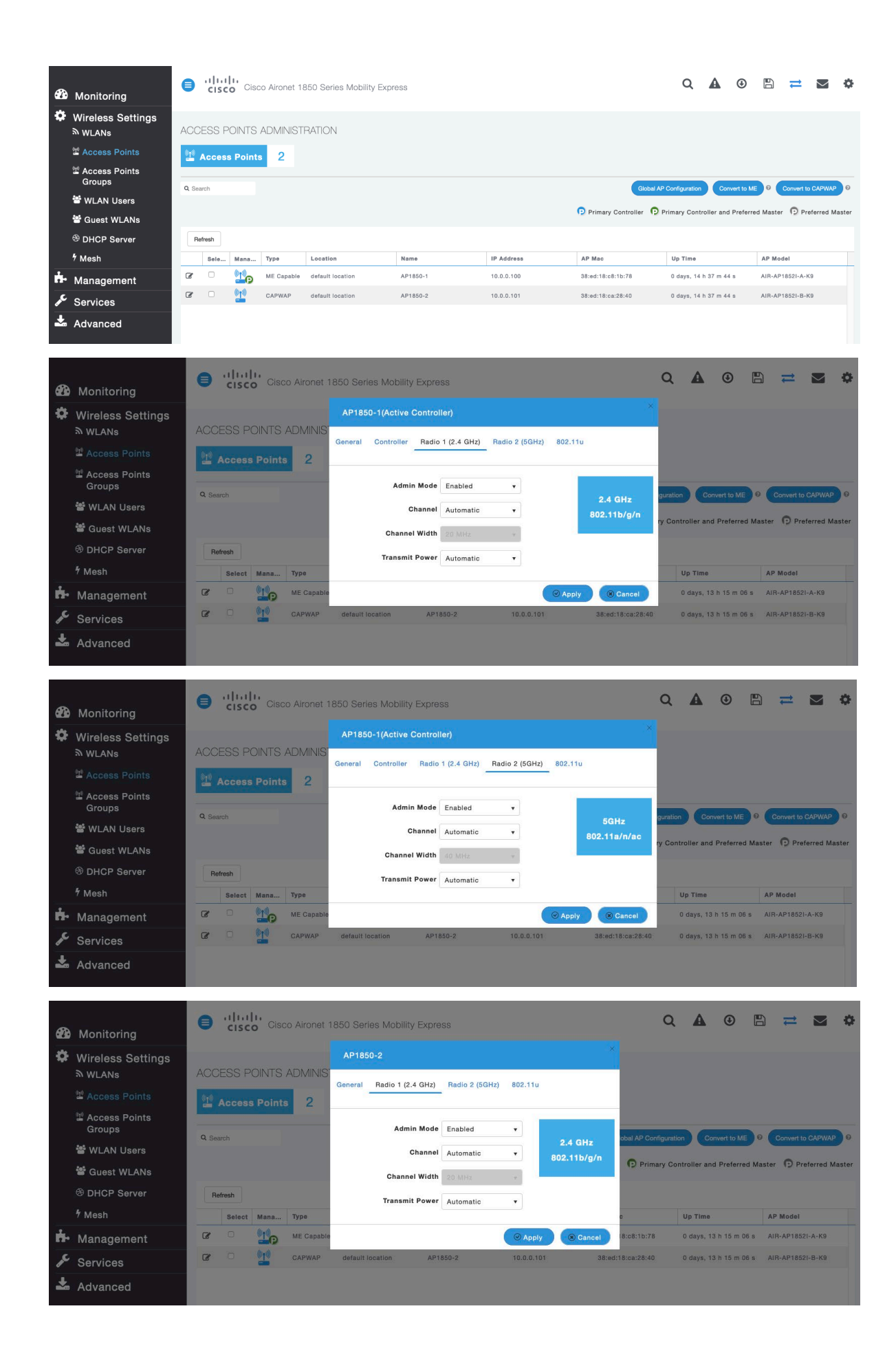

| 🖚 Monitoring         | Cisco Aironet 1850 Series Mobility Express       | Q      | A          | ٩           | Ð         | #            |          | \$   |
|----------------------|--------------------------------------------------|--------|------------|-------------|-----------|--------------|----------|------|
| Wireless Settings    | ACCESS POINTS AP1850-2                           | ×      |            |             |           |              |          |      |
| 🖆 Access Points      | Access Point                                     |        |            |             |           |              |          |      |
| Access Points Groups | General Radio 1 (2.4 GHz) Radio 2 (5GHz) 802.11u | ration |            | puert to MI | <b>.</b>  | Convert to C | ADWAR    | 9    |
| 📽 WLAN Users         | Admin Mode Enabled                               |        |            |             |           | Somer to Co  | AT TAA   |      |
| 📽 Guest WLANs        | Channel Automatic                                | Cont   | troller an | d Preferre  | ed Master | Prefe        | rred Ma  | ster |
| OHCP Server          | Refresh 802.11a/n/ad                             |        |            |             |           |              |          |      |
| ۶ Mesh               | Channel Width 20 MHz                             | c      |            | Up Time     |           | AP Mode      | 1,       |      |
| ሱ Management         | Transmit Power Automatic •                       | 8:08   | l:1b:78    | 2 days, 2   | 3 h 44    | AIR-AP18     | 1521-A-K | 9    |
| Services             | C C Cancel                                       | 8:ca   | :28:40     | 2 days, 2   | 3 h 38    | AIR-AP18     | 1521-B-K | Ð    |
| 📥 Advanced           |                                                  |        |            |             |           |              |          |      |

### **WLAN Settings**

It is recommended to have a separate SSID for the Cisco Desk Phone 9800 Series.

However, you can also use an existing SSID that is configured to support voice capable Cisco Wireless LAN endpoints.

The SSID to be used by the Cisco Desk Phone 9800 Series can be configured to only apply to a certain 802.11 radio type (e.g. 5 GHz only).

It is recommended to operate the Cisco Desk Phone 9800 Series on the 5 GHz band only due to availability of many channels and fewer interferers compared to the 2.4 GHz band.

Ensure that the selected SSID is not utilized by any other wireless LANs as that could lead to failures when powering on or during roaming; especially if a different security type is utilized.

| 🙆 Monitoring                                                                                                    | Cisco Aironet 1850 Series Mobility Express                                                              | Q   | A      | ٩ |         | #      | ٥ |
|----------------------------------------------------------------------------------------------------|----------------------------------------------------------------------------------------------------|-----|--------|---|---------|--------|---|
| Wireless Setti                                                                                                    | ngs<br>WLAN/RLAN CONFIGURATION                                                                          |     |        |   |         |        |   |
| Access Points                                                                                                    |                                                                                                    |     |        |   |         |        |   |
| Access Points<br>Groups                                                                                                    | General WLAN Security VLAN & Firewall Traffic Shaping Advanced 802.11u Hotspot2.0 Scheduling            |     |        |   |         |        |   |
| <ul> <li>WLAN OSERS</li> <li>Image: Barrier Stress</li> <li>Image: Barrier Stress</li> <li>Image: Barrier Stress</li> </ul> | Addin WLAN ID 1 +                                                                                       |     | Policy |   | Radio P | Policy |   |
| ∮ Mesh                                                                                                    | Type WLAN •                                                                                             |     |        |   | 5 GHZ 0 | anty   |   |
| Hanagement                                                                                                    | Profile Name * voice                                                                                    |     |        |   |         |        |   |
| Services                                                                                                    | SSID * voice<br>WLANs with same SSID can be configured, unless layer-2 security settings are different. |     |        |   |         |        |   |
| 📥 Advanced                                                                                                    | Admin State Enabled •                                                                                   |     |        |   |         |        |   |
|                                                                                                    | Radio Policy 5 GHz only V                                                                               |     |        |   |         |        |   |
|                                                                                                    | Broadcast SSID                                                                                          |     |        |   |         |        |   |
|                                                                                                    | Local Profiling 🕖 🥹                                                                                     |     |        |   |         |        |   |
|                                                                                                    | S Apply Can                                                                                             | cel |        |   |         |        |   |

To utilize 802.11r (FT) for fast secure roaming, set **Security Type** to either **WPA2-Enterprise** or **Personal** depending on whether 802.1x or PSK/SAE is to be utilized.

|      |                 | Add new WLAN/RLAN                                 |                                         | 2                 |             |
|------|-----------------|---------------------------------------------------|-----------------------------------------|-------------------|-------------|
| -    | Monitoring      |                                                   |                                         |                   |             |
| •    | Wireless Setti  | General WLAN Security VLAN & Firewall Traffic Sha | ping Advanced 802.11u Hotspot2.0 Schedi | uling             |             |
|      | N WLANs         |                                                   |                                         |                   |             |
|      | Maccess Points  | Cantive Network Assistant                         |                                         |                   |             |
|      | Access Points   | MAC Filtering                                     |                                         |                   |             |
|      | WI AN LIGAR     | Security Type WPA2Enterprise T                    |                                         |                   |             |
|      | · Guest WI ANs  | Authentication Server External Badius             | 0                                       |                   |             |
|      | DHCP Server     | Radius Profiling 2                                |                                         |                   | dio Policy  |
|      | ⁵ Mesh          | BYOD                                              |                                         |                   | 3Hz only    |
| ÷.   | Management      | RADIUS Server                                     |                                         |                   |             |
| عر   | Services        |                                                   |                                         |                   | -           |
| +    | Advanced        | Authentication Caching                            |                                         |                   |             |
|      | Advanced        |                                                   |                                         |                   |             |
|      |                 | Add RADIUS Authentication Server                  |                                         | -                 |             |
|      |                 | State Enabled                                     | Server IP Address                       | Port 1812         |             |
|      |                 |                                                   |                                         |                   |             |
|      |                 |                                                   |                                         |                   |             |
|      |                 | Add RADIUS Accounting Server                      |                                         |                   |             |
|      |                 | State                                             | Server IP Address                       | Port              |             |
|      |                 | X Enabled                                         | 10.0.0.20                               | 1813              |             |
|      |                 |                                                   |                                         |                   |             |
|      |                 | Cisco Aironet 1850 Se                             | ries Mobility Express                   | Q 🛦 🙂             | 🌣 🗷 💳 🖨     |
| 02.0 | Monitoring      |                                                   |                                         |                   |             |
| **   | Wireless Settir | gs                                                |                                         |                   |             |
|      | Access Points   | Add new WLAN/RLAN                                 |                                         |                   |             |
|      | Access Points   | General WLAN Security VLAN & Firewall Traffic Sh  | aping Advanced 802.11u Hotspot2.0 Sched | duling            |             |
|      | Groups          |                                                   |                                         |                   | -           |
|      | WLAN Users      | Guest Network 🔵 💡                                 |                                         |                   |             |
|      | Guest WLANs     | Captive Network Assistant                         |                                         |                   | adio Policy |
|      | DHCP Server     | MAC Filtering                                     |                                         |                   | GHz only    |
|      | 7 Mesh          | Security Type Personal 🔻                          |                                         |                   |             |
| H-   | Management      | WPA2 WPA3                                         |                                         |                   |             |
| de.  | Services        | Passphrase Format ASCII -                         |                                         |                   |             |
| *    | Advanced        | Pasenbrase *                                      |                                         |                   |             |
|      |                 | Confirm Pasenbrase *                              |                                         |                   |             |
|      |                 | Show Passohrase                                   |                                         |                   |             |
|      |                 |                                                   |                                         |                   |             |
|      |                 |                                                   |                                         |                   |             |
|      |                 |                                                   |                                         | O Apply (S Cancel |             |
|      |                 |                                                   |                                         |                   |             |

Set 802.11r to Enable in the Advanced tab of the WLAN configuration. Ensure Client Band Select and Client Load Balancing are disabled.

802.11k, 802.11r, and 802.11v are not supported, therefore should be disabled.

|                 |                          |            | Add new WLAN/RLAN                     |                          | ×                  | Q         | A      | ٢ | 8         | <b>†</b> 2 | • |
|-----------------|--------------------------|------------|---------------------------------------|--------------------------|--------------------|-----------|--------|---|-----------|------------|---|
| Mor 🏙           | onitoring                | CISC       | General WLAN Security VLAN & Firewall | Traffic Shaping Advanced | 802.11u Hotspot2.0 |           |        |   |           |            |   |
| 🗱 Wire          | reless Settings<br>/LANs | WLAN/RLA   | Scheduling                            |                          |                    |           |        |   |           |            |   |
| ⁰ <u>1</u> ⁰ Ac | ccess Points             | Active     | Allow AAA Questide                    |                          |                    |           |        |   |           |            |   |
| ≌ Ac<br>Gr      | ccess Points<br>roups    |            | Maximum Allowed Clients               | Unlimited(Default) • ?   |                    | :         |        |   |           |            |   |
| 않 w             | VLAN Users               |            | Maximum Allowed Clients Per AP Radio  | 200 ©                    |                    |           |        |   |           |            |   |
| 楷 Gi            | Guest WLANs              | Add new WL | 802.11k                               | Disabled 🔻               |                    |           |        |   |           |            |   |
| ⊕ DF            | HCP Server               | @ ×        | 802.11r                               | Enabled v                |                    | ecurity F | Policy |   | 5 GHz onl | licy       |   |
| ⁵ Me            | esh                      |            | 802.11v                               | Disabled •               |                    |           |        |   |           |            |   |
| 🖬 Mar           | inagement                |            | CCKM                                  |                          |                    |           |        |   |           |            |   |
| 🖋 Ser           | rvices                   |            | Client Band Select                    |                          |                    |           |        |   |           |            |   |
| 📥 Adv           | vanced                   |            | Client Load Balancing                 |                          |                    |           |        |   |           |            |   |
|                 |                          |            | Umbrella Profile                      | None 🔻                   |                    |           |        |   |           |            |   |
|                 |                          |            | Umbrella Mode                         | Ignore 🔻                 |                    |           |        |   |           |            |   |

RADIUS Authentication Servers and Account Servers can be configured at a per WLAN level to override the global list.

|     |                         | Add new WLAN/RLAN        |                      |                      |         |            |            | ×       | ⇒         | • |
|-----|-------------------------|--------------------------|----------------------|----------------------|---------|------------|------------|---------|-----------|---|
| æ   | Monitoring              | General WLAN Security    | VLAN & Firewall Traf | fic Shaping Advanced | 802.11u | Hotspot2.0 | Scheduling |         |           |   |
| \$  | Wireless Setti          |                          |                      |                      |         |            |            |         |           |   |
|     | ≫ WLANs                 | Guest Networ             | k 🕜 🕜                |                      |         |            |            |         |           |   |
|     | Access Points           | Captive Network Assistan |                      |                      |         |            |            |         |           |   |
|     | Access Points<br>Groups | MAC Filterin             | a 💭                  |                      |         |            |            |         |           |   |
|     | WLAN Users              | Security Type            | e WPA2Enterprise     | •                    |         |            |            |         |           |   |
|     | 📽 Guest WLANs           | Authentication Serve     | r External Radius    | • 0                  |         |            |            |         |           |   |
|     | DHCP Server             | Radius Profiling         | 9 🕜 🕜                |                      |         |            |            | id<br>a | io Policy |   |
|     | 4 Mesh                  | BYO                      |                      |                      |         |            |            |         |           |   |
| ÷.  | Management              | RADIUS Server            |                      |                      |         |            |            |         |           |   |
| J.C | Services                |                          |                      |                      |         |            |            |         |           |   |
| +   | Adversed                | Authentication Cach      | ing O                |                      |         |            |            |         |           |   |
|     | Advanced                |                          |                      |                      |         |            |            |         |           |   |
|     |                         | Add RADIUS Authenticatio | in Server            |                      |         |            |            |         |           |   |
|     |                         | State                    |                      | Server IP Addr       | 985     |            | Port       |         |           |   |
|     |                         | X Enabled                |                      | 10.0.0.20            |         |            | 1812       |         |           |   |
|     |                         |                          |                      |                      |         |            |            |         |           |   |
|     |                         | Add RADIUS Accounting S  | Server               |                      |         |            |            |         |           |   |
|     |                         | State                    |                      | Server IP Addr       | 855     |            | Port       |         |           |   |
|     |                         | X Enabled                |                      | 10.0.0.20            |         |            | 1813       |         |           |   |
|     |                         |                          |                      |                      |         |            |            |         |           |   |

|     |                        |                | Cisco Aironet 1850 Ser     | ies Mobility Express |             |            |                   | Q     | A       | ٩ | B   | ≓ | $\sim$ | Φ |
|-----|------------------------|----------------|----------------------------|----------------------|-------------|------------|-------------------|-------|---------|---|-----|---|--------|---|
| æ   | Monitoring             |                |                            |                      |             |            |                   |       |         |   |     |   |        |   |
| ۵   | Wireless Settings      | ADMIN ACCOL    | JNTS                       |                      |             |            |                   |       |         |   |     |   |        |   |
| ġ.  | Management<br>• Access | 🐸 Users        | 1                          |                      |             |            |                   |       |         |   |     |   |        |   |
|     | 😁 Admin Accounts       |                |                            |                      |             |            |                   |       |         |   |     |   |        |   |
|     | 0 Time                 | Management     | User Priority Order        | Local Admin Accou    | nts TACACS+ | RADIUS Aut | h Cached Users    |       |         |   |     |   |        |   |
|     | ✤ Software Update      |                |                            |                      |             |            |                   |       |         |   |     |   |        |   |
| æ   | Services               | Authentication | n Call Station ID Type     | AP MAC Address:S     | SID .       |            |                   |       |         |   |     |   |        |   |
| *   | Advanced               | Authenti       | ication MAC Delimiter      | Hyphen               | •           |            |                   |       |         |   |     |   |        |   |
|     |                        | Accounting     | g Call Station ID Type     | IP Address           | •           |            |                   |       |         |   |     |   |        |   |
|     |                        | Acco           | ounting MAC Delimiter      | Hyphen               | •           |            |                   |       |         |   |     |   |        |   |
|     |                        |                | Fallback Mode              | Passive              |             |            |                   |       |         |   |     |   |        |   |
|     |                        |                | Username                   | cisco-probe          |             |            |                   |       |         |   |     |   |        |   |
|     |                        |                | Interval                   | 300                  | © Secon     | ds         |                   |       |         |   |     |   |        |   |
|     |                        | β              | AP Events Accounting       |                      |             |            |                   |       |         |   |     |   |        |   |
|     |                        |                |                            | Apply                |             |            |                   |       |         |   |     |   |        |   |
| æ   | Monitoring             | Add RAD        | DIUS Authentication Server | ø                    |             |            |                   |       |         |   |     |   |        |   |
| \$  | Wireless Settings      | Action         | Server Index               | Network User         | Management  | State      | Server IP Address | Sha   | red Key |   | Por | t |        |   |
| ġ.  | Management<br>• Access | ₿ ¥            | 1                          |                      |             |            | 10.0.0.20         | ••••• |         |   | 181 | 2 |        |   |
|     | 😤 Admin Accounts       |                |                            |                      |             |            |                   |       |         |   |     |   |        |   |
|     | 0 Time                 |                | a                          |                      |             |            |                   |       |         |   |     |   |        |   |
|     | ✤ Software Update      | Add RAD        | DIUS Accounting Server     |                      |             |            |                   |       |         |   |     |   |        |   |
| se. | Services               | Action         | Server Index               | Network User         | Management  | State      | Server IP Address | Sha   | red Key |   | Por | t |        | _ |
| Ł   | Advanced               | C ×            | 1                          |                      |             |            | 10.0.20           |       |         |   | 181 | 3 |        |   |

Configure the Native VLAN ID and VLAN ID for the WLAN as necessary. Ensure Peer to Peer Block is disabled.

| æ       | Monitoring                                | Cisco Alronet 1850 Series Mobility Express                                                                                                    | ٩   | A      | ٩ | Ð              | ₽              | \$ |
|---------|-------------------------------------------|----------------------------------------------------------------------------------------------------|-----|--------|---|----------------|----------------|----|
| \$      | Wireless Settings<br>>> WLANs             | Add new WLAN/RLAN VLAN General WLAN Security VLAN & Firewall Traffic Shaping Advanced 802.11u Hotspot2.0 Scheduling                                                                                                    |     |        |   |                |                |    |
|         | 텔 Access Points<br>Groups<br>쯀 WLAN Users | Client IP Management Network(Default)  Peer to Peer Block Addn Native VLAN ID 1                                                                                                    |     |        |   |                |                |    |
|         | Y Guest WLANS<br>중 DHCP Server<br>카 Mesh  | Use VLAN Tagging Yes                                                                                                    |     | Policy |   | Radio<br>5 GHz | Policy<br>only |    |
| њ.<br>К | Management<br>Services                    | No DHCP Scope associated with VLAN ID Enable Firewall No v                                                                                                    |     |        |   |                |                |    |
| Ł       | Advanced                                  | VLAN AGL Map Add New VLAN VLAN Name VLAN Id                                                                                                    |     |        |   |                |                |    |
|         |                                           |                                                                                                    | -   |        |   |                |                |    |
|         |                                           | Image: State State Sta |     |        |   |                |                |    |
|         |                                           | H         I         I                                                                                                    | ems |        |   |                |                |    |
|         |                                           |                                                                                                    |     |        |   |                |                |    |

Ensure Platinum (Voice) is selected for QoS.

|            |                     | Add new WLAN/RLAN                               |                           |                             |                |              |            | × 🚽 | • |
|------------|---------------------|-------------------------------------------------|---------------------------|-----------------------------|----------------|--------------|------------|-----|---|
| - 629<br>  | Monitori            | General WLAN Security VLAN & Firewall Tra       | ffic Shaping Advan        | ced 802.11u Hotspo          | 2.0 Scheduling |              |            |     |   |
| **         | Wireless<br>≫ WLANs |                                                 |                           |                             |                |              |            | _   |   |
|            | 🖆 Access F          | QoS                                             | Platinum (Voice)          | v 😧                         |                |              |            |     |   |
|            | Access F            | Average real-time bandwi                        | dth limit should be atlea | st Average bandwidth limit  |                |              |            |     |   |
|            |                     | Rate limits per client                          |                           |                             |                |              |            |     |   |
|            |                     | Average downstream bandwidth limit              | 0                         | kbps 🕜                      |                |              |            |     |   |
|            | Guest W             | Average real-time downstream bandwidth          | 0                         | kbps 🕜                      |                |              |            | icy |   |
|            | « DHCF 3            | Average upstream bandwidth limit                | 0                         | kbps 🕜                      |                |              |            | 1   |   |
|            | 7 Mesh              | Average real-time upstream bandwidth limit      | 0                         | kbps 💡                      |                |              |            |     |   |
| <b>n</b> • | Manager             |                                                 |                           |                             |                |              |            | _   |   |
| J.C.       | Services            | Rate limits per BSSID                           |                           |                             |                |              |            |     |   |
| Ł          | Advance             | Average downstream bandwidth limit              | 0                         | kbps 🕜                      |                |              |            |     |   |
|            |                     | Average real-time downstream bandwidth<br>limit | 0                         | kbps 🕜                      |                |              |            |     |   |
|            |                     | Average upstream bandwidth limit                | 0                         | kbps 🕜                      |                |              |            |     |   |
|            |                     | Average real-time upstream bandwidth limit      | 0                         | kbps 🕜                      |                |              |            |     |   |
|            |                     |                                                 |                           |                             |                |              |            |     |   |
|            |                     |                                                 |                           |                             |                |              |            |     |   |
| <b>B</b>   | Monitori            | Fastlane                                        | Disabled                  |                             |                |              |            |     |   |
| •          | Wireless            |                                                 | Enabling Fastlane will u  | pdate QoS value to platinum |                |              |            |     |   |
|            |                     | Application Visibility Control                  | Enabled                   | •                           |                |              |            |     |   |
|            | 🖞 Access I          | AVC Profile                                     | voice                     |                             |                |              |            |     |   |
|            | Access I<br>Groups  | Add Rule                                        |                           |                             |                |              |            |     |   |
| _          | 양 WLAN L            | S Application                                   | Action                    |                             |                | Average Rate | Burst Rate | 1   |   |
|            | 📽 Guest W           |                                                 |                           |                             |                |              |            |     |   |
|            | <sup>⊗</sup> DHCP S |                                                 |                           |                             |                |              |            |     |   |
|            | 4 Mesh              |                                                 |                           |                             |                |              |            |     |   |

The Maximum Allowed Clients and Maximum Allowed Clients Per AP Radio can be configured as necessary.

|   |                                                   | Add new    | WLAN/HLAN |                                                            |                                                                                          | × |                |              |
|---|---------------------------------------------------|------------|-----------|------------------------------------------------------------|------------------------------------------------------------------------------------------|---|----------------|--------------|
|   | an                                                |            | Active    | Add new WLAN/RLAN                                          |                                                                                          | s | ecurity Policy | Radio Policy |
|   | Monitoring<br>Wireless Settings<br>WLANs          | <b>⊮</b> × | Enabled   | General WLAN Security VLAN & Firewal<br>Scheduling         | II Traffic Shaping Advanced 802.11u Hotspot2.0                                           |   |                | 5 GHz only   |
|   | 堂 Access Points<br>앱 Access Points<br>Groups      |            |           | Allow AAA Override<br>Maximum Allowed Clients              |                                                                                          |   |                |              |
|   | ở WLAN Users                                      |            |           | Maximum Allowed Clients Per AP Radio                       | 200 ③                                                                                    |   |                |              |
|   | <sup>●</sup> Guest WLANs <sup>●</sup> DHCP Server |            |           | 802.11k<br>802.11r                                         | Disabled •                                                                               |   |                |              |
|   | ∱ Mesh                                            |            |           | 802.11v                                                    |                                                                                          |   |                |              |
|   | Services                                          |            |           | Client Band Select                                         |                                                                                          |   |                |              |
| ľ | Advanced                                          |            |           | Client Load Balancing<br>Umbrella Profile                  | None T                                                                                   |   |                |              |
|   |                                                   |            |           | Umbrella Mode<br>Umbrella DHCP Override                    | Ignore v                                                                                 |   |                |              |
|   |                                                   |            |           | mDNS                                                       |                                                                                          |   |                |              |
|   |                                                   |            |           | mDNS Profile<br>Passive Client                             | None 🔻                                                                                   |   |                |              |
|   |                                                   |            |           | Please enable Globa<br>when Global Multica<br>Multicast IP | al Multicast in Services->Media Stream. Passive Client will not work<br>ast is disabled. |   |                |              |
|   |                                                   |            |           | Multicast Direct                                           | •                                                                                        |   |                |              |

#### **AP Groups**

AP Groups can be created to specify which WLANs are to be enabled and which interface they should be mapped to as well as what RF Profile parameters should be used for the access points assigned to the AP Group.

| æ   | Monitoring                              | Cisco Aironet 1850 Series Mobility Express                                | Q | A | ٩ | Ð | 1 | M | ٥ |
|-----|-----------------------------------------|---------------------------------------------------------------------------|---|---|---|---|---|---|---|
| \$  | Wireless Settings<br>ର <sub>WLANs</sub> | ACCESS POINT GROUP                                                        |   |   |   |   |   |   |   |
|     | 🖆 Access Points                         | Access Points Groups                                                      |   |   |   |   |   |   |   |
|     |                                         | Add new group                                                             |   |   |   |   |   |   |   |
|     | 📽 WLAN Users                            | Q Search General WLANs Access Points RF Profile Ports Intelligent Capture |   |   |   |   |   |   |   |
|     | 📽 Guest WLANs                           | Add new group Refre                                                       |   |   |   |   |   |   |   |
|     |                                         | AP Group ni AP Group name express-1 AP count                              |   |   |   |   |   |   |   |
|     | 4 Mesh                                  | AP Group description                                                      |   |   |   |   |   |   |   |
| ÷.  | Management                              | 2 Cef autr-grou NAS-ID                                                    |   |   |   |   |   |   |   |
| Je. | Services                                | Venue Group UNSPECIFIED +                                                 |   |   |   |   |   |   |   |
| *   | Advanced                                | Venue Type UNSPECIFIED +                                                  |   |   |   |   |   |   |   |
|     |                                         | Add New Verue                                                             |   |   |   |   |   |   |   |
|     |                                         | Language Venue Name                                                       |   |   |   |   |   |   |   |
|     |                                         |                                                                           |   |   |   |   |   |   |   |
|     |                                         | WEB I NO                                                                  |   |   |   |   |   |   |   |
|     |                                         |                                                                           |   |   |   |   |   |   |   |
|     |                                         | Apply     Cancel                                                          |   |   |   |   |   |   |   |
|     |                                         |                                                                           |   |   |   |   |   |   |   |

On the WLANs tab, select the desired WLANs and interfaces to map to then select Add.

| 🖚 Monitoring                   | clsco Aironet 1850 Series Mobility Express                                 |          | Q | A | ٩ | 6 | 1 | M | \$ |
|--------------------------------|----------------------------------------------------------------------------|----------|---|---|---|---|---|---|----|
| 🗱 Wireless Settings<br>জ WLANs | ACCESS POINT GROUP                                                         |          |   |   |   |   |   |   |    |
| 📱 Access Points                | Access Points Groups                                                       |          |   |   |   |   |   |   |    |
| Maccess Points<br>Groups       | Add new group                                                              |          |   |   |   |   |   |   |    |
| <sup>쓥</sup> WLAN Users        | Q. Search General WLANs Access Points RF Profile Ports Intelligent Capture |          |   |   |   |   |   |   |    |
| 醟 Guest WLANs                  | Add new group Refresh                                                      |          |   |   |   |   |   |   |    |
| OHCP Server                    | AP Group name   Add new WLAN/RLAN                                          | AP count |   |   |   |   |   |   |    |
| ⁵ Mesh                         | Add new WLAN/RLAN                                                          | 0        |   |   |   |   |   |   |    |
| ሱ Management                   | UE default:group ¥ ₩<br>Type WLAN ▼                                        | 2        |   |   |   |   |   |   |    |
| 🖋 Services                     | Profile Name voice 🔻                                                       |          |   |   |   |   |   |   |    |
| 🕹 Advanced                     | 🕑 Updata 🖉 Cancel                                                          |          |   |   |   |   |   |   |    |

| 🍪 Monitoring                                                                                                    | Cisco Aironet 1860 Series Mobility Express                                                                                                    |   |               | Q | A | ٩ | 6 | 11 | ٥ |
|----------------------------------------------------------------------------------------------------|----------------------------------------------------------------------------------------------------|---|---------------|---|---|---|---|----|---|
| <ul> <li>Wireless Settings</li> <li>WLANs</li> <li>WLANs</li> <li>Access Points</li> <li>Access Points</li> <li>Groups</li> <li>WLAN Users</li> <li>Guest WLANs</li> <li>DHCP Server</li> <li>Mesh</li> </ul> | ACCESS POINT GROUP Access Points Group Add new group General WLANs Access Points RP Profile Ports Intelligent Capture Add new WLAN/RLAN @ A Group name @ Add new WLAN/RLAN @ x express.1 @ default-group X WLAN voice Enabled |   | AP count<br>0 |   |   |   |   |    |   |
| Advanced                                                                                                    | (м к 1 1 + и) 10 v)<br>и к 1 1 + и) 10 v Items per page 1 - 1 of 1 Items<br>(САрру) (С Салсе)                                                                                                    | s |               |   |   |   |   |    |   |

On the Access Points tab, select the desired access points then select Apply. Those access points will then reboot.

| 🖚 Monitoring                                                                                                    | Cisco Aironet 1850 Beries Mobility Express                                                                                                    | Q | <b>A</b> | ٩ | 6 | 11 | \$ |
|----------------------------------------------------------------------------------------------------|----------------------------------------------------------------------------------------------------|---|----------|---|---|----|----|
| <ul> <li>Wireless Settings<br/>WULANS         WLANS         WACSS Points         WLAN Users         WULAN Users         WULAN Users         WOLAN S         O DHCP Server         Mosh         Management</li> </ul> | Add new group  Access P General WLANs Access Points RF Profile Ports Intelligent Capture  General WLANs Access Points RF Profile Ports Intelligent Capture  General WLANs Access Points RF Profile Ports Intelligent Capture  General WLANs Access Points RF Profile Ports Intelligent Capture  General WLANs Access Points RF Profile Ports Intelligent Capture  General WLANs Access Points RF Profile Ports Intelligent Capture  General WLANs Access Points RF Profile Ports Intelligent Capture  Add new group  AP Group All  AP Inne  AP Group All  AP Inne  AP Group name  AP Group name |   |          |   |   |    |    |
| <ul> <li>✓ Services</li> <li>▲ Advanced</li> </ul>                                                                                                    |                                                                                                    |   |          |   |   |    |    |

On the RF Profile tab, select the desired 2.4GHz or 5GHz RF Profile, then select Apply.

| 🕸 Monitoring                                                        | G Cisco Aironet 1860 Series Mobility Express                     | Q | A | ٩ | 6 | # | M | 0 |
|---------------------------------------------------------------------|------------------------------------------------------------------|---|---|---|---|---|---|---|
| ♥Wireless Settings<br>N WLANs<br>텍 Access Points<br>텍 Access Points | ACCESS POINT GROUP Access Points Groups 1                        |   |   |   |   |   |   |   |
| Groups<br>쑴 WLAN Users<br>쑴 Guest WLANs                             | Q. Search<br>Add new group: Refeat                               |   |   |   |   |   |   |   |
| ঞ্জ DHCP Server<br>* Mesh                                           | AP Group name AP Group name Add new group                        |   |   |   |   |   |   |   |
| <ul> <li>Management</li> <li>Services</li> </ul>                    | General WLANs Access Points RF Profile Ports Intelligent Capture |   |   |   |   |   |   |   |
| 🕹 Advanced                                                          | 2.44Hz None •<br>SGHz None •<br>Catcol                           |   |   |   |   |   |   |   |

### **RF** Profiles

RF Profiles can be created to specify the frequency bands, data rates, RRM settings, etc. that a group of access points should use.

For the SSID used by the Cisco Desk Phone 9800 Series, it's recommended to apply it to 5 GHz radios only.

RF Profiles are applied to an AP group once created.

When creating an RF Profile, the RF Profile Name and Radio Policy must be defined.

Select 5GHZ or 2.4GHz for the Radio Policy.

Maximum clients per radio, Multicast data rates, and Rx Sop Threshold can be configured as necessary. It is recommended to use the default value (Auto) for Rx Sop Threshold.

| æ   |                    |             | Cisco Aironet 1850 Serie        | s Mobility Express        |                  |   |         | Q | A | ٩ | B | 1 | 0 |
|-----|--------------------|-------------|---------------------------------|---------------------------|------------------|---|---------|---|---|---|---|---|---|
| Ф   | Wireless Settings  |             |                                 |                           |                  |   |         |   |   |   |   |   |   |
| ÷.  | Management         | RF Profile: |                                 |                           |                  |   |         |   |   |   |   |   |   |
| Je. | Services           | RF prof     | ile 6                           |                           |                  |   |         |   |   |   |   |   |   |
| *   | Advanced<br>SNMP   | Q Search    |                                 | Add RF Profile            |                  |   |         |   |   |   |   |   |   |
|     |                    | ⊕ Add ne    | w RF Profile                    |                           |                  |   |         |   |   |   |   |   |   |
|     |                    |             | RF profile                      | General 802.11 RRM Cli    | ent Distribution |   | Applied |   |   |   |   |   |   |
|     |                    | ⊗ ×         | express-1                       |                           |                  | _ |         |   |   |   |   |   |   |
|     | & Controllar Tools | C           | High-Client-Density-802.11a     | RF profile name           | express-1        |   | No      |   |   |   |   |   |   |
|     |                    | C.          | High-Client-Density-802.11bg    |                           |                  |   | No      |   |   |   |   |   |   |
|     | Security Settings  | œ           | Low-Glient-Density-802.11a      | RF profile description    |                  |   | No      |   |   |   |   |   |   |
|     | CMX                | C2          | Low-Client-Density-802.11bg     | Band                      | 5GHz ¥           |   | No      |   |   |   |   |   |   |
|     |                    | 8           | Typical-Client-Density-802.11a  | Maximum clients per radio | 200              |   | No      |   |   |   |   |   |   |
|     |                    | 8           | Typical-Client-Density-802.11bg |                           |                  |   | No      |   |   |   |   |   |   |
|     |                    |             |                                 | Rx SOP Threshold          | Auto 🔻           |   |         |   |   |   |   |   |   |
|     |                    |             |                                 | Multicast datarates       | Auto 🔻           |   |         |   |   |   |   |   |   |
|     |                    |             | 1 + н 10 v items per page       |                           | Apply     Cancel |   |         |   |   |   |   |   |   |

On the 802.11 tab, configure the data rates as necessary.

Is recommended to enable 12 Mbps as **Mandatory** and 18 Mbps and higher as **Supported**. However some environments may require 6 Mbps to be enabled as a mandatory (basic) rate.

| 🍄 Monitoring      | Cisco Aronet 1850 Series Mobility Express Q                                                                       | \$ |
|-------------------|----------------------------------------------------------------------------------------------------|----|
| Wireless Settings |                                                                                                    |    |
| 📩 Management      | RF Profiles                                                                                                    |    |
|                   | RF profile 6                                                                                                    |    |
| Advanced          | . Q Seech                                                                                                    |    |
| 🗟 Logging         | Add new RF Profile                                                                                                |    |
| I RF Optimization | x x x x x x x x x x x x x x x x x x x                                                                             |    |
| all RF Profiles   | Add RF Profile                                                                                                    |    |
| Controller Tools  | General 802.11 RRM Client Distribution                                                                            |    |
| Security Settings | 3                                                                                                    |    |
| CMX               | Office         Data rates           6         9         12         18         24         36         48         54 |    |
|                   | MCS settings                                                                                                    |    |
|                   | 0 1 2 3 4 5 6 7 8 9 10 11 12 13 14 15 16 17 18 19 20 21 22 23 24 25 26 27 28 29 30 31                             |    |
|                   | @ Apply @ Cancel                                                                                                  |    |

On the RRM tab, the Channel Width settings and DCA Channels can be configured.

| Wireless Settings     RF Profiles                                                                                                    |  |  |
|----------------------------------------------------------------------------------------------------|--|--|
| Imagement     RF profile       Services     RF profile       Advanced     9.5uch                                                                                                    |  |  |
| Services         RF profile         6           Advanced<br>+ SNMP         9, Sector         9                                                                                                    |  |  |
| Advanced<br>V SNMP                                                                                                    |  |  |
|                                                                                                    |  |  |
| Logging OAdd new RF Profile Add INF Profile                                                                                                    |  |  |
| ARF Optimization Applied Applied                                                                                                    |  |  |
| al RF Profiles G * express-1 General 802.11 HHM Client Distribution                                                                                                    |  |  |
| Controller Tools                                                                                                    |  |  |
| High-Client-Dansity-802 Channel Width 40 MHz + No                                                                                                    |  |  |
| Select All 36 40 44 48 52 58 60 64 100 104 108 No                                                                                                    |  |  |
| CMX CMX 112 116 120 124 128 132 136 140 144 140 153 No<br>157 161 165                                                                                                    |  |  |
| Uf Typical-Glient-Density-i                                                                                                    |  |  |
| Topical-Clean Descript     Some of the channels are not alreaded to configure as they are not excluded in the channels are not alreaded. These channels are not alreaded in the channels are not alreaded in the channel kundler should be selected |  |  |

### **Multicast Direct**

In the Media Stream settings, enable Global Multicast and Multicast Direct.

|    |                            |          | Cisco Aironet 1850 Se    | Q     | A            | ٩              | ₽ | $\searrow$ | Ф      |  |  |  |
|----|----------------------------|----------|--------------------------|-------|--------------|----------------|---|------------|--------|--|--|--|
| æ  | Monitoring                 |          |                          |       |              |                |   |            |        |  |  |  |
| \$ | Wireless Settings          | Media St | ream Settings            |       |              |                |   |            |        |  |  |  |
| ġ. | Management                 |          |                          |       |              |                |   |            |        |  |  |  |
| ø  | Services<br>➡ Media Stream | Let Med  |                          |       |              |                |   |            |        |  |  |  |
|    | <b>₽</b> tls               |          | Global Multicast         |       |              |                |   |            |        |  |  |  |
|    | <b>♥</b> mDNS              |          | Multicast Direct         |       |              |                |   |            |        |  |  |  |
|    | Network Assurance          |          | Mattoust Direct          |       |              |                |   |            |        |  |  |  |
|    | 📥 Webhook                  | Ses      | ssion Announcement State |       |              |                |   |            |        |  |  |  |
|    | Intelligent Capture        | Se       | ession Announcement URL  | URL   |              |                |   |            |        |  |  |  |
|    | 🗅 Umbrella                 | Ses      | ssion Announcement Email | Email |              |                |   |            |        |  |  |  |
| *  | Advanced                   | Sess     | sion Announcement Phone  | Phone |              |                |   |            |        |  |  |  |
|    |                            | Se       | ssion Announcement Note  | Note  | ĥ            |                |   |            |        |  |  |  |
|    |                            |          |                          | Apply |              |                |   |            |        |  |  |  |
|    |                            | Add New  | Stream                   |       |              |                |   |            |        |  |  |  |
|    |                            | Add New  |                          | 0     | <b>C</b> 1-1 |                |   |            |        |  |  |  |
|    |                            | ×        | 10.0.0.40                |       | 239.1.1.40   | <br>239.1.1.40 |   | Multicast- | direct |  |  |  |
|    |                            |          |                          |       |              |                |   |            |        |  |  |  |

After **Multicast Direct** is enabled in the **Media Stream** settings, there will be an option to enable **Multicast Direct** in the **Advanced** tab of the WLAN configuration.

|      |                                 | - 100 1101 | THE CONDAIN |                                                   |                                                            |                                 |                 |              |
|------|---------------------------------|------------|-------------|---------------------------------------------------|------------------------------------------------------------|---------------------------------|-----------------|--------------|
| æ    | Manitania a                     |            | Active      | Add new WLAN/RLAN                                 |                                                            |                                 | Security Policy | Radio Policy |
| \$   | Monitoring<br>Wireless Settings | 8 x        | Enabled     | General WLAN Security VLAN & Firewa<br>Scheduling | II Traffic Shaping Advanced                                | 802.11u Hotspot2.0              |                 | 5 GHz only   |
|      | 1 Access Points                 |            |             | Allow AAA Override                                |                                                            |                                 |                 |              |
|      | Access Points<br>Groups         |            |             | Maximum Allowed Clients                           | Unlimited(Default) •                                       |                                 |                 |              |
|      | 📽 WLAN Users                    |            |             | Maximum Allowed Clients Per AP Radio              | 200 ©                                                      |                                 |                 |              |
|      | 📽 Guest WLANs                   |            |             | 802.11k                                           | Disabled •                                                 |                                 |                 |              |
|      | OHCP Server                     |            |             | 802.11r                                           | Enabled •                                                  |                                 |                 |              |
|      | ⁵ Mesh                          |            |             | 802.11v                                           | Disabled •                                                 |                                 |                 |              |
| ġ.   | Management                      |            |             | сскм                                              |                                                            |                                 |                 |              |
| J.C. | Services                        |            |             | Client Band Select                                |                                                            |                                 |                 |              |
| Ł    | Advanced                        |            |             | Client Load Balancing                             |                                                            |                                 |                 |              |
|      |                                 |            |             | Umbrella Profile                                  | None 🔻                                                     |                                 |                 |              |
|      |                                 |            |             | Umbrella Mode                                     | Ignore 🔻                                                   |                                 |                 |              |
|      |                                 |            |             | Umbrella DHCP Override                            |                                                            |                                 |                 |              |
|      |                                 |            |             | mDNS                                              |                                                            |                                 |                 |              |
|      |                                 |            |             | mDNS Profile                                      | None •                                                     |                                 |                 |              |
|      |                                 |            |             | Passive Client                                    |                                                            |                                 |                 |              |
|      |                                 |            |             | Please enable Globa<br>when Global Multic         | al Multicast in Services->Media Stream<br>ast is disabled. | a. Passive Client will not work |                 |              |
|      |                                 |            |             | Multicast IP                                      | 239.1.1.1                                                  |                                 |                 |              |
|      |                                 |            |             | Multicast Direct                                  | 0                                                          |                                 |                 |              |
|      |                                 |            |             |                                                   |                                                            |                                 |                 |              |

# **Cisco Autonomous Access Points**

When configuring Cisco Autonomous Access Points, use the following guidelines:

- Enable 802.11r (FT)
- Disable CCKM
- Disable 802.11k
- Disable 802.11v
- Configure the Data Rates as necessary
- Configure Quality of Service (QoS)
- Set the WMM Policy to Required
- Disable Aironet Extensions
- Disable Public Secure Packet Forwarding (PSPF)
- Set IGMP Snooping to Enabled

#### 802.11 Network Settings

It is recommended to operate the Cisco Desk Phone 9800 Series on the 5 GHz band only due to availability of many channels and fewer interferers compared to the 2.4 GHz band.

To use 5 GHz, ensure the 802.11a/n network status is Enabled.

| ululu<br>cisco                 | <u>H</u> OME | <u>N</u> ETWORK  | <u>A</u> SSOCIATIO | ON W <u>I</u> RELESS | <u>S</u> ECURITY | <u>S</u> ERVICES | Sa <u>v</u> e C<br><u>M</u> ANAGEMENT | onfiguration                                                                                                    | Ping Logout         | <u>R</u> efres |
|--------------------------------|--------------|------------------|--------------------|----------------------|------------------|------------------|---------------------------------------|----------------------------------------------------------------------------------------------------|---------------------|----------------|
|                                | Host         | name ap-1        |                    |                      |                  |                  | ap-1                                  | uptime is 1 day                                                                                                    | , 4 hours, 51 mi    | nutes          |
| Summary                        | Net          | twork Interfac   | es: Summary        |                      |                  |                  |                                       |                                                                                                    |                     |                |
| Adjacent Nodes                 | Sys          | tem Settings     |                    |                      |                  |                  |                                       |                                                                                                    |                     |                |
| NETWORK<br>INTERFACE           | IP A         | Address ( Statio | ;)                 |                      | 10.9.0.9         |                  |                                       |                                                                                                    |                     |                |
| Summary                        | IP S         | Subnet Mask      |                    |                      | 255.255.255.0    |                  |                                       |                                                                                                    |                     |                |
| IP Address<br>GigabitEthernet0 | Def          | ault Gateway     |                    |                      | 10.9.0.2         |                  |                                       |                                                                                                    |                     |                |
| Radio0-802.11N 2.4GHz          | MA           | C Address        |                    |                      | 18e7.281b.3f54   |                  |                                       |                                                                                                    |                     |                |
| Radio1-802.11AC 5GHz           | Inte         | erface Status    |                    | GigabitEthernet      |                  | Radio0-802.1     | 1N <sup>2.4GHz</sup>                  | Radio1-802.1                                                                                                    | 1AC <sup>5GHz</sup> |                |
|                                | Soft         | tware Status     |                    |                      | Enabled          |                  | Disabled                              | k in the second second s | Enable              | ed î           |
|                                | Han          | dware Status     |                    |                      | Up 🏦             |                  | Down                                  | F                                                                                                    | ι                   | Jp 🏫           |
|                                | Inte         | rface Resets     |                    |                      | 5                |                  | (                                     | D                                                                                                    |                     | 8              |

It's recommended to set 12 Mbps as the mandatory (basic) rate and 18 Mbps or higher as supported (optional) rates. However, some environments may require 6 Mbps to be enabled as a mandatory (basic) rate.

When using 5 GHz, it is recommended to enable up to 12 channels only to avoid any potential delay in access point discovery caused by scanning many channels.

For Cisco Autonomous Access Points, select Dynamic Frequency Selection (DFS) to use auto channel selection.

When DFS is enabled, enable at least one band (bands 1-4).

You can select band 1 only for the access point to use a UNII-1 channel (channel 36, 40, 44, or 48).

Individual access points can be configured to override the global setting to use dynamic channel and transmit power assignment for either 5 or 2.4 GHz depending on which frequency band is to be utilized.

Other access points can be enabled for Auto RF and workaround the access points that are statically configured.

This may be necessary if there is an intermittent source of interference in the area.

The 5 GHz channel width can be configured as 20 MHz or 40 MHz for using Cisco 802.11n Access Points and as 20 MHz, 40 MHz, or 80 MHz for using Cisco 802.11ac Access Points.

It is recommended to utilize the same channel width for all access points.

Cisco Desk Phone 9800 Series Wireless LAN Deployment Guide

Enable **Dot11d** for **World Mode** and configure the proper **Country Code**.

Ensure Aironet Extensions is disabled.

Set the **Beacon Period** to **100 ms** and **DTIM** to 2.

| ululu<br>cisco         | HOME NETWORK ASSOCIATION V                 |                                                                        | Save Configuration   Ping   Logout   Refree<br>MANAGEMENT SOFTWARE EVENT LOG |
|------------------------|--------------------------------------------|------------------------------------------------------------------------|------------------------------------------------------------------------------|
| NETWORK                | = RADIO1-802,11AC <sup>5GHZ</sup> = DETAIL |                                                                        |                                                                              |
| NETWORK                | STATUS                                     | ED STATUS                                                              |                                                                              |
| NETWORK MAP<br>Summary | Hostname ap-1                              |                                                                        | ap-1 uptime is 1 day, 4 hours, 56 minutes                                    |
| Adjacent Nodes         | Network Interfaces: Radio1-802 11AC        | 5GHz Settings                                                          |                                                                              |
| NETWORK<br>INTERFACE   |                                            | ooungo                                                                 |                                                                              |
| Summary                | Enable Radio:                              | <ul> <li>Enable</li> </ul>                                             | ◯ Disable                                                                    |
| IP Address             | Current Status (Software/Hardware):        | Enabled 🔒                                                              | Up 🕇                                                                         |
| Radio0-802.11N 2.4GHz  | Role in Radio Network:                     | <ul> <li>Access Point</li> </ul>                                       |                                                                              |
| Radio1-802.11AC 5GHz   |                                            | Access Point (Fallback to Radio S<br>Access Point (Fallback to Repeate | Shutdown)<br>er)                                                             |
|                        |                                            | Repeater                                                               |                                                                              |
|                        |                                            | Root Bridge                                                            |                                                                              |
|                        |                                            | Non-Root Bridge                                                        |                                                                              |
|                        |                                            | Non-Root Bridge with Wireless Cl                                       | lients                                                                       |
|                        |                                            | Workaroup Bridge                                                       |                                                                              |
|                        |                                            | Universal Workgroup Bridge Cli                                         | ient MAC: (HHHH.HHHH.HHHH)                                                   |
|                        |                                            | Scanner                                                                |                                                                              |
|                        | Max-Client:                                | enable odisable (1-258                                                 | 5)                                                                           |
|                        | 11r Configuration:                         | oenable disable                                                        |                                                                              |
|                        |                                            | over-air Oover-ds Reassociat                                           | tion-time: (20-1200 ms)                                                      |
|                        |                                            |                                                                        |                                                                              |
|                        | Data Rates:                                | Best Range Best Throughput                                             | Default                                                                      |
|                        | 9.0Mb/sec                                  |                                                                        |                                                                              |
|                        | 12.0Mb/sec                                 |                                                                        | Enable Disable                                                               |
|                        | 18.0Mb/sec                                 | Require                                                                | Enable     Disable                                                           |
|                        | 24.0Mb/sec                                 | Require                                                                | Enable Disable                                                               |
|                        | 36.0Mb/sec                                 | c Require                                                              | Enable     Disable                                                           |
|                        | 48.0Mb/sec                                 |                                                                        | Enable     Disable     Disable                                               |
|                        | a0 1-2Mb/set                               |                                                                        |                                                                              |
|                        | a1.1-2Mb/set                               | C Require                                                              | Enable     Disable                                                           |
|                        | a2.1-2Mb/se                                | c Require                                                              | Enable     Disable                                                           |
|                        | a3.1-2Mb/se                                | c Require                                                              | Enable                                                                       |
|                        | a4.1-2Mb/se                                | c Require                                                              | Enable     Disable                                                           |
|                        | a5.1-2Mb/se                                |                                                                        | Enable     Disable     Disable                                               |
|                        | a7.1-2Mb/set                               |                                                                        | Enable     Disable                                                           |
|                        | a8.1-2Mb/set                               | c Require                                                              | • Enable Disable                                                             |
|                        | a9.1-4Mb/set                               | c Require                                                              | • Enable Obisable                                                            |
|                        | a0.2-2Mb/sec                               | c Require                                                              | • Enable Disable                                                             |
|                        | a1.2-2Mb/se                                |                                                                        | Cenable     Disable     Disable                                              |
|                        | a3.2-2Mb/set                               |                                                                        | Enable     Disable                                                           |
|                        | a4.2-2Mb/se                                | c Require                                                              | Chable     Disable                                                           |
|                        | a5.2-2Mb/se                                | c Require                                                              | Enable     Disable                                                           |
|                        | a6.2-2Mb/se                                | c Require                                                              | • Enable Disable                                                             |
|                        | a7.2-2Mb/se                                | C Require                                                              | Cashie     Cashie     Cashie                                                 |
|                        | a8.2-2Mb/sei<br>a9.2-4Mb/sei               |                                                                        |                                                                              |
|                        | a0.3-2Mb/set                               | c Require                                                              | Chable     Disable                                                           |
|                        | a1.3-2Mb/se                                | c Require                                                              | • Enable Disable                                                             |
|                        | a2.3-2Mb/set                               | c Require                                                              | • Enable Disable                                                             |
|                        | a3.3-2Mb/set                               | C Require                                                              | Enable     Disable                                                           |
|                        | a4.3-2Mb/set                               |                                                                        | Enable     Disable     Disable                                               |
|                        | a6.3-2Mb/set                               |                                                                        | Chable     Disable                                                           |
|                        | a7.3-2Mb/se                                | c Require                                                              | Enable     Disable                                                           |

| a9.3-2                                | 2Mb/sec (     | Require                                                                                                    | Enable                      | Olisable                                                            |  |  |  |  |
|---------------------------------------|---------------|----------------------------------------------------------------------------------------------------|-----------------------------|---------------------------------------------------------------------|--|--|--|--|
| MCS Rates: 0 1 2 3                    | 3 4 5         | 6 7 8 9 10                                                                                                    | 11 12 13 14 15 16 17        | 18 19 20 21 22 23                                                   |  |  |  |  |
| Enable 🔿 💿 🔘                          | 00            | 0000                                                                                                    | 0000000                     | $\mathbf{O} \mathbf{O} \mathbf{O} \mathbf{O} \mathbf{O} \mathbf{O}$ |  |  |  |  |
| Disable 💿 🔘 🔘                         |               | 00000                                                                                                    |                             |                                                                     |  |  |  |  |
| Transmitter Power (dBm):              | (             | 15 12 9 6                                                                                                    | ⊖3 O Max                    | Power Translation Ta                                                |  |  |  |  |
| Client Power (dBm):                   |               |                                                                                                    |                             | <u>(mW/dBm)</u>                                                     |  |  |  |  |
| chent Power (dbhi).                   |               |                                                                                                    |                             |                                                                     |  |  |  |  |
| DefaultRadio Channel:                 |               | Channel 36 - 5180 MH:                                                                                                    | 2 Channel 36 5180           | ) MHz                                                               |  |  |  |  |
| Dynamic Frequency Selection           | Bands: E      | Band 1 - 5.150 to 5.250 GHz<br>Band 2 - 5.250 to 5.350 GHz<br>Band 3 - 5.470 to 5.725 GHz<br>Band 4 - 5.725 to 5.950 GHz |                             |                                                                     |  |  |  |  |
| Channel Width:                        |               | Below 40 MHz ᅌ 20                                                                                                    | MHz                         |                                                                     |  |  |  |  |
| World Mode<br>Multi-Domain Operation: | (             | Disable                                                                                                    | ◯ Legacy                    | <ul> <li>Dot11d</li> </ul>                                          |  |  |  |  |
| Country Code:                         |               | 🖸 🗹 Indoor 🗸                                                                                                    | Outdoor                     |                                                                     |  |  |  |  |
| Radio Preamble                        |               | Short                                                                                                    |                             |                                                                     |  |  |  |  |
| Antenna:                              | (             | a-antenna a                                                                                                    | b-antenna Oabc-antenna      | <ul> <li>abcd-antenna</li> </ul>                                    |  |  |  |  |
| Internal Antenna Configuration        | n: (          | • Enable Oisable                                                                                                    |                             |                                                                     |  |  |  |  |
|                                       | A             | Antenna Gain(dBi):                                                                                                    | 0 (-128 - 128)              |                                                                     |  |  |  |  |
|                                       |               |                                                                                                    |                             |                                                                     |  |  |  |  |
| Gratuitous Probe Response(G           | <b>PR):</b> ( | Enable                                                                                                    | <ul> <li>Disable</li> </ul> |                                                                     |  |  |  |  |
|                                       | F             | Period(Kusec): DIS/                                                                                                    | ABLED (10-255)              |                                                                     |  |  |  |  |
|                                       | т             | ransmission Speed                                                                                                    | : none ᅌ                    |                                                                     |  |  |  |  |
| Traffic Stream Metrics:               | (             | Enable                                                                                                    | <ul> <li>Disable</li> </ul> |                                                                     |  |  |  |  |
| Aironet Extensions:                   | •             | Enable                                                                                                    | O Disable                   |                                                                     |  |  |  |  |
| Ethernet Encapsulation Transf         | form:         | RFC1042                                                                                                    | ○ 802.1H                    |                                                                     |  |  |  |  |
| Reliable Multicast to WGB:            |               | Disable                                                                                                    | C Enable                    |                                                                     |  |  |  |  |
| Public Secure Packet Forward          | ling: P       | SPF must be set per V                                                                                                    | LAN. See VLAN page          |                                                                     |  |  |  |  |
| Beacon Privacy Guest-Mode:            | (             | Enable                                                                                                    | <ul> <li>Disable</li> </ul> |                                                                     |  |  |  |  |
| Beacon Period:                        | 100           | (20-4000 Kusec)                                                                                                    | Data Beacon Rate (DTIM):    | 2 (1-100)                                                           |  |  |  |  |
| Max. Data Retries:                    | 64            | (1-128)                                                                                                    | RTS Max. Retries:           | 64 (1-128)                                                          |  |  |  |  |
| Fragmentation Threshold:              | 2346          | (256-2346)                                                                                                    | RTS Threshold:              | 2347 (0-2347)                                                       |  |  |  |  |
|                                       |               |                                                                                                    |                             |                                                                     |  |  |  |  |
| Root Parent Timeout:                  |               | 0                                                                                                    | (0-65535 sec)               |                                                                     |  |  |  |  |
| Root Parent MAC 1 (optional):         |               |                                                                                                    | (НННН.НННН.НННН)            |                                                                     |  |  |  |  |
| Root Parent MAC 2 (optional):         |               |                                                                                                    | (НННН.НННН.НННН)            |                                                                     |  |  |  |  |
| Root Parent MAC 3 (optional):         |               |                                                                                                    | (НННН.НННН.НННН)            |                                                                     |  |  |  |  |
| Root Parent MAC 4 (optional):         |               |                                                                                                    | (НННН.НННН.НННН)            |                                                                     |  |  |  |  |
|                                       |               |                                                                                                    |                             |                                                                     |  |  |  |  |

To use 2.4 GHz, ensure the 802.11b/g/n network status and 802.11g is enabled.

It's recommended to set 12 Mbps as the mandatory (basic) rate and 18 Mbps or higher as supported (optional) rates assuming that there will not be any 802.11b only clients that will connect to the wireless LAN. However, some environments may require 6 Mbps to be enabled as a mandatory (basic) rate.

If 802.11b clients exist, then 11 Mbps should be set as the mandatory (basic) rate and 12 Mbps or higher as supported (optional).

### **WLAN Settings**

It is recommended to have a separate SSID for the Cisco Desk Phone 9800 Series.

However, you can also use an existing SSID that is configured to support voice capable Cisco Wireless LAN endpoints.

The SSID to be used by the Cisco Desk Phone 9800 Series can be configured to only apply to a certain 802.11 radio type (e.g. 802.11a only).

Enable WPA2/WPA3 key management.

Ensure 11r is enabled for fast secure roaming.

| ululu<br>cisco      | <u>H</u> OME  | <u>N</u> ETWORK | ASSOCIATION         | WIRELESS   | <u>S</u> ECURITY       | <u>S</u> ERVICES | Sa <u>v</u> e<br><u>M</u> ANAGEMENT | Configuration                                       | Ping   Logout  <br>EVENT LOG | <u>R</u> efresh |
|---------------------|---------------|-----------------|---------------------|------------|------------------------|------------------|-------------------------------------|-----------------------------------------------------|------------------------------|-----------------|
| Security            | Hostna        | ame ap-1        |                     |            |                        |                  | ap-                                 | 1 uptime is 1 day                                   | v, 4 hours, 33 mir           | nutes           |
| Admin Access        |               |                 |                     |            |                        |                  |                                     |                                                     |                              | _               |
| Encryption Manager  | Secu          | rity: Global S  | SSID Manager        |            |                        |                  |                                     |                                                     |                              |                 |
| SSID Manager        | SSID          | Properties      |                     |            |                        |                  |                                     |                                                     |                              |                 |
| Dot11u Manager      | Curr          | ent SSID List   | t                   |            |                        |                  |                                     |                                                     |                              |                 |
| Server Manager      | < NE          | - W             |                     |            | SSID:                  |                  | voice                               |                                                     |                              |                 |
| AP Authentication   | data<br>voice | e               |                     |            | VLAN:                  |                  | 3                                   | Define VLA                                          | Ns                           |                 |
| Intrusion Detection |               |                 |                     |            |                        |                  | Backup 1:                           |                                                     |                              |                 |
| Local RADIUS Server |               |                 |                     |            |                        |                  | Backup 2:                           |                                                     |                              |                 |
| Advance Security    |               |                 |                     |            |                        |                  | Backup 3:                           |                                                     |                              |                 |
|                     |               |                 |                     |            | Band-Select            | :                | Band Se                             | lect                                                |                              |                 |
|                     |               |                 |                     |            | Universal Ad           | Imin Mode:       | Universa                            | Admin Mode                                          |                              |                 |
|                     |               |                 |                     |            | Interface:             |                  | ☐ Radio0-8<br>Radio1-8              | 02.11N <sup>2.4GHz</sup><br>02.11AC <sup>5GHz</sup> |                              |                 |
|                     | N             | etwork ID:      | (0-40               | 96)        |                        |                  |                                     |                                                     |                              |                 |
|                     |               |                 |                     |            |                        |                  |                                     |                                                     |                              |                 |
|                     | De            | elete           |                     |            |                        |                  |                                     |                                                     |                              |                 |
|                     | Clien         | t Authenticat   | ion Settings        |            |                        |                  |                                     |                                                     |                              |                 |
|                     |               | Methods A       | ccepted:            |            |                        |                  |                                     |                                                     |                              |                 |
|                     |               | 🗹 Op            | en Authentication:  | with       | EAP                    |                  | 0                                   |                                                     |                              |                 |
|                     |               | □ We            | b Authentication    | □ <b>W</b> | Web Pass               |                  |                                     |                                                     |                              |                 |
|                     |               | Sh:             | ared Authentication | n: < NC    | ADDITION>              |                  | 0                                   |                                                     |                              |                 |
|                     |               | 🗹 Ne            | twork EAP:          | < NC       | ADDITION >             | 0                |                                     |                                                     |                              |                 |
|                     |               | Server Pric     | orities:            |            |                        |                  |                                     |                                                     |                              |                 |
|                     |               | EAP A           | uthentication Ser   | vers       |                        | N                | AC Authentication                   | on Servers                                          |                              |                 |
|                     |               | 💿 Us            | e Defaults Define   | Defaults   |                        |                  | <ul> <li>Use Defaults</li> </ul>    | Define Defaults                                     |                              |                 |
|                     |               | 🔿 <b>C</b> u    | stomize             |            |                        | (                | Customize                           |                                                     |                              |                 |
|                     |               | Pr              | riority 1: < NONE   | > ᅌ        |                        |                  | Priority 1: <                       | NONE > 🗘                                            |                              |                 |
|                     |               | Pr              | riority 2: < NONE   | > ᅌ        |                        |                  | Priority 2: <                       | NONE > ᅌ                                            |                              |                 |
|                     |               | Pr              | riority 3: < NONE   | > 🗘        | Priority 3: < NONE > 0 |                  |                                     |                                                     |                              |                 |
|                     | Clien         | t Authenticat   | ed Key Managem      | ent        |                        |                  |                                     |                                                     |                              |                 |
|                     |               | Key Manag       | jement:             | Manda      | atory ᅌ                | _ <b>(</b>       | CKM 🗹 Enal                          | ble WPA WP                                          | Av2 dot11r ᅌ                 |                 |
|                     |               |                 |                     |            |                        |                  |                                     |                                                     |                              |                 |

|                                                                                                    | -                                                                                                    |                                                                                                    |                                                          | ASCII O Hexadecim                                                                                                    |
|----------------------------------------------------------------------------------------------------|----------------------------------------------------------------------------------------------------|----------------------------------------------------------------------------------------------------|----------------------------------------------------------|----------------------------------------------------------------------------------------------------|
| 11w Configuration                                                                                                    | 1:                                                                                                    | Disable ᅌ                                                                                                    |                                                          |                                                                                                    |
| 11w Association-o                                                                                                    | comeback:                                                                                                    | 1000                                                                                                    | (1000-2000                                               | 00)                                                                                                    |
| 11w Saquery-retry                                                                                                    | <b>'</b> :                                                                                                    | 100                                                                                                    | (100-500)                                                |                                                                                                    |
| IDS Client MFP                                                                                                    |                                                                                                    |                                                                                                    |                                                          |                                                                                                    |
| Enable Client                                                                                                    | MFP on this SS                                                                                                  | ID: Optional                                                                                                    | \$                                                       |                                                                                                    |
| AP Authentication                                                                                                    |                                                                                                    |                                                                                                    |                                                          |                                                                                                    |
| Credentials:                                                                                                    |                                                                                                    | < NONE >                                                                                                    | \$                                                       | Define Credentials                                                                                                    |
| Authentication Methe                                                                                                    | ods Profile:                                                                                                    | < NONE >                                                                                                    | ٥                                                        | Define Authentication Methods Profiles                                                                                                    |
| Accounting Settings                                                                                                    |                                                                                                    |                                                                                                    |                                                          |                                                                                                    |
| Enable Accou                                                                                                    | nting                                                                                                    |                                                                                                    | Account                                                  | ing Server Priorities:                                                                                                    |
|                                                                                                    |                                                                                                    |                                                                                                    | o Use                                                    | Defaults Define Defaults                                                                                                    |
|                                                                                                    |                                                                                                    |                                                                                                    | ⊖ Cust                                                   | omize                                                                                                    |
|                                                                                                    |                                                                                                    |                                                                                                    | Prio                                                     | rity 1: < NONE > ᅌ                                                                                                    |
|                                                                                                    |                                                                                                    |                                                                                                    | Prior                                                    | rity 2: < NONE > 📀                                                                                                    |
|                                                                                                    |                                                                                                    |                                                                                                    |                                                          |                                                                                                    |
|                                                                                                    |                                                                                                    |                                                                                                    | Prio                                                     | rity 3: < NONE > ᅌ                                                                                                    |
|                                                                                                    |                                                                                                    |                                                                                                    | Prior                                                    | rity 3: < NONE > 😒                                                                                                    |
| Rate Limit Parameters                                                                                                    |                                                                                                    |                                                                                                    | Prior                                                    | rity 3: < NONE > 0                                                                                                    |
| Rate Limit Parameters<br>Limit TCP:                                                                                                    |                                                                                                    |                                                                                                    | Prio                                                     | rity 3: < NONE > 0                                                                                                    |
| Rate Limit Parameters<br>Limit TCP:                                                                                                    | Rate:                                                                                                    | Burst-Siz                                                                                                    | Prio                                                     | rity 3: <a>NONE &gt; </a> (0-500000)                                                                                                    |
| Rate Limit Parameters<br>Limit TCP:<br>Input:<br>Output:                                                                                                    | Rate:<br>Rate:                                                                                                  | Burst-Siz<br>Burst-Siz                                                                                                    | Prior                                                    | rity 3: <a> NONE &gt; </a> (0-500000)                                                                                                    |
| Rate Limit Parameters<br>Limit TCP:<br>Input:<br>Output:<br>Limit UDP:                                                                                                    | Rate:<br>Rate:                                                                                                  | Burst-Siz                                                                                                    | Prior<br>e:                                              | rity 3: <a>NONE &gt; </a> <ul> <li>(0-500000)</li> <li>(0-500000)</li> </ul>                                                                                             |
| Rate Limit Parameters<br>Limit TCP:<br>Input:<br>Output:<br>Limit UDP:<br>Input:                                                                                                    | Rate:<br>Rate:<br>Rate:                                                                                         | Burst-Siz<br>Burst-Siz<br>Burst-Siz                                                                                          | Prior<br>e:<br>e:                                        | rity 3: <a>NONE &gt; </a> <ul> <li>(0-500000)</li> <li>(0-500000)</li> <li>(0-500000)</li> </ul>                                                                         |
| Rate Limit Parameters<br>Limit TCP:<br>Input:<br>Output:<br>Limit UDP:<br>Input:<br>Output:                                                                                                    | Rate:<br>Rate:<br>Rate:<br>Rate:                                                                                | Burst-Siz<br>Burst-Siz<br>Burst-Siz<br>Burst-Siz                                                                             | Prior e:                                                 | rity 3: <a>NONE &gt; </a> <ul> <li>(0-500000)</li> <li>(0-500000)</li> <li>(0-500000)</li> <li>(0-500000)</li> </ul>                                                     |
| Rate Limit Parameters Limit TCP: Input: Output: Limit UDP: Input: Output: Output: General Settings                                                                                                    | Rate:<br>Rate:<br>Rate:<br>Rate:                                                                                | Burst-Siz<br>Burst-Siz<br>Burst-Siz<br>Burst-Siz                                                                             | Prior e:                                                 | rity 3: <a>NONE &gt; </a> <ul> <li>(0-500000)</li> <li>(0-500000)</li> <li>(0-500000)</li> <li>(0-500000)</li> </ul>                                                     |
| Rate Limit Parameters Limit TCP: Input: Output: Limit UDP: Input: Output: General Settings Advertise Exten                                                                                                    | Rate:<br>Rate:<br>Rate:<br>Rate:<br>ded Capabilite:                                                             | Burst-Siz<br>Burst-Siz<br>Burst-Siz<br>Burst-Siz<br>Burst-Siz                                                                | Prior                                                    | rity 3: <a> NONE &gt; </a> (0-500000)   (0-500000)   (0-500000)   (0-500000)                                                                                             |
| Rate Limit Parameters Limit TCP: Input: Output: Input: Output: Output: Coutput: General Settings Advertise Exten                                                                                                    | Rate:<br>Rate:<br>Rate:<br>Rate:<br>ded Capabilite:                                                             | Burst-Size<br>Burst-Size<br>Burst-Size<br>Burst-Size<br>s of this SSID                                                       | Prior     e:     e:     e:     e:     e:     oning Servi | rity 3: <pre> &lt; NONE &gt; </pre> (0-500000) (0-500000) (0-500000) (0-500000) (0-500000)                                                                               |
| Rate Limit Parameters Limit TCP: Input: Output: Input: Output: Output: General Settings Advertise Exten                                                                                                    | Rate:<br>Rate:<br>Rate:<br>Rate:<br>ded Capabilite:<br>Advertise W                                              | Burst-Size<br>Burst-Size<br>Burst-Siz<br>Burst-Siz<br>s of this SSID<br>fireless Provisic<br>is SSID as a Se                 | Prior                                                    | rity 3: <pre> &lt; NONE &gt; </pre> (0-500000) (0-500000) (0-500000) (0-500000) (0-500000)  ces (WPS) Support roadcast SSID                                              |
| Rate Limit Parameters Limit TCP: Input: Output: Input: Output: Output: Contput: Cont | Rate:<br>Rate:<br>Rate:<br>Rate:<br>Rate:<br>ded Capabilite:<br>Advertise W<br>Advertise th<br>ection on this S | Burst-Size<br>Burst-Size<br>Burst-Size<br>Burst-Size<br>Burst-Size<br>s of this SSID<br>fireless Provisio<br>is SSID as a Se | Prior                                                    | rity 3: <a>NONE &gt; </a> <ul> <li>(0-500000)</li> <li>(0-500000)</li> <li>(0-500000)</li> <li>(0-500000)</li> <li>(0-500000)</li> </ul> ces (WPS) Support roadcast SSID |

| IP Filte                           | (optional): < NONE > ODefine Filte                           | <u>9r</u>                              |              |
|------------------------------------|--------------------------------------------------------------|----------------------------------------|--------------|
| Association Limit                  | ptional): (1-255)                                            |                                        |              |
| EAP Client (option                 | ):<br>Jsername:                                              | Password:                              |              |
| Multiple BSSID Beacon              | ettings                                                      |                                        |              |
| Multiple BSSID Be                  | con                                                          |                                        |              |
|                                    | Set SSID as Guest Mode                                       |                                        |              |
|                                    | Set DataBeacon Rate (DTIM): DISABLE                          | D (1-100)                              |              |
|                                    |                                                              |                                        | Apply Cancel |
| Guest Mode/Infrastructu            | e SSID Settings                                              |                                        |              |
| Radio0-802.11N <sup>2.4GHz</sup> : |                                                              |                                        |              |
| Set Beacon Mode:                   | Single BSSID Set Single Guest N                              | Node SSID: < NONE > 🗘                  |              |
| Set Infrastructure SSID:           | Multiple BSSID     NONE >      O     Force Infrastructure E  | Devices to associate only to this SSID |              |
| Radio1-802.11AC <sup>5GHz</sup> :  |                                                              |                                        |              |
| Set Beacon Mode:                   | Single BSSID Set Single Guest Me                             | ode SSID: < NONE > ᅌ                   |              |
| Set Infrastructure SSID:           | Multiple BSSID     NONE >      O     Torce Infrastructure De | evices to associate only to this SSID  |              |
|                                    |                                                              |                                        | Apply Cancel |
|                                    |                                                              |                                        |              |
|                                    |                                                              |                                        |              |

Segment wireless voice and data into separate VLANs.

Ensure that Public Secure Packet Forwarding (PSPF) is not enabled for the voice VLAN, as this would prevent clients from communicating directly when associated with the same access point. Enabling PSPF in this scenario would result in audio communication being disrupted.

| sco  | <u>H</u> OME <u>N</u> | ETWORK                                 | ASSOCIATION    | WIRELESS   | <u>S</u> ECURITY | <u>S</u> ERVICES           | <u>M</u> ANAGEMENT | <u>S</u> OFTWARE <u>E</u> V | ent log     |  |
|------|-----------------------|----------------------------------------|----------------|------------|------------------|----------------------------|--------------------|-----------------------------|-------------|--|
|      | Hostnam               | e ap-1                                 |                |            |                  |                            | а                  | p-1 uptime is 1 day, 4      | hours, 48 m |  |
| SH   | _                     | -                                      |                |            |                  |                            |                    |                             |             |  |
| dby  | Service               | es: VLAN                               |                |            |                  |                            |                    |                             |             |  |
|      | Global                | VLAN Pro                               | perties        |            |                  |                            |                    |                             |             |  |
|      | Curro                 | nt Nativo \                            |                |            |                  |                            |                    |                             |             |  |
|      | Curren                | It Native v                            | CAN: VLAN 10   |            |                  |                            |                    |                             |             |  |
|      | Assign                | ed VLANs                               |                |            |                  |                            |                    |                             |             |  |
|      | Currer                | nt VLAN Li                             | st             | Create V   | LAN              |                            | Define SSI         | <u>)s</u>                   |             |  |
|      | < NEW                 | >                                      |                |            |                  |                            |                    |                             |             |  |
|      | VLAN 2                | 2<br>3                                 |                | VLA        | N ID:            |                            | 3                  | (1-4094)                    |             |  |
|      | VLAN 1                | 10                                     |                |            |                  |                            | •                  | (1.100.1)                   |             |  |
|      |                       |                                        | Delete         | VLA        | N Name (opt      | ional):                    |                    |                             |             |  |
| ning |                       |                                        | Delete         | 0          | Native VL        | AN                         |                    |                             |             |  |
| ect  |                       | Enable Public Secure Packet Forwarding |                |            |                  |                            |                    |                             |             |  |
| rig  |                       | □ Radio0-802.11N <sup>2.4GHz</sup>     |                |            |                  |                            |                    |                             |             |  |
|      |                       |                                        |                |            | Z Radio1-80      | 2.11AC <sup>5GHz</sup>     |                    |                             |             |  |
|      |                       | Management VI AN //f non-native)       |                |            |                  |                            |                    |                             |             |  |
|      |                       |                                        |                |            | managem          |                            | ion-native)        |                             |             |  |
|      |                       |                                        |                |            |                  |                            |                    |                             |             |  |
|      |                       |                                        |                |            |                  |                            |                    | Арр                         | ly Cance    |  |
|      | VLAN I                | nformation                             | n              |            |                  |                            |                    |                             |             |  |
|      | View In               | formation                              | for: VLAN 2 ᅌ  |            |                  |                            |                    |                             |             |  |
|      |                       |                                        | GigabitEtherne | et Packets | Radio0           | -802.11N <sup>2.4GHz</sup> | Packets            | Radio1-802.11AC             | GHz Packets |  |
|      | Receive               | d                                      |                | 65884      |                  |                            |                    |                             | 6           |  |
|      |                       |                                        |                |            |                  |                            |                    |                             |             |  |

Ensure **AES** is selected for encryption type.

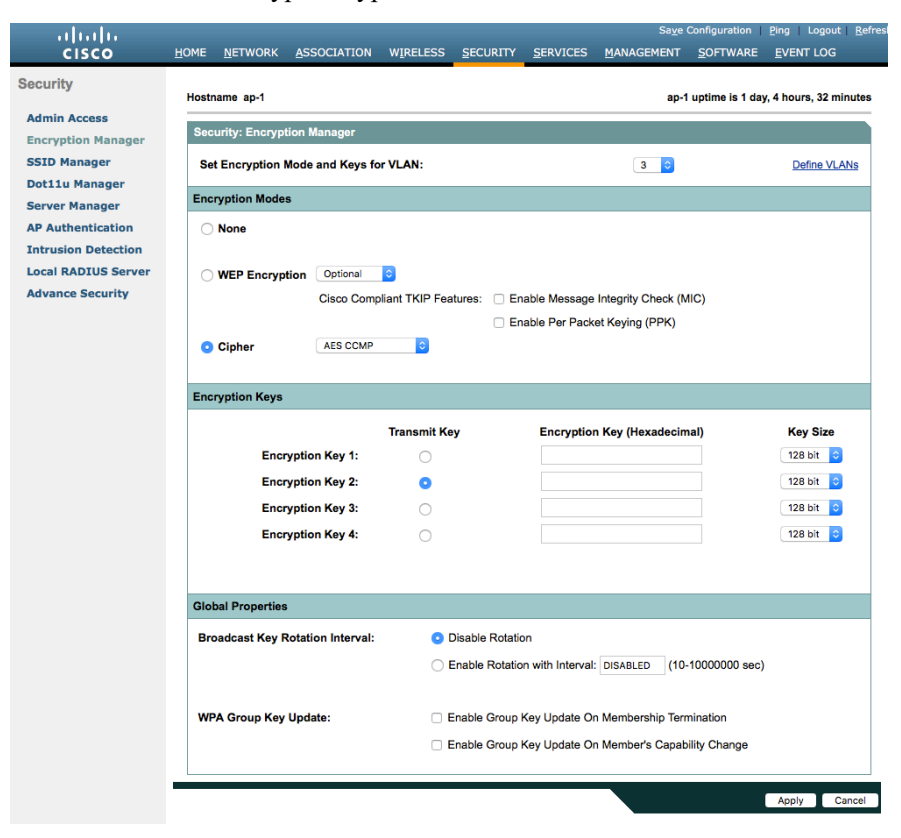

Configure the RADIUS servers for authentication and accounting.

| սիսիս               |                            |                                 | Sa <u>v</u> e C                    | onfiguration <u>P</u> ing Logout <u>R</u> efres |  |  |  |  |  |  |  |
|---------------------|----------------------------|---------------------------------|------------------------------------|-------------------------------------------------|--|--|--|--|--|--|--|
| CISCO               | HOME NETWORK ASSOCIA       | TION WIRELESS SECURITY          | <u>SERVICES</u> <u>M</u> ANAGEMENT | SOFTWARE EVENT LOG                              |  |  |  |  |  |  |  |
| Security            | SERVER MANAGER             | GLOBAL PROPERTIES               |                                    |                                                 |  |  |  |  |  |  |  |
| Admin Assoss        | Hostname ap-1              |                                 | ap-1                               | uptime is 1 day, 4 hours, 42 minutes            |  |  |  |  |  |  |  |
| Encryption Manager  | Security: Server Manager   |                                 |                                    |                                                 |  |  |  |  |  |  |  |
| SSID Manager        | Backup RADIUS Server       |                                 |                                    |                                                 |  |  |  |  |  |  |  |
| Dot11u Manager      |                            |                                 |                                    |                                                 |  |  |  |  |  |  |  |
| Server Manager      | IP Version:                | ○IPV4 ○IPV6                     |                                    |                                                 |  |  |  |  |  |  |  |
| AP Authentication   | Backup RADIUS Server Nam   | ie:                             |                                    |                                                 |  |  |  |  |  |  |  |
| Intrusion Detection | Backup RADIUS Server:      |                                 | (Hostname or IP Address            | )                                               |  |  |  |  |  |  |  |
| Local RADIUS Server | Shared Secret:             |                                 |                                    |                                                 |  |  |  |  |  |  |  |
| Advance Security    |                            |                                 |                                    | Apply Delete Cancel                             |  |  |  |  |  |  |  |
|                     | Corporate Servers          |                                 |                                    |                                                 |  |  |  |  |  |  |  |
|                     | Current Server List        |                                 |                                    |                                                 |  |  |  |  |  |  |  |
|                     | RADIUS                     |                                 |                                    |                                                 |  |  |  |  |  |  |  |
|                     |                            | IP Version:                     | OIPV4 OIPV6                        |                                                 |  |  |  |  |  |  |  |
|                     | < NEW >                    | Server Name:                    | 10.0.0.20                          |                                                 |  |  |  |  |  |  |  |
|                     | 10.9.0.9                   | Server:                         | 10.0.0.20                          | (Hostname or IP Address)                        |  |  |  |  |  |  |  |
|                     |                            | Shared Secret:                  |                                    |                                                 |  |  |  |  |  |  |  |
|                     |                            |                                 |                                    |                                                 |  |  |  |  |  |  |  |
|                     |                            |                                 |                                    |                                                 |  |  |  |  |  |  |  |
|                     | Delete                     | Authentication Port (optional): | 1812 (0-65535)                     |                                                 |  |  |  |  |  |  |  |
|                     |                            | Accounting Port (ontional):     | 1813 (0-65535)                     |                                                 |  |  |  |  |  |  |  |
|                     |                            | Accounting Fort (optional).     | (0-05555)                          | Apply Cancel                                    |  |  |  |  |  |  |  |
|                     |                            |                                 |                                    |                                                 |  |  |  |  |  |  |  |
|                     | Default Server Priorities  |                                 |                                    |                                                 |  |  |  |  |  |  |  |
|                     | EAP Authentication         | MAC Authenticat                 | tion A                             | ccounting                                       |  |  |  |  |  |  |  |
|                     | Priority 1: 10.0.0.20 ᅌ    | Priority 1: < NON               | NE > 📀 P                           | riority 1: 10.0.0.20 ᅌ                          |  |  |  |  |  |  |  |
|                     | Priority 2: < NONE > 🗘     | Priority 2: < NON               | NE > 🗘 P                           | riority 2: < NONE > ᅌ                           |  |  |  |  |  |  |  |
|                     | Priority 3: < NONE > ᅌ     | Priority 3: < NOM               | NE > 📀 P                           | riority 3: < NONE > ᅌ                           |  |  |  |  |  |  |  |
|                     |                            |                                 |                                    |                                                 |  |  |  |  |  |  |  |
|                     | Admin Authentication (RADI | US) Admin Authentic             | ation (TACACS+)                    |                                                 |  |  |  |  |  |  |  |
|                     | Priority 1: < NONE > ᅌ     | Priority 1: < NON               | VE > 📀                             |                                                 |  |  |  |  |  |  |  |
|                     | Priority 2: < NONE > ᅌ     | Priority 2: < NOM               | NE > 😒                             |                                                 |  |  |  |  |  |  |  |
|                     | Priority 3: < NONE > ᅌ     | Priority 3: < NOM               | NE > 📀                             |                                                 |  |  |  |  |  |  |  |
|                     |                            |                                 |                                    |                                                 |  |  |  |  |  |  |  |
|                     |                            |                                 |                                    | Apply Cancel                                    |  |  |  |  |  |  |  |
|                     |                            |                                 |                                    |                                                 |  |  |  |  |  |  |  |
|                     |                            |                                 |                                    |                                                 |  |  |  |  |  |  |  |

Cisco Desk Phone 9800 Series Wireless LAN Deployment Guide

#### Wireless Domain Services (WDS)

Wireless Domain Services should be utilized in the Cisco Autonomous Access Point environment, which is also required for fast secure roaming.

Select an access point as the primary WDS server and another as the backup WDS server.

Configure the primary WDS server with the highest priority (e.g. 255) and the backup WDS server with a lower priority (e.g. 254).

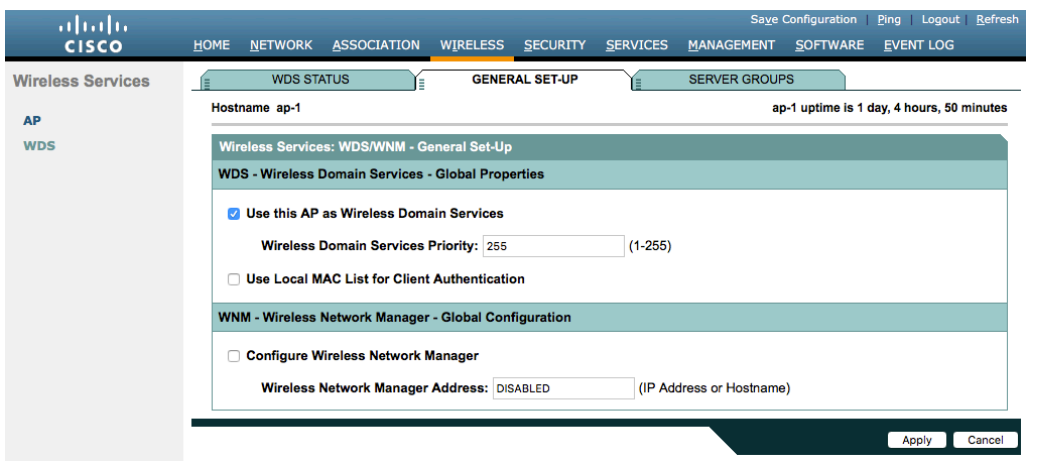

The Cisco Autonomous Access Points utilizes Inter-Access Point Protocol (IAPP), which is a multicast protocol. Therefore, it is recommended to a dedicated native VLAN for Cisco Autonomous Access Points.

For the native VLAN, it is recommended to not use VLAN 1 to ensure that IAPP packets are exchanged successfully. Port security should be disabled on switch ports that Cisco Autonomous Access Points are directly connected to.

| uluilu<br>cisco | <u>H</u> OME <u>N</u> ETWORK | ASSOCIATION WIR                 | eless <u>s</u> ecurity                              | <u>S</u> ERVICES         | Sa <u>v</u> e (<br><u>M</u> ANAGEMENT | Configuration Ping Lo                   | ogout   <u>R</u> efresh<br>LOG |  |  |  |  |
|-----------------|------------------------------|---------------------------------|-----------------------------------------------------|--------------------------|---------------------------------------|-----------------------------------------|--------------------------------|--|--|--|--|
| Services        | Hostname ap-1                |                                 |                                                     |                          | at                                    | p-1 uptime is 1 day, 4 hour             | rs, 48 minutes                 |  |  |  |  |
| Telnet/SSH      |                              |                                 |                                                     |                          |                                       |                                         |                                |  |  |  |  |
| Hot standby     | Services: VLAN               |                                 |                                                     |                          |                                       |                                         |                                |  |  |  |  |
| CDP             | Global VLAN Pro              | perties                         |                                                     |                          |                                       |                                         |                                |  |  |  |  |
| DNS             | Current Notice )             |                                 |                                                     |                          |                                       |                                         |                                |  |  |  |  |
| Filters         | Current Native               | CAN: VEAN TO                    |                                                     |                          |                                       |                                         |                                |  |  |  |  |
| НТТР            | Assigned VLANs               |                                 |                                                     |                          |                                       |                                         |                                |  |  |  |  |
| QOS             | Current VLAN L               | st                              | Create VLAN                                         |                          | Define SSID                           | S                                       |                                |  |  |  |  |
| Stream          | < NEW >                      |                                 |                                                     |                          |                                       |                                         |                                |  |  |  |  |
| SNMP            | VLAN 2                       |                                 |                                                     |                          | 10                                    |                                         |                                |  |  |  |  |
| SNTP            | VLAN 10                      |                                 | VLAN ID:                                            |                          | 10                                    | (1-4094)                                |                                |  |  |  |  |
| VLAN            |                              |                                 | VLAN Name (op                                       | tional):                 |                                       |                                         |                                |  |  |  |  |
| ARP Caching     |                              | Delete                          | Native VL                                           | AN                       |                                       |                                         |                                |  |  |  |  |
| Band Select     |                              |                                 | Enable Pr                                           | ublic Secure Pa          | acket Forwarding                      | 9                                       |                                |  |  |  |  |
| Auto Config     |                              |                                 | Radio0-8                                            | 02.11N <sup>2.4GHz</sup> |                                       |                                         |                                |  |  |  |  |
|                 |                              |                                 | Radio1-8                                            | 11 AC5GHz                |                                       |                                         |                                |  |  |  |  |
|                 |                              |                                 |                                                     |                          |                                       |                                         |                                |  |  |  |  |
|                 |                              | Management VLAN (If non-native) |                                                     |                          |                                       |                                         |                                |  |  |  |  |
|                 |                              |                                 |                                                     |                          |                                       |                                         |                                |  |  |  |  |
|                 |                              |                                 |                                                     |                          |                                       | Apply                                   | Cancel                         |  |  |  |  |
|                 | VLAN Information             | n                               |                                                     |                          |                                       |                                         |                                |  |  |  |  |
|                 | View Information             | View Information for: VLAN 2 0  |                                                     |                          |                                       |                                         |                                |  |  |  |  |
|                 |                              | GigabitEthernet Pack            | et Packets Radio0-802.11N <sup>2.4GHz</sup> Packets |                          |                                       | Radio1-802.11AC <sup>5GHz</sup> Packets |                                |  |  |  |  |
|                 | Received                     |                                 | 65884                                               |                          |                                       |                                         | 65884                          |  |  |  |  |
|                 | Transmitted                  |                                 | 5462                                                |                          |                                       |                                         | 5462                           |  |  |  |  |
|                 |                              |                                 |                                                     |                          |                                       |                                         | Refresh                        |  |  |  |  |

Server groups for Wireless Domain Services must be defined.

First, define the server group to be used for infrastructure authentication.

Is recommended to use local RADIUS for infrastructure authentication.

When not using local RADIUS for infrastructure authentication, ensure that all access points with Wireless Domain Services enabled are configured in the RADIUS server.

| cisco             | HOME NETWORK ASSOCIATION WIRELESS SECUR                          | Save Configuration Ping Logout Refresh<br>TY <u>S</u> ERVICES MANAGEMENT <u>S</u> OFTWARE <u>E</u> VENT LOG |  |  |  |  |  |  |  |  |  |  |
|-------------------|------------------------------------------------------------------|----------------------------------------------------------------------------------------------------|--|--|--|--|--|--|--|--|--|--|
| Wireless Services | US STATUS                                                        | P SERVER GROUPS                                                                                             |  |  |  |  |  |  |  |  |  |  |
| AP                | Hostname ap-1 ap-1 uptime is 1 day, 4 hours, 51 minutes          |                                                                                                    |  |  |  |  |  |  |  |  |  |  |
| WDS               | Wireless Services: WDS - Server Groups                           |                                                                                                    |  |  |  |  |  |  |  |  |  |  |
|                   | Server Group List                                                |                                                                                                    |  |  |  |  |  |  |  |  |  |  |
|                   | Server Group Name: WDS WDS                                       |                                                                                                    |  |  |  |  |  |  |  |  |  |  |
|                   | Group Server Priorities: Define Servers                          |                                                                                                    |  |  |  |  |  |  |  |  |  |  |
|                   | Delete Priority 1: 10.9.0.9                                      |                                                                                                    |  |  |  |  |  |  |  |  |  |  |
|                   | Priority 2:                                                      | Priority 2: < NONE > ©                                                                                      |  |  |  |  |  |  |  |  |  |  |
|                   | Pnority 3:                                                       | < NONE > 📀                                                                                                  |  |  |  |  |  |  |  |  |  |  |
|                   | Use Group For: <ul> <li>Infrastructure Authentication</li> </ul> |                                                                                                    |  |  |  |  |  |  |  |  |  |  |
|                   | Client Authentication                                            |                                                                                                    |  |  |  |  |  |  |  |  |  |  |
|                   | Authentication Settings                                          | SSID Settings                                                                                               |  |  |  |  |  |  |  |  |  |  |
|                   |                                                                  | Restrict SSIDs (Apply only to listed SSIDs)                                                                 |  |  |  |  |  |  |  |  |  |  |
|                   | MAC Authentication                                               | SSID: DISABLED Add                                                                                          |  |  |  |  |  |  |  |  |  |  |
|                   | Default (Any) Authentication                                     | Remove                                                                                                    |  |  |  |  |  |  |  |  |  |  |
|                   |                                                                  |                                                                                                    |  |  |  |  |  |  |  |  |  |  |
|                   |                                                                  | Apply Cancel                                                                                                |  |  |  |  |  |  |  |  |  |  |

Then, define the server group to be used for client authentication.

Ensure that all access points with Wireless Domain Services enabled are configured in the RADIUS server.

| ،، ،،، ،،<br>cısco | <u>H</u> OME                           | NETWORK       | ASSOCIATION       | WIRELESS     | <u>S</u> ECURITY                                                              | <u>S</u> ERVICES                                     | Sa <u>v</u> e<br><u>M</u> ANAGEMENT | Configuration   | Ping   Logout    | <u>R</u> efresh |  |
|--------------------|----------------------------------------|---------------|-------------------|--------------|-------------------------------------------------------------------------------|------------------------------------------------------|-------------------------------------|-----------------|------------------|-----------------|--|
| Wireless Services  |                                        | WDS STA       | TUS               | GENEI        | RAL SET-UP                                                                    |                                                      | SERVER GROUP                        | s               |                  |                 |  |
| AP                 | Hostna                                 | ame ap-1      |                   |              |                                                                               |                                                      | ap                                  | 1 uptime is 2 d | ays, 2 hours, 31 | minutes         |  |
| WDS                | Wireless Services: WDS - Server Groups |               |                   |              |                                                                               |                                                      |                                     |                 |                  |                 |  |
|                    | Serv                                   | er Group Lis  | t                 |              |                                                                               |                                                      |                                     |                 |                  |                 |  |
|                    | < NE<br>WDS<br>Clier                   | Group For:    | Delet             | Grou         | er Group Nan<br>p Server Price<br>Priority 1: 1<br>Priority 2:<br>Priority 3: | rities: Define<br>0.0.0.20 ©<br>NONE > ©<br>NONE > © | Servers                             |                 |                  |                 |  |
|                    |                                        |               |                   |              |                                                                               |                                                      |                                     |                 |                  |                 |  |
|                    | 0                                      | Client Auther | tication Settings |              |                                                                               | SSID Settings                                        |                                     |                 |                  |                 |  |
|                    |                                        |               | EAP Authenticat   | ion          | Apply to all SSIDs                                                            |                                                      |                                     |                 |                  |                 |  |
|                    |                                        | e             | LEAP Authentica   | ation        |                                                                               | O Restric                                            | t SSIDs (Apply only                 | to listed SSID  | 5)               |                 |  |
|                    |                                        |               | MAC Authentica    | tion         |                                                                               | S                                                    | SID: DISABLED                       | Ad              | d                |                 |  |
|                    |                                        | C             | Default (Any) Au  | thentication |                                                                               |                                                      |                                     | Re              | move             |                 |  |
|                    |                                        |               |                   |              |                                                                               |                                                      |                                     |                 | Apply            | Cancel          |  |
|                    |                                        |               |                   |              |                                                                               |                                                      |                                     |                 |                  |                 |  |

To utilize local RADIUS for infrastructure authentication, enable all authentication protocols.

Create a Network Access Server entry for the local access point.

Define the user account used to configure access points for authentication to the Wireless Domain Services enabled access point.

Configure local RADIUS on each access point participating in Wireless Domain Services.

| iiliiilii<br>cisco  | HOME <u>N</u> ETWORK <u>A</u> SSOCI  | ATION W <u>I</u> RELESS | SECURITY       | <u>S</u> ERVICES | Sa <u>v</u> e (<br><u>M</u> ANAGEMENT | Configuration   | Ping Logout        | <u>R</u> efresh |  |  |  |
|---------------------|--------------------------------------|-------------------------|----------------|------------------|---------------------------------------|-----------------|--------------------|-----------------|--|--|--|
| Security            | STATISTICS                           | E GENERA                | L SET-UP       | Y                | EAP-FAST SET-UP                       |                 |                    |                 |  |  |  |
|                     | Hostname ap-1                        |                         |                |                  | ap-1                                  | uptime is 1 day | y, 4 hours, 43 mir | nutes           |  |  |  |
| Encryption Manager  | Security: Local RADIUS Se            | rver - General Set-Up   |                |                  |                                       |                 |                    |                 |  |  |  |
| SSID Manager        | Local Radius Server Auther           | ntication Settings      |                |                  |                                       |                 |                    |                 |  |  |  |
| Dot11u Manager      | Enable Authentication Pro            | tocols: 🔽 EA            | P FAST         |                  |                                       |                 |                    |                 |  |  |  |
| Server Manager      |                                      |                         | AP             |                  |                                       |                 |                    |                 |  |  |  |
| Intrusion Detection |                                      |                         |                |                  |                                       |                 |                    |                 |  |  |  |
| Local RADIUS Server |                                      | <b>•</b>                |                |                  |                                       | Α               | pply Cancel        |                 |  |  |  |
| Advance Security    |                                      |                         |                |                  |                                       |                 |                    |                 |  |  |  |
|                     | Network Access Servers (AAA Clients) |                         |                |                  |                                       |                 |                    |                 |  |  |  |
|                     | Current Network Access S             |                         |                |                  |                                       |                 |                    |                 |  |  |  |
|                     | < NEW ><br>10.9.0.9                  |                         | Network Acces  | s Server:        | 10.9.0.9                              |                 | (IP Address)       |                 |  |  |  |
|                     |                                      | \$                      | Shared Secret: |                  | ••••••                                |                 |                    |                 |  |  |  |
|                     | Delete                               |                         |                |                  |                                       |                 |                    |                 |  |  |  |
|                     | Delete                               |                         |                |                  |                                       |                 | anka Connad        |                 |  |  |  |
|                     |                                      |                         |                |                  |                                       | A               | pply Cancel        |                 |  |  |  |
|                     | Individual Users                     |                         |                |                  |                                       |                 |                    |                 |  |  |  |
|                     | Current Users                        |                         |                |                  |                                       |                 |                    |                 |  |  |  |
|                     | < NEW >                              | Username:               | wds            |                  |                                       |                 |                    |                 |  |  |  |
|                     | was                                  | Password:               |                | •••••            |                                       | 🔿 Text 💿 NT     | l Hash             |                 |  |  |  |
|                     |                                      | Confirm Pas             | sword:         |                  |                                       |                 |                    |                 |  |  |  |
|                     | Delete                               | Group Name              | e:             | < NONE >         | 0                                     |                 |                    |                 |  |  |  |
|                     |                                      |                         |                | MAC Au           | thentication Only                     |                 |                    |                 |  |  |  |
|                     |                                      |                         |                |                  |                                       | A               | pply Cancel        |                 |  |  |  |
|                     |                                      |                         |                |                  |                                       |                 |                    | _               |  |  |  |
|                     | User Groups                          |                         |                |                  |                                       |                 |                    |                 |  |  |  |
|                     | Current User Groups                  |                         |                |                  |                                       |                 |                    |                 |  |  |  |
|                     | < NEW >                              | Group Name:             |                |                  |                                       |                 |                    |                 |  |  |  |
|                     |                                      |                         |                |                  |                                       |                 |                    |                 |  |  |  |
|                     |                                      | Session Timeout (o      | optional):     |                  |                                       | (               | 1-4294967295 s     | ec)             |  |  |  |
|                     | Delete                               | Foiled Authenti         | one hofers I - | akout (ant)-     | anal):                                | (1.4204067005   | <b>`</b>           |                 |  |  |  |
|                     | Delete                               | Paried Authenticati     | ons before Lo  | ckout (optio     | () l=6='t-                            | (1-4294907295   | ,                  |                 |  |  |  |
|                     |                                      | Lockout (optional).     |                |                  |                                       |                 |                    |                 |  |  |  |
|                     |                                      |                         |                |                  | <ul> <li>Interval</li> </ul>          | (1-42           | 294967295 sec)     |                 |  |  |  |
|                     |                                      | VLAN ID (optional)      | :              |                  |                                       |                 |                    |                 |  |  |  |
|                     |                                      | SSID (optional):        |                |                  |                                       |                 | Add                |                 |  |  |  |
|                     |                                      |                         |                |                  |                                       |                 |                    |                 |  |  |  |
|                     |                                      |                         |                |                  |                                       |                 |                    |                 |  |  |  |
|                     |                                      |                         |                |                  |                                       |                 | Delete             |                 |  |  |  |
|                     |                                      |                         |                |                  |                                       |                 |                    |                 |  |  |  |
|                     |                                      |                         |                |                  |                                       | _ A             | pply Cancel        |                 |  |  |  |
|                     |                                      |                         |                |                  |                                       |                 |                    |                 |  |  |  |

Once the desired access points have been configured successfully to enable Wireless Domain Services, then all access points including those serving as WDS servers need to be configured to be able to authenticate to the WDS servers. Enable **Participate in SWAN Infrastructure**.

When using a single WDS server, specify the IP address of the WDS server. Otherwise, enable **Auto Discovery**. Enter the **Username** and **Password** to authenticate to the WDS server.

| ،، ،،، ،،<br>cısco | <u>H</u> OME | <u>N</u> ETWORK | ASSOCIATION               | WIRELESS        | <u>S</u> ECURITY | <u>S</u> ERVICES | Sa <u>v</u> e (<br>5 <u>M</u> ANAGEMENT | Configuration     | Ping Logou       | t   <u>R</u> efresh |
|--------------------|--------------|-----------------|---------------------------|-----------------|------------------|------------------|-----------------------------------------|-------------------|------------------|---------------------|
| Wireless Services  | Host         | name ap-1       |                           |                 |                  |                  | ar                                      | o-1 uptime is 1 d | lay, 4 hours, 50 | ) minutes           |
| WDS                | Wir          | eless Service   | s: AP                     |                 |                  |                  |                                         |                   |                  |                     |
| WDS                | Pa           | rticipate in S  | WAN Infrastructure        | ə: (            | Enable 🔵 D       | lisable          |                                         |                   |                  |                     |
|                    |              |                 | WDS Disco                 | very:           | Auto Discove     | ry               |                                         |                   |                  |                     |
|                    |              |                 |                           |                 | Specified Dis    | covery: 10.      | 9.0.9                                   | (IP Address)      |                  |                     |
|                    |              |                 | Username:                 | w               | ds               |                  |                                         |                   |                  |                     |
|                    |              |                 | Password:                 | •               | •••••            |                  |                                         |                   |                  |                     |
|                    |              |                 | Confirm Pa                | ssword:         |                  |                  |                                         |                   |                  |                     |
|                    |              |                 | Authenticat<br>Methods Pr | tion<br>rofile: | < NONE >         | <u></u>          | Define Authentication                   | Methods Profiles  |                  |                     |
|                    |              |                 |                           |                 |                  |                  |                                         |                   | Apply            | Cancel              |

Once the access point has been configured to authenticate to the WDS server, you can check WDS Status to view the WDS server state as well as how many access points are registered to the WDS server.

| ıılıılı<br>cısco  | HOME <u>N</u> ETWORK                                       | ASSOCIATION           | W <u>I</u> RELESS | <u>S</u> ECURITY | <u>S</u> ERVICES | Sa <u>v</u> e<br><u>M</u> ANAGEMENT | Configur      | ration <u>P</u> ing<br>WARE <u>E</u> VI | Logout   <u>R</u> efresh<br>ENT LOG |
|-------------------|------------------------------------------------------------|-----------------------|-------------------|------------------|------------------|-------------------------------------|---------------|-----------------------------------------|-------------------------------------|
| Wireless Services |                                                            | TATUS                 | GENER             | AL SET-UP        |                  | SERVER GROU                         | PS            |                                         | E haven d minute                    |
| AP                | Hostname ap-1                                              |                       |                   |                  |                  |                                     | ap-1 up       | otime is 1 day                          | , 5 nours, 1 minute                 |
| WDS               | Wireless Services: WDS - Wireless Domain Services - Status |                       |                   |                  |                  |                                     |               |                                         |                                     |
|                   | WDS Informatio                                             | n                     |                   |                  |                  |                                     |               |                                         |                                     |
|                   | MAC Address                                                | IPv4 Addr             | ess               | IPv6 Addre       | 955              | Priority                            |               | State                                   |                                     |
|                   | 18e7.281b.3f54                                             | 10.9.0.9              |                   | :: 255           |                  | 255                                 | Administrativ |                                         | ively StandAlone                    |
| WDS Registration  |                                                            |                       |                   |                  |                  |                                     |               |                                         |                                     |
|                   | APs: 1                                                     |                       | Mobile Nodes: 0   |                  |                  |                                     |               |                                         |                                     |
|                   | AP Information                                             |                       |                   |                  |                  |                                     |               |                                         |                                     |
|                   | Hostname                                                   | MAC Add               | MAC Address       |                  | 955              | IPv6 Address                        |               | CDP<br>Neighbor                         | State                               |
|                   | ap-1                                                       | 18e7.281b             | .3f54             | 10.9.0.9         |                  | :: Switch-2.gil REGI                |               | REGISTERED                              |                                     |
|                   | Mobile Node Inf                                            | ormation              |                   |                  |                  |                                     |               |                                         |                                     |
|                   | MAC Address                                                | IP Address            | State             |                  |                  | SSID                                | VLAN I        | D BSS                                   | ID                                  |
|                   |                                                            |                       |                   |                  |                  |                                     |               |                                         |                                     |
|                   | Wireless Network Manager Information                       |                       |                   |                  |                  |                                     |               |                                         |                                     |
|                   | IP Address                                                 | Authentication Status |                   |                  |                  |                                     |               |                                         |                                     |
|                   |                                                            |                       |                   |                  |                  |                                     |               |                                         |                                     |
|                   |                                                            |                       |                   |                  |                  |                                     |               |                                         |                                     |
|                   |                                                            |                       |                   |                  |                  |                                     |               |                                         | Refresh                             |

## **Call Admission Control (CAC)**

Disabled.

### **QoS Policies**

\$

Configure the following QoS policy on the Cisco Autonomous Access Point to enable DSCP to CoS (WMM UP) mapping.

This allows packets to be placed into the proper queue as long as those packets are marked correctly when received at the access point level.

| uluili.<br>cisco | Home Network Ass          | OCIATION WIRELESS SECU                                             | Sa <u>v</u> e Co<br>RITY <u>S</u> ERVICES <u>M</u> ANAGEMENT | onfiguration <u>P</u> ing Logout <u>R</u> efresh<br><u>S</u> OFTWARE <u>E</u> VENT LOG |
|------------------|---------------------------|--------------------------------------------------------------------|--------------------------------------------------------------|----------------------------------------------------------------------------------------|
| Services         |                           | RADIO0-802.11N <sup>2.4GHZ</sup><br>ACCESS CATEGORIES              | RADIO1-802.11AC <sup>5GHZ</sup><br>ACCESS CATEGORIES         | ADVANCED                                                                               |
| Telnet/SSH       | Hostname ap-1             |                                                                    | ap-1                                                         | uptime is 1 day, 4 hours, 44 minutes                                                   |
| Hot standby      |                           |                                                                    |                                                              |                                                                                        |
| CDP              | Services: QoS Policies    |                                                                    |                                                              |                                                                                        |
| DNS              | Create/Edit Policies      |                                                                    |                                                              |                                                                                        |
| Filters          | Create/Edit Baliav        | Vaice                                                              |                                                              |                                                                                        |
| нттр             | create/Eult Folicy.       | Voice                                                              |                                                              |                                                                                        |
| QUS              |                           |                                                                    |                                                              |                                                                                        |
| SNMP             | Policy Name:              | Voice                                                              |                                                              |                                                                                        |
| SNTP             |                           |                                                                    |                                                              |                                                                                        |
| VLAN             | Classifications:          | DSCP - COS Controlled Load (4)<br>DSCP - COS Video < 100ms Latence | vy (5)                                                       |                                                                                        |
| ARP Caching      |                           | DSCP - COS Voice < 10ms Latency                                    | (6)                                                          |                                                                                        |
| Band Select      |                           |                                                                    |                                                              |                                                                                        |
| Auto Config      |                           | Delete Classification                                              |                                                              |                                                                                        |
|                  |                           |                                                                    |                                                              |                                                                                        |
|                  | Match Classification      | IS:                                                                | Apply Class of                                               | Service                                                                                |
|                  | IP Precedence:            | Routine (0)                                                        | Best Effort (0)                                              | Add                                                                                    |
|                  | IP DSCP:                  | <ul> <li>Best Effort</li> </ul>                                    | Sest Effort (0)                                              | Add                                                                                    |
|                  |                           | 0                                                                  | -63)                                                         |                                                                                        |
|                  | IP Protocol 119           |                                                                    | Best Effort (0)                                              | Add                                                                                    |
|                  | Filter:                   | No Filters defined. Define Filters.                                |                                                              |                                                                                        |
|                  | Default Classification    | on for Packets on the VLAN:                                        | Best Effort (0)                                              | Add                                                                                    |
|                  | Rate Limiting:            |                                                                    |                                                              |                                                                                        |
|                  | Bits per Sec.:            | (8000-20000000                                                     | 0) Burst Rate (Bytes):                                       | (1000-512000000)                                                                       |
|                  | Conform Action:           | Transmit ᅌ                                                         | Exceed Action: Drop ᅌ                                        | Add                                                                                    |
|                  | Apply Policies to Interfa | ce/ VLANs                                                          |                                                              | Apply Delete Cancel                                                                    |
|                  | VLAN 2                    | Radio0-802.11N <sup>2.4GHz</sup>                                   | Radio1-802.11AC <sup>5GHZ</sup>                              | GigabitEthernetu                                                                       |
|                  |                           |                                                                    | Data 😒                                                       | Data 📀                                                                                 |
|                  | Outgoing                  |                                                                    | Data 📀                                                       | Data 📀                                                                                 |
|                  | VLAN 3                    | Radio0-802.11N <sup>2.4GHz</sup>                                   | Radio1-802 114C <sup>5GHz</sup>                              | GigabitEthernet0                                                                       |
|                  | Incoming                  |                                                                    | Voice                                                        | Voice 🗘                                                                                |
|                  | Outgoing                  |                                                                    | < NONE > 🗘                                                   | < NONE > 🗘                                                                             |
|                  |                           |                                                                    |                                                              |                                                                                        |
|                  | VLAN 10                   | Radio0-802.11N <sup>2.4GHz</sup>                                   | Radio1-802.11AC <sup>5GHz</sup>                              | GigabitEthernet0                                                                       |
|                  | Incoming                  |                                                                    | < NONE > ᅌ                                                   | < NONE > ᅌ                                                                             |
|                  | Outgoing                  |                                                                    | < NONE > ᅌ                                                   | < NONE > 📀                                                                             |
|                  |                           |                                                                    |                                                              | Apply Cancel                                                                           |
|                  |                           |                                                                    |                                                              |                                                                                        |

To enable QBSS, select Enable and check Dot11e.

If Dot11e is checked, then both CCA versions (802.11e and Cisco version 2) will be enabled.

Ensure IGMP Snooping is enabled.

Ensure Wi-Fi MultiMedia (WMM) is enabled.

| սիսիս       | Sa <u>v</u> e Configuration <u>P</u> ing Logout <u>R</u> efres                    |
|-------------|-----------------------------------------------------------------------------------|
| CISCO       | HOME NETWORK ASSOCIATION WIRELESS SECURITY SERVICES MANAGEMENT SOFTWARE EVENT LOG |
| Services    | QoS POLICIES RADIO0-802.11N2 <sup>4GHZ</sup> ACCESS CATEGORIES ADVANCED           |
| Telnet/SSH  | Hostname ap-1 ap-1 uptime is 1 day, 4 hours, 47 minutes                           |
| Hot standby |                                                                                   |
| CDP         | Services: QoS Policies - Advanced                                                 |
| DNS         | IP Phone                                                                          |
| Filters     |                                                                                   |
| НТТР        | QoS Element for Wireless Phones : O Enable Z Dot11e                               |
| QOS         | O Disable                                                                         |
| Stream      |                                                                                   |
| SNMP        | IGMP Snooping                                                                     |
| SNTP        | Snooping Helper: O Enable () Disable                                              |
| VLAN        |                                                                                   |
| ARP Caching |                                                                                   |
| Band Select | AVVID Priority Mapping                                                            |
| Auto Config | Map Ethernet Packets with CoS 5 to CoS 6: O Yes  No                               |
|             | WiFi MultiMedia (WMM)                                                             |
|             | Enable on Radio Interfaces:                                                       |
|             | Radio0.802 11N2.4GHz                                                              |
|             |                                                                                   |
|             | Radio1-802.11AC <sup>5GHz</sup>                                                   |
|             |                                                                                   |
|             |                                                                                   |
|             | Apply Cancel                                                                      |

If you enable the **Stream** feature either directly or via selecting **Optimized Voice** for the radio access category in the QoS configuration section, then use the default settings. These defaults include enabling 5.5, 6, 11, 12 and 24 Mbps as nominal rates for 802.11b/g, 6, 12, and 24 Mbps for 802.11a and 6.5, 13, and 26 Mbps for 802.11n.

If the **Stream** feature is enabled, ensure that only voice packets are placed into the voice queue. Signaling packets (SIP) should be placed into a separate queue. This can be achieved by setting up a QoS policy mapping the DSCP to the correct queue.

| ululu<br>cisco | HOME NETWORK ASSOCIATI      | ON WIRELESS SECURITY    | SERVICES                    | Sa <u>v</u> e Co<br>MANAGEMENT | nfiguration <u>P</u> ir | ig   Logout   <u>R</u> efresh<br>VENT LOG |
|----------------|-----------------------------|-------------------------|-----------------------------|--------------------------------|-------------------------|-------------------------------------------|
| Services       | RADIO0-802.11N2.4GHZ        | RADIO1-802.11AC5GHZ     |                             |                                |                         |                                           |
| Telnet/SSH     | Hostname ap-1               |                         |                             | ap-1                           | uptime is 1 day,        | 4 hours, 48 minutes                       |
| Hot standby    | Comissos Stream             |                         |                             |                                |                         |                                           |
| CDP            | Services. Stream            |                         |                             |                                |                         |                                           |
| DNS            | Packet Handling per User Pr | iority:                 |                             |                                |                         |                                           |
| Filters        | User Priority               | Packet Handling         | Max Retries for Pa          | cket Discard                   |                         |                                           |
| НТТР           | CoS 0 (Best Effort)         | Reliable                | NO DISCARD                  | (0-128)                        |                         |                                           |
| QOS            | CoS 1 (Background)          | Paliable                |                             | (0-128)                        |                         |                                           |
| Stream         | ,                           | Kellable                | NO DISCARD                  | (0-120)                        |                         |                                           |
| SNMP           | CoS 2 (Spare)               | Reliable                | NO DISCARD                  | (0-128)                        |                         |                                           |
| SNTP           | CoS 3 (Excellent)           | Reliable                | NO DISCARD                  | (0-128)                        |                         |                                           |
| VLAN           | CoS 4 (Controlled Load)     | Dellable                |                             | (0.128)                        |                         |                                           |
| ARP Caching    | ,                           | Reliable                | NO DISCARD                  | (0-120)                        |                         |                                           |
| Band Select    | CoS 5 (Video)               | Reliable                | NO DISCARD                  | (0-128)                        |                         |                                           |
| Auto Config    | CoS 6 (Voice)               | Reliable                | NO DISCARD                  | (0-128)                        |                         |                                           |
|                | CoS 7 (Network Control)     | Reliable                | NO DISCARD                  | (0-128)                        |                         |                                           |
|                | Low Latency Packet Rates:   |                         |                             |                                |                         |                                           |
|                | 6.0Mb/sec :                 | Nominal     Non-Nominal | <ul> <li>Disable</li> </ul> |                                |                         |                                           |
|                | 9.0Mb/sec :                 | Nominal     Non-Nominal | <ul> <li>Disable</li> </ul> |                                |                         |                                           |
|                | 12.0Mb/sec :                | Nominal Non-Nominal     | <ul> <li>Disable</li> </ul> |                                |                         |                                           |
|                | 18.0Mb/sec :                | Nominal Non-Nominal     | <ul> <li>Disable</li> </ul> |                                |                         |                                           |
|                | 24.0Mb/sec :                | Nominal Non-Nominal     | <ul> <li>Disable</li> </ul> |                                |                         |                                           |
|                | 36.0Mb/sec :                | Nominal Non-Nominal     | <ul> <li>Disable</li> </ul> |                                |                         |                                           |
|                | 48.0Mb/sec :                | O Nominal O Non-Nominal | <ul> <li>Disable</li> </ul> |                                |                         |                                           |
|                | 54.0Mb/sec :                | Nominal Non-Nominal     | <ul> <li>Disable</li> </ul> |                                |                         |                                           |
|                |                             |                         |                             |                                | A                       | pply Cancel                               |
|                |                             |                         |                             |                                |                         |                                           |

### **Power Management**

Proxy ARP helps answer any ARP requests on behalf of the device.

To enable Proxy ARP, set Client ARP Caching to Enable.

Also ensure that Forward ARP Requests To Radio Interfaces When Not All Client IP Addresses Are Known is checked.

|             |              |                 |                     |                   |                  |                  | Sa <u>v</u> e (    | Configuration     | Ping   Logout      | <u>R</u> efresh |
|-------------|--------------|-----------------|---------------------|-------------------|------------------|------------------|--------------------|-------------------|--------------------|-----------------|
| cisco       | <u>H</u> OME | <u>N</u> ETWORK | <u>A</u> SSOCIATION | W <u>I</u> RELESS | <u>S</u> ECURITY | <u>S</u> ERVICES | <u>M</u> ANAGEMENT | <u>S</u> OFTWARE  | <u>E</u> VENT LOG  |                 |
| Services    | Host         | name ap-1       |                     |                   |                  |                  | ap                 | o-1 uptime is 1 d | lay, 4 hours, 50 m | inutes          |
| Teinet/SSH  |              |                 |                     |                   |                  |                  |                    |                   |                    |                 |
| Hot standby | Ser          | vices: ARP C    | aching              |                   |                  |                  |                    |                   |                    |                 |
| CDP         | Cli          | ent ARP Cacl    | ning: O En          | able 🔿 Disa       | able             |                  |                    |                   |                    |                 |
| DNS         |              |                 |                     |                   |                  |                  |                    |                   |                    |                 |
| Filters     |              |                 |                     |                   |                  |                  |                    |                   |                    |                 |
| нттр        |              |                 | For                 | ward ARP Red      | quests To Rad    | o Interfaces V   | hen Not All Client | IP Addresses A    | vre Known          |                 |
| QOS         |              |                 |                     |                   |                  |                  |                    |                   |                    |                 |
| Stream      |              |                 |                     |                   |                  |                  |                    |                   |                    |                 |
| SNMP        |              |                 |                     |                   |                  |                  |                    |                   | Apply              | Cancel          |

# **Cisco Meraki Access Points**

When configuring Cisco Meraki access points, use the following guidelines:

- Enable 802.11r for WPA2/WPA3-Enterprise or Pre-shared key
- Set Splash page to None
- Enable Bridge mode
- Enable VLAN tagging
- Set Band selection to 5 GHz band only
- Configure the Data Rates as necessary
- Configure Quality of Service (QoS)

### **Creating the Wireless Network**

A wireless network must be created prior to adding any Cisco Meraki access points to provide WLAN service. Select **Create a new network** from the drop-down menu. Select **Wireless** for Network type then click **Create**.

| ululu<br>cisco Meraki | Q Search Dashboard                                                                                                    |
|-----------------------|----------------------------------------------------------------------------------------------------|
| NETWORK               | Create network                                                                                                    |
| Meraki MX64 🛛 👻       |                                                                                                    |
|                       | Setup network                                                                                                    |
| Network-wide          | Networks provide a way to logically group, configure, and monitor devices. This is a useful way to separate physically distinct sites within an Organization. |
| Security & SD-WAN     | Network name Scranton Branch Office                                                                                                    |
| Organization          |                                                                                                    |
|                       | Network type Wireless - 0                                                                                                    |
|                       | Network configuration O Default Meraki configuration                                                                                                    |
|                       | ○ Bind to template No templates to bind to ●                                                                                                    |
|                       | Clone from existing network Select a network -                                                                                                    |
|                       |                                                                                                    |
|                       |                                                                                                    |
|                       | Select devices from inventory                                                                                                    |
|                       | You have no unused devices<br>Add new devices or go to the inventory page to select devices                                                                   |
|                       | that are already in networks                                                                                                    |
|                       | Add devices Go to inventory                                                                                                    |
|                       |                                                                                                    |
|                       |                                                                                                    |
|                       | Create network                                                                                                    |

Cisco Meraki access points can be claimed either by specifying the serial number or order number.

Once claimed, those Cisco Meraki access points will then be listed in the available inventory.

Cisco Meraki access points can be claimed by selecting Add Devices on either the Create network or Organization > Configure > Inventory pages.

Access points can also be claimed by selecting Add APs on the Wireless > Monitor > Access points page, then selecting Claim.

| Claim by serial and/or order number                                        |              |       |
|----------------------------------------------------------------------------|--------------|-------|
| Enter one or more serial/order numbers (one per row). Where can I find the | ese numbers? |       |
|                                                                            |              |       |
|                                                                            |              |       |
|                                                                            | Close        | Claim |

Once claimed, Cisco Meraki access points can be added to the desired wireless network via the **Organization** > **Configure** > **Inventory** page.

| cisco Meraki  | Q Search Dashboard                                                                 |                          |
|---------------|------------------------------------------------------------------------------------|--------------------------|
| NETWORK       | Inventory                                                                          |                          |
| Meraki WLAN 👻 | View used and unused devices in your organization. You can <u>claim</u> new device | s to add the list below. |
|               | Add to Unclaim Unused Used Both Search inventory                                   |                          |
| Network-wide  | O Existing network Model <sup>▲</sup>                                              | Claimed on               |
|               | Meraki WLAN v 9K7 MR53                                                             | 4/29/2020 2:59 PM        |
| Wireless      | New network  Add to existing                                                       |                          |
| Organization  |                                                                                    |                          |

Claimed access points can also be added to a wireless network by selecting Add APs on the Wireless > Monitor > Access points page.

| cisco Meraki  | Q Search Dashboard                                                                                                    |                                  |                 |                          |  |
|---------------|----------------------------------------------------------------------------------------------------|----------------------------------|-----------------|--------------------------|--|
| NETWORK       | Add access points                                                                                                    | ;                                |                 |                          |  |
| Meraki WLAN 👻 | Add access points from your organization's inventory. When you claim an order by order number, the<br>devices in the order will be added to your inventory. When you claim a device by its serial number, that |                                  |                 |                          |  |
|               | device will be added to your in                                                                                                    | ventory. Once in your inventory, | you can add dev | ices to your network(s). |  |
| Network-wide  | Search inventory                                                                                                    |                                  |                 |                          |  |
| Wireless      | MAC address                                                                                                    | Serial number                    | Model *         | Claimed on               |  |
|               | ✓ 88:15:44:60:18:8c                                                                                                    | Q2MD-MWQS-J9K7                   | MR53            | 4/29/2020 2:59 PM        |  |
| Organization  |                                                                                                    |                                  |                 |                          |  |
|               | Add access points                                                                                                    |                                  |                 |                          |  |

### **SSID** Configuration

To create an SSID, select the desired network from the drop-down menu then select **Wireless** > **Configure** > **SSIDs**. It is recommended to have a separate SSID for the Cisco Desk Phone 9800 Series. Data clients and other type of clients should utilize a different SSID and VLAN.

However, you can also use an existing SSID that is configured to support voice capable Cisco Wireless LAN.

To set the SSID name, select **Renam**e.

To enable the SSID, select **Enabled** from the drop-down menu.

| disdo Meraki  | Q Search Dashboard        |                       |                               |  |  |
|---------------|---------------------------|-----------------------|-------------------------------|--|--|
| NETWORK       | Configuration overview    |                       |                               |  |  |
| Meraki WLAN 👻 | SSIDs                     | Showing 4 of 15 SSIDs | s. <u>Show all my SSIDs</u> . |  |  |
|               |                           |                       | meraki-voice                  |  |  |
| Notwork wide  | Enabled                   |                       | enabled 🗘                     |  |  |
| Network-wide  | Name                      |                       | rename                        |  |  |
|               | Access control            |                       | edit settings                 |  |  |
| Wireless      | Encryption                |                       | 802.1X with Meraki RADIUS     |  |  |
|               | Sign-on method            |                       | None                          |  |  |
| Organization  | Bandwidth limit           |                       | unlimited                     |  |  |
|               | Client IP assignment      |                       | Local LAN                     |  |  |
|               | Clients blocked from us   | sing LAN              | no                            |  |  |
|               | Wired clients are part of | of Wi-Fi network      | no                            |  |  |
|               | VLAN tag 💿                |                       | 3                             |  |  |
|               | VPN                       |                       | Disabled                      |  |  |
|               | Splash page               |                       |                               |  |  |
|               | Splash page enabled       |                       | no                            |  |  |
|               | Splash theme              |                       | n/a                           |  |  |

On the Wireless > Configure > Access control page, select WPA2-Enterprise to enable 802.1x authentication.

The Cisco Meraki authentication server or an external RADIUS server can be utilized when selecting **WPA2-Enterprise**. The Cisco Meraki authentication server supports PEAP authentication and requires a valid email address. Other authentication types (e.g. Pre-Shared Key) are available as well.

Ensure 802.11r is enabled

Ensure Splash page is set to **None** to enable direct access.

| cisco Meraki                             | <b>Q</b> Search Dashboard                            |                                                                                                    |
|------------------------------------------|------------------------------------------------------|----------------------------------------------------------------------------------------------------|
| NETWORK                                  | Access control                                       |                                                                                                    |
| Meraki WLAN 👻                            | SSID: meraki-voice                                   | Θ                                                                                                    |
| Network-wide<br>Wireless<br>Organization | Network access<br>Association requirements           | <ul> <li>Open (no encryption)<br/>Any user can associate</li> <li>Pre-shared key (PSK)<br/>Users must enter a passphrase to associate</li> <li>MAC-based access control (no encryption)<br/>RADIUS server is queried at association time</li> <li>Enterprise with Meraki Cloud Authentication S</li> </ul>                                                                                                    |
|                                          | WPA encryption<br>mode<br>802.11r (9)<br>802.11w (9) | WPA2 only (recommended for most deployments)       Image: Commended for most deployments)       Image: Commended for most deployments)         Enabled       Image: Commended for most deployments)       Image: Commended for most deployments)       Image: Commended for most deployments)         Enabled       Image: Commended for most deployments)       Image: Commended for most deployments)       Image: Commended for most deploymen |
|                                          | Splash page                                          | • None (direct access)<br>Users can access the network as soon as they associate                                                                                                    |

If **WPA2-Enterprise** is enabled where the Cisco Meraki authentication server will be utilized as the RADIUS server, then a user account must be created on the **Network-wide** > **Configure** > **Users** page, which the Cisco Desk Phone 9800 Series will be configured to use for 802.1x authentication.

Note: Cisco Meraki access points do not support EAP-FAST.

| cisco Meraki  | Q Search Dashboard           |                                    |                           |                                                 |                      |
|---------------|------------------------------|------------------------------------|---------------------------|-------------------------------------------------|----------------------|
| NETWORK       | User management p            | portal                             |                           |                                                 |                      |
| Meraki WLAN 👻 | SSID: meraki-voice           | with Meraki authentication. The    | ese 802.1X accounts are n | nanaged separately from Administrate            | r or Guest accounts. |
|               | Authorization - Remove Users | Search                             |                           |                                                 |                      |
| Network-wide  | Description                  | Email (Username)                   | Account type              | Authorized for SSID *                           | Authorized by        |
| Wireless      |                              |                                    |                           |                                                 |                      |
| Organization  |                              |                                    |                           | Save Changes or cancel                          |                      |
|               |                              |                                    | (Pl                       | ease allow 1-2 minutes for changes to take effe | ict.)                |
|               |                              | Create user<br>Account type: Meral | ki 802.1X                 |                                                 | ×                    |
|               |                              | Description:                       |                           |                                                 |                      |
|               |                              | Email (Username):                  |                           |                                                 | _                    |
|               |                              | Password:                          | Ge                        | nerate                                          |                      |
|               |                              | Authorized: No                     | 9                         |                                                 | _                    |
|               |                              |                                    |                           | Close Print Cr                                  | eate user            |

On the **Wireless** > **Configure** > **Access control** page, it's recommended to enable **Bridge mode**. This configuration allows the Cisco Desk Phone 9800 Series to obtain DHCP from the local LAN instead of the Cisco Meraki network, unless call control, other endpoints, etc. are cloud-based.

Once **Bridge mode** is enabled, the VLAN tagging option will be available.

It is recommended to enable VLAN tagging for the SSID.

If VLAN tagging is utilized, ensure that the Cisco Meraki access point is connected to a switch port configured for trunk mode allowing that VLAN.

For more information about Cisco Meraki MS Switches, refer to the Cisco Meraki MS Switch VoIP Deployment Guide. https://meraki.cisco.com/lib/pdf/meraki whitepaper msvoip.pdf

when utilizing Cisco IOS Switches, use the following switch port configuration for ports that have Cisco Meraki access points connected to enable 802.1q trunking.

Interface GigabitEthernet X switchport trunk encapsulation dot1q switchport mode trunk

mls qos trust dscp

| disco Meraki  | Addressing and traf                                      | ffic                                                                                                    |
|---------------|----------------------------------------------------------|----------------------------------------------------------------------------------------------------|
| NETWORK       | Client IP assignment                                     | NAT mode: Use Meraki DHCP<br>Clients receive IP addresses in an isolated 10.0.0.0/8 network. Clients cannot communicate with each other, but they may<br>communicate with devices on the wired LAN if the <u>SSID firewall settings</u> permit.                                                                                                    |
| Meraki WLAN 🔫 |                                                          | O Bridge mode: Make clients part of the LAN<br>Meraki devices operate transparently (no NAT or DHCP). Wireless clients will receive DHCP leases from a server on the LAN or<br>use static IPs. Use this for wireless clients requiring seamless roaming, shared printers, file sharing, and wireless cameras.                                                |
| Network-wide  |                                                          | C Layer 3 roaming                                                                                                    |
| Wireless      |                                                          | Clients receive DHCP leases from the LAN or use static IPs, similar to bridge mode. If the client roams to an AP where their<br>original IP subnet is not available, then the client's traffic will be forwarded to an anchor AP on their original subnet. This allows<br>the client to keep the same IP address, even when traversing IP subnet boundaries. |
| Organization  |                                                          | Layer 3 roaming with a concentrator<br>Clients are tunneled to a specified VLAN at the concentrator. They will keep the same IP address when roaming between APs.                                                                                                    |
|               |                                                          | <ul> <li>VPN: tunnel data to a concentrator</li> <li>Meraki devices send traffic over a secure tunnel to an MX concentrator.</li> </ul>                                                                                                    |
|               | VLAN tagging   Bridge mode and layer 3 roaming only      | Use VLAN tagging                                                                                                    |
|               | VLAN ID                                                  | AP tags VLAN ID Actions                                                                                                    |
|               |                                                          | All other APs 3                                                                                                    |
|               |                                                          | Add VLAN                                                                                                    |
|               | Content filtering  O NAT mode only                       | Don't filter content                                                                                                    |
|               | Bonjour forwarding  Bridge mode and layer 3 reaming only | Enable Bonjour Gateway                                                                                                    |
|               | countly only                                             | There are no Bonjour forwarding rules on this network.<br>Add a Bonjour forwarding rule                                                                                                    |

On the **Wireless** > **Configure** > **Access control** page, you can configure the frequency band for the SSID to be used by the Cisco Desk Phone 9800 Series as needed.

It is recommended to select 5 **GHz band only** to operate the Cisco Desk Phone 9800 Series on the 5 GHz band due to availability of many channels and fewer interferers compared to the 2.4 GHz band.

If the 2.4 GHz band needs to be used due to increased distance, then **Dual band operation (2.4 GHz and 5 GHz)** should be selected. Do not utilize the **Dual band operation with Band Steering** option.

Is recommended to disable data rates below 12 Mbps unless a legacy 2.4 GHz client needs to connect to the Wireless LAN. Cisco Meraki access points currently utilize a DTIM period of 1 with a beacon period of 100 ms. These settings are non-configurable.

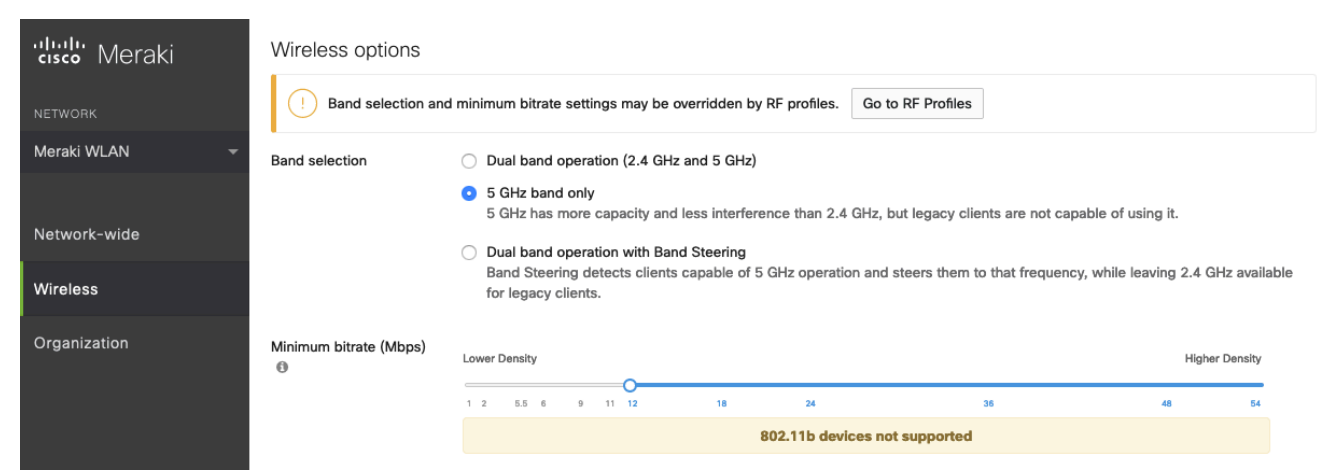

On the Wireless > Configure > SSID availability page, the SSID can be broadcasted by setting Visibility to Advertise this SSID publicly.

Is recommended to set Per-AP Availability to This SSID is enabled on all APs.

A schedule for SSID availability can be configured as needed. However, it is recommended to set **Scheduled Availability** to **Disabled**.

| cisco Meraki  | <b>Q</b> Search Dashboard |                                 |
|---------------|---------------------------|---------------------------------|
| NETWORK       | SSID availability         |                                 |
| Meraki WLAN 🔫 | SSID: meraki-voice        | 0                               |
|               | Visibility                | Advertise this SSID publicly    |
| Network-wide  | Per-AP availability       | This SSID is enabled on all APs |
|               | Scheduled availability    | disabled                        |
| Wireless      |                           |                                 |
| Organization  |                           |                                 |

### **Radio Settings**

On the **Wireless** > **Configure** > **Radio settings** page, access points can be configured in bulk or individually to define the automatic or manual channel and transmit power settings.

When using Cisco Meraki access points, it is recommended to select **Auto** for the channel and transmit power to utilize what is defined in the RF Profile.

However, individual access points can be configured with static channel and transmit power for either 5 or 2.4 GHz radios. This configuration may be necessary if there is intermittent interference in the area. While other access points can be enabled for **Auto** and work around the access points that are have static channel assignments.

| 'dudi' Meraki | Q Search Dash  | board     |           |                 |                         |                           |                    |               |
|---------------|----------------|-----------|-----------|-----------------|-------------------------|---------------------------|--------------------|---------------|
| NETWORK       | Radio sett     | ings      |           |                 |                         |                           |                    |               |
| Meraki WLAN 👻 | Overview R     | profiles  |           |                 |                         |                           |                    |               |
|               | BAND           | CHANNEL   |           | AP TAG          | RF PROFILE              | REGULATORY DOM            | AIN                |               |
| Network-wide  | 5              | - All     | *         | MR53 *          | All *                   | FCC Edit                  |                    |               |
| Wireless      | Search by AP n | ame       |           |                 |                         | Upo                       | date auto channels | Edit settings |
| Organization  | Status 🕲       | AP name ⊾ | Channel   | Ch. Width (MHz) | Target power<br>(dBm) 🕲 | Transmit power<br>(dBm) 🕲 | RF Profile         | ÷             |
|               | 0              | MR53      | 36 (Auto) | 20              | 8 - 30                  | 8                         | Basic Indoor       | Profile       |

It is recommended to either modify the standard **Basic Indoor Profile** or create a new RF Profile with **Band selection** set to **Per SSID** and **Client balancing** set to **Off**.

| ululu<br>cisco Meraki | Q Search Dashboard               |                                                                                                    |
|-----------------------|----------------------------------|----------------------------------------------------------------------------------------------------|
|                       | RF PROFILES                      |                                                                                                    |
| Meraki WLAN 👻         | Edit Basic Indoor Pi             | rofile                                                                                                    |
|                       | General 2.4 GHz 5 GHz            |                                                                                                    |
| Network-wide          | General                          |                                                                                                    |
| Wireless              | Band selection                   | Per AP Per SSID                                                                                                    |
| Organization          |                                  | The Access Points configured to use this profile will follow the band selection set on the Access Control page for the respective SSID. date.                                                                                                    |
|                       | Minimum bitrate<br>configuration | <ul> <li>Per band         Set the minimum bitrates for the 2.4 &amp; 5 GHz radios separately below.         Per SSID         The Access Points configured to use this profile will follow the minimum bitrate selection set on the <u>Access Control page</u> for the respective SSID. Per SSID minimum bitrate selection will be moved to RF profiles at a later date.     </li> </ul> |
|                       | Client balancing                 | On         Off           Client Balancing uses information about the state of the network and wireless client probes to steer the client to the best available access point during association. Read more about client balancing <u>here</u> .                                                                                                    |
| 'dıyılı' Meraki       | Q Search Dashboard               |                                                                                                    |
|                       | RF PROFILES                      |                                                                                                    |
| Meraki WLAN 👻         | Edit Basic Indoor Pi             | Totile                                                                                                    |
|                       | General 2.4 GHz 5 GHz            |                                                                                                    |
| Network-wide          | General                          |                                                                                                    |
| Wireless              | Band selection                   | Per AP Per SSID                                                                                                    |
| Organization          |                                  | The Access Points configured to use this profile will follow the band selection set on the Access Control page for the respective SSID. date.                                                                                                    |
|                       | Minimum bitrate<br>configuration | <ul> <li>Per band         Set the minimum bitrates for the 2.4 &amp; 5 GHz radios separately below.         Per SSID         The Access Points configured to use this profile will follow the minimum bitrate selection set on the <u>Access Control page</u> for the respective SSID. Per SSID minimum bitrate selection will be moved to RF profiles at a later date.     </li> </ul> |
|                       | Client balancing                 | On         Off           Client Balancing uses information about the state of the network and wireless client probes to steer the client to the best available access point during association. Read more about client balancing here.                                                                                                    |

In the RF Profile, the Channel width for 5 GHz radios can be set to use 20 MHz, 40 MHz, or 80 MHz channels.

2.4 GHz radios utilize 20 MHz channel width and cannot be configured for any other channel width.

It is recommended to utilize the same channel width for all access points.

5 GHz channels to be used by AutoChannel can also be configured in the RF Profile.

2.4 GHz channels used by AutoChannel are limited to channels 1, 6, and 11 only.

The Radio transmit power range is also be configured in the RF Profile.

If the **Minimum bitrate configuration** is set to Per band, then it will override what is defined in the SSID configuration. It is recommended to disable data rates below 12 Mbps unless a legacy 2.4 GHz client needs to be able to connect to the Wireless LAN.

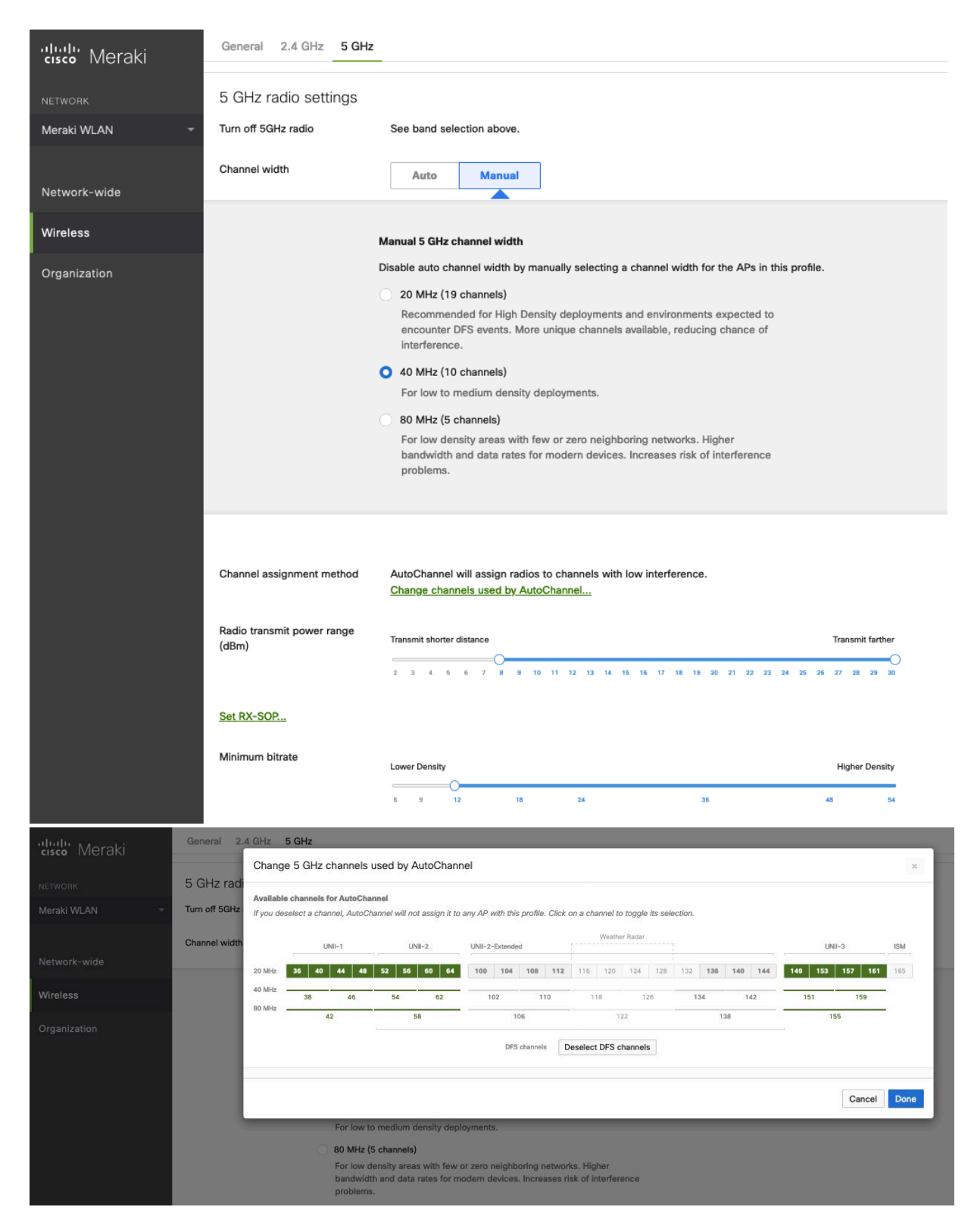

### **Firewall and Traffic Shaping**

On the **Wireless** > **Configure** > **Firewall & traffic shaping** page, firewall and traffic shaping rules can be defined. Ensure a **Layer 3 firewall rule** is configured to allow local LAN access for wireless clients.

To allow traffic shaping rules to be defined select **Shape traffic on this SSID** in the drop-down menu for **Shape traffic**. Once **Shape traffic on this SSID** has been applied, then select **Create a new rule** to define **Traffic shaping rules**. By default, Cisco Meraki access points currently tag voice frames marked with DSCP EF (46) as WMM UP 5 instead of WMM

#### UP 6 and call control frames marked with DSCP CS3 (24) as WMM UP 3 instead of WMM UP 4.

| ululu<br>cisco Meraki    | <b>Q</b> Search Dashboard                           |                   |                                        |                            |                  |            |                                             |         |  |
|--------------------------|-----------------------------------------------------|-------------------|----------------------------------------|----------------------------|------------------|------------|---------------------------------------------|---------|--|
| NETWORK<br>Meraki WLAN 🗸 | Firewall & traffic s                                | sha               | ping<br>C                              |                            |                  |            |                                             |         |  |
| Network-wide             | Block IPs and ports<br>Layer 2 LAN isolation        | Disa              | abled ᅌ (bi                            | idge mode                  | only)            |            |                                             |         |  |
| Wireless                 | Layer 3 firewall rules 0                            | #                 | Policy                                 | Protocol                   | Destination      | Port       | Comment                                     | Actions |  |
| Organization             |                                                     | Add               | Allow 😒<br>Allow<br>a layer 3 fi       | Any<br>Any<br>rewall rule  | Local LAN<br>Any | Any<br>Any | Wireless clients accessing LAN Default rule |         |  |
|                          | Block applications and content categories           |                   |                                        |                            |                  |            |                                             |         |  |
|                          | Layer 7 firewall rules                              | The<br><u>Add</u> | re are no ru<br><u>I a layer 7 f</u> i | les defined<br>rewall rule | for this SSID.   |            |                                             |         |  |
|                          | Traffic shaping rules<br>Per-client bandwidth limit | unlin             | nited                                  | details                    | Enable Sp        | peedBu     | rst 0                                       |         |  |
|                          | Per-SSID bandwidth limit<br>③ Shape traffic         | Unlin<br>Sha      | nited                                  | details<br>his SSID        | 0                |            |                                             |         |  |
|                          |                                                     |                   |                                        |                            |                  |            |                                             |         |  |

# **Configure Cisco Call Control**

# **Cisco Webex Calling**

You can add Cisco Desk Phone 9800 Series to Cisco Webex Calling and assigned it to a user for personal usage or as a workspace for shared usage.

### **Personal Usage**

You can assign Cisco Desk Phone 9800 Series to a user and configure the settings in on Control Hub.

| Cisco 9861 Online - Phones -  Webex Aware - Device platform:  th             | Actions > (名)                                                       |
|------------------------------------------------------------------------------|---------------------------------------------------------------------|
| Overview History                                                             |                                                                     |
| Details<br>16 84:5A:3E:C2:18:14                                              | Connected Peripherals                                               |
| Lines MAC address                                                            | Hoteling                                                            |
| PHONEOS.3-1-1-0004-20240522-<br>f72ed9f1ba Software Version Software Channel | Allow this device to be used as a Hoteling Host by visiting guests. |
| Cisco<br>Managed By                                                          | 24 Hours 🗸                                                          |
| Tags                                                                         | Configurations                                                      |
| + Add tag                                                                    | Configuration templates                                             |
|                                                                              | Device Management                                                   |

### Workspace Usage

You can configure Cisco Desk Phone 9800 Series as a workspace device on Control Hub.

| Cisco Webex<br>Control Hub |                                                                                                    |    |
|----------------------------|----------------------------------------------------------------------------------------------------|----|
| G Overview                 | c Add Device                                                                                                    | ×  |
| MONITORING                 | Assign to an existing workspace or a new workspace?                                                                                                    |    |
| 🗇 Organization Health      | Select Existing Workspace to activate a device if the previous code has been lost or has expired, or to have multiple devices in a workspace<br>If you add multiple devices in a workspace that are not designed to work together, it may create interference issues | e. |
| [a] Analytics              |                                                                                                    |    |
| ✓ Troubleshooting          | ۶                                                                                                    |    |
| MANAGEMENT                 |                                                                                                    |    |
| 2 Users                    | $\vee$                                                                                                    |    |
| Workspaces                 |                                                                                                    |    |
| Devices                    | Existing Workspace New Workspace                                                                                                    |    |
| 88 Apps                    |                                                                                                    |    |
| C Account                  |                                                                                                    |    |
| Organization Settings      | Which Workspace will the device be assigned to?                                                                                                    |    |
| SERVICES                   | Workspaces containing devices that are not Cisco IP Phones will not be shown, since you can only have one of these devices in a<br>workspace.                                                                                                    |    |
| O Messaging                | Search for a Workspace                                                                                                    |    |
| 🛱 Meeting                  |                                                                                                    |    |
| % Calling                  |                                                                                                    |    |
| Hybrid                     |                                                                                                    |    |
|                            |                                                                                                    |    |
|                            |                                                                                                    |    |
|                            |                                                                                                    |    |
|                            |                                                                                                    |    |
|                            |                                                                                                    |    |
|                            | Back Ne:                                                                                                    |    |

| Cisco Webex<br>Control Hub |                                                                                                    |  |  |  |  |  |  |
|----------------------------|----------------------------------------------------------------------------------------------------|--|--|--|--|--|--|
| G Overview                 | C Add Device ×                                                                                                    |  |  |  |  |  |  |
| MONITORING                 | Assign to an existing workspace or a new workspace?<br>Select Existing Workspace to activate a device if the previous code has been lost or has expired, or to have multiple devices in a workspa<br>If you add multiple devices in a workspace that are not designed to work together, it may create interference issues. |  |  |  |  |  |  |
|                            |                                                                                                    |  |  |  |  |  |  |
| 은 Users                    |                                                                                                    |  |  |  |  |  |  |
| Devices                    | Existing Workspace New Workspace                                                                                                    |  |  |  |  |  |  |
| Account                    | Where will this device he legated?                                                                                                    |  |  |  |  |  |  |
| SERVICES                   | What would you like to call the Workspace that this device will be assigned to?                                                                                                    |  |  |  |  |  |  |
| ○ Messaging ➡ Meeting      | insert name of device location, e.g. Reception of Bo                                                                                                    |  |  |  |  |  |  |
| S Calling<br>△ Hybrid      | Back Next                                                                                                    |  |  |  |  |  |  |

### Wi-Fi Capability

On Cisco Control Hub, ensure that Wi-Fi is enabled to use a Cisco Desk Phone 9800 Series in wireless environment.

| Device configurations | 📕 Cisco 9861 • Yuhul_hd • • Online |                                |                        |                     |                  |   |  |  |  |
|-----------------------|------------------------------------|--------------------------------|------------------------|---------------------|------------------|---|--|--|--|
|                       | O Configure — O Burntary           |                                |                        |                     |                  |   |  |  |  |
|                       | Regional                           | Control Timer Values           |                        |                     |                  |   |  |  |  |
|                       |                                    | Phone Language                 |                        |                     |                  |   |  |  |  |
|                       | SIP                                | ICE                            |                        |                     |                  | ~ |  |  |  |
|                       |                                    | User Preferred Offhook Timer   |                        |                     |                  |   |  |  |  |
|                       | Saftwara                           |                                |                        |                     |                  |   |  |  |  |
|                       | JULIWOIE                           | Upgrade Channel                |                        |                     |                  | × |  |  |  |
|                       | System                             | Bluetooth Enabled              |                        |                     |                  |   |  |  |  |
|                       |                                    | IEEE8021X                      |                        |                     |                  |   |  |  |  |
|                       |                                    | Optional Network Configuration |                        |                     |                  |   |  |  |  |
|                       |                                    | USB Settings                   |                        |                     |                  |   |  |  |  |
|                       |                                    | VLAN Settings                  |                        |                     |                  |   |  |  |  |
|                       |                                    | Web Access                     |                        |                     |                  |   |  |  |  |
|                       | Will Erable                        | Will Enabled                   |                        |                     |                  |   |  |  |  |
|                       |                                    |                                | Supported device types | Configuration value | Default O Undo   |   |  |  |  |
|                       |                                    |                                | Cisco 9861             | (Yes (Defauit)      | Factory ⊙<br>Yes |   |  |  |  |
|                       |                                    | 1                              |                        | Yes                 |                  |   |  |  |  |
|                       | Thousand Eyes                      |                                |                        | No                  |                  |   |  |  |  |

# **Cisco Unified Communications Manager**

Cisco Unified Communications Manager offers different phone, calling, and security features.

### **Device Enablement**

To enable the Cisco Desk Phone 9800 Series device type in the Cisco Unified Communications Manager, the corresponding device package COP file must be installed via the Cisco Unified Operating System Administration webpage for each Cisco Unified Communications Manager server.

Each Cisco Unified Communication Manager node may not have to be restarted after the device package COP file has been installed.

Perform the following actions based on the Cisco Unified Communications Manager version.

### 12.5(1) and higher

• Restart the Cisco Tomcat service on all Cisco Unified Communications Manager nodes.

• If running the Cisco CallManager service on the publisher node, restart the service on the publisher node only.
Note: The Cisco CallManager Service on subscriber nodes do not need to be restarted.

For information on how to install COP file, refer to the Cisco Unified Communication Manager Operation System Administration Guide at this URL:

#### https://www.cisco.com/c/en/us/support/unified-communications/unified-communications-manager-

callmanager/productsmaintenance-guides-list.html

When adding the Cisco Desk Phone 9800 Series to the Cisco Unified Communications Manager, it must be provisioned using the Ethernet MAC address as the Wireless LAN MAC is used for Wi-Fi connectivity only.

The Ethernet MAC address of the Cisco Desk Phone 9800 Series can be found by navigating to **Settings** > **About this device** on the phone.

| Device Information                 |                               |              |
|------------------------------------|-------------------------------|--------------|
| Device is trusted<br>MAC Address * |                               |              |
| Description                        |                               |              |
| Device Pool*                       | Not Selected                  | View Details |
| Common Device Configuration        | < None >                      | View Details |
| Phone Button Template*             | Not Selected                  | 0            |
| Softkey Template                   | < None >                      |              |
| Common Phone Profile *             | Standard Common Phone Profile | View Details |

### **Common Settings**

Some settings such as Wireless LAN can be configured on an enterprise phone through common phone profile or at individual phone level.

Wireless LAN is automatically disabled temporarily when Ethernet is connected to the Cisco Desk Phone 9800 Series and will be automatically re-enabled once Ethernet is disconnected if Wi-Fi is enabled on the phone.

Override common settings can be enabled at either configuration level.

Wi-Fi\* Enabled 🔉 🗆

### **QoS Parameters**

The DSCP values for SIP communications, phone configuration, and phone-based services are defined in the Cisco Unified Communications Manager's Enterprise Parameters.

The default DSCP value for SIP communications and phone configuration is set to CS3.

Phone-based services are configured to be best effort traffic by default.

| Enterprise Parameters Configuration                 |                                   |                                   |  |  |
|-----------------------------------------------------|-----------------------------------|-----------------------------------|--|--|
| Parameter Name                                      | Parameter Value                   | Suggested Value                   |  |  |
| Cluster ID_*                                        | StandAloneCluster                 | StandAloneCluster                 |  |  |
| Max Number of Device Level Trace *                  | 12                                | 12                                |  |  |
| DSCP for Phone-based Services *                     | default DSCP (000000)             | default DSCP (000000)             |  |  |
| DSCP for Phone Configuration *                      | CS3(precedence 3) DSCP (011000)   | CS3(precedence 3) DSCP (011000)   |  |  |
| DSCP for Cisco CallManager to Device Interface<br>* | CS3(precedence 3) DSCP (011000)   | CS3(precedence 3) DSCP (011000)   |  |  |
| Connection Monitor Duration *                       | 120                               | 120                               |  |  |
| Auto Registration Phone Protocol *                  | SCCP C                            | SCCP                              |  |  |
| Auto Registration Legacy Mode *                     | False                             | False                             |  |  |
| BLF For Call Lists *                                | Disabled                          | Disabled                          |  |  |
| Advertise G.722 Codec *                             | Enabled ᅌ                         | Enabled                           |  |  |
| Phone Personalization *                             | Disabled                          | Disabled                          |  |  |
| Services Provisioning *                             | Internal 🗘                        | Internal                          |  |  |
| Feature Control Policy                              | < None >                          |                                   |  |  |
| Wi-Fi Hotspot Profile                               | < None >                          |                                   |  |  |
| IMS Inter Operator Id *                             | IMS Inter Operator Identification | IMS Inter Operator Identification |  |  |
| URI Lookup Policy *                                 | Case Sensitive                    | Case Sensitive                    |  |  |

### **Wireless LAN Profiles**

With Cisco Unified Communications Manager 10.0 release and later, you can provision the Cisco Desk Phone 9800 Series with Wireless LAN Profiles. EAP-TLS support is included.

#### **Create a Wirless LAN Profile**

Follow the following steps to provision your phone with a Wireless LAN profile on Cisco Unified Communications Manager.

 Before creating a Wireless LAN Profile and associating it with your phone, the phone should be configured to utilize a security profile with TFTP encryption enabled. This prevents Wireless LAN Profile data from being transmitted in clear text to the phone.

| Phone Security Profile Configuration |                                                         |  |  |
|--------------------------------------|---------------------------------------------------------|--|--|
| Save 🗶 Delete                        | 🔚 Save 💥 Delete 📄 Copy 睯 Reset 🥒 Apply Config 🕂 Add New |  |  |
| Status                               |                                                         |  |  |
| i Status: Ready                      |                                                         |  |  |
| Phone Security Prof                  | ile Information                                         |  |  |
| Product Type:                        | Cisco 9871                                              |  |  |
| Device Protocol:                     | SIP                                                     |  |  |
| Name*                                | Cisco 9871 - Standard SIP Secure Profile                |  |  |
| Description                          | Cisco 9871 - Standard SIP Secure Profile                |  |  |
| Nonce Validity Time*                 | 600                                                     |  |  |
| Device Security Mode                 | Encrypted v                                             |  |  |
| Transport Type*                      | TLS v                                                   |  |  |
| Enable Digest Authentication         |                                                         |  |  |
| TFTP Encrypted Co                    | TFTP Encrypted Config                                   |  |  |
| Enable OAuth Auth                    | nentication                                             |  |  |

- Once the security profile has been created, it must be applied to the phone to enable TFTP encryption for the phone's configuration files.
- Select the configured security profile from the Device Security Profile drop-down menu.

| - Protocol Specific Information  |                                          |   |             |
|----------------------------------|------------------------------------------|---|-------------|
| Packet Capture Mode*             | None                                     | ~ |             |
| Packet Capture Duration          | 0                                        |   |             |
| BLF Presence Group*              | Standard Presence group                  | ~ |             |
| SIP Dial Rules                   | < None >                                 | ~ |             |
| MTP Preferred Originating Codec* | 711ulaw                                  | ~ |             |
| Device Security Profile*         | Cisco 9871 - Standard SIP Secure Profile | ~ |             |
| Rerouting Calling Search Space   | < None >                                 | ~ |             |
| SUBSCRIBE Calling Search Space   | <pre>&lt; None &gt;</pre>                | ~ |             |
| SIP Profile*                     | Standard SIP Profile                     | ~ | View Detail |
| Digest User                      | < None >                                 | ~ |             |
| Media Termination Point Require  | red                                      |   |             |
| Unattended Port                  |                                          |   |             |
| Require DTMF Reception           |                                          |   |             |
|                                  |                                          |   |             |

- 1. To create a Wireless LAN Profile, navigate to **Device** > **Device Settings** > **Wireless LAN Profile** within the Cisco Unified Communications Manager's Administration interface.
- 2. From the Wireless LAN Profile page, select Add New.

| cisco      | Cisco Unif<br>For Cisco Unified | ied CM Ad       | ministration        |           |                   |                           |                        |            |
|------------|---------------------------------|-----------------|---------------------|-----------|-------------------|---------------------------|------------------------|------------|
| System 👻   | Call Routing - Me               | dia Resources 👻 | Advanced Features - | Device 👻  | Application -     | User Management 👻         | Bulk Administration    | n 👻 Help 👻 |
| Find and   | List Wireless LAN               | Profiles        |                     |           |                   |                           |                        |            |
| Add N      | lew                             |                 |                     |           |                   |                           |                        |            |
|            |                                 |                 |                     |           |                   |                           |                        |            |
| Wireles    | s LAN Profile                   |                 |                     |           |                   |                           |                        |            |
| Find Wirel | ess LAN Profile wher            | e Name          | ᅌ begin:            | s with 📀  |                   | Find                      | Clear Filter           |            |
|            |                                 |                 |                     | No active | query. Please ent | er your search criteria u | sing the options above | s          |
| Add Ne     | ew                              |                 |                     |           |                   |                           |                        |            |

3. Specify the Name, Description, Wireless Settings (SSID, Frequency Band, User Modifiable), and Authentication Settings for the profile.

Below are Wireless LAN Profile defaults:

- Frequency Band = Auto
- User Modifiable = Allowed
- Authentication Method = EAP-FAST

| CISCO For Cisco U       | Inified CM Administration             |                        |
|-------------------------|---------------------------------------|------------------------|
| System - Call Routing - | Media Resources - Advanced Features - | Device - Application - |
| Wireless LAN Profile (  | Configuration                         |                        |
| Save                    |                                       |                        |
| Status                  |                                       |                        |
| i Status: Ready         |                                       |                        |
| Wireless LAN Profile I  | Information                           |                        |
| Name*                   |                                       |                        |
| Description             |                                       |                        |
| User Modifiable* Allow  | red                                   |                        |
|                         |                                       |                        |
| Wireless Settings       |                                       |                        |
| SSID (Network Name)*    |                                       |                        |
| Frequency Band *        | Auto                                  | <b></b>                |
| Authentication Setting  | gs ————                               |                        |
| Authentication Method*  | EAP-FAST                              | 0                      |
| Provide Shared Cred     | entials                               |                        |
| Password Description    |                                       |                        |
| Network Access Setti    | ngs                                   |                        |
| Network Access Profile  | < None >                              | View Details           |
|                         |                                       |                        |
| Save                    |                                       |                        |

- Enter a Name for the Wireless LAN Profile containing up to 50 characters.
- Optionally, enter the **Description** containing up to 63 characters.

| Name*       |  |
|-------------|--|
| Description |  |

• Select **Allowed** in the **User Modifiable** drop-down list. The user has the capability to change any Wireless LAN settings (e.g. Enable/Disable, SSID, Frequency Band, Authentication Method, Username and Password, PSK Passphrase, WEP Key) locally on the endpoint.

*Note:* For Cisco Desk Phone 9800 Series, users are allowed to change the WLAN settings regardless of this parameter.

| Wireless LAN Pro                            | ofile Configuration              |  |  |
|---------------------------------------------|----------------------------------|--|--|
| Save 🗶 D                                    | elete [ Copy 🕂 Add New           |  |  |
| Status                                      | Status<br>Status: Ready          |  |  |
| Wireless LAN Pr                             | Wireless LAN Profile Information |  |  |
| Name*                                       | lsc-test                         |  |  |
| Description<br>User Modifiable <sup>*</sup> |                                  |  |  |
| Wireless Setting Restricted                 |                                  |  |  |
| SSID (Network Name)* Isc-test               |                                  |  |  |
| Frequency Band*                             | Auto                             |  |  |

- Enter an SSID containing up to 32 ASCII characters.
   SSID (Network Name)\*
- Select the desired **Frequency Band** option.
  - Auto = Gives preference to 5 GHz channels, but operates on both 5 GHz and 2.4 GHz channels
  - 2.4 GHz = Operates on 2.4 GHz channels only
  - 5 GHz = Operates on 5 GHz channels only

| Frequency Band * | Auto | ٢ |
|------------------|------|---|
|                  |      |   |

• Select the desired Authentication Method option.

• If EAP-FAST, PEAP-MSCHAPv2, or PEAP-GTC is selected, the option to enter shared credentials (Username and Password) is available.

• If **Provide Shared Credentials** is not checked, the Username and Password will need to be configured locally on the phone by the admin or user.

| Authentication Method* EAP-                         | FAST      |
|-----------------------------------------------------|-----------|
| Provide Shared Credentials     Password Description |           |
| Authentication Method* PEAP                         | -GTC 📀    |
| Provide Shared Credentials                          |           |
| Password Description                                |           |
| Authentication Method* PEAP                         | -MSCHAPv2 |
| Provide Shared Credentials                          |           |
| Password Description                                |           |

• If **Provide Shared Credentials** is checked, then the specified **Username** and **Password** will be utilized for all Cisco Desk Phone 9800 Series that utilize this Wireless LAN Profile.

- Up to 64 characters can be entered for the Username and Password.
- Optionally enter the **Password Description**.

| Authentication Method* | EAP-FAST      | ٥ |
|------------------------|---------------|---|
| Provide Shared Crede   | entials       |   |
| Username               |               |   |
| Password               |               |   |
|                        | show password |   |
| Password Description   |               |   |

• If **EAP-TLS** is selected, **User Certificate** must be configured to specify the type of user certificate to utilize for EAP-TLS authentication.

• Set User Certificate to MIC (Manufacturing Installed Certificate), LSC (Locally Significant Certicate) or User Installed.

| Authentication Method* | EAP-TLS        |
|------------------------|----------------|
| User Certificate*      | MIC            |
| Authentication Method* | EAP-TLS        |
| User Certificate*      | User Installed |

• If PSK is selected to utilize Pre-Shared Key authentication, a PSK Passphrase must be entered.

The PSK Passphrase must be in one of the following formats:

- 8-63 ASCII character string
- 64 HEX character string
- A **Password Description** can optionally be entered.

| Authentication Method $^{*}$ | PSK             |
|------------------------------|-----------------|
| PSK Passphrase*              |                 |
|                              | show passphrase |
| Password Description         |                 |
|                              |                 |

• If None is selected, then no authentication is required, and no encryption will be utilized.

| Authentication Method* None | ٢ |
|-----------------------------|---|
|-----------------------------|---|

Note: Cisco Desk Phone 9800 Series doesn't support WEP or LSC ECC certificate.

• The Cisco Desk Phone 9800 Series does not support the Network Access Profile option.

• Select Save once the Wireless LAN Profile configuration is complete.

#### **Create a Wirless LAN Profile Group**

- 1. To create a Wireless LAN Profile Group, navigate to **Device** > **Device Settings** > **Wireless LAN Profile Group** within the Cisco Unified Communications Manager's Administration interface.
- 2. From the Wireless LAN Profile Group page, select Add New.

| cisco      | Cisco U<br>For Cisco U | nified CM Ad      | ministration<br>ons Solutions |           |                   |                           |                         |        |
|------------|------------------------|-------------------|-------------------------------|-----------|-------------------|---------------------------|-------------------------|--------|
| System 👻   | Call Routing 👻         | Media Resources 👻 | Advanced Features 👻           | Device 👻  | Application -     | User Management 👻         | Bulk Administration 👻   | Help 👻 |
| Find and   | List Wireless          | LAN Profile Group | s                             |           |                   |                           |                         |        |
| Add N      | lew                    |                   |                               |           |                   |                           |                         |        |
|            |                        |                   |                               |           |                   |                           |                         |        |
| Wireles    | s LAN Profile (        | Group             |                               |           |                   |                           |                         |        |
| Find Wirel | ess LAN Profile        | Group where Group | Name ᅌ begins wit             | h ᅌ       |                   | Find Cl                   | ear Filter 🔒 😑          |        |
|            |                        |                   |                               | No active | query. Please ent | er your search criteria u | sing the options above. |        |
| Add Ne     | ew                     |                   |                               |           |                   |                           |                         |        |

3. Specify the Name, Description, and select the Wireless LAN Profile to add.

| Wireless LAN Prof         | ile Group Configuration   |
|---------------------------|---------------------------|
| Save 🗙 Dele               | ete 🗋 Copy 🐈 Add New      |
| _ Status                  |                           |
| (i) Update success        | ful                       |
| ┌ Wireless LAN Prof       | ile Group Information     |
| Name* 9871<br>Description |                           |
| Profiles for this W       | ireless LAN Profile Group |
| Available Profiles        | Gorilla-dot1x-hide        |
|                           | Test                      |
|                           | for_test                  |
|                           | gulian_eap                |
|                           |                           |
| Selected Profiles**       | BTHub5-86GN               |

Note: Only one Wireless LAN Profile should be added to a Wireless LAN Profile Group.

4. Select **Save** once the Wireless LAN Profile Group configuration is complete.

#### Apply a Wireless LAN Profile Group to a Device Pool

Once the Wireless LAN Profile Group has been created, it can be applied to a Device Pool or an individual phone.

- 1. To apply a Wireless LAN Profile Group to a device pool, navigate to **System** > **Device Pool** in the Cisco Unified Communications Manager's Administration interface.
- 2. If you want to apply the WLAN profile to an existing device pool, do the following actions:
  - a. Find the device pool and open it.

b. In the Roaming Sensitive Settings section, select your WLAN profile in the Wireless LAN Profile Group list.

| Device Pool Settings              |               |          |   |              |
|-----------------------------------|---------------|----------|---|--------------|
| Device Pool Name*                 |               | 9871     |   |              |
| Cisco Unified Communications Ma   | anager Group* | Default  |   | ~            |
| Calling Search Space for Auto-reg | gistration    | < None > |   | ~            |
| Adjunct CSS                       |               | < None > |   | ~            |
| Reverted Call Focus Priority      |               | Default  |   | ~            |
| Intercompany Media Services En    | rolled Group  | < None > |   | ~            |
| MRA Service Domain                |               | < None > |   | ~            |
|                                   |               |          |   |              |
| Roaming Sensitive Settings—       |               |          |   |              |
| Date/Time Group*                  | ntp_server    |          | ~ |              |
| Region*                           | Default       |          | ~ |              |
| Media Resource Group List         | < None >      |          | ~ |              |
| Location                          | < None >      |          | ~ |              |
| Network Locale                    | < None >      |          | ~ |              |
| SRST Reference*                   | Disable       |          | ~ |              |
| Connection Monitor Duration***    |               |          |   |              |
| Single Button Barge*              | Default       |          | ~ |              |
| Join Across Lines*                | Default       |          | ~ |              |
| Physical Location                 | < None >      |          | ~ |              |
| Device Mobility Group             | < None >      |          | ~ |              |
| Wireless LAN Profile Group        | 9871          |          | ~ | View Details |

- c. Select Save.
- d. Select Apply Config.
- 3. If you want to apply the WLAN profile to a new device pool, do the following actions:
  - a. Select Add New to create a Device.
  - b. Specify the name and the required information.
  - c. In the Roaming Sensitive Settings section, select your WLAN profile in the Wireless LAN Profile Group list.
  - d. Select Save.
  - e. Select Apply Config.
  - f. Go to **Device > Phone**, and find your phone that you want to add to the device pool.
  - g. In the Device Information section, select the device pool that you created in the Device Pool drop-down list.

| Device Information                        |                                                            |                        |
|-------------------------------------------|------------------------------------------------------------|------------------------|
| V Device is Active                        |                                                            |                        |
| Device is trusted                         |                                                            |                        |
| MAC Address*                              | 845A3EC211B6                                               | (SEP845A3EC211B6)      |
| Description                               | Auto 99899                                                 |                        |
| Current On-Premise Onboarding Method is   | s set to Autoregistration. Activation Code will only apply | to onboarding via MRA. |
| Require Activation Code for<br>Onboarding |                                                            |                        |
| Allow Activation Code via MRA             |                                                            |                        |
| Activation Code MRA Service Domain        | Not Selected V                                             | View Details           |
| Device Pool*                              | 9871 ~                                                     | View Details           |
| Common Device Configuration               | < None > ~                                                 | View Details           |
| Phone Button Template*                    | DocTest ModelD 118 Lines Button Template                   | Find                   |
| Softkey Template                          | < None > ~                                                 |                        |
| Common Phone Profile*                     | Standard Common Phone Profile                              | View Details           |
|                                           |                                                            |                        |

- h. Select Save.
- i. Select Apply Config.

### Apply a Wireless LAN Profile Group to an Individual Phone

- 1. Navigate to **Device** > **Phone** in the Cisco Unified Communications Manager's Administration interface.
- 2. Find your phone and open the Phone Configuration page.
- 3. In the **Device Information** section, select your WLAN profile group in the **Wireless LAN Profile Group** dropdown list.
- 4. Select Save.
- 5. Select Apply Config.

# **Configure the Cisco Desk Phone 9800 Series**

## **Automatic Provisioning**

This method is currently available only for phones registered to Cisco Unified Communications Manager. For automatic provisioning of the Wi-Fi Profiles, the Cisco Desk Phone 9800 Series needs to be connected to a network via Ethernet or via Wi-Fi, which has connectivity to the Cisco Unified Communications Manager.

With connectivity to a Cisco Unified Communications Manager 10.0 or later, Wi-Fi profile configuration data can be downloaded and applied to the Cisco Desk Phone 9800 Series.

Cisco Unified Communications Manager 11.0 or later is required to download and apply a Wi-Fi profile including EAP-TLS authentication.

For more information, see the **Cisco Unified Communications Manager** > **Wireless LAN Profiles** section. Certificates can also be automatically installed upon a network connection.

For more information, see the Simplified Certificate Enrollment Protocol (SCEP) section.

## Config/Modify Wi-Fi Profile via Phone Web Portal

Ensure that your Cisco Desk Phone 9800 Series has got a valid IP address either by wired or wireless connection.

Note: The phone web portal is available only for phones registered to Webex Calling or Cisco BroadWorks.

- Enter the IP address of the phone in your web browser address bar. For example, <u>http://10.64.84.147/</u>
- 2. Click Admin Login and then click advanced to access the configurations as an administrator.
- 3. Go to Voice > System.
- 4. Set **Phone-wifi-on** to **Yes** to turn on Wi-Fi on the phone.
- 5. Specify the Wi-Fi network name and credentials for the phone to connect to the wireless access point.

The Security Mode can be any of the following depending on the settings on your access point.

- If Auto, EAP-FAST, or PEAP is selected then Wi-Fi User ID and Wi-Fi Password are required.
- If PSK is selected to utilize Pre-Shared Key authentication, then a PSK Password must be entered.

The PSK Password must be 8-63 ASCII character string.

- If **WEP** is selected to utilize static WEP (Wired Equivalent Privacy) authentication, then a **WEP Key** must be entered.
- If None is selected, then no authentication is required and no encryption will be utilized.
- If Auto is selected, the phone could dynamically choose EAP-FAST or EAP-PEAP as authentication method based on communication with target AP.
- If **EAP-TLS** is selected, currently only **MIC** certificate is supported for phones registered to Webex Calling/ Webex DI/Broadworks.

Select the desired Frequency Band:

- Auto: Gives preference to 5 GHz channels, but operates on both 5 GHz and 2.4 GHz channels
- **2.4 GHz:** Operates on 2.4 GHz channels only
- **5 GHz**: Operates on 5 GHz channels only

| $\leftarrow \rightarrow $ C       | ○ 掻 10.74.                      | 151.106/admin/ad         | ivanced                    |         |        |       |       |       |       |       |       |        |                |        | ŝ      |        |
|-----------------------------------|---------------------------------|--------------------------|----------------------------|---------|--------|-------|-------|-------|-------|-------|-------|--------|----------------|--------|--------|--------|
| uluulu <sup>ca</sup><br>cisco D   | sco IP Phone for 3r<br>DP-9871( | <sup>rd Party Call</sup> | <sup>Control</sup><br>urat | ion     | Jtilit | y     |       |       |       |       |       |        |                |        |        |        |
| No password provided Info Voice C | Call History Personal Direct    | tory                     |                            |         |        |       |       |       |       |       |       |        |                |        |        |        |
| System SIP                        | Provisioning Region             | al Phone                 | Ext 1                      | Ext 2   | Ext 3  | Ext 4 | Ext 5 | Ext 6 | Ext 7 | Ext 8 | Ext 9 | Ext 10 | Ext 11         | Ext 12 | Ext 13 | Ext 14 |
|                                   | Seco                            | ndary NTP Server:        |                            |         |        |       |       |       |       |       |       |        | Use Config TOS | No 👻   |        |        |
|                                   |                                 | Siplog Server:           |                            |         |        |       |       |       |       |       |       |        |                |        |        |        |
| VLAN Settings                     |                                 |                          |                            |         |        |       |       |       |       |       |       |        |                |        |        |        |
|                                   |                                 | VLAN ID:                 | 1                          |         |        |       |       |       |       |       |       | P      | C Port VLAN IE | c 1    |        |        |
|                                   |                                 | Enable CDP:              | Yes -                      |         |        |       |       |       |       |       |       | Ena    | able LLDP-MED  | Yes -  |        |        |
|                                   | DH                              | ICP VLAN Option:         |                            |         |        |       |       |       |       |       |       |        |                |        |        |        |
| Wi-Fi Settings                    |                                 |                          |                            |         |        |       |       |       |       |       |       |        |                |        |        |        |
|                                   |                                 | Phone-wifi-on:           | Yes -                      |         |        |       |       |       |       |       |       |        |                |        |        |        |
| Wi-Fi Profile 1                   |                                 |                          |                            |         |        |       |       |       |       |       |       |        |                |        |        |        |
|                                   |                                 | Network Name:            | xin-wpa3                   | -23-SAE |        |       |       |       |       |       |       |        | Security Mode  | PSK -  |        |        |
|                                   |                                 | Wi-Fi User ID:           |                            |         |        |       |       |       |       |       |       |        | Wi-Fi Password |        |        |        |
|                                   |                                 | Eronuoneu Bondi          | E CHa                      |         |        |       |       |       |       |       |       |        |                |        |        |        |

6. Click Submit All Changes.

You can go to the **Info** > **Status** tab to view the network status.

| $\leftrightarrow$ $\rightarrow$ ( | ♡ 🔒 10.74.151.106                                         |                                   | ☆                 |
|-----------------------------------|-----------------------------------------------------------|-----------------------------------|-------------------|
| ciso                              | II. Cisco IP Phone for 3rd Party Call<br>ODP-9871 Configu | Control<br>uration Utility        |                   |
| 🔺 No passv                        | vord provided                                             |                                   |                   |
| Info                              | Voice Call History Personal Directory                     |                                   |                   |
| Status                            | Debug Info Download Status Network Statistics             |                                   |                   |
| System Inf                        | ormation                                                  |                                   |                   |
|                                   | Host Name:                                                | SEP845A3EC2302B Domain:           | crdc.cisco.com    |
|                                   | Primary NTP Server:                                       | 10.64.58.51 Secondary NTP Server: |                   |
|                                   | Bluetooth Enabled:                                        | No Bluetooth Connected:           | No                |
|                                   | Bluetooth MAC:                                            | Connected Device ID:              |                   |
|                                   | Active Interface:                                         | Wireless Wireless MAC:            | 84:5A:3E:C2:30:2D |
|                                   | SSID:                                                     | xin-wpa3-23-SAE AP MAC:           | 6C:8B:D3:F0:02:EF |
|                                   | Channel:                                                  | 64 Frequency:                     | 5320 MHz          |
|                                   | Security Mode:                                            | PSK                               |                   |

Notes:

- The phone reboots when switching from an access point to another..
- When the phone is connected via Ethernet connection, Wi-Fi is turned off. When the Ethernet cable is unplugged, the phone connects to the wireless network automatically if properly configured.
- The Wi-Fi settings are synchronized to the settings in the phone Settings menu.

## Configure Wi-Fi Settings on the Phone UI

- 1. Press Settings
- 2. If prompted, enter the password to access the Settings menu.
- 3. Navigate to Network and service > Network settings.

4. If Wi-Fi status is Off, turn on Wi-Fi. The phone starts scanning available wireless network.

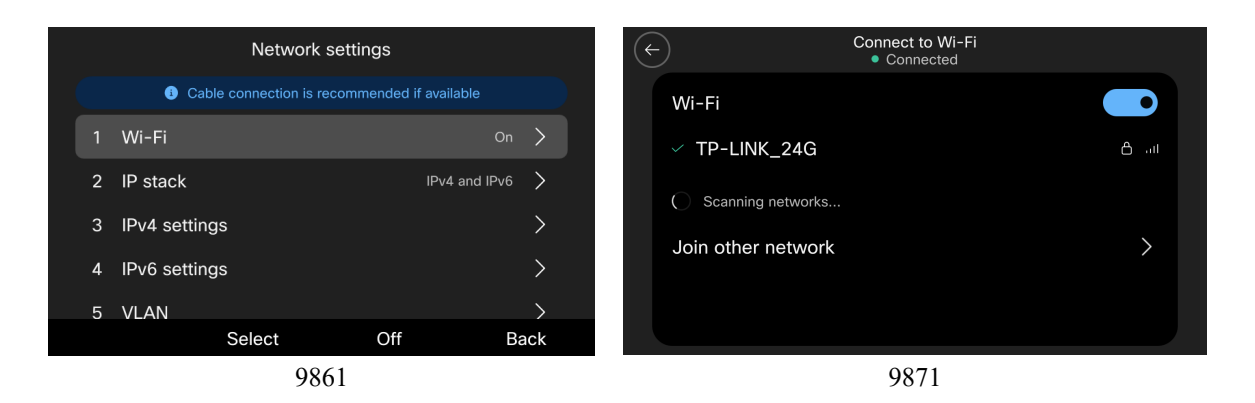

- 5. If you are using a 9861 phone, press **Select** to open the Connect to Wi-Fi screen. If you are on a 9871 phone, go to the next step.
- 6. Select your access point from the available networks and enter your credentials if the network requires authentication.

The security mode and available frequency bands depends on the settings of the access point.

If the network is 802.1x-enabled, the phone will dynamically select Auto for the EAP type, which is determined by the RADIUS server configuration. You can select the inner authentication method.

| ¢ | -)       | Security mode |   |
|---|----------|---------------|---|
|   | Auto     |               | ~ |
|   | EAP-FAST |               |   |
|   | EAP-PEAP |               |   |
|   | EAP-TLS  |               |   |
|   |          |               |   |
|   |          |               |   |

7. Select Apply.

### Join a Hidden Wireless Network

- 1. Press Settings
- 2. If prompted, enter the password to access the Settings menu.
- 3. Navigate to Network and service > Network settings.
- 4. If Wi-Fi status is Off, turn on Wi-Fi.
- 5. Select Wi-Fi and then select Join other network .
- 6. Enter the network name, select the security mode, and enter the credentials.

| Join other ne    | etwork   | ← Join other   | network Apply |
|------------------|----------|----------------|---------------|
| 1 Network name   |          | Enter network  | information   |
| 2 Security mode  | psk >    | Network name   |               |
| 3 Password       |          | Security mode  | psk >         |
| 4 Frequency band | Auto 📏   | Password       | <b>•</b>      |
|                  |          | Frequency band | Auto >        |
| Apply            | 🗵 🛛 Back |                |               |
|                  |          |                |               |

9861

9871

Ensure that you select the proper security mode based on the settings of the access point.

- None: Select this option if the wireless network to connect is an open network. No password is needed.
- **PSK**: If your network is secured with Pre-Shared Key or WPA3-SAE, select this option and enter the password. Pre-Shared Key length is 8~~63 bytes.
- Auto/EAP-FAST/EAP-PEAP: When you select any of these options, user ID and password are required.
- EAP-TLS: When you select this option, the user certificate type is required. Currently, only Manufacturing installed certificate (MIC) is supported.
   Note: Certificate Management and root CA install is currently available only with Webex Calling/DI/Broadwork.
- 7. Select Apply.

### **Delete a Connected Network**

User can delete the currently connected AP in the Settings menu.

- 1. In the Network settings screen, select the access point that the phone is connected to.
- 2. Select **Forget** or **Forget this network** depending on your phone model.

| BTHub5-86GN<br>• Connected |      | ← TP-LINK_24G<br>● Connected |     |
|----------------------------|------|------------------------------|-----|
| 1 Security mode            | PSK  | Security mode                | PSK |
| 2 Advanced Wi-Fi details   | >    | Forget this network          |     |
| Forget                     | Back |                              |     |

## **Certificate Management**

The Cisco Desk Phone 9800 Series can utilize X.509 digital certificates for EAP-TLS or to enable Server Validation. A User Certificate can be installed either automatically via Simple Certificate Enrollment Protocol (SCEP) or manually via the phone's admin webpage interface (https://<phone IP address>:8443).

Only one certificate per certificate type is allowed; 1 User Certificate and 1 Server Certificate (either via SCEP or manual method).

LSC certificate is installed by CUCM CAPF service.

Once a certificate is installed, Server Validation is automatically enabled if configured for EAP-TLS

Microsoft® Certificate Authority (CA) servers are recommended. Other CA server types may not be completely interoperable with the Cisco Desk Phone 9800 Series.

Both DER and Base-64 (PEM) encoding are acceptable for the client and server certificates.

Certificates with a key size of 1024, 2048, and 4096 are supported.

Ensure the client and server certificates are signed using either the SHA-1 or SHA-2 algorithm, as the SHA-3 signature algorithms are not supported.

Ensure Client Authentication is listed in the Enhanced Key Usage section of the user certificate details.

### **Manual Installation**

Ensure that the admin webpage interface is **Enabled**, the username is **admin**, and the **Admin password** is configured by CUCM.

|                                                  | Web Admin*<br>Admin Password | Enabled | <b>\$</b> |  |  |
|--------------------------------------------------|------------------------------|---------|-----------|--|--|
| Open manual install page via https://x.x.x.x8443 |                              |         |           |  |  |

| ululu<br>cisco     | Sign in<br>User Sign In<br>Cisco IP Phone DP-9861 (SEP845A3EC22785) |
|--------------------|---------------------------------------------------------------------|
|                    |                                                                     |
| Device information | Username                                                            |
| Network setup      |                                                                     |
| Satur              | Password                                                            |
| Setup              |                                                                     |
| Certificates       | Submit                                                              |
|                    |                                                                     |

You can utilize either the internal Manufacturing Installed Certificate (MIC), LSC or a custom User Installed certificate as the User Certificate for EAP-TLS.

### Manufacturing Installed Certificate (MIC)

The pre-installed Manufacturing Installed Certificate (MIC) can be used as the User Certificate for EAP-TLS.

The MIC's CA chain must be exported and added to the RADIUS server's trust list to use the MIC as the User Certificate for **EAP-TLS**.

Click **Export** to download the root and sub CA certificates from the admin webpage interface.

| de de                |                          |                                                                                              |                                      |                     | Signed in as a      | idmin, <u>Sign o</u> i |
|----------------------|--------------------------|----------------------------------------------------------------------------------------------|--------------------------------------|---------------------|---------------------|------------------------|
| cisco                |                          |                                                                                              | Certificates                         |                     |                     |                        |
| cisco                |                          | Cisco                                                                                        | IP Phone DP-9861 ( SEP845A3EC22785 ) |                     |                     | l                      |
| Device information   | Type                     | Common name                                                                                  | Issuer name                          | Valid from          | Valid to            |                        |
| Network setup        | Manufacturing issued     | CN=CP-9861-SEP845A3EC22785, O=Cisco, OU=TPM<br>SUDI, serialNumber=PID:DP-9861 SN:FVH281623FV | CN=High Assurance SUDI CA, O=Cisco   | 05/07/2024 02:44:00 | 08/09/2099 20:58:26 |                        |
| Certificates         | Manufacturing CA         | CN=High Assurance SUDI CA, O=Cisco                                                           | O=Cisco, CN=Cisco Root CA 2099       | 08/11/2016 20:28:08 | 08/09/2099 20:58:27 | Export                 |
| Network statistics   | Manufacturing root CA    | O=Cisco, CN=Cisco Root CA 2099                                                               | O=Cisco, CN=Cisco Root CA 2099       | 08/09/2016 20:58:28 | 08/09/2099 20:58:28 | Export                 |
| Ethernet information | User installed           | <not installed=""></not>                                                                     | <not installed=""></not>             |                     |                     | Install                |
| Access               | Authentication server CA | <not installed=""></not>                                                                     | <not installed=""></not>             |                     |                     | Install                |
|                      |                          |                                                                                              |                                      |                     |                     |                        |

This root CA should added to Radius server's trust list.

#### **User Installed Certificate**

To manually install a user certificate for **EAP-TLS**, select **Install** for **User Installed** on the main **Certificates** webpage. Select **Browse** to point to the user certificate in **PKCS** #12 format (.p12 or .pfx).

#### Enter the Extract password, then select Upload.

Ensure the CA chain that issued the user certificate is added to the RADIUS server's trust list.

|                    | Signed in as admin. Sign out                                   |
|--------------------|----------------------------------------------------------------|
| cisco              | Cisco IP Phone DP-9861 (SEP845A3EC22785)                       |
| Device information | Select file (.p12 or .pfx) to upload: Browse No file selected. |
| Network setup      | Fetrad nesswork                                                |
| Setup              |                                                                |
| Certificates       | Upload                                                         |

Will need to restart the Cisco Desk Phone 9800 Series after all certificates are installed.

| ahaha              | Signed in as admin, Sign.com Certificates                                        |
|--------------------|----------------------------------------------------------------------------------|
| cisco              | Cisco IP Phone DP-9861 (SEP845A3EC21655)                                         |
| Device information | Authentication Server CA certificate has been updated.                           |
| Network setup      | Phone will use the new certificate after reboot. You can restart the phone with: |
| Setup              | "System/Restart"                                                                 |
| Certificates       |                                                                                  |

#### LSC Certificate

Enable CAPF service on CUCM.

- 1. Login to Cisco Unified CM Administration.
- 2. Enter System -> Service Parameters.
- 3. Select your CUCM server.
- 4. Select Cisco Certificate Authority Proxy Function.
- 5. Select certificate issuer in Certificate Issuer to Endpoint.
- 6. If Online CA is selected, you should configure the external CA in Online CA Parameters.
- 7. If Cisco Certificate Authority Proxy Function is selected, the build-in CAPF function is used.
- 8. Click Save button.

|                                                                                                    | Cisco Unified CM                                                                                                    | Administratio                                                                                                    | Skin to                                                            | Content               | Navigation                                                    | Cisco Unified CM Ac                               | Iministration |        |
|----------------------------------------------------------------------------------------------------|----------------------------------------------------------------------------------------------------|----------------------------------------------------------------------------------------------------|--------------------------------------------------------------------|-----------------------|---------------------------------------------------------------|---------------------------------------------------|---------------|--------|
| cisco                                                                                                    | For Cisco Unified Communi                                                                                                    | cations Solutions                                                                                                    |                                                                    | Content               | lavigation                                                    | admin                                             | About         | Locout |
|                                                                                                    |                                                                                                    |                                                                                                    |                                                                    |                       |                                                               |                                                   | About         | LUguu  |
| System 	 Ca                                                                                                    | all Routing - Media Resource                                                                                                    | es  Advanced Features                                                                                                    | Device      Application                                            | User Manag            | ement 👻                                                       | Bulk Administration                               | неір 🕶        | _      |
| ervice Para                                                                                                    | meter Configuration                                                                                                    |                                                                                                    |                                                                    | Rela                  | ated Links                                                    | s: Parameters for                                 | All Servers   | ✓ G    |
| 📄 Save 🤞                                                                                                    | Set to Default                                                                                                    |                                                                                                    |                                                                    |                       |                                                               |                                                   |               |        |
| Status ——                                                                                                    |                                                                                                    |                                                                                                    |                                                                    |                       |                                                               |                                                   |               |        |
| i Status: F                                                                                                    | Ready                                                                                                    |                                                                                                    |                                                                    |                       |                                                               |                                                   |               |        |
| Select Serve                                                                                                    | er and Service                                                                                                    |                                                                                                    |                                                                    |                       |                                                               |                                                   |               |        |
| Server*                                                                                                    | 10.77.46.225CUCM Voi                                                                                                    | ce/Video (Active)                                                                                                    | ~                                                                  |                       |                                                               |                                                   |               |        |
| Forvico*                                                                                                    | Cisco Certificate Authorit                                                                                                    | v Proxy Function (Active)                                                                                                    | <b>~</b>                                                           |                       |                                                               |                                                   |               |        |
| Service                                                                                                    | Cisco Ceruincate Authority Proxy Function (Active)                                                                                                    |                                                                                                    |                                                                    |                       |                                                               |                                                   |               |        |
| All parameter                                                                                                    | icate Authority Proxy Fun                                                                                                    | ction (Active) Parameters                                                                                                    | that are in the cluster-wide g                                     | roup(s).<br>5CUCM Vo  | pice/Video                                                    | o (Active)                                        |               | ę      |
| All parameter<br>Cisco Certific<br>Parameter Nar                                                                                                    | icate Authority Proxy Fun                                                                                                    | ction (Active) Parameter Val                                                                                                    | that are in the cluster-wide g<br>ers on server 10.77.46.225       | roup(s).<br>5CUCM Vo  | pice/Video<br>Sugge                                           | o (Active)                                        |               | g      |
| All parameters<br>Cisco Certific<br>Parameter Nar<br>Certificate Iss                                                                                                    | cate Authority Proxy Fun<br>me<br>suer to Endpoint.*                                                                                                    | ction (Active) Parameters<br>Parameter Val<br>Online CA                                                                                                    | that are in the cluster-wide g<br>ers on server 10.77.46.225<br>ue | iroup(s).<br>5CUCM Vo | Dice/Video<br>Sugge<br>V Cisco                                | o (Active)<br>ested Value<br>Certificate Authorit | y Proxy Fun   | ction  |
| All parameters<br>Cisco Certific<br>Parameter Nar<br>Certificate Iss<br>Duration Of C                                                                                                    | ser to Endpoint *                                                                                                    | ction (Active) Parameters Parameter Val Online CA * 1825                                                                                                   | that are in the cluster-wide g                                     | roup(s).<br>5CUCM עמ  | Sugge<br>Cisco                                                | o (Active)<br>ested Value<br>Certificate Authorit | y Proxy Fun   | ction  |
| All parameters<br>Cisco Certific<br>Parameter Nar<br>Certificate Iss<br>Duration Of C<br>Maximum Allo                                                                                                    | ser to Endpoint. *<br>Certificate Validity (in days).<br>Devale Fine For Key Genera                                                                                                    | ction (Active) Parameters<br>Parameter Val<br>Online CA<br>* 1825<br>ttion. * 30                                                                           | that are in the cluster-wide g                                     | iroup(s).<br>5CUCM Vo | Sugge<br>Cisco<br>1825<br>30                                  | o (Active)<br>ested Value<br>Certificate Authorit | y Proxy Fun   | ction  |
| All parameter<br>Cisco Certific<br>Parameter Nar<br>Certificate Iss<br>Duration Of Co<br>Maximum Allo<br>Maximum Allo                                                                                                    | ser to Endpoint. *<br>Certificate Validity (in days).<br>Dowable Time For Key Genera<br>Dowable Attempts for Key Genera                                                                                                    | ction (Active) Parameters<br>Parameter Val<br>Online CA<br>* 1825<br>tion.* 30<br>neration.* 3                                                             | that are in the cluster-wide g<br>ers on server 10.77.46.22!<br>ue | iroup(s).<br>5CUCM Vo | Sugge<br>Cisco<br>1825<br>30<br>3                             | o (Active)<br>asted Value<br>Certificate Authorit | y Proxy Fun   | ction  |
| All parameter<br>Cisco Certific<br>Parameter Nar<br>Certificate Iss<br>Duration Of C<br>Maximum Allo<br>Maximum Allo                                                                                                    | ser to Endpoint. *<br>Cate Authority Proxy Fun<br>me<br>suer to Endpoint. *<br>Certificate Validity (in days).<br>In the For Key Genera<br>In the For Key Genera<br>In the For Key Genera<br>In the For Key Genera                                                                                                    | ction (Active) Parameters<br>Parameter Val<br>Online CA<br>* 1825<br>tion.* 30<br>neration.* 3                                                             | that are in the cluster-wide g<br>ers on server 10.77.46.225<br>ue | iroup(s).<br>5CUCM Vo | Sugge<br>Cisco<br>1825<br>30<br>3                             | o (Active)<br>ested Value<br>Certificate Authorit | y Proxy Fun   | ction  |
| All parameter<br>Cisco Certific<br>Parameter Nar<br>Certificate Iss<br>Duration Of C<br>Maximum Allo<br>Maximum Allo<br>Online CA H                                                                                                    | ser to Endpoint. * Certificate Validity (in days). Dowable Time For Key Genera Dowable Attempts for Key Genera Dowable Attempts for Key Genera Dostname                                                                                                    | server except parameters<br>ction (Active) Parameter<br>Parameter Val<br>Online CA<br>* 1825<br>tion.* 3<br>CUCM62.CA.                                     | that are in the cluster-wide g<br>ers on server 10.77.46.225<br>ue | iroup(s).<br>5CUCM Vo | Sugge           Cisco           1825           30           3 | o (Active)<br>ested Value<br>Certificate Authorit | y Proxy Fun   | ction  |
| All parameter<br>All parameter<br>Cisco Certific<br>Parameter Nar<br>Certificate Iss<br>Duration of C<br>Maximum Allo<br>Maximum Allo<br>Online CA He<br>Online CA Pe                                                                                                    | icate Authority Proxy Fun<br>me<br>suer to Endpoint. *<br>Certificate Validity (in days).<br>owable Time For Key Genera<br>owable Attempts for Key Genera<br>owable Attempts for Key Genera<br>lostname<br>ort                                                                                                    | server except parameters<br>ction (Active) Parameter<br>Parameter Val<br>Online CA<br>* 1825<br>tion.* 30<br>neration.* 3<br>CUCM62.CA.<br>443             | that are in the cluster-wide g<br>ers on server 10.77.46.225<br>ue | iroup(s).             | Sugge<br>Cisco<br>1825<br>30<br>3                             | o (Active)<br>ested Value<br>Certificate Authorit | y Proxy Fun   | ction  |
| All parameter<br>All parameter<br>Cisco Certific<br>Parameter Nar<br>Certificate Iss<br>Duration Of C<br>Maximum Allo<br>Maximum Allo<br>Maximum Allo<br>Conline CA H<br>Online CA H<br>Online CA Pe<br>Online CA Te                                                                                                    | icate Authority Proxy Fun<br>me<br>suer to Endpoint. *<br>Certificate Validity (in days).<br>owable Time For Key Genera<br>owable Attempts for Key Genera<br>owable Attempts for Key Genera<br>lostname<br>ort<br>emplate                                                                                                    | server except parameters<br>ction (Active) Parameter<br>Parameter Val<br>Online CA<br>* 1825<br>tion.* 3<br>CUCM62.CA.<br>443<br>CIscoRA_1                 | that are in the cluster-wide g<br>ers on server 10.77.46.225<br>ue | roup(s).              | Sugge<br>Cisco<br>1825<br>30<br>3                             | o (Active)<br>ested Value<br>Certificate Authorit | y Proxy Fun   | ction  |
| All parameter<br>All parameter<br>Cisco Certific<br>Parameter Nar<br>Certificate Iss<br>Duration Of C<br>Maximum Allo<br>Maximum Allo<br>Maximum | icate Authority Proxy Fun<br>me<br>suer to Endpoint. *<br>Certificate Validity (in days).<br>owable Time For Key Genera<br>owable Attempts for Key Genera<br>owable Attempts for Key Genera<br>lostname<br>ort<br>emplate<br>ype. *                                                                                           | server except parameters<br>ction (Active) Parameter<br>Parameter Val<br>Online CA<br>* 1825<br>tion.* 3<br>CUCM62.CA.<br>443<br>CIscoRA_1<br>Microsoft CA | that are in the cluster-wide g<br>ers on server 10.77.46.225<br>ue | iroup(s).             | Sugge<br>Cisco<br>1825<br>30<br>3<br>Microz                   | o (Active)                                        | y Proxy Fun   | ction  |
| All parameter<br>All parameter<br>Cisco Certific<br>Parameter Nar<br>Certificate Iss<br>Duration Of C<br>Maximum Allo<br>Maximum Allo<br>Maximum | icate Authority Proxy Fun<br>me<br>suer to Endpoint. *<br>Certificate Validity (in days)<br>owable Time For Key Genera<br>owable Attempts for Key Genera<br>owable Attempts for Key Genera<br>lostname<br>ort<br>emplate<br>ype. *<br>Isername                                                                                | server except parameters<br>ction (Active) Parameter<br>Parameter Val<br>Online CA<br>* 1825<br>tion.* 3<br>CUCM62.CA.<br>443<br>CIscoRA_1<br>Microsoft CA | that are in the cluster-wide g<br>ers on server 10.77.46.229<br>ue | roup(s).<br>5CUCM Vo  | v Cisco<br>1825<br>30<br>3<br>Micro:                          | o (Active)                                        | y Proxy Fun   | ¢      |
| All parameter<br>All parameter<br>Cisco Certifica<br>Parameter Nar<br>Certificate Iss<br>Duration Of Cr<br>Maximum Allo<br>Maximum Allo<br>Maxim | icate Authority Proxy Fun<br>me<br>suer to Endpoint. *<br>Certificate Validity (in days)<br>owable Time For Key Genera<br>owable Attempts for Key Genera<br>owable Attempts for Key Genera<br>owable Attempts for Key Genera<br>owable Attempts for Key Genera<br>lostname<br>ort<br>emplate<br>ype. *<br>Isername<br>assword | server except parameters<br>ction (Active) Parameter<br>Parameter Val<br>Online CA<br>* 1825<br>tion.* 3<br>CUCM62.CA.<br>443<br>CiscoRA_1<br>Microsoft CA | that are in the cluster-wide g<br>ers on server 10.77.46.229<br>ue | roup(s).<br>5CUCM Vo  | v Cisco<br>1825<br>30<br>3<br>Wilcro:<br>••••                 | o (Active)                                        | y Proxy Fun   | ¢      |

Save Set to Default

| Relat                                                                       |                                               |                                                               |  |  |
|-----------------------------------------------------------------------------|-----------------------------------------------|---------------------------------------------------------------|--|--|
| 🔚 Save 🤣 Set to Default                                                     |                                               |                                                               |  |  |
| - Chatur                                                                    |                                               |                                                               |  |  |
| Status<br>Status: Ready                                                     |                                               |                                                               |  |  |
| - Select Server and Service                                                 |                                               |                                                               |  |  |
| Server* 10.79.57.147CIICM Voice/Video (Active)                              |                                               |                                                               |  |  |
| Service* Circo Cartificate Authority Provy Supplier (Active)                |                                               |                                                               |  |  |
| All parameters apply only to the current server excent parameters that are  | in the cluster-wide groun(s).                 |                                                               |  |  |
| in parameters opping only to be carried on the strategy parameters that are | n die easter mae Brook(s).                    |                                                               |  |  |
| Cisco Certificate Authority Proxy Function (Active) Parameters on s         | server 10.79.57.147CUCM Voice/Video (Active)  |                                                               |  |  |
|                                                                             |                                               |                                                               |  |  |
| Parameter Name<br>Certificate Issuer to Endpoint *                          | Parameter Value                               | Suggested Value<br>Cisco Certificate Authority Proxy Function |  |  |
| Duration Of Certificate Validity (in days) *                                | Clace Certaincate Additionally Proxy Function | 1825                                                          |  |  |
| Maniatum Alleurable Time Facility Consention                                | 1825                                          | 1025                                                          |  |  |
| Maximum Allowable Time For Key Generation                                   | 30                                            | 30                                                            |  |  |
| Maximum Allowable Attempts for Key Generation *                             | 3                                             | 3                                                             |  |  |
| Online CA Parameters                                                        |                                               |                                                               |  |  |
| Online CA Hostname                                                          |                                               |                                                               |  |  |
| Online CA Port                                                              |                                               |                                                               |  |  |
| Online CA Template                                                          | ccmadministrator                              |                                                               |  |  |
| Online CA Type *                                                            | Microsoft CA v                                | Microsoft CA                                                  |  |  |
| Online CA Username                                                          |                                               |                                                               |  |  |
| Online CA Password                                                          |                                               |                                                               |  |  |
| Certificate Enrollment Profile Label                                        |                                               |                                                               |  |  |

#### Active or restart CAPF server

- 1. Login Cisco Unified Serviceability.
- 2. Enter Tools -> Service Activation.
- 3. Select your CUCM server.
- 4. Ensure that Cisco Certificate Authority Proxy Function is Activated.
- 5. Enter Tools -> Control center Feature Service.
- 6. Choose and restart Cisco Certificate Authority Proxy Function.

Install LSC certificate to Cisco Desk Phone 9800 Series

- 1. Login to Cisco Unified CM Administration.
- 2. Enter **Device** -> **Phone**, then enter the profile page of your device.
- 3. Select Install/Upgrade in Certificate Operation, then Save and Apply.
- 4. The phone will install the LSC and reboot.

| Certification Authority Pro                     | xy Function (CAPF) Information              |   |  |  |  |
|-------------------------------------------------|---------------------------------------------|---|--|--|--|
| Certificate Operation*                          | Install/Upgrade                             | ~ |  |  |  |
| Authentication Mode $^{*}$                      | By Existing Certificate (precedence to LSC) | ~ |  |  |  |
| Authentication String                           |                                             |   |  |  |  |
| Generate String                                 |                                             |   |  |  |  |
| Key Order*                                      | RSA Only                                    | ~ |  |  |  |
| RSA Key Size (Bits)*                            | 2048                                        | ~ |  |  |  |
| EC Key Size (Bits)                              |                                             | ~ |  |  |  |
| Operation Completes By                          | 2024 06 29 12 (YYYY:MM:DD:HH)               |   |  |  |  |
| Certificate Operation Status: Operation Pending |                                             |   |  |  |  |
| Note: Security Profile Contain                  | ns Addition CAPF Settings.                  |   |  |  |  |

#### Check Phone LSC status via Settings > Network and services > Security settings

|   | Security settings     |           |     |  |
|---|-----------------------|-----------|-----|--|
| 1 | Security mode         | Non sec   | ure |  |
| 2 | LSC                   | Installed | >   |  |
| 3 | Trust list            |           | >   |  |
| 4 | 802.1X Authentication |           | >   |  |
|   |                       |           |     |  |
|   |                       |           |     |  |
|   | Select                | Ba        | ck  |  |

#### Import CAPF CA to ISE.

Export LSC CA cert from CUCM.

If **Online** CAPF is used, user should ask external CA cert from admin. If **build-in** CAPF is used, user can download CA cert from CUCM.

- 1. Login to Cisco Unified OS Administration
- 2. Enter Security -> Certificate Management
- 3. Download the CAPF Identity certificate

| Certificate I    | List (1 -    | 14 of 14)                           |    |               |             |               |             |          |                 |
|------------------|--------------|-------------------------------------|----|---------------|-------------|---------------|-------------|----------|-----------------|
| Find Certificate | e List where | Certificate                         | ~  | begins with v | CAPF        | ct item       | or enter    | Find Cl  | lear Filter 🔂 📼 |
| Certificate 🕇    |              | Common Name/Common Name_SerialNumbe | er | Usag          | e           | Туре          | Кеу<br>Туре |          | Distribution    |
| CAPF             | CAPF-50aa    | <u>97cf</u>                         |    | Ident         | ity S<br>si | elf-<br>igned | RSA         | cucm-225 |                 |

#### Import LSC certificate to trust list.

Ensure that the CA chain of LSC certificate is added to the RADIUS server's trust list.

| duale Identity Services Engine     | Home                                           | Policy                     | tion 		 Work Centers                          |                   |                         |                         |
|------------------------------------|------------------------------------------------|----------------------------|-----------------------------------------------|-------------------|-------------------------|-------------------------|
| ▼ System → Identity Management →   | Network Resources     Device Portal Management | pxGrid Services F          | eed Service                                   | Centric NAC       |                         |                         |
| Deployment Licensing - Certificate | s → Logging → Maintenance Upgrade → Back       | up & Restore + Admi        | Access > Settings                             |                   |                         |                         |
| 0                                  |                                                |                            |                                               |                   |                         |                         |
| ✓ Certificate Management           | Trusted Certificates                           |                            |                                               |                   |                         |                         |
| System Certificates                | 🖊 Edit 🕂 Import 🕼 Export 🗙 Delete 🔎 View       |                            |                                               |                   |                         |                         |
| Trusted Certificates               | Friendly Name                                  | <ul> <li>Status</li> </ul> | Trusted For                                   | Serial Number     | Issued To               | Issued By               |
| OCSP Client Profile                | 802.1x_mingjzho_4096CA                         | Enabled                    | Cisco Services<br>Endpoints<br>Infrastructure | 0F 3A 91 F2 B3 63 | test.sipura.cisco.com   | test.sipura.cisco.com   |
| Certificate Signing Requests       | ASULIU-SCEP-CA#ASULIU-SCEP-CA#00009            | Enabled                    | Infrastructure                                | 62 F7 54 B0 81 B9 | ASULIU-SCEP-CA          | ASULIU-SCEP-CA          |
| Certificate Periodic Check Setti   | asuliu-SUBCA#ASULIU-SCEP-CA#00008              | Enabled                    | Infrastructure                                | 14 72 4E 9A 00 01 | asuliu-SUBCA            | ASULIU-SCEP-CA          |
| Certificate Authority              | Baltimore CyberTrust Root                      | Enabled                    | Cisco Services                                | 02 00 00 B9       | Baltimore CyberTrust Ro | Baltimore CyberTrust Ro |
|                                    | CAPF-50aa97cf                                  | Enabled                    | Infrastructure<br>Cisco Services<br>Endpoints | 6A 4F 99 F8 B9 C0 | CAPF-50aa97cf           | CAPF-50aa97cf           |

### **Server Certificate**

The root CA certificate that issued the RADIUS server's certificate must be installed for **EAP-TLS** or to enable Server Validation. Service Validation is optional. If user doesn't want it, this step could be dropped.

To manually install a server certificate, select **Install** for **Authentication Server CA** on the main **Certificates** webpage. Select **Browse** to point to the server certificate with **PEM (Base-64)** or **DER** encoding.

| cisco              | Signed in as admin, Sign out<br>Certificates |
|--------------------|----------------------------------------------|
| Device information | Cisco in Priotic DP-9801 (SDF645A3DC22765)   |
| Network setup      |                                              |
| Setup              | Ohingan                                      |

Will need to restart the Cisco Desk Phone 9800 Series after all certificates are installed.

|                    | Signed in as admin, <u>Sign out</u>                                              |
|--------------------|----------------------------------------------------------------------------------|
| ahaha              | Certificates                                                                     |
| cisco              | Cisco IP Phone DP-9861 (SEP845A3EC21655)                                         |
| Device information | Authentication Server CA certificate has been updated.                           |
| Network setup      | Phone will use the new certificate after reboot. You can restart the phone with: |
| Setup              | <u>"System/Restart"</u>                                                          |
| Certificates       |                                                                                  |

### **Certificate Removal**

**User Installed** Certificates can be removed via the admin webpage interface. To remove a certificate via the admin webpage, select Delete for the corresponding certificate, then restart the phone once a certificate has been removed.

| cisco                |                          | Cisco                                                                                        | <b>Certificates</b><br>IP Phone DP-9861 (SEP845A3EC21655) |                     | Signed in a         | as admin, <u>Sign c</u> |
|----------------------|--------------------------|----------------------------------------------------------------------------------------------|-----------------------------------------------------------|---------------------|---------------------|-------------------------|
| Device information   | <u>Type</u>              | Common name                                                                                  | Issuer name                                               | Valid from          | Valid to            |                         |
| Network setup        | Manufacturing issued     | CN=CP-9861-SEP845A3EC21655, O=Cisco, OU=TPM<br>SUDI, serialNumber=PID:DP-9861 SN:FVH280322J6 | CN=High Assurance SUDI CA, O=Cisco                        | 01/29/2024 05:06:35 | 08/09/2099 20:58:26 |                         |
| Cartificatas         | Manufacturing CA         | CN=High Assurance SUDI CA, O=Cisco                                                           | O=Cisco, CN=Cisco Root CA 2099                            | 08/11/2016 20:28:08 | 08/09/2099 20:58:27 | Export                  |
| Network statistics   | Manufacturing root CA    | O=Cisco, CN=Cisco Root CA 2099                                                               | O=Cisco, CN=Cisco Root CA 2099                            | 08/09/2016 20:58:28 | 08/09/2099 20:58:28 | Export                  |
| Ethernet information | User installed           | <not installed=""></not>                                                                     | <not installed=""></not>                                  |                     |                     | Install                 |
| Access               | Authentication server CA | DC=yan, DC=com, CN=yan-YANY2-CRDC-COM-CA                                                     | DC=yan, DC=com, CN=yan-YANY2-CRDC-COM-CA                  | 01/27/2021 09:00:25 | 01/27/2026 09:10:25 | Delete                  |

# LSC certificate could be removed on CUCM phone page, then **Save** and **Apply**.

| Certificate Operation*                                       | Delete                                  | ~ |
|--------------------------------------------------------------|-----------------------------------------|---|
| Authentication Mode*                                         | By Null String                          | ~ |
| Authentication String                                        |                                         |   |
| Generate String                                              |                                         |   |
| Key Order*                                                   | RSA Only                                | ~ |
| RSA Key Size (Bits)*                                         | 2048                                    | ~ |
| EC Key Size (Bits)                                           |                                         | ~ |
| Operation Completes By                                       | 2024 07 03 12 (YYYY:MM:DD:HH)           |   |
| Certificate Operation Status<br>Note: Security Profile Conta | s: None<br>ains Addition CAPF Settings. |   |

### Simple Certificate Enrollment Protocol (SCEP)

SCEP is the standard for automatically provisioning and renewing certificates avoiding manual installation and re-installation of certificates on clients.

A Cisco IOS Registration Agent (RA) (e.g. Cisco IOS router) can serve as a proxy (e.g. SCEP RA) to the SCEP enabled CA that is to issue certificates. Topology is like following picture shows.

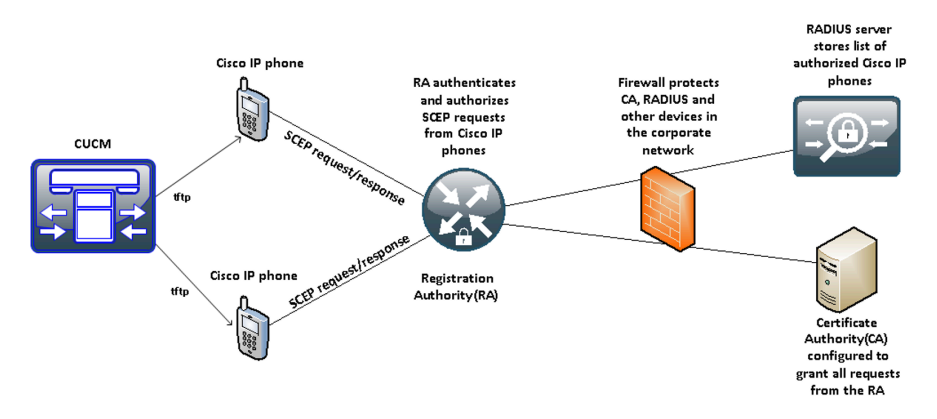

Ensure that the same CA chain is used for issuing certificates to the phones as well as for the RADIUS servers; otherwise server validation could fail.

For initial certificate enrollment via SCEP, the Cisco Desk Phone 9800 Series needs to be connected to an Ethernet network which has connectivity to the Cisco Unified Communications Manager.

The Cisco Desk Phone 9800 Series utilizes the following parameters defined in Cisco Unified Communications Manager for SCEP requests.

The WLAN SCEP Server must be configured to include either the IP address or hostname of the SCEP RA.

The WLAN Root CA Fingerprint (SHA256 or SHA1) must be configured to include the fingerprint of the CA that issuing the certificates. If the issuing CA in which the SCEP RA is enrolled to is a subordinate CA, then enter its fingerprint but not the fingerprint of the root CA. The defined fingerprint is used to validate the received certificate. Removing these parameters will disable SCEP.

| WLAN SCEP Server                             | 10.195.19.65                             |                      |  |
|----------------------------------------------|------------------------------------------|----------------------|--|
| WLAN Root CA Fingerprint<br>(SHA256 or SHA1) | 81512B4316429092925C6891701B374EBD254447 | <ul> <li></li> </ul> |  |

The Cisco Desk Phone 9800 Series then sends a SCEP enroll request to the SCEP RA including the phone's Manufacturing Installed Certificate (MIC) as the Proof of Identity (POI).

The SCEP RA validates the phone's MIC using the certificate of the subordinate CA that issued the phone's MIC, then passes it to the RADIUS server for further device authentication.

The RADIUS server validates the device and sends a response to the SCEP RA.

The SCEP RA then forwards the enroll request to the CA if RADIUS authentication was successful.

The SCEP RA receives the user certificate from the CA and sends it to the phone after it receives a poll request from the phone.

The Cisco Desk Phone 9800 Series will periodically check the user and server certificate expiration periods.

Certificate renewal will occur every 24 hours until successful when the expiration date is within 50 days.

If the CA certificate used to define the WLAN Root CA Fingerprint (SHA256 or SHA1) has expired, then the phone will send a SCEP getca request for a new CA certificate, but the admin would need to update the fingerprint in the phone's configuration within Cisco Unified Communication Manager to match the new CA certificate prior so it can be successfully validated. The old CA certificate will then be removed if the new one is successfully received from the CA.

If the user certificate has expired, the phone will send a new SCEP enroll request to update the user certificate. The old user certificate will then be removed if a new user certificate is successfully received from the CA.

If the WLAN SCEP Server or WLAN Root CA Fingerprint (SHA256 or SHA1) has been modified, then the Cisco Desk Phone 9800 Series will attempt to update the CA and user certs immediately.

### Certificate Authority (CA) Configuration

It's recommended to use Microsoft® Certificate Authority (CA) servers.

Use the following guidelines to configure the Microsoft CA.

- 1. Create Certificate Authority and Active Directory Domain Service on Microsoft Windows server.
- 2. Enable Network Device Enrollment Service.
- 3. Make Administrator a member of IIS\_IUSERS group by going to MemberOf tab of user property screen.
- 4. Launch Server Manager, then click Add roles.

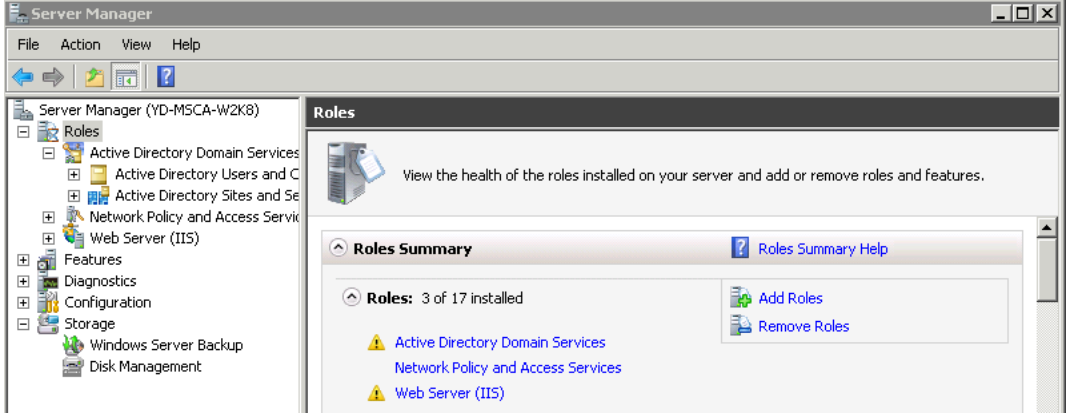

- 5. On the Select Server Role page, select the Active Directory Certificate Services role, then click Next. The default service selected is the Certification Authority, clear the check box, and then go to
- 6. Add the Network Device Enrollment Service role service.
- 7. In the Add Roles Wizard, on the Select Role Services page, select the Network Device Enrollment Service check box, then click Next.

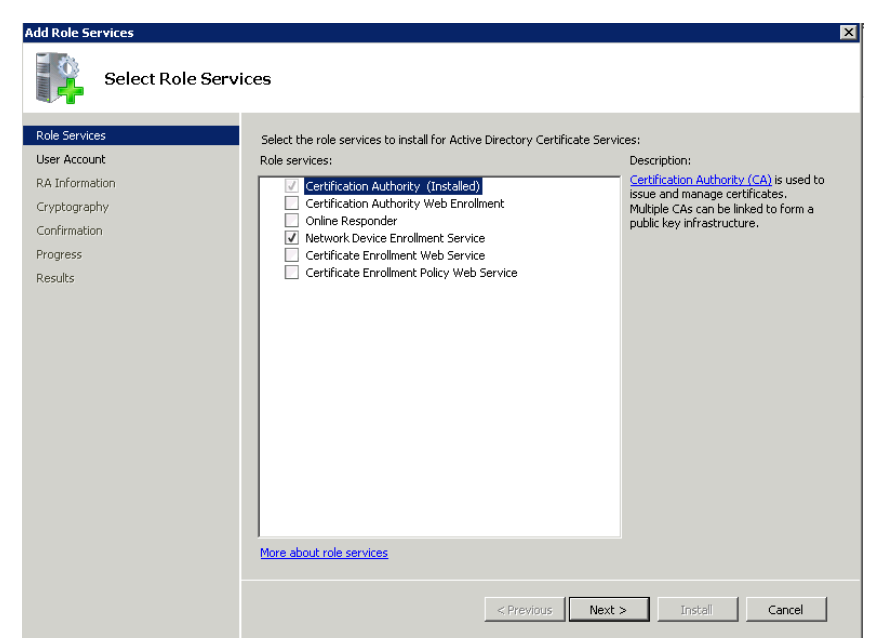

- 8. The wizard will detect whether all the required dependencies are installed. If any dependencies are missing, you will be prompted with a dialog box explaining what is missing and requesting your permission to install the dependencies. Click **Yes** to continue the installation.
- 9. Click User Account under Role Services and then click Select User....

| Add Roles Wizard                                                                                                    | ×                                                                                                    |
|----------------------------------------------------------------------------------------------------|----------------------------------------------------------------------------------------------------|
| Specify User Acc                                                                                                    | ount                                                                                                    |
| Before You Begin<br>Server Roles<br>AD CS<br>Role Services<br>User Account<br>CA for NDES<br>RA Information<br>Cryptography<br>Confirmation<br>Progress<br>Results | Select the user account Network Device Enrollment Service should use when authorizing certificate requests. The user must be a member of the Domain and must be added to the local ITS_TUSRS group. |
|                                                                                                    | < Previous Next > Install Cancel                                                                                                    |

10. Type in Administrator as the user name, then enter the password.

| Windows Securi | ty                  | × |  |  |  |
|----------------|---------------------|---|--|--|--|
| Add Role Serv  | Add Role Services   |   |  |  |  |
| Speciry a name | and password.       | - |  |  |  |
|                | lser name           |   |  |  |  |
|                | Password            |   |  |  |  |
|                | Domain: YD-MSCA     |   |  |  |  |
|                | Insert a smart card |   |  |  |  |
|                | OK Cancel           |   |  |  |  |

11. Enter the Registration Authority information.

| Add Role Services                                                                                      | ×                                                                                                    |
|----------------------------------------------------------------------------------------------------|----------------------------------------------------------------------------------------------------|
| Specify Registrat                                                                                      | ion Authority Information                                                                                                    |
| Role Services<br>User Account<br>RA Information<br>Cryptography<br>Confirmation<br>Progress<br>Results | A registration authority will be set up to manage Network Device Enrollment Service certificate requests. Enter<br>the requested information to enroll for an RA certificate.<br>Required Information RA Name: VD-MSCA-W2K8-MSCEP-RA Country/Region: US (United States) Coptional Information E-mai: Company: Department: Company: State/Province: |
|                                                                                                    | < Previous Next > Install Cancel                                                                                                    |

- 12. Select Microsoft Strong Cryptographic Provider for Signature Key CSP and Encryption key CSP.
- 13. Select 2048 for Key character length.

| Add Role Services                               |                                                                                                    | × |
|-------------------------------------------------|----------------------------------------------------------------------------------------------------|---|
| Configure Crypto                                | graphy for Registration Authority                                                                                                    |   |
| Role Services<br>User Account<br>RA Information | To configure cryptography, you have to select cryptographic service providers and key lengths for the<br>signature key and the encryption key used to sign and encrypt communications between the device and the<br>CA.               |   |
| Cryptography                                    | Signature key is used to avoid repetition of communication between the CA and the RA.                                                                                                    |   |
| Confirmation                                    | Signature key CSP: Key character length:                                                                                                    |   |
| Progress                                        | Microsoft Strong Cryptographic Provider                                                                                                    |   |
| Results                                         | Encryption key is used for secure communication between the RA and the network device. Encryption key CSP: Microsoft Strong Cryptographic Provider  Microsoft Strong Cryptographic Provider  More about signature and encryption keys |   |
|                                                 |                                                                                                    |   |
|                                                 | < Previous Next > Install Cancel                                                                                                    |   |

14. Select Install.

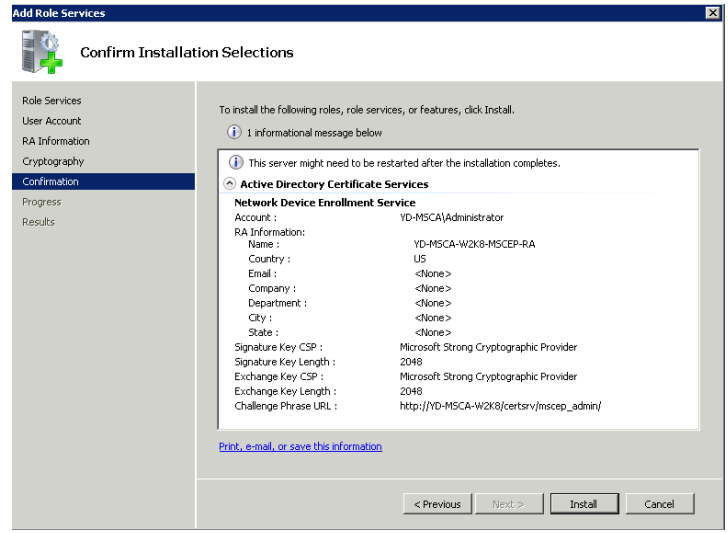

A confirmation page will be displayed if the installation was successful.

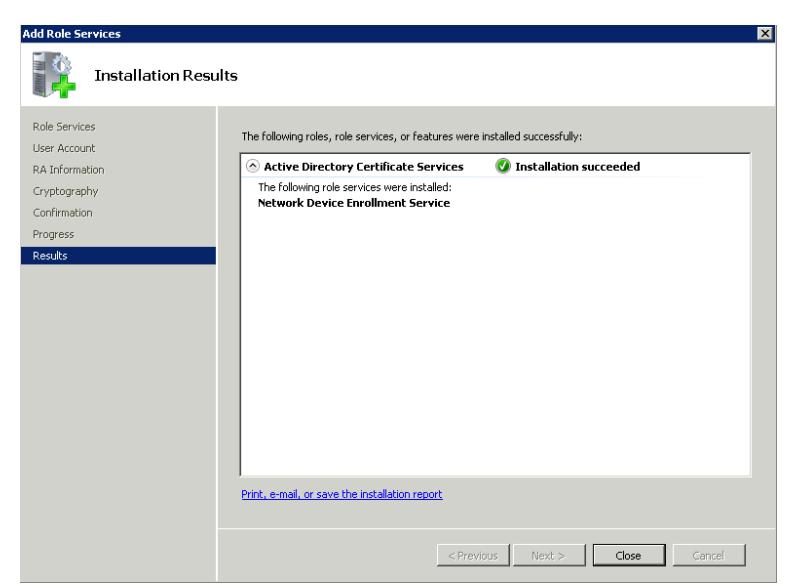

15. Disable SCEP enrollment challenge password requirement via **regedit** by setting **EnforcePassword** to **0**. (HKEY LOCAL MACHINE > SOFTWARE > Microsoft > Cryptography > MSCEP > EnforcePassword)

| —                             | • •                | ·         |                 |   |
|-------------------------------|--------------------|-----------|-----------------|---|
| 🎪 Registry Editor             |                    |           |                 |   |
| File Edit View Favorites Help |                    |           |                 |   |
| 🛱 🌗 Cryptography              | Name               | Туре      | Data            | ĺ |
| 🕀 🌗 AutoEnrollment            | (Default)          | REG_SZ    | (value not set) |   |
| 🕀 🄑 Calais                    | 30 EnforcePassword | REG DWORD | 0×00000000 (0)  |   |
|                               |                    | -         |                 |   |
|                               |                    |           |                 |   |
| 🕀 🍌 CertificateTemplateCache  |                    |           |                 |   |
| 🕀 🆺 Defaults                  |                    |           |                 |   |
| 😑 🔒 MSCEP                     |                    |           |                 |   |
| CAType                        |                    |           |                 |   |
| CertsInMYStore                |                    |           |                 |   |
| EnforcePassword               |                    |           |                 |   |
| PasswordVDir                  |                    |           |                 |   |
| UseSinglePassword             |                    |           |                 |   |
|                               |                    |           |                 |   |

- 16. Specify certificate templates for SCEP
  - SCEP uses the certificate template that is set in the registry for issuing certificates. (HKEY LOCAL MACHINE > SOFTWARE > Microsoft > Cryptography > MSCEP)

|                               |                       |        | 1 8 1 1                  |
|-------------------------------|-----------------------|--------|--------------------------|
| 💰 Registry Editor             |                       |        |                          |
| File Edit View Favorites Help |                       |        |                          |
| 🕀 🌗 Defaults                  | Name                  | Туре   | Data                     |
|                               | (Default)             | REG_SZ | (value not set)          |
| CAType                        | EncryptionTemplate    | REG_SZ | IPSECIntermediateOffline |
| CertsInMYStore                | Abj GeneralPurposeT   | REG_SZ | IPSECIntermediateOffline |
| EnforcePassword               | ab Signature Template | REG_SZ | IPSECIntermediateOffline |
| LiceSingleDactword            |                       |        |                          |
|                               |                       |        |                          |

Typically the RA will have a longer period (same as that of the CA certificate). The default template used for RA to be enrolled to the SCP server is **IPSECIntermediateOffline** as highlighted above. So make sure a correct template is set to the above registries before enrolling Cisco RA to the SCEP server.

After the Cisco RA is enrolled to the SCEP server, admin needs to change the template in the registry (if the user certificate period needs to be shorter than that of the root CA).

17. Right click Certificate Templates then select Manage.

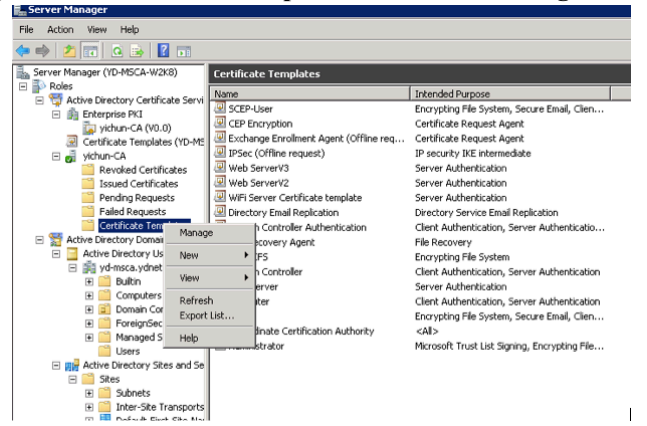

- 18. Right click User template then select Duplicate Template.
- 19. Select Windows Server 2003 2008 Template.
- 20. Under the General tab, change template name and validity period.
- 21. Under the **Extensions** tab, ensure the following:

**Client Authentication** is set as one of the application policies

#### Key Usage has Digital Signature attribute

| 🗶 Certificate Templates Console     |                                               |                         |          |
|-------------------------------------|-----------------------------------------------|-------------------------|----------|
| File Action View Help               |                                               |                         |          |
|                                     |                                               |                         |          |
| Certificate Templates (YD-MSCA-W2K8 | Template Display Name 🔺                       | Minimum Supported CAs   | Versic 🔺 |
|                                     | Cross Certification Authority                 | Windows Server 2003 Ent | 105.C    |
|                                     | Directory Email Replication                   | Windows Server 2003 Ent | 115.C    |
|                                     | 🚇 Domain Controller                           | Windows 2000            | 4.1      |
|                                     | Domain Controller Authentication              | Windows Server 2003 Ent | 110.C    |
|                                     | 🗟 EFS Recovery Agent                          | Windows 2000            | 6.1      |
|                                     | 🗟 Enrollment Agent                            | Windows 2000            | 4.1      |
|                                     | River Agent (Computer)                        | Windows 2000            | 5.1      |
|                                     | 🚇 Exchange Enrollment Agent (Offline request) | Windows 2000            | 4.1      |
|                                     | Rechange Signature Only                       | Windows 2000            | 6.1      |
|                                     | 🚇 Exchange User                               | Windows 2000            | 7.1      |
|                                     | IPSec                                         | Windows 2000            | 8.1      |
|                                     | PSec (Offline request)                        | Windows 2000            | 7.1      |
|                                     | Rerberos Authentication                       | Windows Server 2003 Ent | 110.C    |
|                                     | Rey Recovery Agent                            | Windows Server 2003 Ent | 105.C    |
|                                     | QCSP Response Signing                         | Windows Server 2008 Ent | 101.C    |
|                                     |                                               | Windows Server 2008 Ent | 100.5    |
|                                     | RAS and IAS Server                            | Windows Server 2003 Ent | 101.C    |
|                                     | Root Certification Authority                  | Windows 2000            | 5.1      |
|                                     | Router (Offline request)                      | Windows 2000            | 4.1      |
|                                     | Reference Scep User                           | Windows Server 2008 Ent | 100.2    |
|                                     | SCEP-User                                     | Windows Server 2008 Ent | 100.3    |
|                                     | 🖳 server Template                             | Windows Server 2003 Ent | 100.2    |
|                                     | Real Smartcard Logon                          | Windows 2000            | 6.1      |
|                                     | 🚇 Smartcard User                              | Windows 2000            | 11.1     |
|                                     | Subordinate Certification Authority           | Windows 2000            | 5.1      |
|                                     | Real Trust List Signing                       | Windows 2000            | 3.1      |
|                                     | User Duplicate Template                       | Windows 2000            | 3.1      |
|                                     | User :                                        | Windows 2000            | 4.1      |
|                                     | 🖳 Web : All Tasks 🔹 🕨                         | Windows 2000            | 4.1      |
|                                     | Web: Properties                               | Windows Server 2003 Ent | 100.3    |
|                                     | Web:                                          | Windows Server 2008 Ent | 100.5    |
|                                     | WiFi F Help                                   | Windows Server 2008 Ent | 100.4    |
|                                     | 😬 WiFi Server Certificate template            | Windows Server 2008 Ent | 100.€    |
|                                     | Workstation Authentication                    | Windows Server 2003 Ent | 101.C    |
|                                     | •                                             |                         |          |

22. Configure the Validity Period on the General tab as necessary.

| CEP-User Properties 🛛 😤 🔀                                                                                                    |
|----------------------------------------------------------------------------------------------------|
| Superseded Templates Extensions Security Server<br>Cryptography Subject Name Issuance Requirements<br>General Request Handling                               |
| Template display name:<br>SCEP-User                                                                                                    |
| Minimum Supported CAs: Windows Server 2008 Enterprise                                                                                                    |
| SCEP-User                                                                                                    |
| Validity period: Renewal period:<br>2 years  6 weeks                                                                                                    |
| <ul> <li>Publish certificate in Active Directory</li> <li>Do not automatically reenroll if a duplicate certificate exists in Active<br/>Directory</li> </ul> |
| For automatic renewal of smart card certificates, use the existing key if a new key cannot be created                                                        |

23. Configure Subject Name tab as shown below.

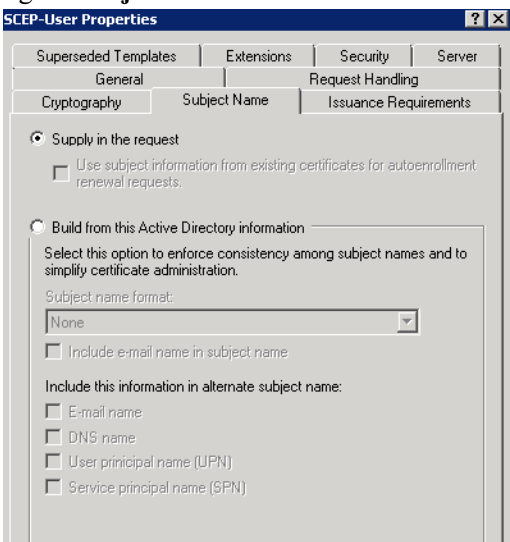

24. Configure Extensions tab as shown below.

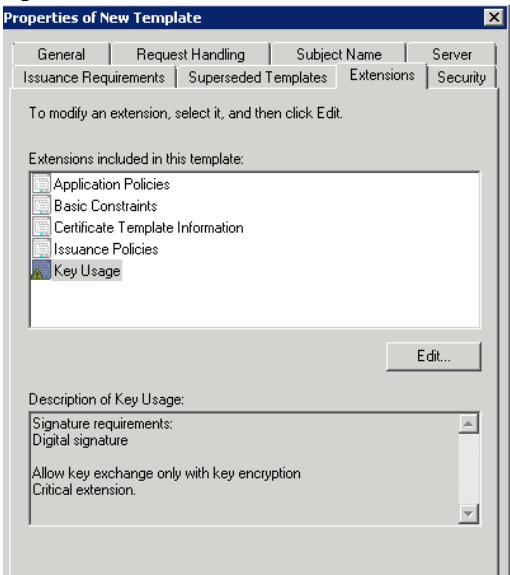

25. Configure Algorithm Name, Minimum Key Size, and Request Hash as necessary on the Cryptography tab.

| CEP-User Properties                                                                                                  |                                                                                                  |                                                         | ? ×                       |
|----------------------------------------------------------------------------------------------------|--------------------------------------------------------------------------------------------------|---------------------------------------------------------|---------------------------|
| Superseded Templa<br>General<br>Cryptography                                                                         | ates Extensions                                                                                  | Security<br>Request Handlin<br>Issuance Req             | Server<br>g<br>juirements |
| Algorithm name:<br>Minimum key size:<br>Choose which crypto<br>© Requests can us<br>© Requests must us<br>Providers: | RSA<br>2048<br>graphic providers can be<br>e any provider available<br>se one of the following p | e used for requests<br>on the subject's co<br>roviders: | ▼<br>mputer               |
| Microsoft Software                                                                                                   | e Key Storage Provider                                                                           |                                                         |                           |
| Request hash:                                                                                                    | SHA1                                                                                             |                                                         | •                         |
| Use alternate sign<br>For more informal                                                                              | ,<br>nature format.<br>ion about restrictions an                                                 | d compatibility clicl                                   | < <u>here.</u>            |

26. Enable the newly created template by right clicking **Certificate Templates** then selecting **New** > **Certificate Template to Issue**.

| Server Manager (YD-MSCA-W2K8)                 | Certificate Templates                  |                                               |
|-----------------------------------------------|----------------------------------------|-----------------------------------------------|
|                                               | Name                                   | Intended Purpose                              |
| Active Directory Certificate Service Figure 1 | Rep-User                               | Encrypting File System, Secure Email, Clien   |
| i yichun-CA (V0.0)                            | CEP Encryption                         | Certificate Request Agent                     |
| 🖳 Certificate Templates (YD-MS                | Exchange Enrollment Agent (Offline req | Certificate Request Agent                     |
| 🖃 🚽 yichun-CA                                 | IPSec (Offline request)                | IP security IKE intermediate                  |
| Revoked Certificates                          | Web ServerV3                           | Server Authentication                         |
| 🧾 Issued Certificates                         | Web ServerV2                           | Server Authentication                         |
| 🧮 Pending Requests                            | 🖳 🚇 WiFi Server Certificate template   | Server Authentication                         |
| Failed Requests                               | 🖳 🖳 Directory Email Replication        | Directory Service Email Replication           |
| Certifica Mapage                              | Domain Controller Authentication       | Client Authentication, Server Authenticatio   |
| Sective Directory                             | EFS Recovery Agent                     | File Recovery                                 |
| E Active Direct New                           | Certificate Template to Issue          | Encrypting File System                        |
| 🖃 🉀 yd-msca View                              | Domain Controller                      | Client Authentication, Server Authentication  |
|                                               | Web Server                             | Server Authentication                         |
| 🖽 🔤 Com Refresh                               | Computer                               | Client Authentication, Server Authentication  |
| Export List.                                  | . User                                 | Encrypting File System, Secure Email, Clien   |
|                                               | Subordinate Certification Authority    | <all></all>                                   |
|                                               | Administrator                          | Microsoft Trust List Signing, Encrypting File |
| Active Directory Sites and Sector             |                                        |                                               |
| 🖃 🧰 Sites                                     |                                        |                                               |
| 🕀 🧰 Subnets                                   |                                        |                                               |

27. Select SCEP User template.

| Enable Certificate Templates                                                                                                    |                                                                                                    |
|----------------------------------------------------------------------------------------------------|----------------------------------------------------------------------------------------------------|
| Select one Certificate Template to en<br>Vote: If a certificate template that wa<br>nformation about this template has be<br>All of the certificate templates in the o<br>For more information, see <u>Certificate T</u> | able on this Certification Authority.<br>s recently created does not appear on this list, you may need to wait until<br>sen replicated to all domain controllers.<br>rganization may not be available to your CA.<br>remplate Concepts. |
| Name                                                                                                    | Intended Purpose                                                                                                    |
| Router (Offline request)                                                                                                    | Client Authentication                                                                                                    |
| 🚇 SCEP User                                                                                                    | Client Authentication, Secure Email, Encrypting File System                                                                                                    |
| 🗷 server Template                                                                                                    | Server Authentication                                                                                                    |
| 🗷 Smartcard Logon                                                                                                    | Client Authentication, Smart Card Logon                                                                                                    |
| 🗷 Smartcard User                                                                                                    | Secure Email, Client Authentication, Smart Card Logon                                                                                                    |
| 碅 Trust List Signing                                                                                                    | Microsoft Trust List Signing                                                                                                    |
| 風 User Signature Only                                                                                                    | Secure Email, Client Authentication                                                                                                    |
| 🕺 WiFi Phone Certificate template                                                                                                    | Server Authentication                                                                                                    |
| 風 Workstation Authentication                                                                                                    | Client Authentication                                                                                                    |
| 4                                                                                                    |                                                                                                    |
|                                                                                                    | OK Cancel                                                                                                    |

28. Associate the newly created template to SCEP via regedit.

| 🔐 Registry Editor             |                                                                                                    |                                              |                                                                                                    |
|-------------------------------|----------------------------------------------------------------------------------------------------|----------------------------------------------|----------------------------------------------------------------------------------------------------|
| File Edit View Favorites Help |                                                                                                    |                                              |                                                                                                    |
| File Edit View Favorites Help | Name<br>(Default)<br>TencryptionTemplate<br>SignatureTemplate<br>Edit String<br>Value name:<br>EncryptionTem<br>Value data:<br>SCEPLISEE | Type<br>REG_52<br>REG_52<br>REG_52<br>REG_52 | Data<br>(value not set)<br>IPSECIntermediateOffline<br>IPSECIntermediateOffline<br>IPSECIntermediateOffline |
| UseSinglePassword             |                                                                                                    |                                              | OK Cancel                                                                                                   |

29. Go to IIS > Application Pools to restart the SCEP service for the new template to take effect.

#### **RADIUS Configuration**

Use the following guidelines to configure the RADIUS server. ISE server plays a role of SCEP device authentication for enrollment, and it can be used for the PKI integration with Cisco IOS RA for SCEP solution.

 Navigate to Administration > Network Device Profiles, add a new profile or levering existing profile Cisco. If create a new profile, remember to configure Supported Protocols, Authentication/Authorization and Permission properly.

| =               | dentity Services F   | Engine      |                           |       | Administration / Ne           | twork Resource    | es             |                         | Q           | ۵     | 0       | Q      | I. |
|-----------------|----------------------|-------------|---------------------------|-------|-------------------------------|-------------------|----------------|-------------------------|-------------|-------|---------|--------|----|
| н               | Bookmarks            | Network Dev | vices Network Device Grou | ps    | Network Device Profiles       | External RADI     | US Servers     | RADIUS Server Sequences | More ~      |       |         |        |    |
| 55              | Dashboard            |             |                           |       |                               |                   |                |                         |             |       |         |        |    |
| 1 <sup>11</sup> | Context Visibility   | Net         | work Device Profi         | les   |                               |                   |                |                         |             |       |         |        |    |
| ×               | Operations           |             |                           |       |                               |                   |                |                         |             | Selec | ted 0 T | otal 9 | Ø  |
| U               | Policy               | / Edit      | + Add Duplicate J Imp     | ort d | Cisco Communities Import 🕧    | Export Selected   | Delete Selecte | d                       |             |       | A       |        | 8  |
| 20              | Administration       |             | Name                      | ^     | Description                   |                   | Vendor         |                         | Source      |       |         |        |    |
|                 | Week Conten          |             | AlcatelWired              |       | Profile for Alcatel switches  |                   | Alcatel        |                         | Cisco Provi | ded   |         |        |    |
| nill            | Work Centers         |             | ArubaWireless             |       | Profile for Aruba wireless ne | twork access devi | Aruba          |                         | Cisco Provi | ded   |         |        |    |
|                 |                      |             | BrocadeWired              |       | Profile for Brocade switches  |                   | Brocade        |                         | Cisco Provi | ded   |         |        |    |
| ?               | Interactive Features |             | atta Cisco                |       | Generic profile for Cisco net | work access devi  | Cisco          |                         | Cisco Provi | ded   |         |        |    |

| ≡   | dentity Services     | Engine                      |                                  | Administration / Net    | work Resources          |                         |
|-----|----------------------|-----------------------------|----------------------------------|-------------------------|-------------------------|-------------------------|
| н   | Bookmarks            | Network Devices Net         | twork Device Groups              | Network Device Profiles | External RADIUS Servers | RADIUS Server Sequences |
| 55  | Dashboard            | Network Device Profile List | > Cisco                          |                         |                         |                         |
| 14  | Context Visibility   | Network Device Pr           | ofiles                           |                         | Sat                     | Reset                   |
| ×   | Operations           | * Nom                       | Cieco                            |                         |                         |                         |
| -0  | Policy               | Nam                         | Generic profile for Cisco networ | k access devices        |                         |                         |
| 20  | Administration       | Description                 | n                                |                         | li.                     |                         |
| đ   | Work Centers         | Ico                         | n Change icon                    | Set To Default          |                         |                         |
|     |                      | Vendo                       | r Cisco                          |                         |                         |                         |
|     |                      | Supported Protoc            | cols                             |                         |                         |                         |
| (?) | Interactive Features | RADIUS                      | $\checkmark$                     |                         |                         |                         |
|     |                      | TACACS+                     | $\checkmark$                     |                         |                         |                         |
|     |                      | TrustSec                    |                                  |                         |                         |                         |
|     |                      | RADIUS Dictionari           | es Cisco ×                       |                         |                         |                         |

2. Navigate to Administration > Network Resources > Network Devices and add a device for Cisco IOS RA like yan\_RA\_sudi as shown bellow

| dentity Services Engine        | Home   Context        | Visibility ► Operations ► Policy   | ✓ Administration                        |                  |                |
|--------------------------------|-----------------------|------------------------------------|-----------------------------------------|------------------|----------------|
| System     Identity Management | ▼Network Resources    | Device Portal Management pxGrid S  | ervices   Feed Service   Threat Centric | NAC              |                |
| Network Devices Network Device | Groups Network Device | e Profiles External RADIUS Servers | RADIUS Server Sequences NAC Managers    | External MDM     |                |
|                                | oping_switch          | 10.74.133.13 🎂 Cisco 🕀             | All Locations                           | All Device Types |                |
| Network Devices                | rimo_switch           | 10.74.23.50/32 🛛 🎂 Cisco 🕀         | All Locations                           | All Device Types | 10.74.23.50    |
|                                | shihan-test           | 10.74.10.220/32 🛛 🏭 Cisco 🕀        | All Locations                           | All Device Types |                |
| Detault Device                 | shugwang-rou          | 10.74.133.115 👑 Cisco 🕀            | All Locations                           | All Device Types |                |
| Device Security Settings       | ting_cube_sw2         | 10.74.53.202/32 🛛 🖶 Cisco 🕀        | All Locations                           | All Device Types | ting_cube_sw2  |
|                                | ting_wlc9800          | 10.74.151.66/26 🛛 🗯 Cisco 🕀        | All Locations                           | All Device Types |                |
|                                | tiren_shield_wlo      | c 100.100.101 ditto Cisco ⊕        | All Locations                           | All Device Types |                |
|                                | tru-test-au           | 10.74.10.219/24 🛛 👑 Cisco 🕀        | All Locations                           | All Device Types |                |
|                                | wangh_switch          | 100.100.30.7 👑 Cisco 🕀             | All Locations                           | All Device Types | wangh_switch   |
|                                | wenjuaga_swi          | . 10.74.10.72/32 👑 Cisco 🕀         | All Locations                           | All Device Types |                |
|                                | weny_switch           | 10.74.19.19/26 🚟 Cisco 🕀           | All Locations                           | All Device Types |                |
|                                | wexiao2_switch        | 10.79.57.18/24 🛛 👑 Cisco 🕀         | All Locations                           | All Device Types | wexiao2_switch |
|                                | whale_WLC             | 10.74.18.31/32 🔐 Cisco 🕀           | All Locations                           | All Device Types |                |
|                                | wic-public            | 100.100.66.1 👑 Cisco 🕀             | All Locations                           | All Device Types |                |
|                                | yan-auto              | 100.100.116.2 🚲 Cisco 🕀            | All Locations                           | All Device Types |                |
|                                | yan-auto-3502         | 100.100.116.1 🎂 Cisco 🕀            | All Locations                           | All Device Types |                |
|                                | yan_RA_ca2            | 10.79.57.89/32 🚟 Cisco 🕀           | All Locations                           | All Device Types |                |
|                                | yan_RA_ca3            | 10.75.185.48/32 🗰 Cisco 🕀          | All Locations                           | All Device Types |                |
|                                | yan_RA_sudi           | 10.79.57.93/32 🚟 Cisco 🕀           | All Locations                           | All Device Types | scep-for-sudi  |

3. Navigate to Policy > Authentication, set a Default rule to use Default Network Access and use All\_Uesr\_ID\_Stores.

| =   | dentity Services Eng | ine Po                             | licy / Policy Sets | Q & @ &   A                              |
|-----|----------------------|------------------------------------|--------------------|------------------------------------------|
| н   | Bookmarks            | Policy Sets→ Default               | Reset              | Reset Policyset Hitcounts Save           |
| 5   | Dashboard            | Status Policy Set Name Description | Conditions         | Allowed Protocols / Server Sequence Hits |
| 0   | Context Visibility   | Same                               |                    |                                          |
| ×   | Operations           | SQUI                               |                    |                                          |
| 0   | Policy               | O Default Default policy set       |                    | Default Network Access 🥒 🕂 2             |
| 80  | Administration       | ∨Authentication Policy(3)          |                    |                                          |
| ส์เ | Work Centers         | + Status Rule Name Conditions      | Use                | Hits Actions                             |
| ?   | Interactive Features |                                    | All_User_ID_       | Stores 🥜                                 |
|     |                      | O Default                          | > Options          | 0 {Õ}                                    |

The authentication options can be set to continue for "If authentication failed" or "If user not found" since certificate based authentication has already been done in Cisco IOS RA.

|         |   | If Auth fail |   | - |
|---------|---|--------------|---|---|
|         | A | REJECT       |   |   |
|         | ~ | DROP         |   |   |
|         |   | CONTINUE     |   |   |
| P. (    |   | REJECT       |   |   |
| Default |   |              | 0 |   |

4. Navigate to Administration > Identity Management > Identity Source Sequence.

| Щ  | Bookmarks            | Identities  | Groups                                                                                                    | External Identity Sources                         | Identity Source Sequences | Settings |  |  |  |
|----|----------------------|-------------|----------------------------------------------------------------------------------------------------|---------------------------------------------------|---------------------------|----------|--|--|--|
| 55 | Dashboard            | Identity So | urce Sequence                                                                                                    | es List > All_User_ID_Stores                      |                           |          |  |  |  |
| ы  | Context Visibility   | Identity    | Source S                                                                                                    | equence                                           |                           |          |  |  |  |
| х  | Operations           | ∨ Iden      | tity Sourc                                                                                                    | e Sequence                                        |                           |          |  |  |  |
| U  | Policy               | * Name      |                                                                                                    | All_User_ID_Stores                                |                           |          |  |  |  |
| 20 | Administration       | Descrip     | otion A                                                                                                    | built-in Identity Sequence to include all User Id | lentity Stores            |          |  |  |  |
| đ  | Work Centers         |             |                                                                                                    |                                                   |                           | 11.      |  |  |  |
| ?  | Interactive Features | ∽ Cer       | tificate Ba                                                                                                    | ased Authentication                               | adad Cartificy            |          |  |  |  |
|    |                      |             | Select Certific                                                                                                    |                                                   |                           |          |  |  |  |
|    |                      | ∽ Aut       | ✓ Authentication Search List<br>A set of identity sources that will be accessed in sequence until first authentication succeeds |                                                   |                           |          |  |  |  |
|    |                      |             | Available                                                                                                    |                                                   | Selected                  |          |  |  |  |
|    |                      |             | Internal E                                                                                                    | Indpoints                                         | Internal Users            |          |  |  |  |

5. Under Policy > Policy Elements > Results > Authentication > Allowed Protocols, edit Default Network Access as shown below

| Policy Sets Profiling Posture Cl  | ient Provisioning                  | Policy Elements                                                                                     |  |  |  |  |
|-----------------------------------|------------------------------------|----------------------------------------------------------------------------------------------------|--|--|--|--|
| Dictionaries   Conditions  Result | S                                  |                                                                                                    |  |  |  |  |
| G                                 |                                    |                                                                                                    |  |  |  |  |
| - Authentication                  | Allowed Protocols S                | Services List > Default Network Access                                                              |  |  |  |  |
|                                   | Allowed Protoc                     | cols                                                                                                |  |  |  |  |
| Allowed Protocols                 | Name                               | Default Network Access                                                                              |  |  |  |  |
|                                   | Description                        | Default Allowed Protocol Service                                                                    |  |  |  |  |
| ) Profiling                       |                                    |                                                                                                    |  |  |  |  |
| Froming                           |                                    |                                                                                                    |  |  |  |  |
| ▶ Posture                         | <ul> <li>Allowed Protoc</li> </ul> | cols                                                                                                |  |  |  |  |
| Client Provisioning               | Auth                               | nentication Bypass                                                                                  |  |  |  |  |
| r Client Provisioning             | $\checkmark$                       |                                                                                                    |  |  |  |  |
|                                   | Auth                               | nentication Protocols                                                                               |  |  |  |  |
|                                   | Auti                               |                                                                                                    |  |  |  |  |
|                                   | <u> </u>                           | Allow PAP/ASCII                                                                                     |  |  |  |  |
|                                   |                                    | Allow CHAP                                                                                          |  |  |  |  |
|                                   |                                    | Allow MS-CHAPv1                                                                                     |  |  |  |  |
|                                   |                                    | Allow MS-CHAPv2                                                                                     |  |  |  |  |
|                                   | $\checkmark$                       | Allow EAP-MD5                                                                                       |  |  |  |  |
|                                   |                                    |                                                                                                    |  |  |  |  |
|                                   | ▼                                  | Allow EAP-TLS                                                                                       |  |  |  |  |
|                                   |                                    | Allow Authentication of expired certificates to allow certificate renewal in Authorization Policy 👔 |  |  |  |  |
|                                   |                                    | Enable Stateless Session Resume                                                                     |  |  |  |  |
|                                   |                                    | Session ticket time to live 2 Hours                                                                 |  |  |  |  |

6. Under **Policy > Policy Elements > Results > Authorization > Authorization Profiles**, add a profile for SCEP (e.g. Phone\_SCEP\_profile)

| Policy Sets Profiling Posture Client                                                                                                    | Provisioning  Policy Elements     |               |                                                     |  |  |  |  |  |  |
|----------------------------------------------------------------------------------------------------|-----------------------------------|---------------|-----------------------------------------------------|--|--|--|--|--|--|
| Dictionaries Conditions - Results                                                                                                    |                                   |               |                                                     |  |  |  |  |  |  |
| 0                                                                                                    |                                   |               |                                                     |  |  |  |  |  |  |
| Authentication     Standard Authorization Profiles     Explain Experime Explaine Explaine Standard Authorization > Switem > Backup & Bestore > Policy Export Page |                                   |               |                                                     |  |  |  |  |  |  |
| * Authorization                                                                                                    |                                   |               |                                                     |  |  |  |  |  |  |
| Authorization Profiles                                                                                                    | / Edit 🕂 Add 🖳 Duplicate 🗙 Delete |               |                                                     |  |  |  |  |  |  |
| Downloadable ACI s                                                                                                    | Name                              | Profile       | Description                                         |  |  |  |  |  |  |
| Downloadable ACES                                                                                                    | Blackhole_Wireless_Access         | 🐝 Cisco 🕀     | Default profile used to blacklist wireless devices. |  |  |  |  |  |  |
| ➤ Profiling                                                                                                    | Cl_bbb_voice_vlan                 | 🐝 Cisco 🕀     | Cl_bbb_voice_vlan                                   |  |  |  |  |  |  |
| ▶ Posture                                                                                                    | Cisco_IP_Phones                   | 🐝 Cisco 🕀     | Default profile used for Cisco Phones.              |  |  |  |  |  |  |
|                                                                                                    | Cisco_Temporal_Onboard            | 🐝 Cisco 🕀     | Onboard the device with Cisco temporal agent        |  |  |  |  |  |  |
| Client Provisioning                                                                                                    | Cisco_WebAuth                     | 👑 Cisco 🕀     | Default Profile used to redirect users to the CWA   |  |  |  |  |  |  |
|                                                                                                    | Eagle PC VLAN                     | ditto Cisco 🕀 | Access PC VLAN 165 of Eagle Team                    |  |  |  |  |  |  |
|                                                                                                    | Eagle Wired Phone VVLAN           | 🗰 Cisco 🕀     | Access VVLAN 604 of Eagle Team                      |  |  |  |  |  |  |
|                                                                                                    | FT pc vlan 96                     | ditto Cisco 🕀 | access vlan 96 for phonenix register                |  |  |  |  |  |  |
|                                                                                                    | NSP_Onboard                       | 👑 Cisco 🕀     | Onboard the device with Native Supplicant Provi     |  |  |  |  |  |  |
|                                                                                                    | Non_Cisco_IP_Phones               | dete Cisco 🕀  | Default Profile used for Non Cisco Phones.          |  |  |  |  |  |  |
|                                                                                                    | Phone_SCEP_profile                | 就 Cisco 🕀     | for scep                                            |  |  |  |  |  |  |

| cisco Identity Services Engine  | Home → Con         | text Visibility                     | Operations       | ✓ Policy       | Administration | ▶ Work Cen |
|---------------------------------|--------------------|-------------------------------------|------------------|----------------|----------------|------------|
| Policy Sets Profiling Posture C | lient Provisioning | <ul> <li>Policy Elements</li> </ul> |                  |                |                |            |
| Dictionaries 	→ Conditions      | ts                 |                                     |                  |                |                |            |
| G                               |                    |                                     |                  |                |                |            |
| Authentication                  | Authorization Pro  | ntiles > Phone_SCE                  | P_profile        |                |                |            |
| - Authorization                 | Authorization      | * Namo                              | ana SCED profile |                | 1              |            |
| ✓ Authorization                 |                    | Name Pr                             | ione_SCEP_prome  | 2              |                |            |
| Authorization Profiles          |                    | Description fo                      | r scep           |                |                |            |
| Downloadable ACLs               | *                  | Access Type AC                      | CCESS_ACCEPT     |                |                |            |
| ▶ Profiling                     | Network De         | evice Profile                       | 🖁 Cisco 💌 🕀      |                |                |            |
| ▶ Posture                       | Ser                | vice Template                       |                  |                |                |            |
| Client Provisioning             | Tra                | ck Movement                         | <i>i</i> )       |                |                |            |
|                                 | Passive Ide        | entity Tracking                     | <i>i</i> )       |                |                |            |
|                                 |                    |                                     |                  |                |                |            |
|                                 | Common 1           | 「asks                               |                  |                |                |            |
|                                 | ▼ Advanced         | Attributes Sett                     | ings             |                |                |            |
|                                 | Cisco:cisco-a      | av-pair                             | ⊘ = pki:cert     | -application=a |                | ŀ          |

7. Navigate to Administration > Identity Management > Groups > User Identity Groups and add a user group for SCEP, like scep-group displayed in below picture.

| cisco Identity Services Engine Home                                                                                                    | Context Visibility     Operations                                                                                                    | ► Policy                | Work Centers |           |
|----------------------------------------------------------------------------------------------------|----------------------------------------------------------------------------------------------------|-------------------------|--------------|-----------|
| → System → Identity Management → Network Re                                                                                                    | sources                                                                                                    | pxGrid Services Feed Se | rvice        |           |
| Identities Groups External Identity Sources                                                                                                    | Identity Source Sequences                                                                                                    | ;                       |              |           |
| Identity Groups         Image: Constraint of the second second s | User Identity Groups > scep-group<br>Identity Group<br>* Name scep-group<br>Description for SCEP<br>Save Reset<br>Member Users<br>Users |                         |              |           |
| GROUP_ACCOUNTS (default)                                                                                                    | + Add - X Delete -                                                                                                    |                         |              |           |
| GuestType_Contractor (default)     GuestType_Daily (default)                                                                                                    | Status En                                                                                                    | nail Usernan            | First Name   | Last Name |
| GuestType_SocialLogin (default)     GuestType Weekly (default)                                                                                                    |                                                                                                    |                         | P-8821 SN:FC |           |
| <pre>kaipen_wired_pc_group</pre>                                                                                                    |                                                                                                    | 2 PID:C                 | P-8832 SN:FC |           |
| Neshu_wired_pc_group                                                                                                    | Enabled                                                                                                    | 👤 PID:C                 | P-8875 SN:FC |           |
| OWN_ACCOUNTS (default)                                                                                                    | Enabled                                                                                                    | 👤 PID:C                 | P-8875 SN:FC |           |
| 🚰 scep-group                                                                                                    | Enabled                                                                                                    | 👤 PID:D                 | P-9861 SN:FV |           |

8. Navigate to **Policy** > **Authorization Policy** and add a SCEP authorization policy by clicking the down arrow beside Edit of an existing policy and selecting **Insert new rule above**.

| cisco Identity Services Engine Home   Context Visibility   Operations  Policy | y Administration | ▶ Work Centers     |                              |                  | Q         | 0 0          |
|-------------------------------------------------------------------------------|------------------|--------------------|------------------------------|------------------|-----------|--------------|
| Policy Sets Profiling Posture Client Provisioning   Policy Elements           |                  |                    |                              |                  |           |              |
|                                                                               |                  |                    |                              |                  |           |              |
| > Authentication Policy (4)                                                   |                  |                    |                              |                  |           |              |
| Authorization Policy - Local Exceptions                                       |                  |                    |                              |                  |           |              |
| > Authorization Policy - Global Exceptions                                    |                  |                    |                              |                  |           |              |
|                                                                               |                  |                    |                              |                  |           |              |
| Authorization Policy (13)                                                     |                  |                    |                              |                  |           |              |
|                                                                               |                  |                    | Results                      |                  |           |              |
| Status Rule Name Conditions                                                   |                  |                    | Profiles                     | Security Groups  | Hits      | Actions      |
| Search                                                                        |                  |                    |                              |                  |           |              |
| SCEP_Access yan_scep                                                          |                  |                    | * Phone_SCEP_profile +       | Select from list | + 39      | ٥            |
|                                                                               |                  |                    |                              |                  |           |              |
| Conditions Studio                                                             |                  |                    |                              |                  |           | $\mathbf{O}$ |
|                                                                               |                  |                    |                              |                  |           |              |
| Library                                                                       | Editor           |                    |                              |                  |           |              |
|                                                                               |                  |                    |                              |                  |           | *            |
| Search by Name                                                                |                  | IdentityGroup·Name |                              |                  |           |              |
| ◐▤∩▰▰◻◾▱▱◗▯心◗⊘ょ◈                                                              | 8                |                    |                              |                  |           |              |
|                                                                               | Ľ.               | Equals ~           | User Identity Groups:scep-gr | roup             | ;         |              |
| AutonomousAP 7 103                                                            |                  | Set to 'Is not'    |                              | Du               | uplicate  | Save         |
|                                                                               |                  |                    |                              | ba               | pilouro - |              |

9. Navigate to Administration > Identities > Users and create user accounts for Cisco Desk Phone 9800 Series. The user name has the format of serialNumber (e.g. PID:DP-9861 SN:FCH27472020).

| cisco Iden    | tity Services E | ingine          | Hom     | e ▶ Cont      | ext Visibility ► O | perations                    | ▶ Policy   | ✓ Administ  | ration      | Work Centers   |           |               |                     |
|---------------|-----------------|-----------------|---------|---------------|--------------------|------------------------------|------------|-------------|-------------|----------------|-----------|---------------|---------------------|
| ▶ System      | ◄ Identity Mana | igement 🕨       | Netw    | ork Resources | B Device Portal I  | Management                   | pxGrid S   | ervices F   | eed Service | Threat Centric | NAC       |               |                     |
| ✓ Identities  | Groups Ext      | ternal Identity | y Sourc | es Identity   | Source Sequences   | <ul> <li>Settings</li> </ul> |            |             |             |                |           |               |                     |
|               |                 | G               |         |               |                    |                              |            |             |             |                |           |               |                     |
| Users         |                 |                 | Net     | work Acce     | ss Users           |                              |            |             |             |                |           |               |                     |
| Latest Manual | Network Scan R  | tesults         | / E     | dit 🕂 Add     | 🔀 Change Status 👻  | 🕞 Import                     | 🚯 Export 👻 | X Delete    | Duplicate   | e              |           |               |                     |
|               |                 |                 |         | Status        | Name               |                              |            | Description |             | First Name     | Last Name | Email Address | User Identity Group |
|               |                 |                 |         |               | PID:CP-8875 SI     | V:FCH26173                   | SXI        |             |             |                |           |               |                     |
|               |                 |                 |         | Enabled       | 2 PID:CP-8875 SI   | N:FCH26283                   | IMF        |             |             |                |           |               | scep-group          |
|               |                 |                 |         | Enabled       | 2 PID:CP-8875 SI   | N:FCH263038                  | BNM        |             |             |                |           |               |                     |
|               |                 |                 |         | Enabled       | 9 PID:CP-8875 S    | N:FCH263038                  | BUY        |             |             |                |           |               | scep-group          |
|               |                 |                 |         | Enabled       | 👤 PID:CP-8875 SI   | N:FCH263332                  | 2VH        | cisco       |             |                |           |               | scep-group          |
|               |                 |                 |         | Enabled       | 9 PID:CP-8875 SI   | N:FCH264520                  | )24        |             |             |                |           |               | scep-group          |
|               |                 |                 |         | Enabled       | 9 PID:CP-8875 S    | N:FCH264520                  | NS         |             |             |                |           |               |                     |
|               |                 |                 |         | Enabled       | 2 PID:CP-8875 SI   | N:FCH264520                  | DNT        | cisco       |             |                |           |               | scep-group          |
|               |                 |                 |         | Enabled       | 2 PID:DP-9861 S    | N:FCH274720                  | 020        | cisco       |             |                |           |               | scep-group          |
|               |                 |                 |         | Enabled       | 2 PID:DP-9861 S    | N:FVH280322                  | 2J6        | cisco       |             |                |           |               | scep-group          |
|               |                 |                 |         | Enabled       | 9 PID:DP-9861 S    | N:FVH281623                  | BFQ        | cisco       |             |                |           |               | scep-group          |
|               |                 |                 |         | Enabled       | 9 PID:DP-9861 S    | N:FVH281623                  | BFV        | cisco       |             |                |           |               | scep-group          |
|               |                 |                 |         | Enabled       | 2 PID:DP-9861 S    | N:FVH281623                  | 8U3        | cisco       |             |                |           |               | scep-group          |
|               |                 |                 |         | Enabled       | 2 PID:DP-9861 SI   | N:FVH281623                  | BYE        | cisco       |             |                |           |               | scep-group          |
|               |                 |                 |         | Enabled       | 2 PID:DP-9871 SI   | N:FCH273820                  | )0Y        | cisco       |             |                |           |               | scep-group          |
|               |                 |                 |         | Enabled       | 2 PID:DP-9871 S    | N:FCH274620                  | )2B        | cisco       |             |                |           |               | scep-group          |
|               |                 |                 |         | Enabled       | 2 PID:DP-9871 S    | N:FCH274620                  | )48        | cisco       |             |                |           |               | scep-group          |
|               |                 |                 |         | Enabled       | 9 PID:DP-9871 SI   | N:FVH28080F                  | NY         | CISCO       |             |                |           |               | scep-group          |

| cisco Identity Services Engine           | Home  Context Visibility  Operations  Policy  Administration  Work Centers                                                                                                    |
|------------------------------------------|----------------------------------------------------------------------------------------------------|
| System      Identity Management          | Network Resources     Device Portal Management     pxGrid Service     Feed Service     Threat Centric NAC                                                                                                    |
| ✓ Identities Groups External Identi      | ty Sources Identity Source Sequences                                                                                                    |
| Users Latest Manual Network Scan Results | Network Access User     • Name   PID: DP-9871 SN:FCH2738200Y   Status   Status   Email        • Passwords   Password Type:   Internal Users   • Password   Re-Enter Password   • Login Password   • User Information   First Name   Last Name     Description   cisco   Change password on next login |

#### **SCEP RA Configuration**

Currently only a Cisco IOS router running IOS version 15.1(4)M10 or later is supported as the SCEP RA. Use the following guidelines to configure a Cisco IOS router as a SCEP RA.

• Enable HTTP server on the Cisco IOS router.

ISR RA# configure terminal

ISR RA(config)# ip http server

ISR RA(config)# exit

• Configure a RADIUS server for device authentication.

ISR RA# configure terminal

ISR\_RA(config)# radius server MyRadius

ISR\_RA(config-radius-server)# address ipv4 10.195.19.63 auth-port 1812 acct-port 1813

ISR RA(config-radius-server)# key <REMOVED>

ISR RA(config-radius-server)# exit

ISR\_RA(config)# aaa authorization network PhoneList group radius

ISR RA(config)# exit

• Configure a PKI trustpoint for the MIC's CA chain to validate the phone's MIC.

ISR RA# configure terminal

ISR\_RA(config)# crypto pki trustpoint MIC\_trustpoint

ISR\_RA(ca-trustpoint)# authorization list PhoneList

ISR\_RA(ca-trustpoint)# authorization username subjectname commonname

ISR\_RA(ca-trustpoint)# exit

ISR\_RA(config)# crypto pki trustpoint MIC\_trustpoint

ISR\_RA(ca-trustpoint)# enrollment terminal

ISR\_RA(ca-trustpoint)# revocation-check none

ISR\_RA(ca-trustpoint)# exit

ISR\_RA(config)# crypto pki authenticate MIC\_trustpoint

Enter the base 64 encoded Manufacturing CA certificate. End with a blank line or the word quit on a line by itself. -----BEGIN CERTIFICATE-----

MIIEZTCCA02gAwIBAgIBAjANBgkqhkiG9w0BAQsFADArMQ4wDAYDVQQKEwVDaXNj

Cisco Desk Phone 9800 Series Wireless LAN Deployment Guide

bzEZMBcGA1UEAxMOO2lzY28gUm9vdCBDOSBNMjAeFw0xMjExMTIxMzUwNThaFw0zNZEXMTIxMzAwMTdaMDYxDjAMBgNVBAoTBUNpc2NvMSQwIgYDVQQDExtDaXNjbyBN YW51ZmFjdHVyaW5nIENBIFNIQTIwggEiMA0GCSqGSIb3DQEBAQUAA4IBDwAwggEK AoIBAQD0NktCAjJn3kk98hU7wUVp6QlOFrlItEce6CpbfYpeLdUeZduAo+S0otzT lJwS2BlMhZtacu9vUpfmW9w7nOo9zVT3evPuhF/6/9TEdVBn75zb5CfV+E6ld+fH nuPiFyBu+HDDJRd373Op+957IdoWyPvD8hHR1HJGFJ3JJKBg0UScL4JCwleu98Xq /vPlAqBhExa7a2/fqSmZA0vZIG1bBfWZY8ZtSeTxKg3eWvnV+xElabHqTDMYWf+2 obs4YB5lINTbYgHyRETP6T8Xr6TtD0h3654OUHcW+1meBu/jctluMKppeSjVtrof 5vt+pbkCg0iQAAjsL0qczT3yaNXvAgMBAAGjggGHMIIBgzAOBgNVHQ8BAf8EBAMC AQYwEgYDVR0TAQH/BAgwBgEB/wIBADBcBgNVHSAEVTBTMFEGCisGAQQBCRUBEgAw OzBBBggrBgEFBOcCARY1aHR0cDovL3d3dv5jaXNjbv5jb20vc2VidXJpdHkvcGtp L3BvbGljaWVzL2luZGV4Lmh0bWwwHQYDVR0OBBYEFHrXeZXKu0gruFUU/aPAD7yn D5YZMEEGA1UdHwQ6MDgwNqA0oDKGMGh0dHA6Ly93d3cuY2lzY28uY29tL3NlY3Vy aXR5L3BraS9jcmwvY3JjYW0yLmNybDB8BggrBgEFBQcBAQRwMG4wPgYIKwYBBQUH MAKGMmh0dHA6Lv93d3cuY2lzY28uY29tL3NlY3VvaXR5L3BraS9jZXJ0cv9jcmNh bTIuY2VyMCwGCCsGAQUFBzABhiBodHRwczovL3Rvb2xzLmNpc2NvLmNvbS9wa2kv b2NzcDAfBgNVHSMEGDAWgBTJAPkfih/CZr2l0m1lDiIuNMMFoDANBgkqhkiG9w0B AQsFAAOCAQEAc1k2rH6YT4juFxs9q7ObzfcKbNvOvDsaU7av4IHFXmn/JxfnBmUv YxAI2Hx3xRb0KtG1JGkffQjVAtBboTXynLaQso/jj46ZOubIF8y6Ho3nTAv7Q6VH kqSCdZClVu91zbHV9FFYQzJxjw1QgB0a4ItS4yhdmgl3oDNEcb3trQezrQ3/857/ ISqBGVLEbKHOu8H6zOLhxAgZ08ae1oQQQJowki0Ibd+LRLGovtEwLg8yyqiTIGve 7VFL2sRa8Z3rK9tlwKVH2kpFKNAeN3rfKFqr0/weR0cvKpmLMrSBTBZcxQcJCYF4 X6FO/32KOqcxJFIOKGVIUjvAvioOqoducw== -----END CERTIFICATE-----

Trustpoint 'MIC\_trustpoint' is a subordinate CA and holds a non self-signed cert. Certificate has the following attributes:

Fingerprint MD5: AC14F08F C3780F8F D9EEE6C9 39111280

Fingerprint SHA1: 90B2E06B 7AD5DAFF CFD43187 2909F381 37471BF8

Trustpoint CA certificate accepted.

ISR\_RA(config)# exit

• Configure a PKI trustpoint and PKI server to enroll to the CA server.

ISR RA# configure terminal

ISR\_RA(config)# crypto pki trustpoint MSCA

ISR RA(ca-trustpoint)# enrollment mode ra

ISR\_RA(ca-trustpoint)# enrollment url http://10.81.116.249/certsrv/mscep/mscep.dll

ISR RA(ca-trustpoint)# serial-number

ISR RA(ca-trustpoint)# fingerprint 81512B4316429092925C6891701B374EBD254447

ISR\_RA(ca-trustpoint)# revocation-check none

ISR RA(ca-trustpoint)# rsakeypair MSCA Key 2048

ISR RA(ca-trustpoint)# exit

ISR\_RA(config)# crypto pki server MSCA

ISR RA(cs-server)# grant auto trustpointMIC trustpoint

ISR\_RA(cs-server)# hash sha1

ISR\_RA(cs-server)# mode ra transparent

ISR\_RA(cs-server)# no shutdown

# Troubleshooting

## **Problem Report Tool**

A problem report can be created via the Problem Report Tool in the phone Settings menu. Navigate to Settings > Issues and diagnostics > Report problem, enter the information, and press Submit to generate an issue report.

|             | Report prob                                                                                           | olem                           |        |
|-------------|----------------------------------------------------------------------------------------------------|--------------------------------|--------|
| 1           | Date of problem (mm/dd)                                                                               | 06/21                          |        |
| 2           | Time of problem<br>(hh:mm + AM/PM)                                                                    | 7:18 PM                        |        |
| 3           | Problem description                                                                                   | Failed to place a              | call > |
| 4           | Last PRT file name                                                                                    |                                |        |
| 5           | Last uploaded time                                                                                    |                                |        |
|             | Submit                                                                                                | Select                         | Back   |
|             | lesues and dia                                                                                        | apostico                       |        |
|             |                                                                                                    | gnostics                       |        |
| 1           | Issues                                                                                                | gnostics                       | None   |
| 1<br>2      | Issues<br>Problem submitted                                                                           | gnostics                       | None   |
| 1<br>2<br>3 | Issues and diagonal submitted<br>The PRT file is available at http://1<br>prt-20240621-192126-845A3EC | 0.79.63.52/FS/<br>22785.tar.gz | None   |
| 1<br>2<br>3 | Issues and diag                                                                                       | 0.79.63.52/FS/<br>22785.tar.gz | None   |
| 1<br>2<br>3 | Issues and diag                                                                                       | 0.79.63.52/FS/<br>22785.tar.gz | None   |

The date and time and problem description can be defined.

The Customer support upload URL option in either Cisco Unified Communications Manager or Broadwork can be configured per phone to obtain the logs automatically or manually download the logs from the phone's webpage.

| CISCO DP-9871 Config                                 | uration Utility                             |                  | Admin Logir                             |
|------------------------------------------------------|---------------------------------------------|------------------|-----------------------------------------|
| Info Voice Call History Personal Directory           |                                             |                  |                                         |
| Status Debug Info Download Status Network Statistics |                                             |                  |                                         |
| Console Loge                                         |                                             |                  |                                         |
| Debug Message 1                                      | messages                                    | Debug Message 2: |                                         |
| Debug Message 3                                      |                                             | Debug Message 4: |                                         |
| Debug Message 5                                      |                                             | Debug Message 6: |                                         |
| Debug Message 7                                      |                                             | Debug Message 8: |                                         |
| ThousandEyes Logs                                    |                                             |                  |                                         |
| Agent Message 1                                      |                                             | Agent Message 2: |                                         |
| Problem Reports                                      |                                             |                  |                                         |
| Report Problem                                       | Generate PRT                                | Prt File:        | prt-20240621-042152-845A3EC2302B.tar.gz |
| Mini Prt File                                        | miniprt-20240621-042152-845A3EC2302B.tar.gz |                  |                                         |
|                                                      |                                             |                  |                                         |

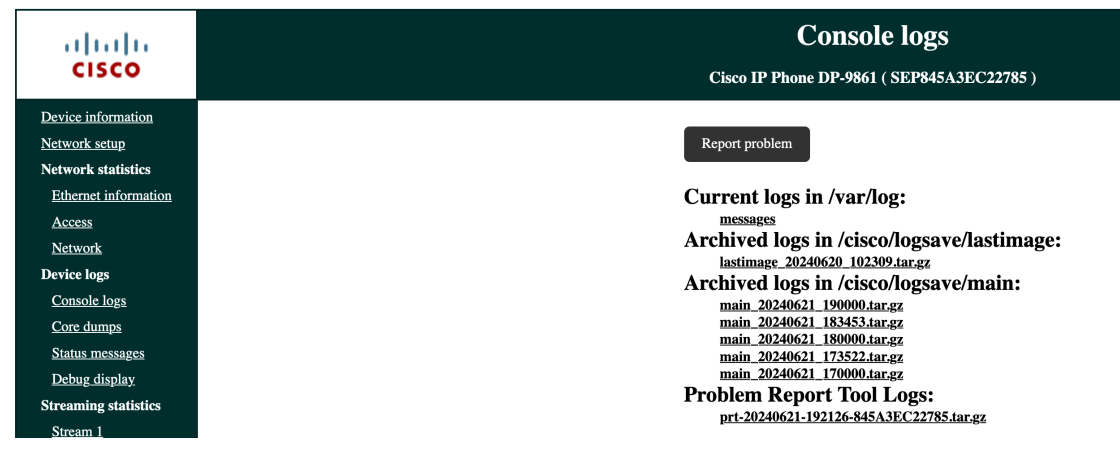

## **Wi-Fi statistics**

Navigate to Settings > Issues and diagnostics > Diagnostics > Device status > Wireless statistics.

| Wireless statistics |          |
|---------------------|----------|
| tx bytes            | 18259897 |
| rx bytes            | 22422877 |
| tx packets          | 00060529 |
| rx packets          | 00068946 |
| tx packets dropped  | 0000000  |
| rx packets dropped  | 00000000 |
|                     | Back     |

## **View Streaming Statistics**

The Cisco Desk Phone 9800 Series provides call statistic information, where codec type, jitter and packet count info, etc. is displayed.

Visit your phone's IP address in a web browser and view the streaming statistics.

| $\leftarrow \rightarrow$ C $\bigcirc$ $\gtrless$ 100.100.122.153 |                                       | \$            |
|------------------------------------------------------------------|---------------------------------------|---------------|
| Cisco IP Phone for 3rd Party Call<br>Cisco DP-9871 Configu       | Control<br>Uration Utility            |               |
| Info Voice Call History Personal Directory                       |                                       |               |
| Status Debug Info Download Status Network Statistics             |                                       |               |
| Hoteling State:                                                  | Disabled Extended Function Status:    | None          |
| Line 1 Call 1 Status                                             |                                       |               |
| Call State:                                                      | Called Party Ringing Call Appearance: | Line 1 Call 1 |
| Tone:                                                            | None Encoder:                         | PCMU          |
| Decoder:                                                         | PCMU Type:                            | Outbound      |
| Remote Hold:                                                     | No Caliback:                          |               |
| Mapped RTP Port:                                                 | 19626 >> 0 Peer Name:                 | +17139326004  |
| Peer Phone:                                                      | +17139326004 Duration:                |               |
| Packets Sent:                                                    | 335 Packets Received:                 | 308           |
| Bytes Sent:                                                      | 53600 Bytes Received:                 | 52804         |
| Decode Latency:                                                  | 20 ms Jitter:                         | 44 ms         |
| Round Trip Delay:                                                | 0 ms Packets Lost:                    | 0             |
| Loss Rate:                                                       | 0.00 Packet Discarded:                | 1             |
| Discard Rate:                                                    | 0.32 Burst Duration:                  | 0 ms          |
| Gap Duration:                                                    | 0 ms R Factor:                        | 87            |
| MOS-LQ:                                                          | 4.26 MOS-CQ:                          | 4.26          |

| $ \rightarrow$ G     | Lo.79.63.51/CGI/Java/Serviceability?adapter=device.statistics.streaming.0 |                              |                      |
|----------------------|---------------------------------------------------------------------------|------------------------------|----------------------|
| ahaha                |                                                                           | Streaming                    | statistics           |
| cisco                |                                                                           | Cisco IP Phone DP-9861       | (SEP845A3EC229D4)    |
| Device information   |                                                                           | Remote address               | 173.36.143.200/51302 |
| Network setup        |                                                                           | Local address                | 10.79.63.51/22570    |
| Network statistics   |                                                                           | Start time                   | 9:31:25am            |
| Ethernet information |                                                                           | Stream status                | Active               |
| Access               |                                                                           | Host name                    | SEP845A3EC229D4      |
| <u>Network</u>       |                                                                           | Sender packets               | 237269               |
| Device logs          |                                                                           | Sender octets                | 12263901             |
| Console logs         |                                                                           | Sender codec                 | OPUS                 |
| Core dumps           |                                                                           | Sender reports sent          | 835                  |
| Status messages      |                                                                           | Sender report time sent      | 10:50:31am           |
| Debug display        |                                                                           | <b>Receiver lost packets</b> | 583                  |
| Streaming statistics |                                                                           | Avg jitter                   | 8                    |
| Stream 1             |                                                                           | Receiver codec               | OPUS                 |
| Stream 2             |                                                                           | Receiver reports sent        | 0                    |
| Stream 3             |                                                                           | Receiver report time sent    | 00:00:00             |
| Stream 4             |                                                                           | Receiver packets             | 236709               |
| Stream 5             |                                                                           | Rcvr octets                  | 40713776             |
|                      |                                                                           | Cumulative conceal ratio     | 0.0013               |
|                      |                                                                           | Interval conceal ratio       | 0.0000               |
|                      |                                                                           | Max conceal ratio            | 0.0594               |
|                      |                                                                           | Conceal seconds              | 473                  |

## Wi-Fi Signal Indicator

On the Home screen of your phone, Wi-Fi signal is displayed on top-right corner when connected with AP.

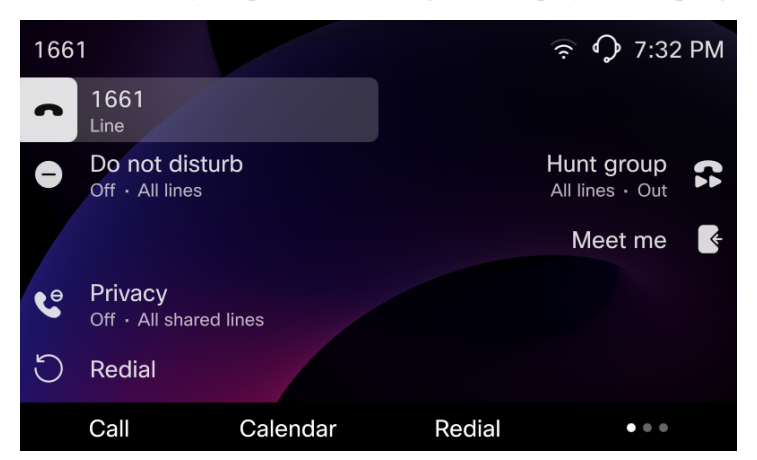

## View the Information About the Connected Access Point

Navigate to Settings > Network connection > Wi-Fi, select the connected AP, and choose Advanced Wi-Fi details.

| BTHub5-86GN<br>• Connected |      | Advanced W      | /i-Fi details     |
|----------------------------|------|-----------------|-------------------|
| 1 Security mode            | PSK  | AP name         |                   |
| 2 Advanced Wi-Fi details   | >    | MAC address     | 00:20:c7:64:ad:86 |
|                            |      | Frequency       | 2.462Ghz          |
|                            |      | Current channel | 11                |
|                            |      | Last RSSI       | -58               |
|                            |      | Beacon interval | 100               |
| Forget Select              | Back |                 | Back              |

*Note*: When user encounters Wi-Fi problem, please check the connected AP status, AP parameters, phone side signal strength and phone Wi-Fi statistics. If the configurations are correct and the desired AP is healthy, toggle Wi-Fi off and on via the

phone menu could help to recover Wi-Fi connection. If this doesn't work, plug-in the wired cable and generate PRT in the phone menu.

## Capture a Screenshot of the Phone Display

For phones that are registered to Webex Calling or BroadWorks, get the IP address of your phone and vist <a href="http://sphone\_IP\_address>/admin/screendump.bmp">http://sphone\_IP\_address>/admin/screendump.bmp</a> in a web browser. For exmaple, <a href="http://http://http:/http://http://http://http://http://http://http://http://http://http://http://http://http://http://http://http:/http://http://htt

For phones that are registered to Cisco Unified Communications Manager, get the IP address of your phoen and <a href="http://<phone\_IP\_address>/CGI/Screenshot">http://<phone\_IP\_address>/CGI/Screenshot</a>. For example, <a href="http://transformation.com">http://transformation.com</a> with in Cisco Unified Communications Manager.

## **Capture Packets**

For phones that are registered to Webex Calling or BroadWorks, you can capture the packets by visiting <u>http://<phone\_IP\_address>/admin</u> in a web browser.

1. Navigate to Info > Debug Info and clicke Start Packet Capture.

| Info Voice Call History Personal Directory           |                                                     |
|------------------------------------------------------|-----------------------------------------------------|
| Status Debug Info Download Status Network Statistics |                                                     |
| Console Logs                                         |                                                     |
| Debug Message 1: messages                            | Debug Message 2:                                    |
| Debug Message 3:                                     | Debug Message 4:                                    |
| Debug Message 5:                                     | Debug Message 6:                                    |
| Debug Message 7:                                     | Debug Message 8:                                    |
| Problem Reports                                      |                                                     |
| Report Problem: Generate PRT                         | Prt File 1: prt-20190324-141057-002F5C6121C2.tar.gz |
| Prt File 2:                                          | Packet Capture: Start Packet Capture                |
| Capture File:                                        |                                                     |

2. Click **Submit** in the prompt.

| Packet Captur | e      | х |
|---------------|--------|---|
| Filter:       | All    |   |
|               | Cancel |   |

3. When the process completes, click Stop Packet Capture to stop capturing.

| Info            | Voice Call History Personal Directory                |                                                                  |  |  |  |  |  |
|-----------------|------------------------------------------------------|------------------------------------------------------------------|--|--|--|--|--|
| Status          | Status Debug Info Download Status Network Statistics |                                                                  |  |  |  |  |  |
|                 |                                                      |                                                                  |  |  |  |  |  |
| Console Logs    |                                                      |                                                                  |  |  |  |  |  |
|                 | Debug Message 1:                                     | messages Debug Message 2:                                        |  |  |  |  |  |
|                 | Debug Message 3:                                     | Debug Message 4:                                                 |  |  |  |  |  |
|                 | Debug Message 5:                                     | Debug Message 6:                                                 |  |  |  |  |  |
|                 | Debug Message 7:                                     | Debug Message 8:                                                 |  |  |  |  |  |
|                 |                                                      |                                                                  |  |  |  |  |  |
| Problem Reports |                                                      |                                                                  |  |  |  |  |  |
|                 | Report Problem:                                      | Generate PRT Prt File 1: prt-20190324-141057-002F5C6121C2.tar.gz |  |  |  |  |  |
|                 | Prt File 2:                                          | Packet Capture: Stop Packet Capture                              |  |  |  |  |  |
|                 | Capture File:                                        |                                                                  |  |  |  |  |  |
|                 |                                                      |                                                                  |  |  |  |  |  |

The captured file is available for downloading.

| - 61-24   |                                        |                                       | , |                  |                                         |
|-----------|----------------------------------------|---------------------------------------|---|------------------|-----------------------------------------|
| Info      | Voice Call History Personal Directory  |                                       |   |                  |                                         |
| Status    | Debug Info Download Status Network Sta | tistics                               |   |                  |                                         |
| Console I | Logs                                   |                                       |   |                  |                                         |
|           | Debug Message 1:                       | messages                              |   | Debug Message 2: |                                         |
|           | Debug Message 3:                       |                                       |   | Debug Message 4: |                                         |
|           | Debug Message 5:                       |                                       |   | Debug Message 6: |                                         |
|           | Debug Message 7:                       |                                       |   | Debug Message 8: |                                         |
| Problem   | Reports                                |                                       |   |                  |                                         |
|           | Report Problem:                        | Generate PRT                          |   | Prt File 1:      | prt-20190324-141057-002F5C6121C2.tar.gz |
|           | Prt File 2:                            |                                       |   | Packet Capture:  | Start Packet Capture                    |
|           | Capture File:                          | pkt-20190403-011835-002F5C6121C2.pcap |   |                  |                                         |

# **Additional Documentation**

Cisco Desk Phone 9800 Series Datasheet: <u>https://www.cisco.com/c/en/us/products/collateral/collaboration-endpoints/ip-phones/desk-phone-9800-series-ds.html</u>

Cisco Desk Phone 9800 Series User and Administrator Documentation: https://cisco.com/go/dp9800help

## **Other Documentation for Reference**

http://www.cisco.com/c/en/us/td/docs/wireless/access\_point/12-4-25d-JA/Configuration/guide/cg\_12\_4\_25d\_JA.html

http://www.cisco.com/c/en/us/support/docs/security-vpn/public-key-infrastructure-pki/116167-technote-scep-00.html

http://www.cisco.com/c/en/us/td/docs/routers/connectedgrid/cgr1000/1\_0/software/configuration/guide/certificates/CertsGuide \_cgr1000.html#wp1000815

http://www.cisco.com/c/en/us/support/docs/security/identity-services-engine-software/116068-configure-product-00.html#anc14

https://technet.microsoft.com/en-us/library/cc731183.aspx

https://technet.microsoft.com/en-us/library/cc772192.aspx

https://technet.microsoft.com/en-us/library/hh831498.aspx

https://technet.microsoft.com/en-us/library/cc772393%28v=ws.10%29.aspx#BKMK\_BS2

http://social.technet.microsoft.com/wiki/contents/articles/9063.network-device-enrollment-service-ndes-in-active-directory-certificate-services-ad-cs.aspx

http://www.cisco.com/c/en/us/td/docs/ios-xml/ios/sec\_conn\_pki/configuration/xe-3s/sec-pki-xe-3s-book/sec-cfg-auth-rev-cert.html#GUID-4A2D2A66-F6FB-4FD1-AD40-B7D73531468E

http://www.cisco.com/c/en/us/td/docs/ios/12\_2/security/configuration/guide/fsecur\_c/scfrad.html#wp1001000
CCDE, CCENT, Cisco Eos, Cisco Lumin, Cisco Nexus, Cisco StadiumVision, Cisco TelePresence, Cisco WebEx, the Cisco logo, DCE, and Welcome to the Human Network are trademarks; Changing the Way We Work, Live, Play, and Learn and Cisco Store are service marks; and Access Registrar, Aironet, AsyncOS, Bringing the Meeting To You, Catalyst, CCDA, CCDP, CCIE, CCIP, CCNA, CCNP, CCSP, CCVP, Cisco, the Cisco Certified Internetwork Expert logo, Cisco IOS, Cisco Press, Cisco Systems, Cisco Systems Capital, the Cisco Systems logo, Cisco Unity, Collaboration Without Limitation, EtherFast, EtherSwitch, Event Center, Fast Step, Follow Me Browsing, FormShare, GigaDrive, HomeLink, Internet Quotient, IOS, iPhone, iQuick Study, IronPort, the IronPort logo, LightStream, Linksys, MediaTone, MeetingPlace, MeetingPlace Chime Sound, MGX, Networkers, Networking Academy, Network Registrar, PCNow, PIX, PowerPanels, ProConnect, ScriptShare, SenderBase, SMARTnet, Spectrum Expert, StackWise, The Fastest Way to Increase Your Internet Quotient, TransPath, WebEx, and the WebEx logo are registered trademarks of Cisco Systems, Inc. and/or its affiliates in the United States and certain other countries.

Cisco and the Cisco logo are trademarks or registered trademarks of Cisco and/or its affiliates in the U.S. and other countries. To view a list of Cisco trademarks, go to this URL: <u>http://www.cisco.com/go/trademarks</u>. Third-party trademarks mentioned are the property of their respective owners. The use of the word partner does not imply a partnership relationship between Cisco and any other company. (1110R)

All other trademarks mentioned in this document or website are the property of their respective owners. The use of the word partner does not imply a partnership relationship between Cisco and any other company. (0809R)

© 2024 Cisco Systems, All rights reserved.